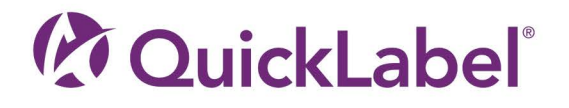

# QL-120 GUÍA DE USUARIO

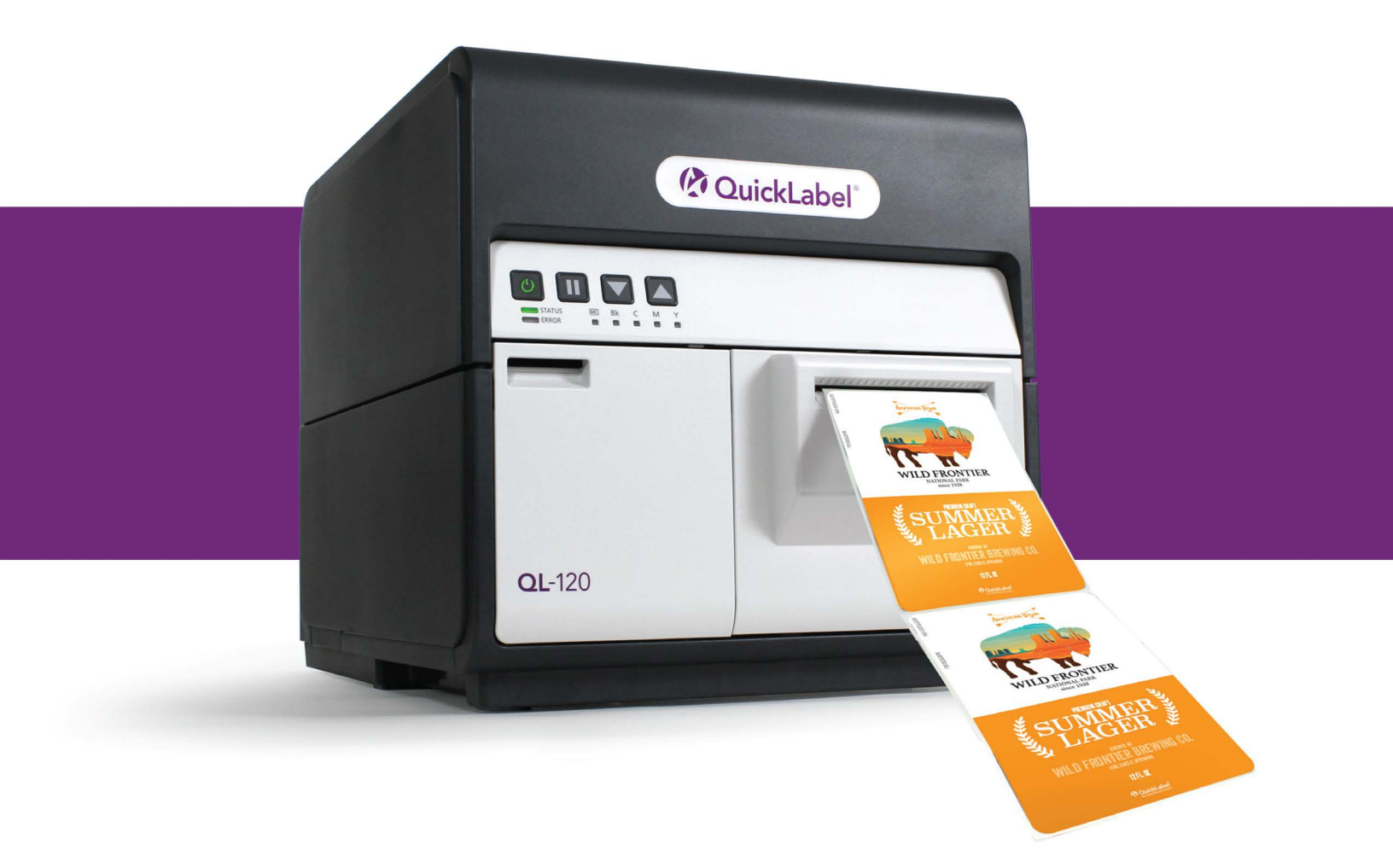

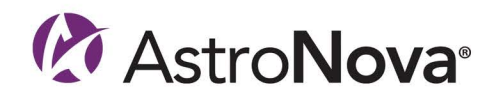

# Guía de usuario de la QL-120

Número de pieza 22834682-ES419-E Revisión 2.7 5/2025

QuickLabel, una división de AstroNova®

Sede mundial 600 East Greenwich Ave., West Warwick, RI 02893 Tel.: (877) 757-7978 Fax: (401) 822-2430 Correo electrónico: info@QuickLabel.com

www.QuickLabel.com

Soporte Técnico Tel.: (877) 757-7310 Correo electrónico: support@QuickLabel.com www.QuickLabel.com/support/

#### © 2025 AstroNova, Inc. Todos los derechos reservados

Este manual está protegido por derechos de autor con todos los derechos reservados. Ninguna parte de este manual se puede reproducir, transmitir, transcribir, guardar en un sistema de recuperación o traducir a ningún idioma de ninguna manera por ningún medio sin la autorización expresa de AstroNova.

#### Marcas registradas

QL-120® y Custom QuickLabel Omni® son marcas registradas de AstroNova, Inc.

Adobe®, Photoshop® e Illustrator® son marcas registradas de Adobe Systems, Inc.

Corel® es una marca registrada de Corel Corporation.

Microsoft® Windows® es una marca registrada de Microsoft Corporation.

#### Perfil de ICC

Perfil de ICC con tecnología de X-Rite Incorporated

#### Cómo obtener servicio

Para obtener un servicio garantizado, comuníquese con el Soporte Técnico de QuickLabel a través de los Centros de Ventas de Fábrica y Servicio.

#### Información de contacto

#### Sede mundial

600 East Greenwich Ave. West Warwick, RI 02893 Estados Unidos Teléfono gratuito: 877-757-7978 | Tel.: +1 401-828-4000 quicklabel.com

#### Oficina central para Europa

Waldstrasse 70 63128 Dietzenbach | Alemania Tel.: +49 (0) 6074-31025-00 quicklabel.de

#### Canadá

3505 Rue Isabelle Suite O Brossard, QC J4Y 2R2 Tel.: +1 800-565-2216 quicklabel.ca

#### Latinoamérica

Av. Insurgentes Sur No 1602, 4¬½ Piso Suite 467 Col. Crédito Constructor Ciudad de México, CDMX 03940 México Tel.: +52 55 1000-9116 quicklabel.com/es

#### Dinamarca

Marielundvej 46A, 2. 2730 Herlev Tel.: +45 29 64 00 05 trojanlabel.com

#### Francia

Parc Euclide ZA la Clef de St Pierre 10A Rue Blaise Pascal 78990 Elancourt Tel.: +33 (1) 34 82 09 00 quicklabel.fr

#### **Reino Unido**

A5 Westacott Business Centre Westacott Way, Maidenhead, Berkshire, SL6 3RT Tel.: +44 (0) 1628 668836 quicklabel.co.uk China 1F, Bldg2#, 458 North Fu Te Road, Shanghai Waigaoqiao F.T.Z., 200131 Tel.: +86 21 5868 2809 quicklabel.cn

#### Información de titularidad

Felicitaciones y gracias por escogernos. Su compra de una impresora de etiquetas digital QuickLabel es una inversión en flexibilidad de producción y eficiencia de embalaje. Registre el número de modelo y número de serie de su producto.

#### Cumplimiento con el apartado 15 de la FCC

NOTA: Este equipo se ha probado y se observó que cumplía con los límites para la Clase B de dispositivos digitales, de conformidad con el apartado 15 de las reglas de la FCC. Estos límites están diseñados para ofrecer una protección razonable contra interferencia en una instalación residencial. Este equipo genera, usa y puede irradiar energía de radiofrecuencia y, si no se instala y usa de acuerdo con el manual de instrucciones, puede causar interferencia con las comunicaciones de radio. Sin embargo, no se garantiza que no ocurra interferencia en una instalación en particular.

Si este equipo causa interferencia en la recepción de radio o televisión, lo cual se puede determinar al apagar y encender el equipo, se le recomienda al usuario que trate de corregir la interferencia tomando en cuenta una o más de las siguientes medidas:

- Reorientar o reubicar la antena de recepción.
- Aumentar la separación entre el equipo y el receptor.
- Conectar el equipo en el enchufe de un circuito diferente al cual esté conectado el receptor.
- Consultar con el representante autorizado o con un técnico especializado en radio/TV.

PRECAUCIÓN: Cambios o modificaciones a este equipo no aprobadas expresamente por la parte responsable del cumplimiento podrían hacer caducar la autoridad del usuario para operar el equipo.

#### **Cumplimiento con RoHS2**

La impresora de etiquetas QL-120 no contiene las sustancias especificadas dentro del ANEXO II de la "Directiva 2011/65/EU del Parlamento Europeo y del Consejo del 8 de junio de 2011 sobre la restricción del uso de ciertas sustancias peligrosas en equipos eléctricos y electrónicos (RoHS)", es decir, plomo, mercurio, cadmio, cromo hexavalente, bifenilos polibromados (PBB) y éteres de difenilo polibromados (PBDE) que excedan sus valores de concentración máxima específica tolerados por el peso en materiales homogéneos, excepto por las excepciones establecidas en el ANEXO III de la Directiva y sus enmiendas.

Esta información se ofrece de buena fe según nuestro mejor saber y entender, pero está sujeta a revisión según como vaya surgiendo nueva información.

#### **Directiva WEEE**

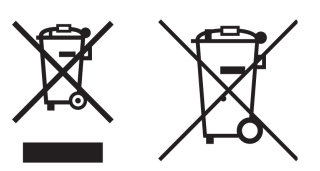

Solo para la Unión Europea (y la EEA).

Estos símbolos indican que este producto no se debe descartar con los residuos domésticos, de conformidad con la regulación WEEE (2002/96/EC), la regulación de Baterías (2006/66/EC) y/o sus leyes nacionales que implementen tales regulaciones.

Si un símbolo químico se imprime debajo del símbolo que se muestra arriba, de conformidad con la regulación de Baterías, esto indica que hay un metal pesado (Hg = Mercurio, Cd = Cadmio, Pb = Plomo) presente en esta batería o acumulador a una concentración superior al umbral correspondiente que se especifica en la regulación de Baterías.

Este producto se debe entregar a un lugar de recolección designado, por ejemplo, cada vez que se autorice individualmente cuando usted compra un producto nuevo similar o a un lugar de recolección autorizado para el reciclado de equipos de desecho eléctricos y electrónicos (EEE) y de baterías y acumuladores. La manipulación inapropiada de este tipo de desechos podría tener un impacto negativo en el medio ambiente y en la salud humana debido a las sustancias potencialmente peligrosas que se asocian en general con los EEE.

Su cooperación en el correcto deshecho de este producto contribuirá con el uso eficaz de los recursos natural.

Para obtener más información sobre el reciclaje de este producto, comuníquese con su ayuntamiento, la autoridad en desechos, el esquema aprobado o su servicio de desechos domésticos.

(EEA: Noruega, Islandia y Liechtenstein)

#### Cumplimiento de la normativa RAEE - Reino Unido

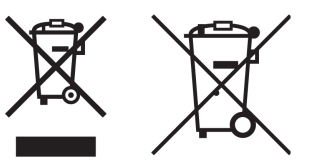

Estos símbolos indican que este producto no debe eliminarse con la basura doméstica, de acuerdo con la normativa sobre residuos de aparatos eléctricos y electrónicos del Reino Unido y la normativa sobre pilas y acumuladores del Reino Unido.

Si aparece un símbolo químico debajo del símbolo mostrado arriba, de acuerdo con la Normativa de Baterías y Acumuladores del Reino Unido, esto indica que un metal pesado (Hg = Mercurio, Cd = Cadmio, Pb = Plomo) está presente en esta batería o acumulador en una concentración superior a un umbral aplicable especificado en la Normativa de Baterías y Acumuladores del Reino Unido.

Este producto debe entregarse en un punto de recogida designado, por ejemplo, en un punto de recogida autorizado al comprar un nuevo producto similar o en un centro de recogida autorizado para el reciclaje de residuos de aparatos eléctricos y electrónicos (AEE) y pilas y

acumuladores. La manipulación inadecuada de este tipo de residuos podría tener un posible impacto sobre el medio ambiente y la salud humana debido a las sustancias potencialmente peligrosas que generalmente se asocian a los AEE. Su cooperación en la correcta eliminación de este producto contribuirá a la utilización eficaz de los recursos naturales.

Para obtener más información sobre el reciclaje de este producto, póngase en contacto con la oficina local de la ciudad, la autoridad de residuos, el plan aprobado o su servicio de eliminación de residuos domésticos o visite www.astronovainc.com.

#### Cumplimiento con WEEE - solo en India

Este producto no se debe desechar junto con sus residuos domésticos, de conformidad con las Reglas de desechos electrónicos (Administración y manipulación), 2011. Este producto se debe entregar en un punto de recolección designado, por ejemplo, un sitio de recolección autorizado para el reciclaje de equipos eléctricos y electrónicos (EEE) de desecho. La manipulación inapropiada de este tipo de desechos podría tener un impacto negativo en el medio ambiente y en la salud humana debido a las sustancias potencialmente peligrosas que se asocian en general con los EEE. Al mismo tiempo, su cooperación en el correcto procedimiento de deshecho de este producto contribuirá con el uso eficaz de los recursos naturales. Para obtener más información sobre el retorno y reciclaje de productos WEEE, comuníquese con QuickLabel.

Además, este producto cumple con la "Regla 2011 de desechos electrónicos de India 2011" y prohíbe el uso de plomo, mercurio, cromo hexavalente, bifenilos polibromados o éteres de difenilo polibromados en concentraciones que excedan 0.1 % por peso y 0.01 % por peso para el cadmio, excepto por las exenciones establecidas en el Anexo II de la Regla.

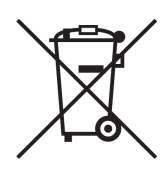

#### Batería: solo para Canadá y Estados Unidos

La batería que se incluye contiene material de perclorato ---- manipúlese con precaución.

Ver http://www.dtsc.ca.gov/hazardouswaste/perchlorate para más detalles.

#### Solo para la Unión Europea (y la EEA)

Contiene conservantes para controlar el deterioro microbiano.

Contiene 1,2-benzisotiazol-3(2H)-uno.

Puede producir una reacción alérgica.

Contiene menos del 30% de los componentes con peligro conocido para el medio ambiente acuático.

La planilla con datos de seguridad está disponible previa solicitud.

| Declaration of Conformity<br>Declaration de Conformité<br>Ubereinstimmungserklärung<br>Dichiarazione di Conformità                                                                                                    |                                                                                                    |  |
|----------------------------------------------------------------------------------------------------|----------------------------------------------------------------------------------------------------|--|
| ID                                                                                                    | DoC-22834682                                                                                                    |  |
| Manufacturer's name and address<br>Nom et adresse du fabricant<br>Hersteller<br>Nome del costruttore                                                                                                    | AstroNova, Inc.<br>600 East Greenwich Avenue<br>West Warwick, RI 02893 USA                                                                                                    |  |
| Brand Name(s)<br>Nom(s) de marque(s)<br>Markenname(n)<br>Nome/i dei marchi                                                                                                    | QuickLabel <sup>®</sup>                                                                                                    |  |
| Model No.<br>Modele No.<br>Model Nr.<br>Modello No.                                                                                                    | QL-120, QL-120D, QL-120X                                                                                                    |  |
| Description of Products<br>Description des produits<br>Produktbeschreibungen<br>Descrizione dei Prodotti                                                                                                    | Color Label Printer                                                                                                    |  |
| Standards to which conformity is declared<br>Standards auquel la conformité appartient<br>Normen für welche Übereinstimmung erklärt wird<br>Norme per le quali si dichiara la conformità                                                                                                    | CAN/CSA-C22.2 No.60950-1-07 2nd Edition<br>IEC-62368-1:2018 3rd edition<br>EN 62368-1:2014+A11:2017<br>EN 55032:2015+A11:2020 Class B<br>EN 55035:2017+A11:2020<br>EN 61000-3-2:2014 Class A<br>EN 61000-3-2:2013<br>EN 55035:2017+A11:2020<br>EN 50564:2011<br>(Commission Regulation (EC) No 1275/2008)<br>FCC Part 15B Class B<br>ICES-003 Issue 6 Class B<br>IEC63000:2018 |  |
| Application of Council Directives<br>Application des Decisions du Conseil<br>Anwendbar fur die Richtlinien<br>Applicazione delle Direttive del Comitato                                                                                                    | 2011/65/EU<br>2014/30/EU<br>2014/35/EU<br>2023/1542/EU<br>2023/826/EU                                                                                                    |  |
| I, the undersigned, hereby declare that the equipment specified above conforms to the above Directive and Standard.<br>Je, Soussigné, déclare que l'équipment spécifié ci-dessus est en conformité avec la directive et le standard ci-dessus.<br>Ich, der unterzeichnende erkläre hiermit, daß das oben beschriebene Gerät den vorgenannten Richtlinien und Normen entspricht.<br>Il sottoscritto dichiara che l'apparecchio sopra specificato è conforme alle Direttive e Norme sopra specificate.                                                                                        |                                                                                                    |  |
| Phillip Soares<br>Quality Systems Manager<br>AstroNova, Inc.<br>CE Label First Affixed Date: 18                                                                                                    | Date of issue: <u>5/13/2025</u><br>Place of issue: <u>West Warwick, RI</u>                                                                                                    |  |
| European Contact: Your local AstroNova, Inc. Sales and Service Office.<br>FRANCE - Parc Euclide, ZA Ia Clef de St Pierre, 10A Rue Blaise Pascal 78990 Elancourt, Tel: (+33) 1 34 82 09 00, Fax: (+33) 1 34 82 05 71<br>GERMANY - Waldstraße 70, D-63128 Dietzenbach, Tel. +49 (0) 6074 31 025-00, Fax: +49 (0) 6074 31 025-99<br>UNITED KINGDOM - 167-169 Great Portland Street, 5th Floor, London W1W 5PF, Tel: +44 0 1628 668836<br>INDIA - A-44 Phase 1 Madras Export Processing Zone (MEPZ), NH45, Great Southern Trunk Rd. Tambaram, Chennai 600045, India,<br>Tel: +91 44 2262 2690 2 |                                                                                                    |  |

# Contenido

| Capítulo | 1: | Introducción                                                            |
|----------|----|-------------------------------------------------------------------------|
|          |    | Impresoras de la serie QL-120                                           |
|          |    | Antes de instalar la impresora                                          |
|          |    | Desempaque de la impresora                                              |
|          |    | Instalación de la impresora                                             |
|          |    | Carga de materiales                                                     |
|          |    | Instalación del controlador de la impresora (USB)                       |
|          |    | Instalación del controlador de la impresora (red).                      |
|          |    | lemas avanzados de instalación                                          |
| Capítulo | 2: | Aspectos generales de la impresora                                      |
|          |    | Nombre de las piezas y de las funciones de la impresora                 |
|          |    | Cómo encender v apagar la impresora.                                    |
|          |    | Monitor de estado de la QL-120                                          |
|          |    | Herramienta de mantenimiento de la QL-120                               |
| Canítulo | 3. | Diseño e impresión de etiquetas 69                                      |
| oupitulo | 0. |                                                                         |
|          |    | Cómo configurar el programa de diseño de etiquetas                      |
|          |    | Impresión de etiquetas                                                  |
|          |    | Gestión de la falta de material en las impresoras de la serie OL-120 74 |
|          |    | Cambio o reemplazo de los materiales para imprimir                      |
| Conítulo | 4. | Montonimiento de la impresora                                           |
| Capitulo | 4. |                                                                         |
|          |    | Programa de funcionamiento y recuperación de una impresora inactiva     |
|          |    | Reemplazo de cartuchos de tinta.                                        |
|          |    | Limpieza del eshazal de impressión y la unidad de purge                 |
|          |    |                                                                         |
| Capítulo | 5: | Resolución de problemas                                                 |
|          |    | Códigos de error                                                        |
|          |    |                                                                         |

|             | Cómo solucionar un atasco de papel.130La impresora no está funcionando correctamente.132Los resultados de la impresión son insatisfactorios135Muestras de impresiones y soluciones.138Cómo desinstalar el controlador de la impresora.152Cómo resolver los problemas de instalación del USB159 |
|-------------|----------------------------------------------------------------------------------------------------|
| Capítulo 6: | Rebobinadora RW-5.1.162Antes de instalar la rebobinadora162Espacio para la instalación del rebobinador y el desbobinador162Instalación del rebobinador.163Cómo rebobinar las etiquetas165                                                                                                    |
| Capítulo 7: | Desbobinadora UW-5.1167Antes de instalar la desbobinadora.167Espacio para la instalación del rebobinador y el desbobinador167Instalación del desbobinador.167Cómo desenrollar etiquetas170                                                                                                    |
| Capítulo 8: | Advertencias de seguridad y precauciones                                                                                                    |
| Capítulo 9: | Especificaciones                                                                                                    |
|             | Índice                                                                                                    |

# Introducción

1

# Impresoras de la serie QL-120

Esta Guía de usuario se aplica a las siguientes impresoras de la serie QL-120.

- **QL-120**: la impresora rápida de etiquetas a color QL-120 ofrece calidad de impresión, confiabilidad, rendimiento y conectividad líderes en la industria.
- QL-120X: la impresora QL-120X se basa en la plataforma QL-120, incorpora una nueva tecnología de cabezales de impresión de segunda generación y ofrece una vida útil prolongada.
- **QL-120D**: La impresora QL-120D se basa en la plataforma QL-120 y funciona con tinta a base de pigmentos en lugar de tinta a base de colorantes.

# Aspectos generales de la instalación y configuración

Consulte el resumen de instalación y configuración para obtener una idea general de los pasos que debe seguir.

- 1. Antes de instalar la impresora, seleccione una ubicación adecuada, revise las precauciones de instalación y asegúrese de que se cumplen los requisitos del sistema.
  - Ver "¿Cómo elegir el lugar para la instalación?" en la página 12.
  - Ver "Precauciones durante la instalación" en la página 13.
  - Ver "Requisitos del sistema" en la página 14.
- 2. Saque la impresora de su embalaje y asegúrese de que se han incluido todas las piezas.
  - Ver "Desempaque de la impresora" en la página 15.
  - Ver "Comprobación de las piezas incluidas" en la página 18.
- 3. Instale la impresora. Este proceso requiere que se instalen el cabezal de impresión y los cartuchos de tinta, además de llenar el sistema con tinta.
  - Ver "Instalación del cabezal de impresión" en la página 20.
  - Ver "Colocación de los cartuchos de tinta" en la página 29.
  - Ver "Cómo realizar el llenado inicial de tinta" en la página 31.
- 4. Cargue el material que se usará para la impresión.
  - Ver "Cómo colocar los materiales para imprimir en el portarrollos" en la página 32.
  - Ver "Cómo colocar los materiales en la impresora" en la página 34.
- 5. Instale el controlador de la impresora. Puede instalar la impresora mediante USB o conexión de red.
  - Ver "Instalación del controlador de la impresora (USB)" en la página 39.
  - Ver "Instalación del controlador de la impresora (red)" en la página 44.

### Antes de instalar la impresora

Antes de instalar la impresora, seleccione una ubicación adecuada, revise las precauciones de instalación y asegúrese de que se cumplen los requisitos del sistema.

#### ¿Cómo elegir el lugar para la instalación?

El lugar de la instalación debe ser como se describe en esta sección.

- El cable de alimentación de la impresora se debe conectarse con un enchufe (100 V -240 V CA +10%/-15%). Este enchufe tiene que ser de fácil acceso.
- Evite instalar la impresora cerca de una llave de agua, un calentador de agua, un humidificador o un refrigerador.
- Asegúrese de que la temperatura del ambiente esté entre los 59 °F y los 86 °F (de 15 °C a 30 °C).
- Asegúrese de que la humedad del ambiente esté entre el 10% y el 80% de humedad relativa.
- Evite el colocar la impresora en lugares expuestos a altas temperaturas y humedad, temperaturas demasiado bajas, cambios bruscos de temperatura o a la luz solar directa. Especialmente, evite colocar la impresora cerca del fuego, al aire libre, en almacenes de distribución o en zonas refrigeradas.
- Evite instalar la impresora en zonas con mucho polvo.
- La habitación debe tener una ventilación adecuada.
- Las patas de la impresora no deben quedar flotando en el aire. La impresora se debe mantener constantemente al mismo nivel.
- Cuando se coloque la impresora encima de un escritorio, mesa o una superficie similar, deberá ser lo suficientemente resistente y estable para soportar el peso de la impresora.

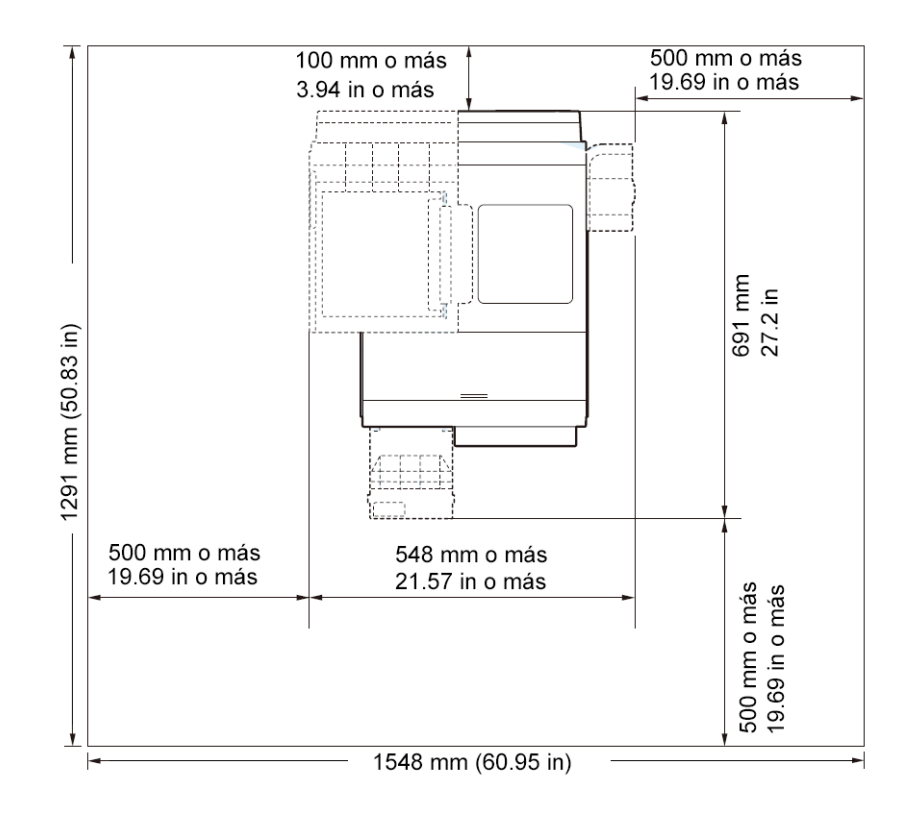

El espacio mínimo necesario para la instalación y el mantenimiento se indica a continuación.

#### Precauciones durante la instalación

Tenga en cuenta las siguientes precauciones al instalar la impresora.

- Pueden aparecer fallas en las imágenes debido a la condensación que se produce cuando la impresora se traslada de un lugar frío a un lugar templado. Deje la impresora dentro de la caja por un mínimo de dos horas antes de instalarla.
- La impresora pesa unas 53 libras (24 kilogramos). Se necesitan dos personas para levantar la impresora. Dos personas de pie, una frente a la impresora y la otra detrás de la misma deben levantar la impresora sosteniéndola con las manos por debajo de las

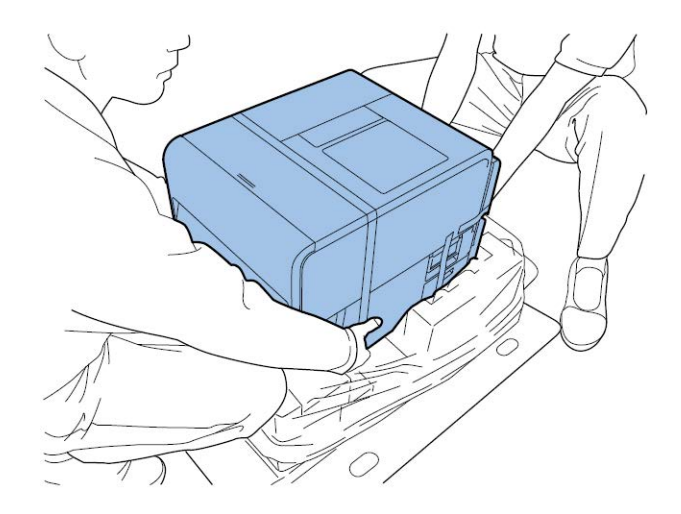

manijas inferiores (dos por el frente, una a la izquierda y una a la derecha). Tratar de levantar la impresora de forma incorrecta puede provocar su caída o una lesión.

#### **Requisitos del sistema**

Antes de instalar la impresora, asegúrese de que su equipo cumple con los siguientes requisitos.

- Windows® 11, 10 (de 32 o 64 bits), 8.1 (de 32 o 64 bits), Server 2022, 2019, 2016, 2012R2
- Microsoft .NET Framework 3.5 SP1
- 350 MB de espacio libre en el disco duro
- Acceso a Internet
- Un puerto USB libre para la instalación por USB o conectividad de red para la instalación en red

## Desempaque de la impresora

La impresora está protegida por medio de una cinta de embalaje y materiales de amortiguación que la protegen de las vibraciones y los golpes durante el transporte. Desempaque la impresora según el siguiente procedimiento. Guarde los materiales de embalaje para transportar la impresora en el futuro.

1. Quite las cuatro grapas del cartón del embalaje y luego retire la cubierta exterior.

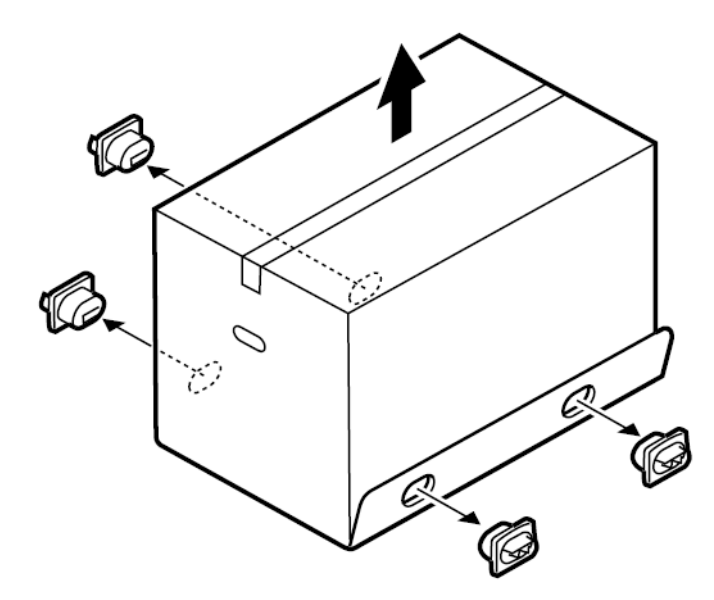

2. Quite la caja de accesorios y después retire los protectores superiores.

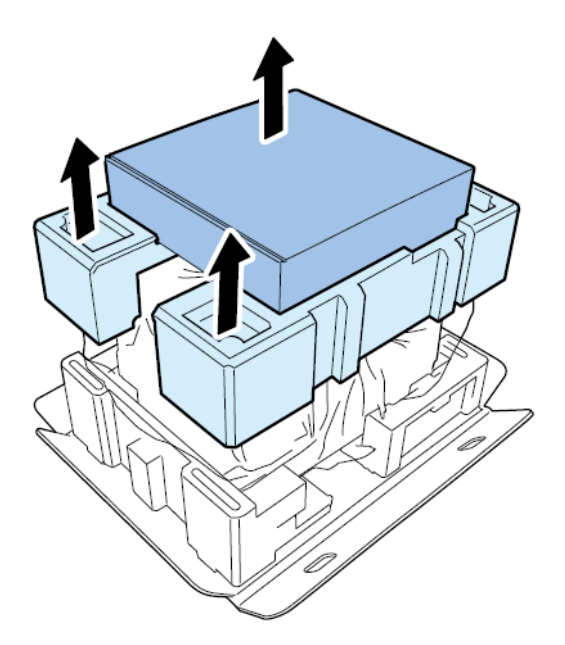

3. Desenvuelva la bolsa de plástico de arriba hacia abajo.

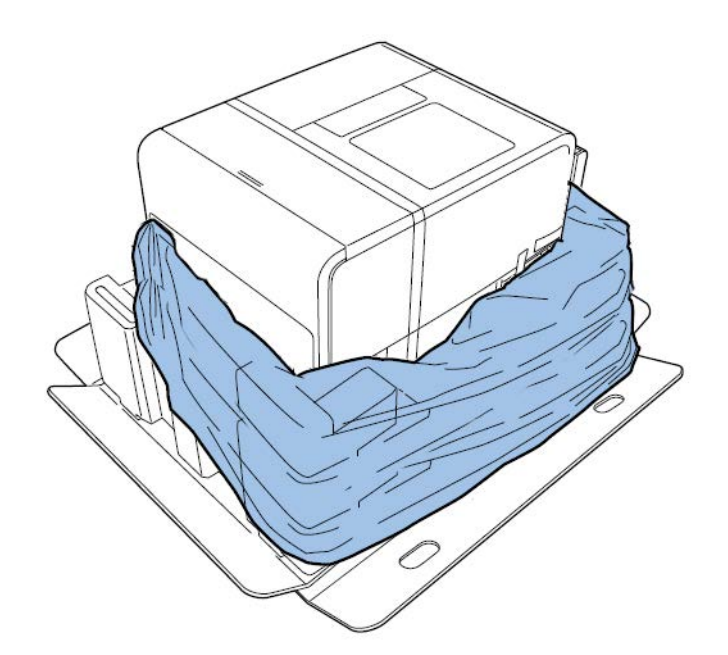

4. Sosteniendo las manijas de la parte inferior de la impresora, levante la impresora para sacarla de la base del paquete. Levántela desde los puntos indicados en la imagen. No sostenga la impresora por su parte frontal.

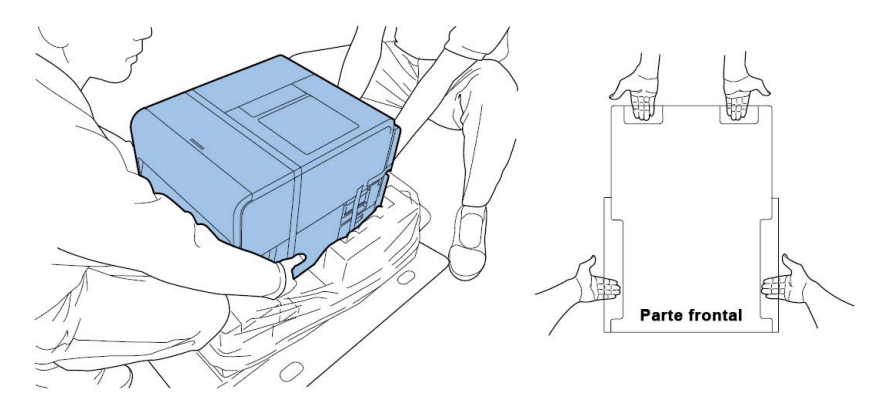

**Nota:** La impresora pesa unas 53 libras (24 kilogramos). Se necesitan dos personas para levantar la impresora. Dos personas de pie, una frente a la impresora y la otra detrás de la misma, deben levantar la impresora sosteniéndola con las manos por debajo de las manijas inferiores (dos al frente, una a la izquierda y una a la derecha). Si se intenta levantar la impresora de forma incorrecta, la impresora podría caerse o usted podría lesionarse.

5. Coloque la impresora sobre una mesa horizontal. Luego, quite todas las cintas de embalaje y los materiales amortiguadores que sean visibles desde el exterior de la impresora. 6. Abra la cubierta del rollo.

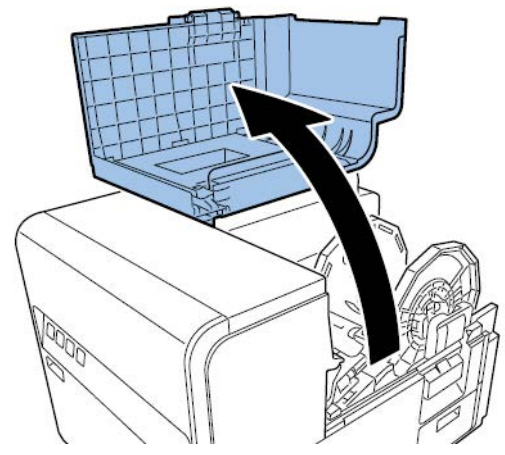

- 7. Quite todos los trozos de cinta usados para fijar el portarrollo.
- 8. Empuje hacia abajo la palanca de desenganche de la unidad superior y luego abra la unidad superior.

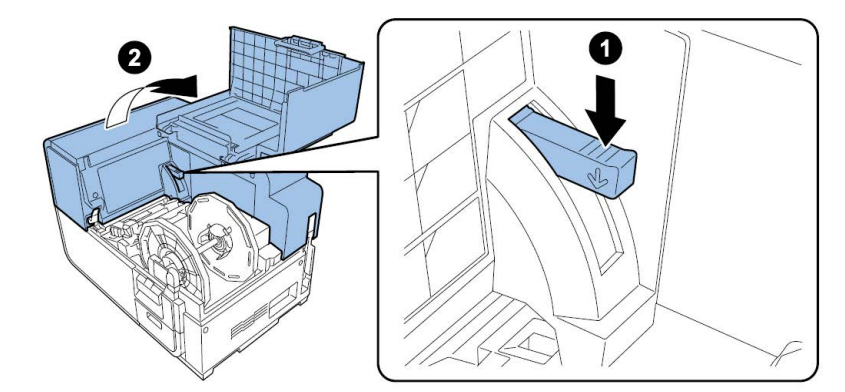

9. Quite todas las cintas, materiales de amortiguación y etiquetas rojas del interior de la impresora.

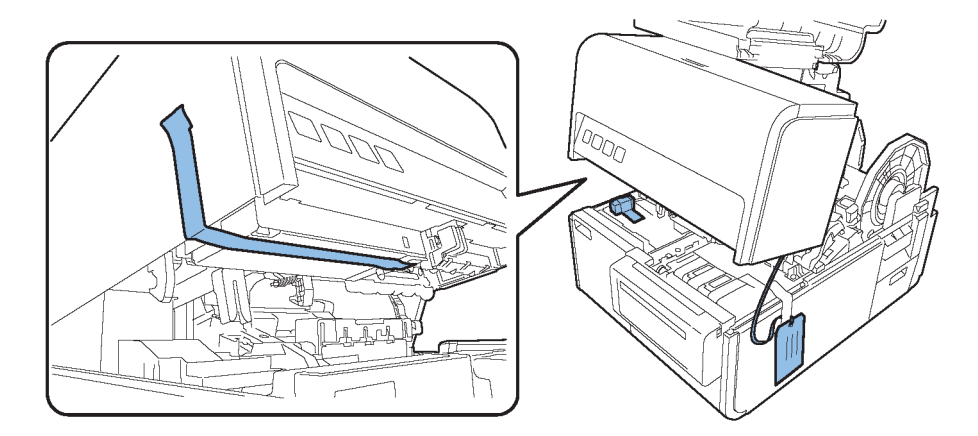

- 10. De ser necesario, según el modelo de su impresora, quite la hoja de protección ubicada en la unidad de transporte.
  - Si está desempacando una impresora QL-120 o QL-120X, gire la palanca de desenganche del rodillo de arrastre y luego quite la hoja de protección.

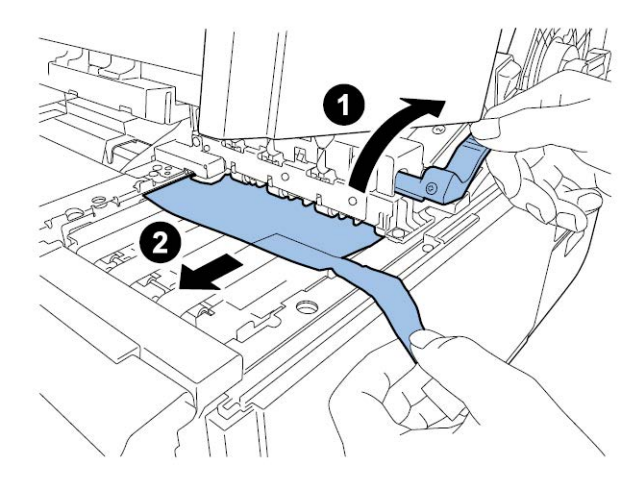

 Si está desempacando una impresora QL-120D, deje la hoja de protección sobre la zona de transporte. Esta hoja se quitará luego del llenado de tinta inicial.

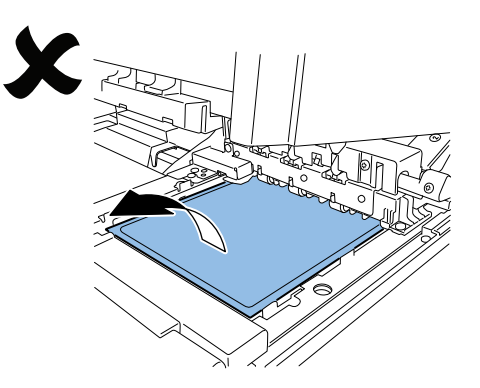

#### Comprobación de las piezas incluidas

Verifique que los siguientes elementos estén incluidos con la impresora.

Cabezal de impresión

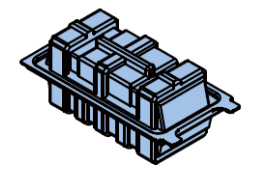

Primeros cartuchos de tinta (uno de cada color)

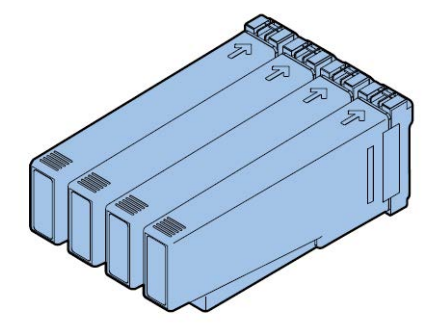

Raspador (solamente para la QL-120D)

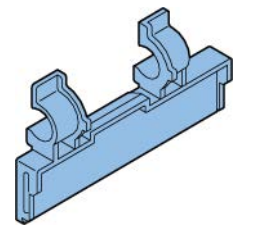

- Cables de alimentación de CA (para América del Norte y para Europa)
- Cable USB

•

Material de impresión de 10 x 12 cm para patrones de prueba

**Precaución:** Se incluyen varios cables de alimentación con la impresora. Use el cable de alimentación que corresponda a la fuente de alimentación que se usa en el país donde se encuentre.

### Instalación de la impresora

El proceso de instalación de la impresora requiere instalar el cabezal de impresión y los cartuchos de tinta, además de llenar el sistema con tinta.

#### Instalación del cabezal de impresión

Siga estas instrucciones para la instalación del cabezal de impresión.

**Precaución:** El cabezal de impresión es un componente electrónico sensible. Extreme las precauciones al instalarlo. Siga detenidamente las instrucciones provistas para evitar dañar el cabezal de impresión.

1. Abra la cubierta del rollo.

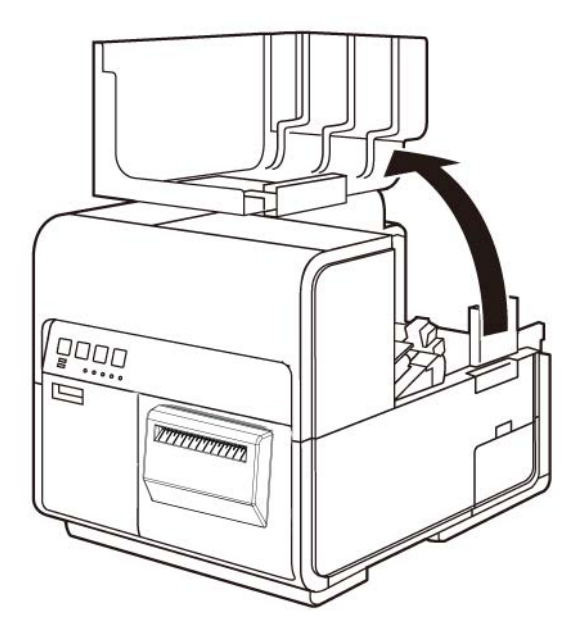

2. Presione hacia abajo la palanca de liberación superior y luego abra la unidad superior.

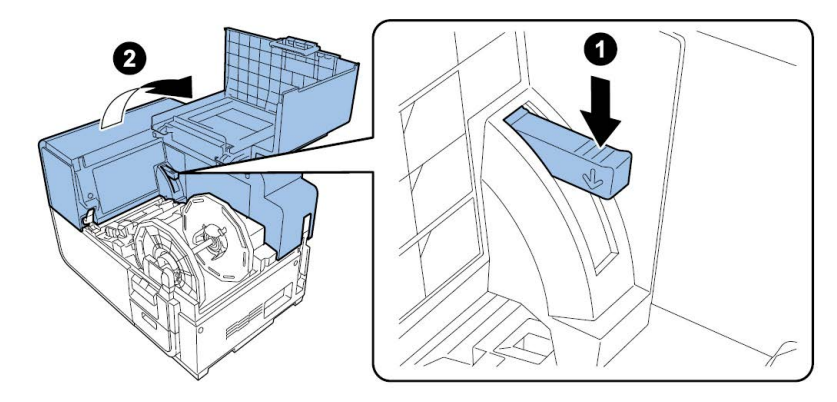

3. Quite los dos tornillos para retirar la cubierta de mantenimiento principal de la unidad superior.

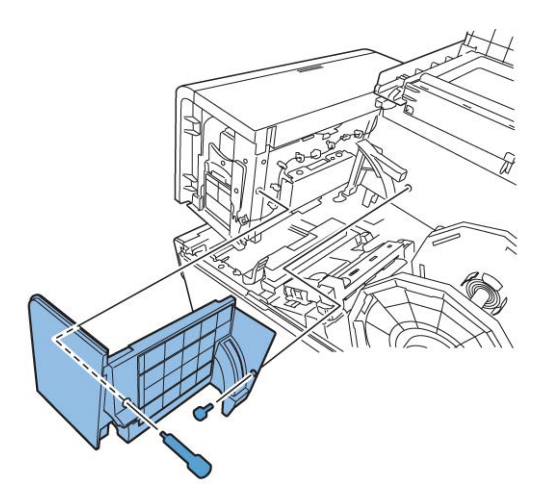

4. Cierre la unidad superior.

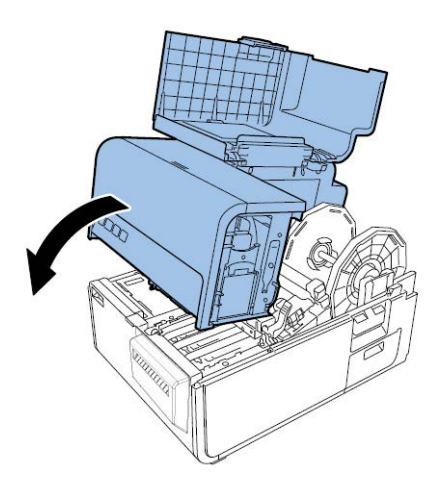

5. Quite la cubierta del módulo de impresión. Luego, abra la palanca de liberación superior e inferior del cabezal de impresión.

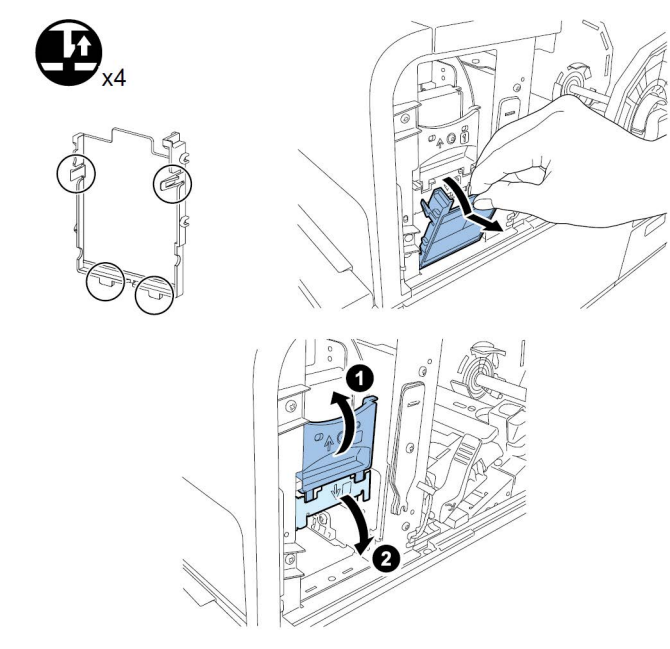

Quite el limpiador de la cuchilla.

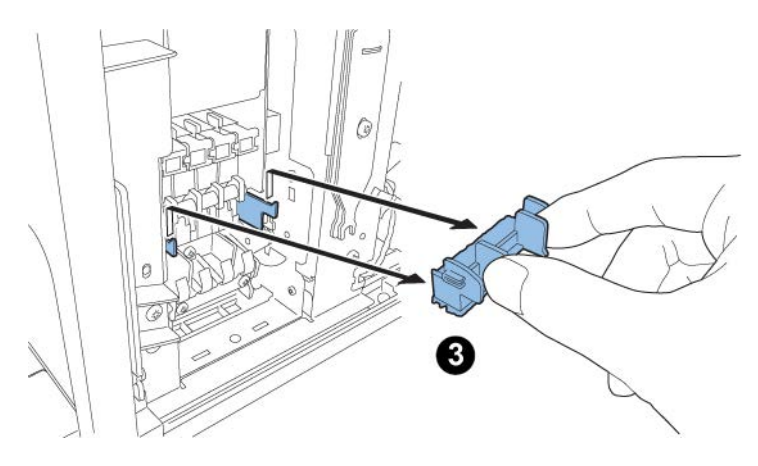

6. Saque el cabezal de impresión de su paquete.

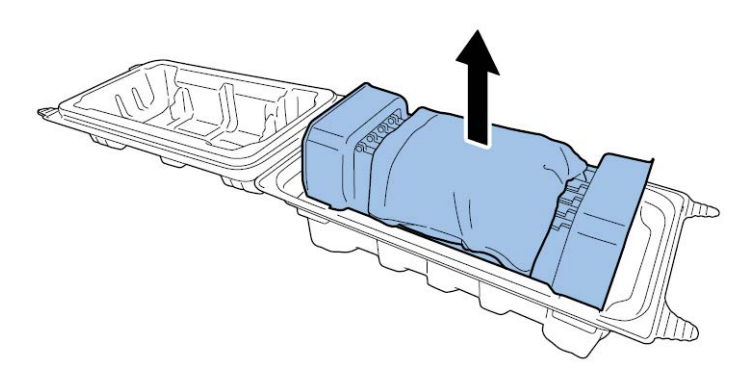

**Precaución:** No toque la parte frontal del cabezal. Podría ocurrir un problema con la inyección de tinta. Sujete el cabezal de impresión por la pestaña del extremo solamente.

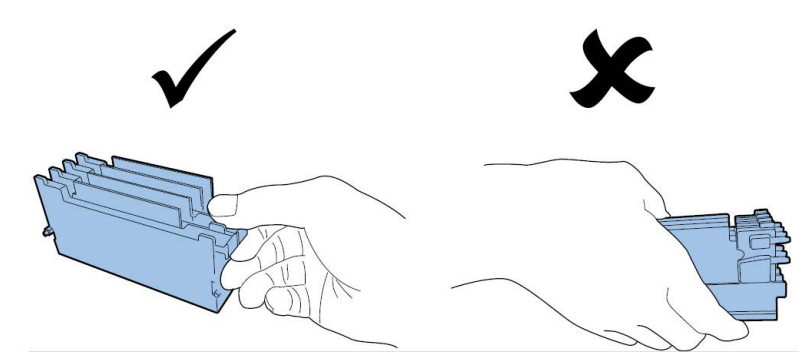

7. Quite la cubierta de protección de los terminales de los tableros del cabezal de impresión del equipo. Retire las guías protectoras de los extremos del cabezal de impresión.

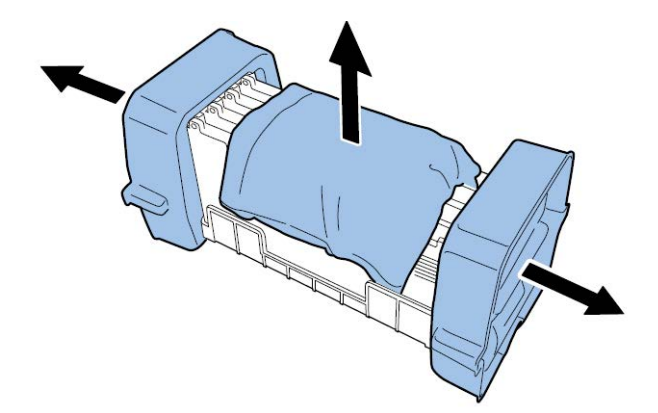

8. Quite las tapas de los puertos de suministro de tinta del cabezal de impresión.

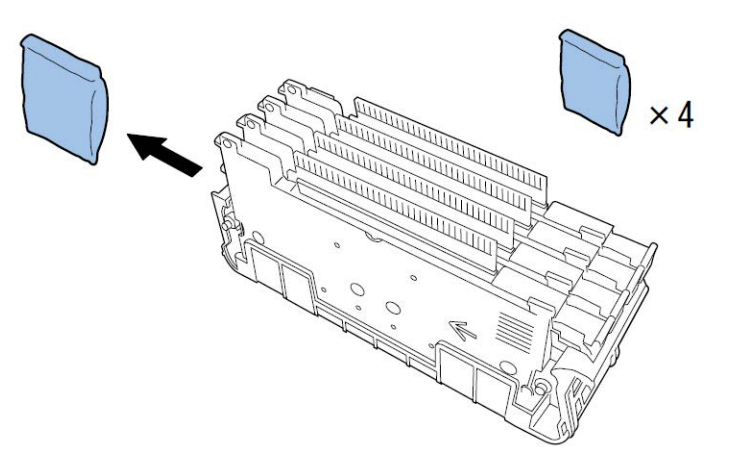

**Nota:** Las etiquetas de los números de serie de los cabezales de las impresoras QL-120 y QL-120X son blancas. En los cabezales de impresión de la QL-120D, las etiquetas son amarillas.

9. Retire el cabezal de impresión del protector del cabezal.

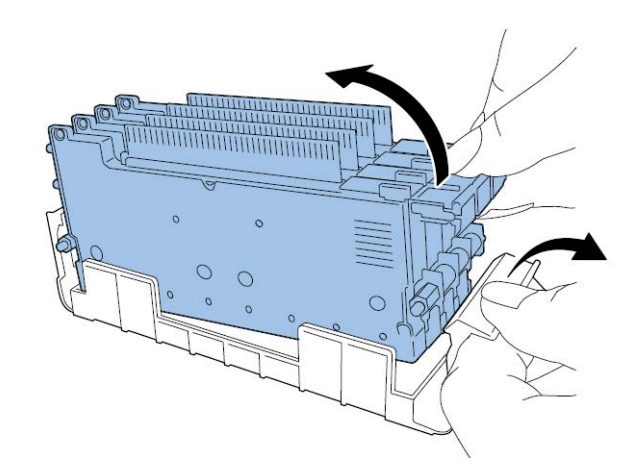

10. Si está usando la impresora QL-120D, despegue la lámina de envío del raspador y luego instálelo sobre el cabezal.

**Nota:** Este paso aplica solo para la impresora QL-120D. En el cabezal de impresión de la QL-120D, la etiqueta del número de serie es amarilla. Si está usando la QL-120 o la QL-120X, omita este paso.

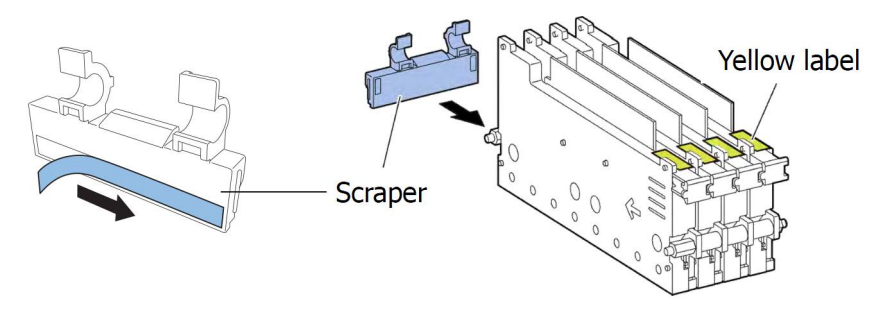

Maneje el raspador con cuidado y no toque la zona azul a lo largo de la parte de abajo del raspador.

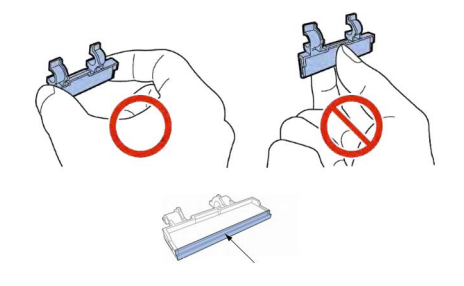

11. Coloque el cabezal de impresión en la impresora. Asegúrese de que los fijadores metálicos de alineación del cabezal de impresión se inserten en las correspondientes ranuras de alineación. Empuje el cabezal de impresión hacia abajo hasta que deje de moverse.

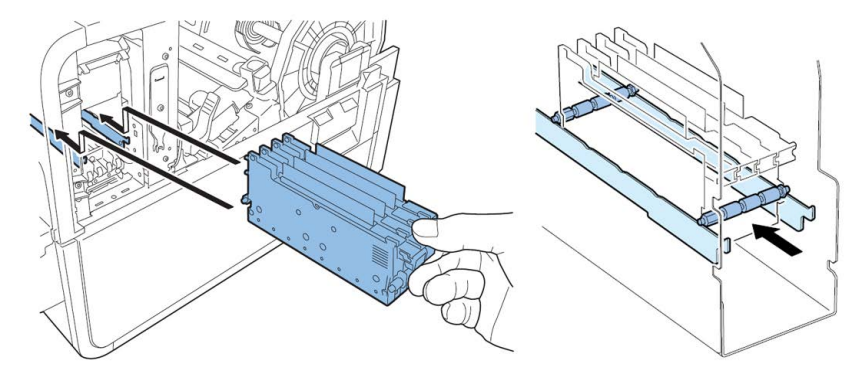

Si el cabezal de impresión no se inserta lo suficiente, la palanca de liberación inferior no se podrá cerrar. Para asegurarse de que el cabezal de impresión esté en la posición

correcta, compruebe que el agarre del extremo del cabezal de impresión y el borde de la placa metálica interna están en el mismo plano como se muestra en la figura.

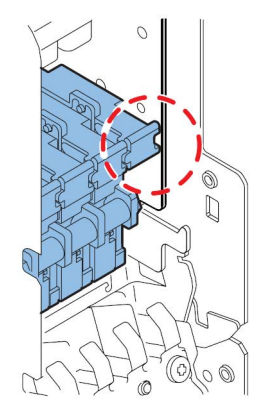

12. Coloque el limpiador de la cuchilla en la impresora. El limpiador de la cuchilla (B) va colocado en las ranuras de alineación usadas por el cabezal de impresión (A).

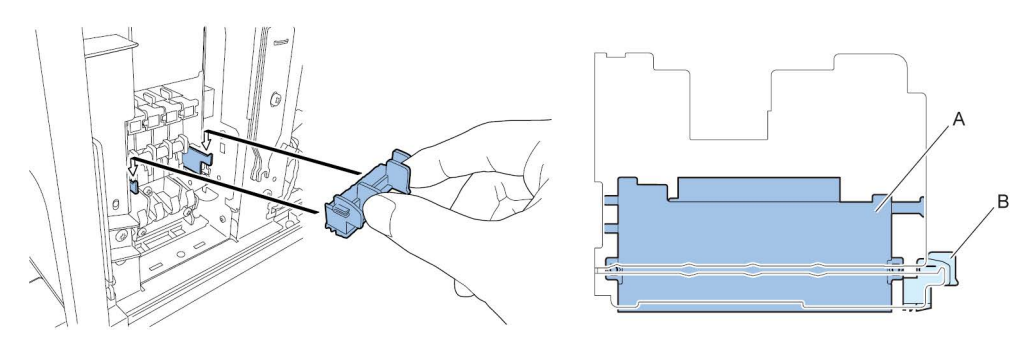

**Nota:** Los limpiadores de cuchillas de la QL-120/QL-120X y los de la QL-120D difieren levemente en apariencia, pero se instalan de la misma manera.

13. Cierre la palanca de liberación superior e inferior del cabezal de impresión.

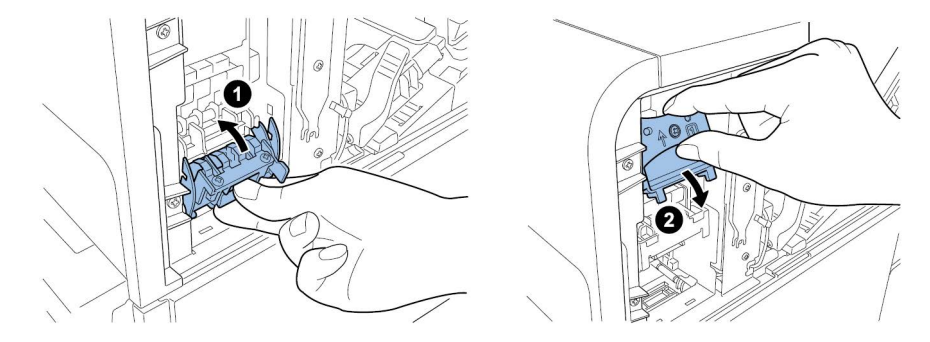

14. Compruebe que los números (1), (2) y (3) que se indican en el Módulo de impresión estén visibles.

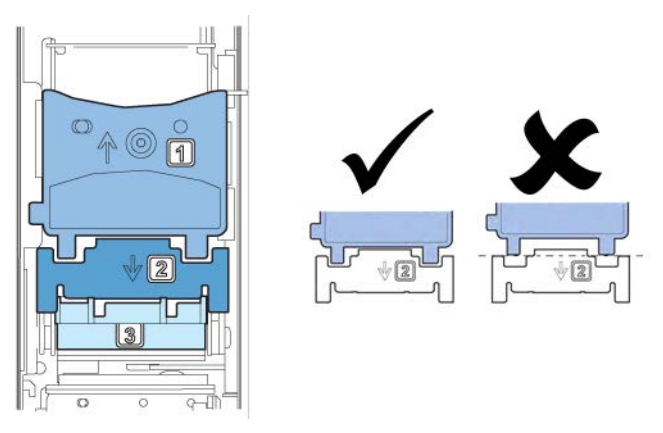

Si no es posible ver cualquiera de los números (1), (2) o (3), la palanca de liberación del cabezal de impresión (1, 2) no se ha cerrado o el limpiador de la cuchilla (3) no se ha montado. Revise el procedimiento del trabajo.

15. Coloque la cubierta del módulo de impresión incluida con el módulo de impresión.

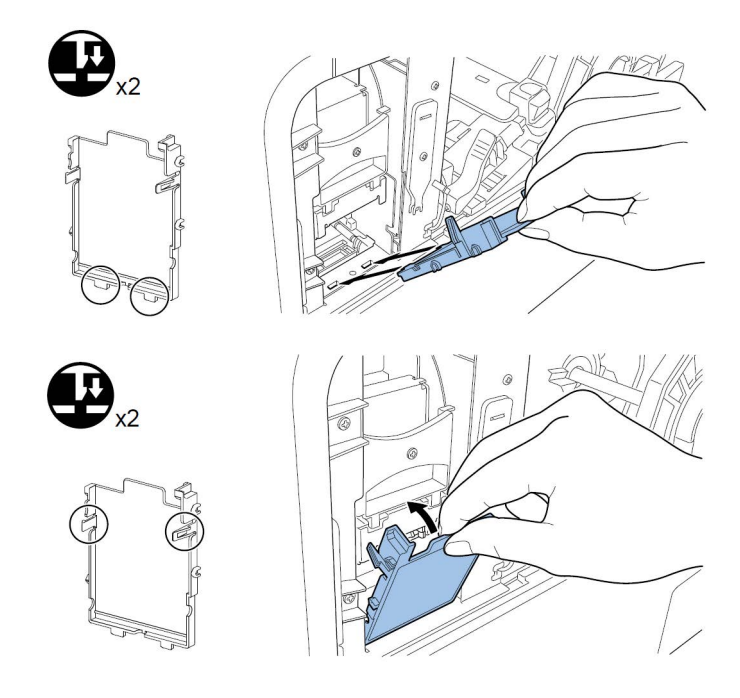

16. Presione hacia abajo la palanca de liberación superior y luego abra la unidad superior.

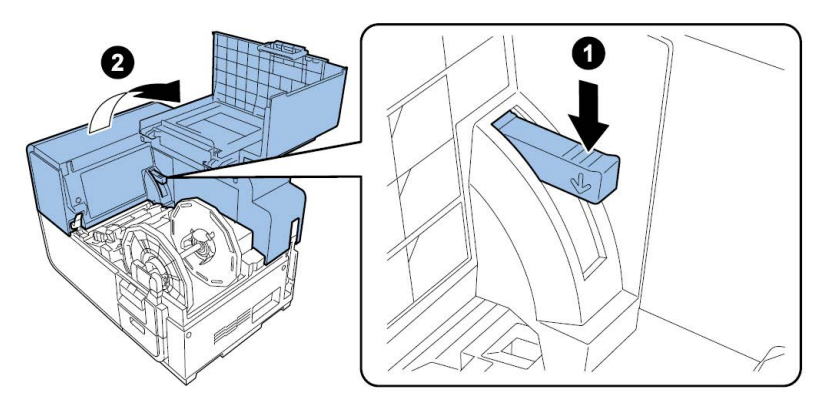

17. Instale la cubierta de mantenimiento principal en la unidad superior utilizando los dos tornillos.

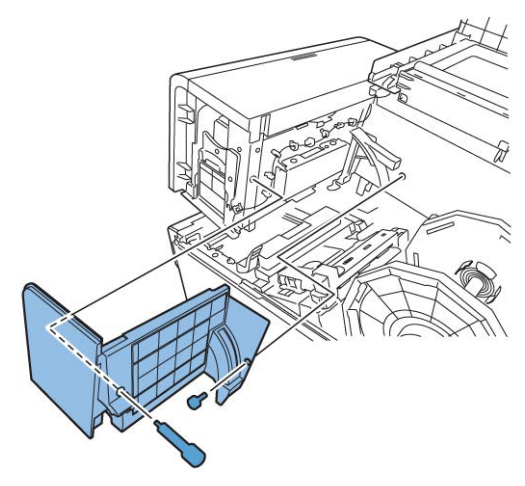

18. Cierre la unidad superior y luego cierre la cubierta del rodillo.

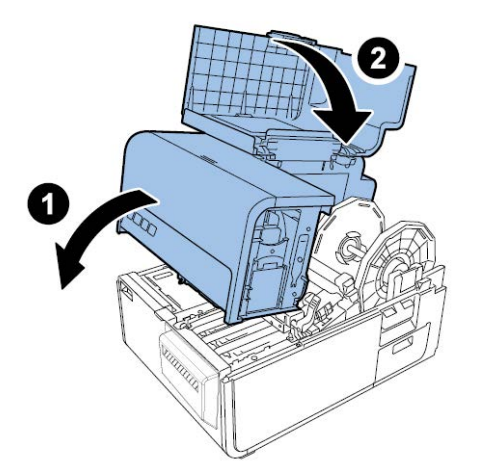

#### Colocación de los cartuchos de tinta

1. Abra la tapa del cartucho de tinta.

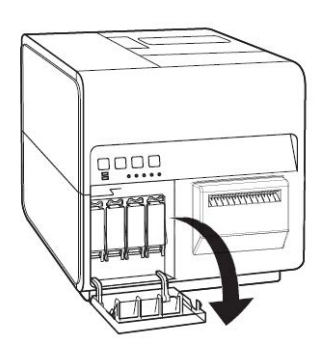

2. Abra la palanca del cartucho de tinta de cada color mientras lo mantiene presionado hacia abajo.

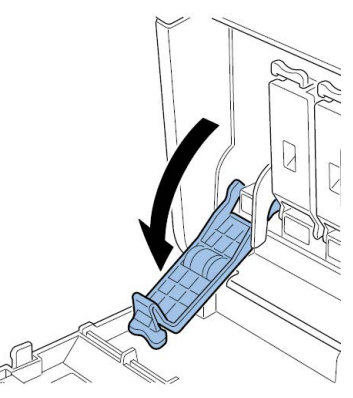

3. Saque los cartuchos de tinta de los paquetes. Luego, retire los materiales del embalaje.

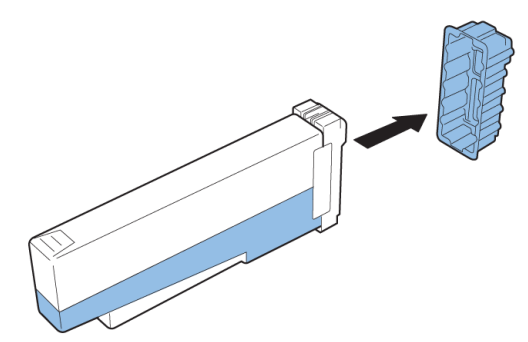

No toque la salida y la terminal de la tinta para evitar que se manche la zona de trabajo que le rodea, que se dañe el cartucho de tinta y que la impresión sea de baja calidad. Nunca deje caer o aplique una fuerza excesiva sobre el cartucho de tinta.

4. Si está usando la impresora QL-120D, gire el cartucho de tinta para revolver la tinta.

**Nota:** Este paso aplica solo para la tinta de la QL-120D. Si está usando la QL-120 o la QL-120X, omita este paso.

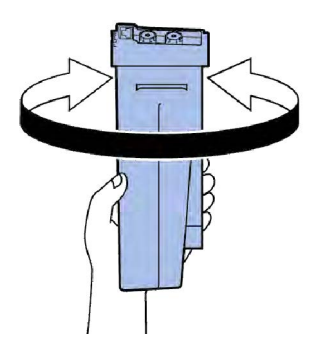

5. Inserte lentamente el cartucho de tinta hasta que no avance más y luego cierre la palanca del cartucho de tinta. Repita este paso para cada color.

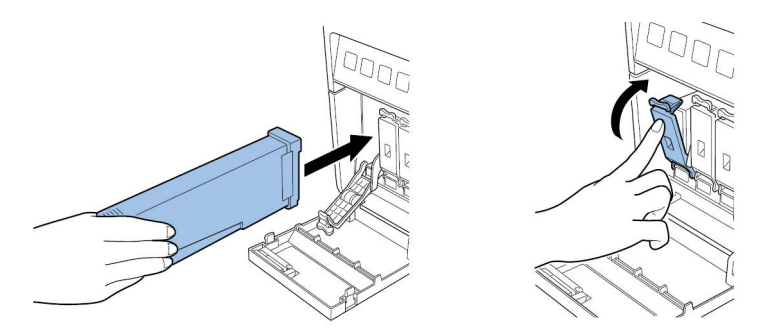

**Precaución:** En la ranura del cartucho de tinta hay fijadores filosos. Nunca ponga los dedos en este lugar.

**Nota:** La impresora está diseñada para que los cartuchos de tinta no se puedan insertar en las ranuras equivocadas de los cartuchos de tinta. No trate de insertar a la fuerza los cartuchos de tinta en las ranuras equivocadas de los cartuchos de tinta.

6. Después de colocar todos los cartuchos de tinta, cierre la tapa del cartucho de tinta.

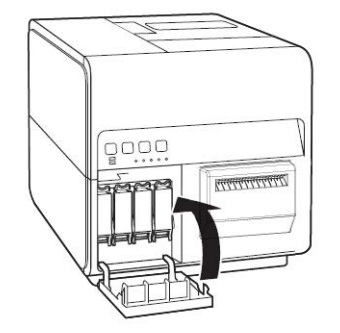

#### Cómo realizar el llenado inicial de tinta

**Precaución:** No apague la impresora ni abra las cubiertas ni tapas, como la cubierta del rodillo mientras se carga la tinta.

**Precaución:** Si la impresora está apagada o las cubiertas y tapas están abiertas durante la carga de la tinta, la impresora detendrá la carga de tinta. En este caso, encienda la impresora para comenzar a cargar la tinta nuevamente.

Precaución: Reiniciar la carga de tinta genera un desperdicio de tinta adicional.

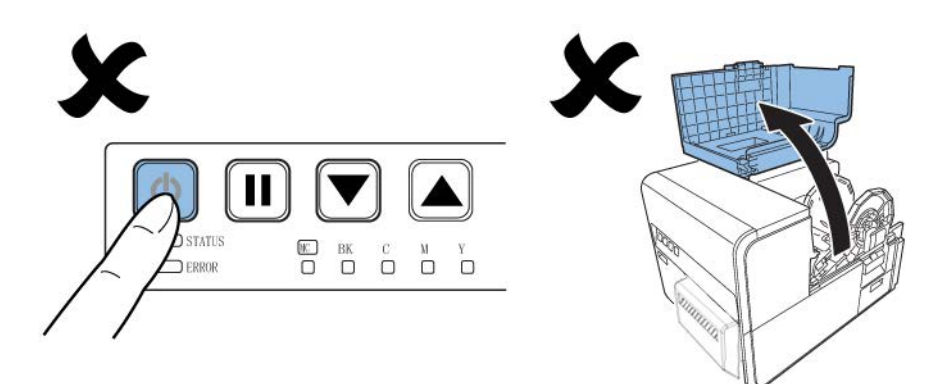

1. Conecte el cable de alimentación a la impresora. La impresora viene con varios cables de alimentación. Use el cable de alimentación adecuado para la fuente de alimentación utilizada en el país de instalación.

Precaución: Nunca use un cable de alimentación incorrecto.

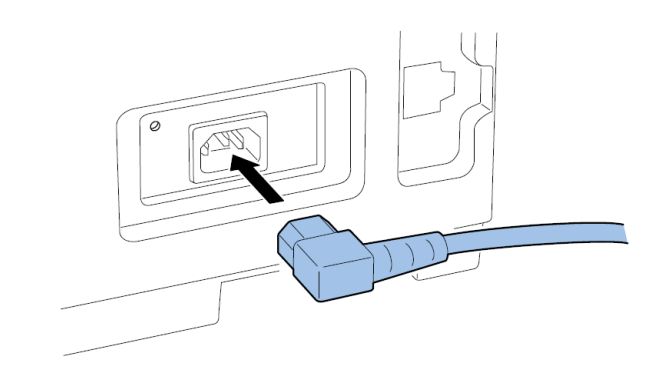

- 2. Conecte el cable de alimentación al enchufe.
- 3. Presione la tecla de ENCENDIDO un segundo o más para encender la impresora. El Ilenado de tinta inicial comenzará automáticamente cuando se enciende la impresora.

Cuando la carga de tinta se ha completado, el LED DE ESTADO deja de parpadear y se queda encendido, y se escucha un pitido.

Nota: El llenado de tinta inicial toma unos 25 minutos.

4. Si está usando la impresora QL-120D, espere hasta que la carga de tinta haya terminado. Luego quite la hoja de protección de la zona de transporte.

**Nota:** Este paso aplica solo para la impresora QL-120D. Si está usando la QL-120 o la QL120X, omita este paso.

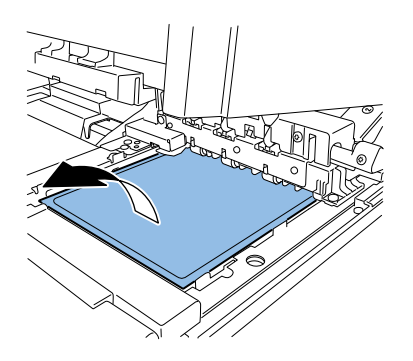

# Carga de materiales

#### Cómo colocar los materiales para imprimir en el portarrollos

1. Abra la cubierta del rollo.

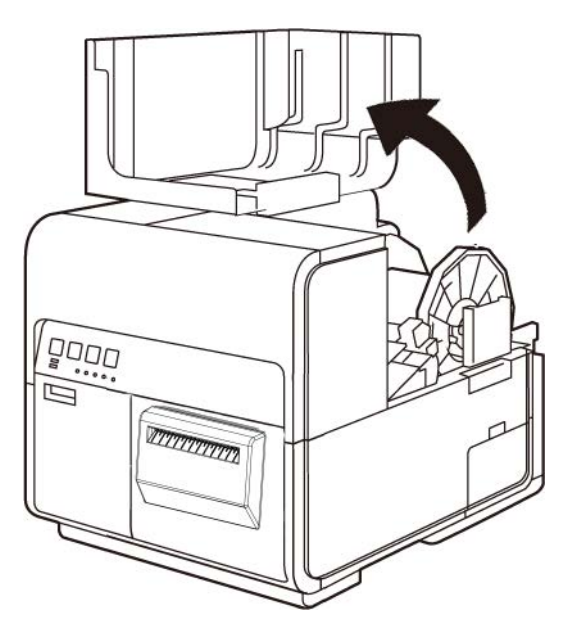

2. Quite el portarrollos.

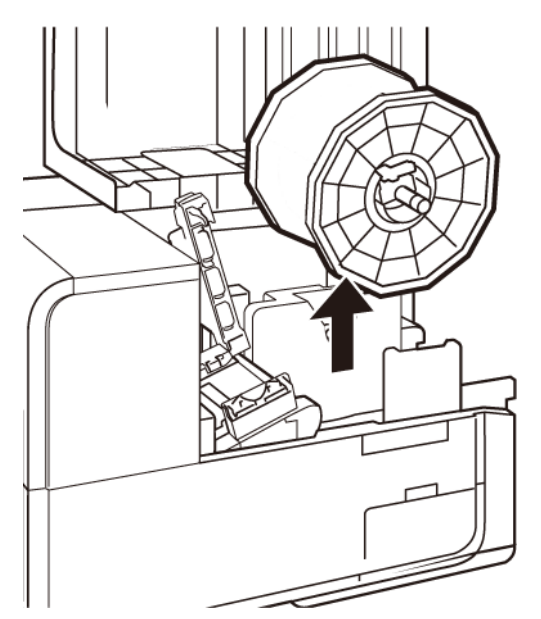

3. Desenganche el tornillo del tope del soporte y quite el tope del soporte del portarrollos.

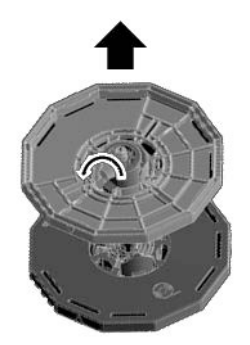

4. Coloque el rollo de material para imprimir en el portarrollos, de tal manera que la parte inferior del rollo esté en contacto con la superficie del portarrollos sin que haya ningún espacio libre.

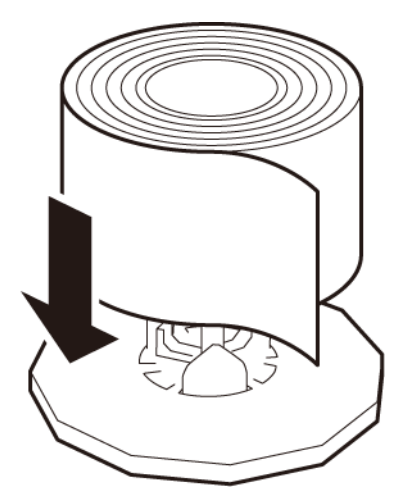

5. Inserte el tope del soporte hasta el fondo y apriete el tornillo del mismo.

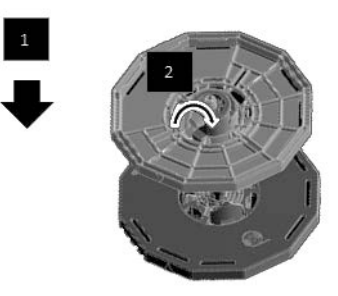

#### Cómo colocar los materiales en la impresora

- 1. Asegúrese que la LED de encendido permanezca encendida. Si la LED de encendido no permanece encendida ni está parpadeando, presione la tecla de encendido para encender la impresora.
- 2. Abra la cubierta del rollo.

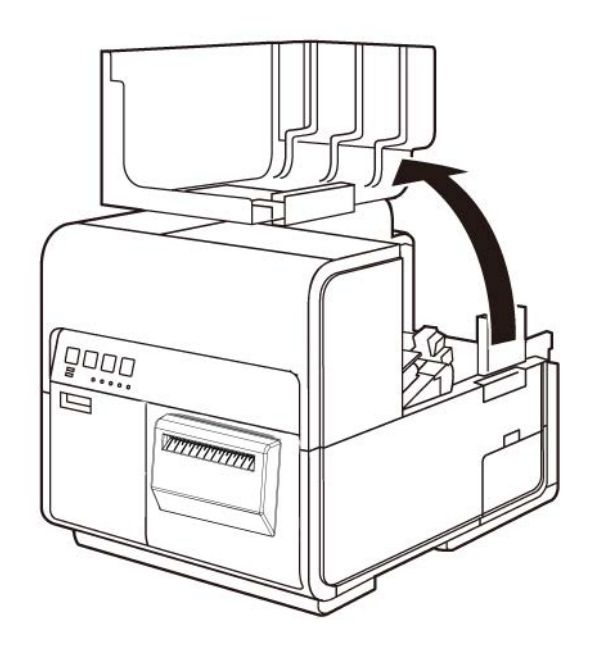

3. Empuje la palanca de la guía de papel para abrir la guía.

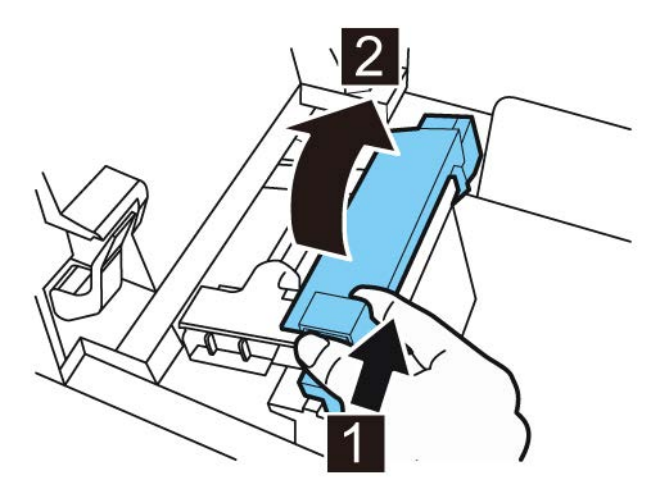

4. Abra la guía de transporte (derecha) y deslícela hacia la derecha hasta que se detenga.

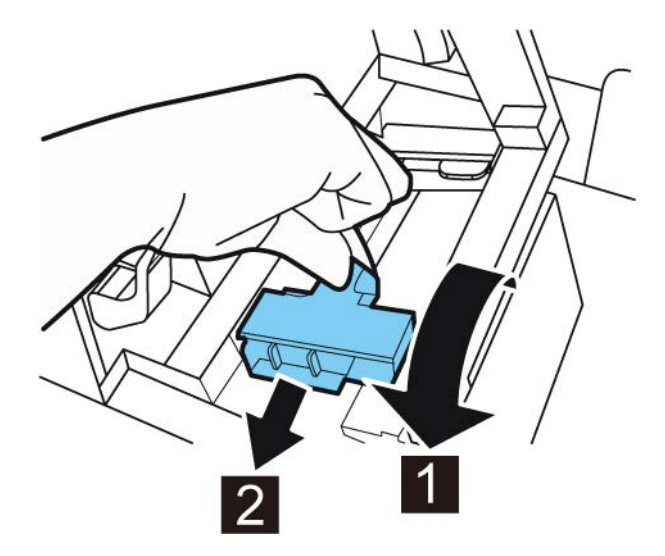

5. Coloque el portarrollos en la impresora.

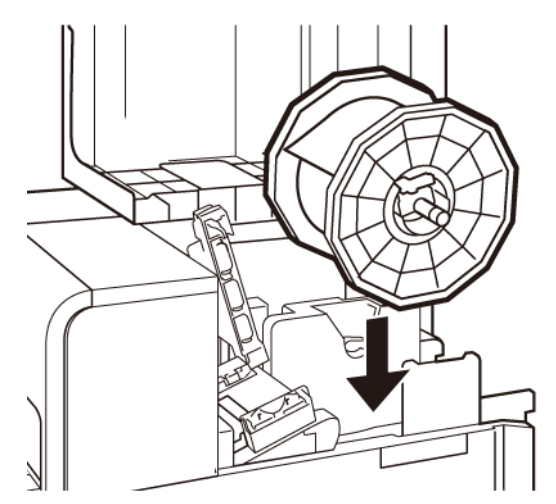

Los rebordes y los puntos de instalación correspondientes en la impresora están codificados por color. Dirija el portarrollos de tal manera que el reborde negro coincida con el punto de instalación negro y el reborde gris coincida con el punto de instalación gris.

- 6. Si está usando materiales para imprimir con brecha o con marcas reflectivas, corte el borde del material que se cargará en la impresora. Si está usando un material continuo, omita este paso.
  - Los materiales con brecha tienen espacios entre cada etiqueta debido a la eliminación de la matriz durante el proceso de troquelado.

Si está usando materiales para imprimir con brecha, corte los materiales entre las etiquetas por la línea roja punteada como se ilustra a continuación. La flecha indica la dirección en la que se carga el material en la impresora.

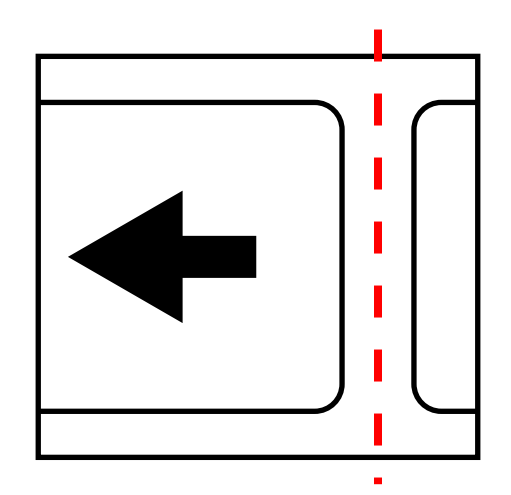

• Los medios con marca reflectiva tienen marcas negras impresas en la parte trasera del soporte de la etiqueta. Un sensor de la impresora lee estas marcas para determinar el punto de inicio de las nuevas etiquetas.

Si está usando materiales con marcas reflectivas, corte los materiales entre las etiquetas por la línea roja punteada pero antes de las marcas, como se ilustra a
continuación. La flecha indica la dirección en la que se carga el material en la impresora.

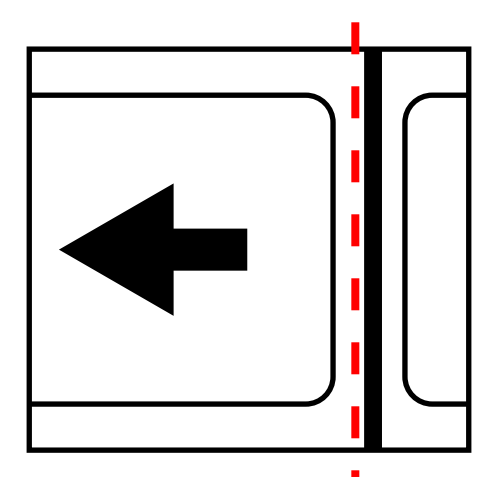

7. Inserte el material a lo largo de la guía del lado izquierdo por debajo de la guía de transporte (izquierda) hasta que se detenga en el rodillo en la ranura de carga.

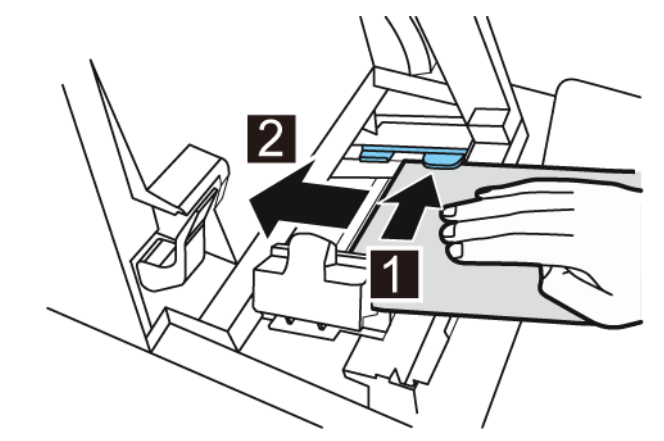

El material del rodillo en la ranura de carga se arrastrará un poco automáticamente.

8. Deslice la guía de transporte (derecha) de acuerdo con el ancho del material.

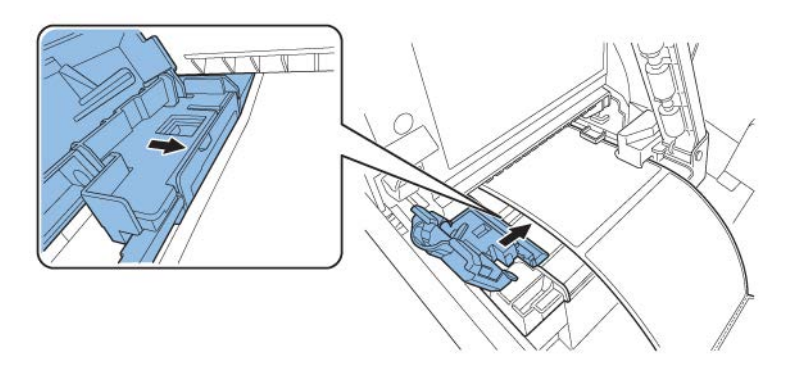

**Nota:** No presione la guía de transporte (derecha) fuertemente contra el borde del material. Puede presentarse un atasco de papel.

9. Cierre lentamente la guía de transporte (derecha) para asegurarla.

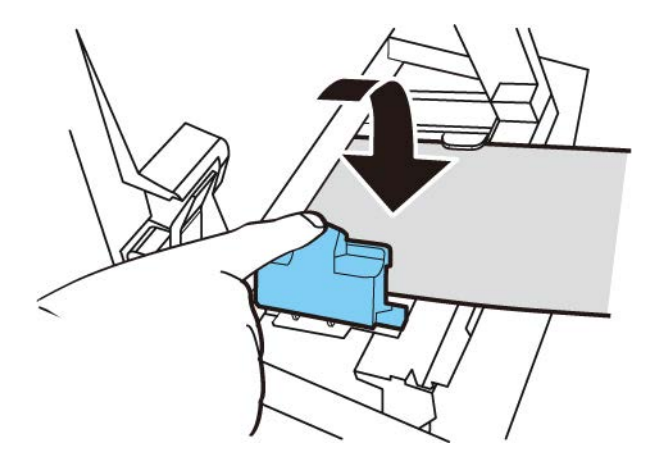

10. Empuje lentamente la guía de papel hacia abajo hasta que haga un clic (se asegure). Cuando se asegure, el material será transportado automáticamente.

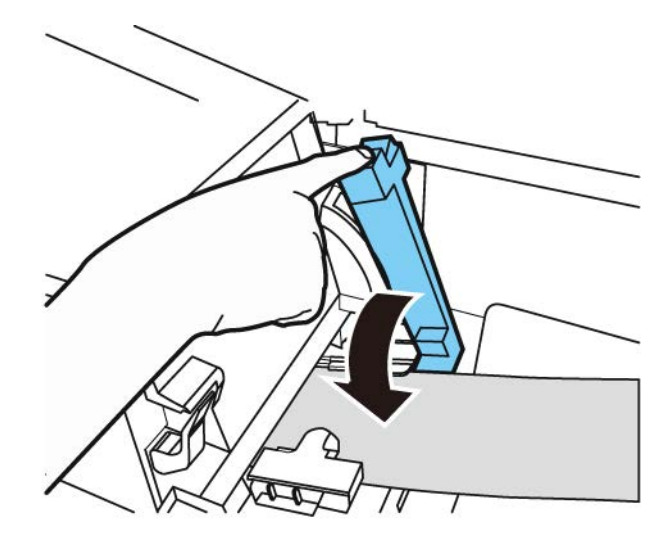

11. Cierre la cubierta del rodillo.

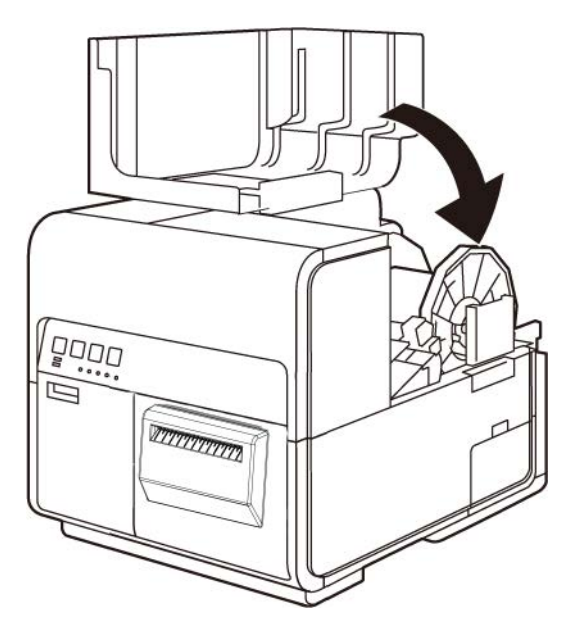

# Instalación del controlador de la impresora (USB)

Siga estas instrucciones para instalar la impresora mediante USB 2.0.

*Nota:* Este procedimiento requiere derechos de administrador en Windows.

**Nota:** Cuando aparezcan los mensajes de advertencia de la comprobación del fabricante o las firmas digitales, seleccione continuar con la instalación. No hay de qué preocuparse, ya que QuickLabel ha probado completamente el controlador, y este no causará ninguno de los problemas mencionados en dichos mensajes.

1. Asegúrese de que la impresora esté encendida pero **no** conectada a su computadora a través del cable USB.

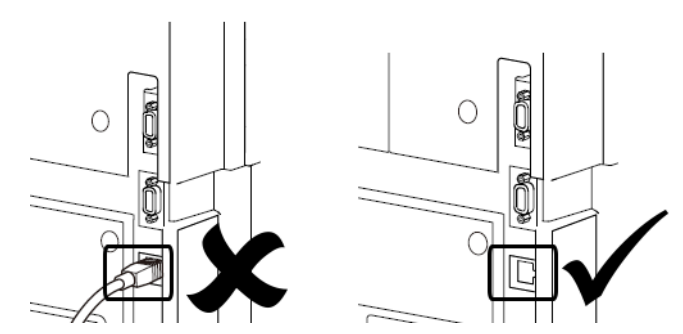

*Importante:* No conecte el cable USB hasta que se le solicite más adelante en este procedimiento.

2. Descargue el controlador QL-120 de https://quicklabel.com/support/downloads/. Guarde el archivo en su equipo para mayor practicidad. Es un archivo ejecutable autoextraíble con extensión .exe.

*Importante:* Espere a que la descarga se haya completado antes de continuar con el siguiente paso.

3. Haga doble clic sobre el archivo del instalador. Se abrirá el archivo.

| <b>1</b> 7-Zip self-extracting archi | ve      | <b>×</b> |
|--------------------------------------|---------|----------|
| Extract to:                          |         |          |
| C:\Users\usemame\Desktop\            |         |          |
|                                      |         |          |
|                                      | Extract | Cancel   |

4. Seleccione el botón **Extraer**. Se creará una nueva carpeta en el escritorio. Esta carpeta tiene el mismo nombre que el archivo de instalación original que ha descargado.

5. Abra la carpeta del instalador y después abra la subcarpeta de *Controladores*. Haga doble clic sobre el archivo *setup.exe*.

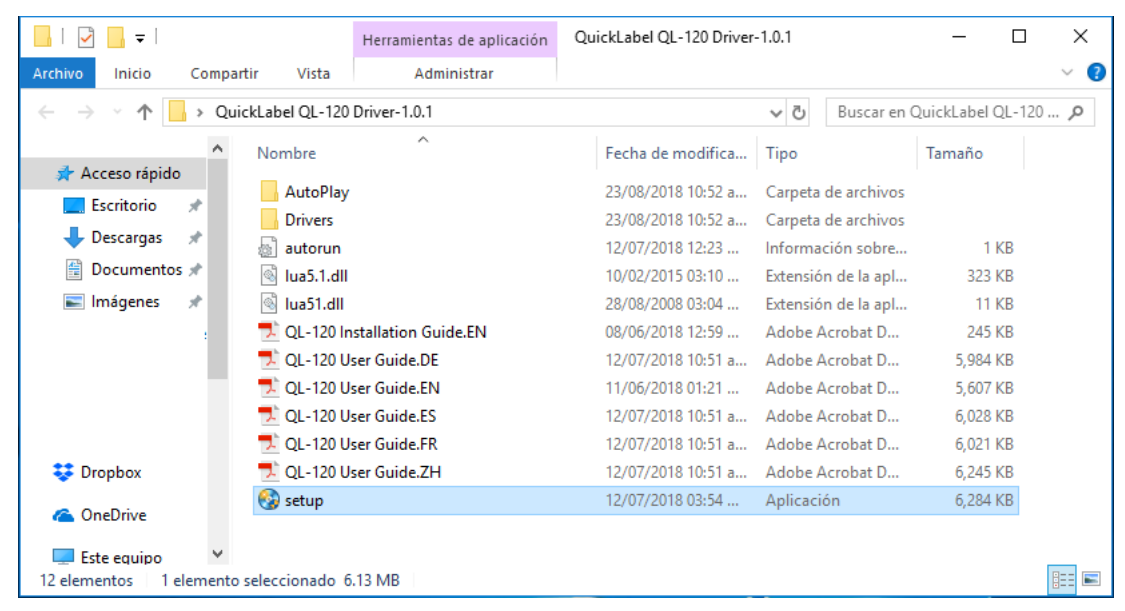

Se abrirá la ventana del asistente de instalación de QuickLabel QL-120.

6. La primera página muestra el modelo de la impresora y la versión del software.

| QuickLabel QL-120 Installation Wizard                              |                  |
|--------------------------------------------------------------------|------------------|
| Bienvenido al instalador de la QL-120                              | 0                |
| Va a instalarse el siguiente software:<br>QuickLabel QL-120 Driver |                  |
|                                                                    | Proximo Cancelar |

7. La siguiente página indica las opciones de conexión para la impresora.

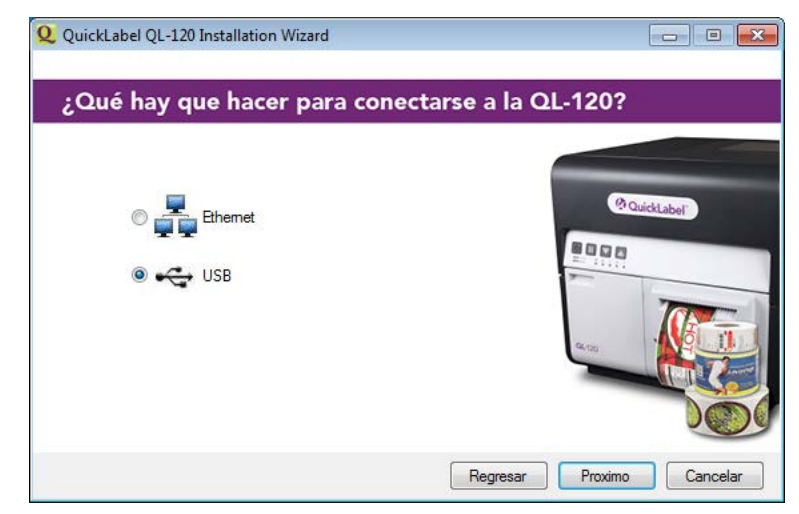

Seleccione USB y después seleccione el botón Siguiente.

8. La siguiente página indica que se está instalando el controlador.

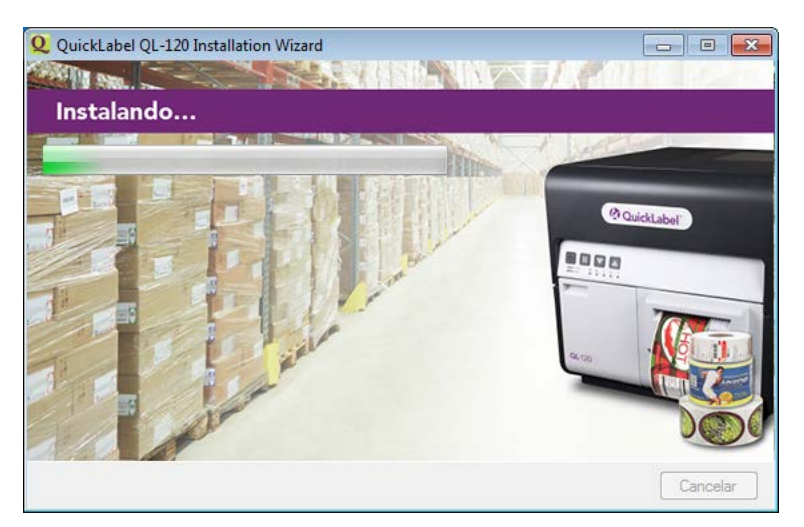

Cuando se ha completado la instalación, aparece la siguiente página con un mensaje confirmando que la instalación se ha realizado correctamente.

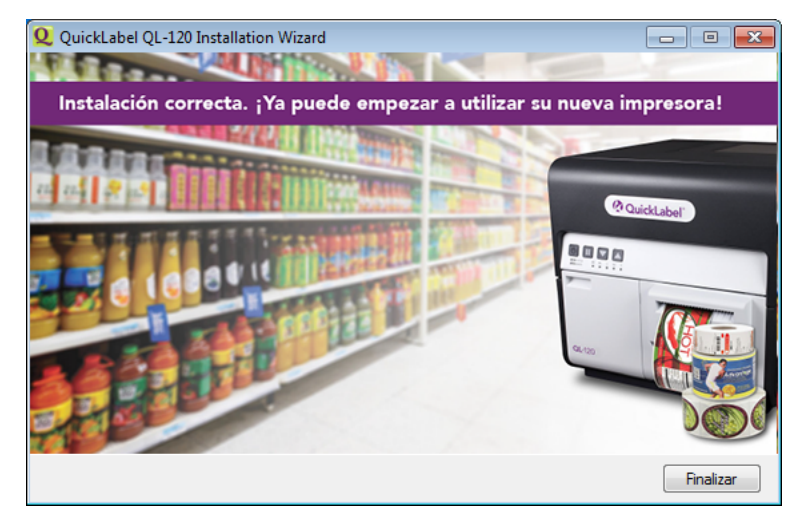

Seleccione el botón Finalizar.

9. Conecte el extremo de menor tamaño del cable USB al puerto USB tipo B de la impresora. Este puerto está ubicado en la parte trasera de la impresora.

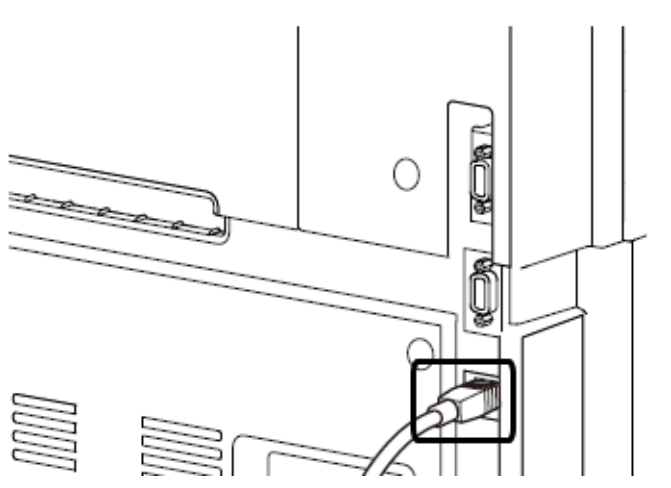

10. Conecte el extremo de mayor tamaño del cable USB a un puerto USB 2.0 que tenga libre en su computadora.

Una vez realizada la conexión USB, Windows instalará de forma automática el software del controlador del dispositivo. Se le notificará del progreso de la instalación y de su correcta finalización a través de mensajes de aviso.

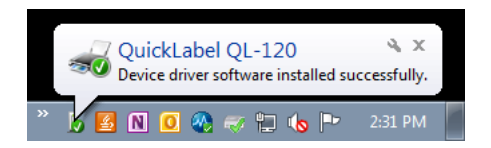

# Instalación del controlador de la impresora (red)

Siga estas instrucciones para instalar la impresora mediante una conexión a red.

Para obtener información detallada sobre redes informáticas, consulte la documentación correspondiente a su red o comuníquese con su administrador de redes.

La impresora usa los siguientes puertos: TCP 50000,50001,9100, UDP 50001,50002. La impresora no se puede usar en una red en la cual otros dispositivos de la red usen los mismos puertos.

Nota: Este procedimiento requiere derechos de administrador en Windows.

**Nota:** Cuando aparezcan los mensajes de advertencia de la comprobación del fabricante o las firmas digitales, seleccione continuar con la instalación. No hay de qué preocuparse, ya que QuickLabel ha probado completamente el controlador, y este no causará ninguno de los problemas mencionados en dichos mensajes.

1. Asegúrese de que la impresora esté encendida y conectada a la red por medio de un cable LAN.

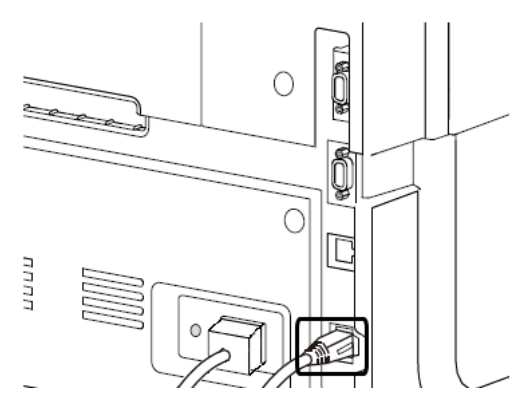

2. Descargue el controlador QL-120 de https://quicklabel.com/support/downloads/. Guarde el archivo en su equipo para mayor practicidad. Es un archivo ejecutable autoextraíble con extensión .exe.

*Importante:* Espere a que la descarga se haya completado antes de continuar con el siguiente paso.

3. Haga doble clic sobre el archivo del instalador. Se abrirá el archivo.

| 27-Zip self-extracting archive | <b>×</b> |
|--------------------------------|----------|
| Extract to:                    |          |
| C:\Users\username\Desktop\     |          |
|                                |          |
| Edract                         | Cancel   |
|                                |          |

4. Seleccione el botón **Extraer**. Se creará una nueva carpeta en el escritorio. Esta carpeta tiene el mismo nombre que el archivo de instalación original que ha descargado.

5. Abra la carpeta del instalador y después abra la subcarpeta de *Controladores*. Haga doble clic sobre el archivo *setup.exe*.

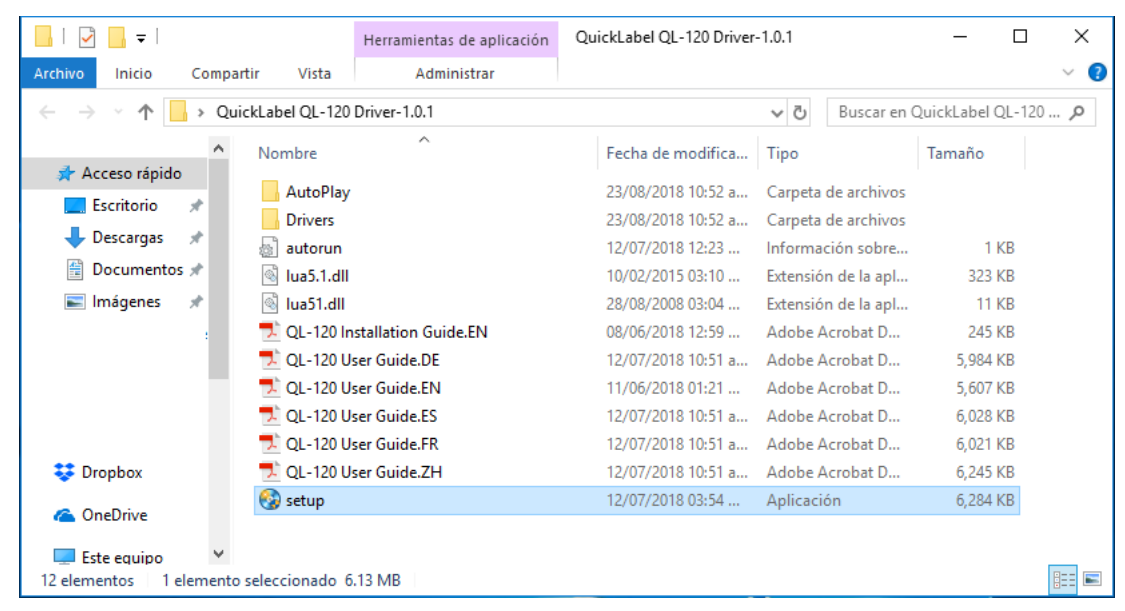

Se abrirá la ventana del asistente de instalación de QuickLabel QL-120.

6. La primera página muestra el modelo de la impresora y la versión del software.

| 2 QuickLabel QL-120 Installation Wizard                            |                  |
|--------------------------------------------------------------------|------------------|
| Bienvenido al instalador de la QL-12                               | 0                |
| Va a instalarse el siguiente software:<br>QuickLabel QL-120 Driver |                  |
|                                                                    | Proximo Cancelar |

7. La siguiente página indica las opciones de conexión para la impresora.

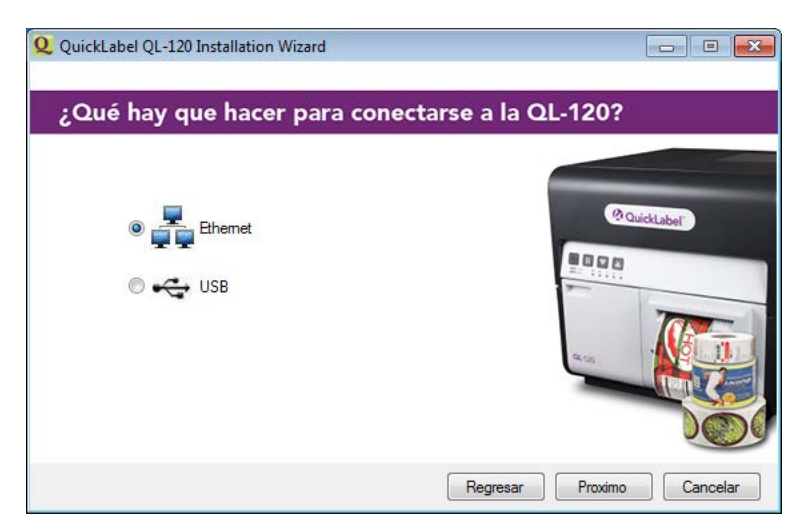

Seleccione **Ethernet** y después seleccione el botón **Siguiente**. La siguiente página muestra las opciones para encontrar la impresora en su red.

| Q QuickLabel | QL-120 Installation Wizard                                   |                 |                  |
|--------------|--------------------------------------------------------------|-----------------|------------------|
| Introduz     | ca la dirección IP o busque                                  | en la red impre | soras            |
| 0            | Introduzca una dirección IP<br>Buscando impresoras en la red |                 |                  |
|              |                                                              | Regresar        | Proximo Cancelar |

 Introducir una dirección IP: Seleccione esta opción si conoce la dirección IP de la impresora de la serie QL-120 y desea introducirla manualmente.

Puede consultar y configurar la dirección IP de la impresora, si lo necesita, antes de la instalación en red. *Ver "Ver y configurar los ajustes de la dirección IP antes de la instalación en red" en la página 51.* 

 Buscar impresoras en la red: Seleccione esta opción si desea buscar las impresoras de la serie QL-120 conectadas a la red.

Seleccione el botón Siguiente. El siguiente paso cambiará según su selección.

8. Si seleccionó la opción **Introducir una dirección IP**, siga este paso. De lo contrario, vaya al paso siguiente.

| Dirección IP                           |             |
|----------------------------------------|-------------|
| 192 . 168 . 2 . 73                     | @Quicklabar |
| Nombre de Impresora                    |             |
| QuickLabel QL-120                      |             |
| Establecer como impresora predetermina | ada         |

Introduzca la dirección IP de la impresora. También puede proporcionar un nombre de impresora y seleccionar si desea que sea la impresora predeterminada.

9. Si seleccionó la opción **Buscar impresoras en la red**, siga este paso. De lo contrario, vaya al paso siguiente.

| Dirección IP | Número de serie | Dirección MAC     |        |             |
|--------------|-----------------|-------------------|--------|-------------|
| 172.16.3.126 | S170728011      | 00.02.20.00.55.CE | 0      | Quicklabal  |
| 172.16.2.75  | S170728010      | 00.02.20.00.55.D0 | -      | a concerned |
| 172.16.2.121 | S170627002      | 00.02.20.00.53.D1 | 8000   |             |
| Actualizar   |                 |                   | QL 100 |             |

Seleccione una impresora de la lista de impresoras de la serie QL-120 encontradas en la red. En caso de ser necesario, puede volver a buscar en la red. Para ello, pulse el botón **Refrescar**. Seleccione el botón **Siguiente**.

| OHCP                     | Estática                    |              |
|--------------------------|-----------------------------|--------------|
| Dirección IP:            | 172 . 16 . 3 . 126          | @ QuickLabel |
| Máscara de subred        | 255 . 255 . 248 . 0         | 8000         |
| Pasarela por<br>defecto: | 172 . 16 . 1 . 253          | *******      |
| Si se cambian los A      | justes de red, la impresora |              |

Seleccione las opciones de red para la impresora.

- **DHCP**: Seleccione esta opción para configurar la impresora para Protocolo de configuración dinámica de host (DHCP).
- Estática: Seleccione esta opción para configurar la impresora con una dirección IP estática. Introduzca una dirección IP, una máscara de subred y una puerta de enlace predeterminada.

| Impresora                                |           |     |
|------------------------------------------|-----------|-----|
| Dirección MAC: 00.02.20.00.55.CE         |           |     |
|                                          | QuickLabe | el. |
| Nombre de Impresora                      |           |     |
| QuickLabel QL-120                        | -         | -   |
| Establecer como impresora predeterminada | a.m       |     |

También puede proporcionar un nombre de impresora y seleccionar si desea que sea la impresora predeterminada.

10. La siguiente página indica que se está instalando el controlador.

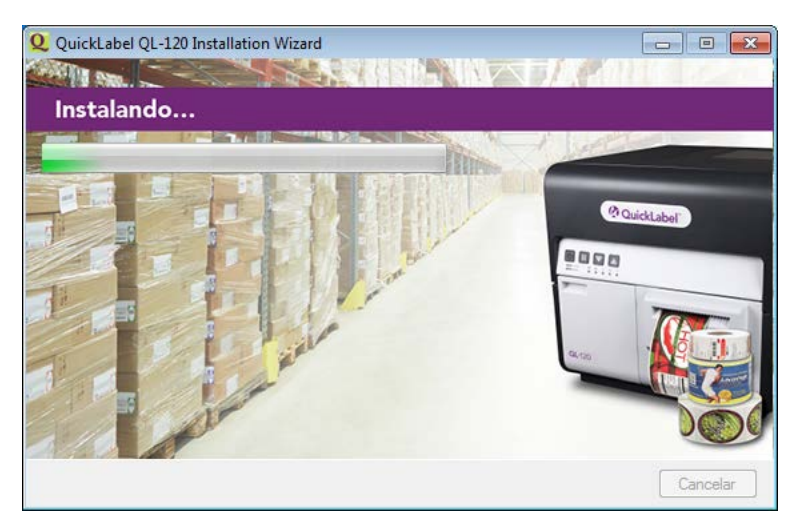

Cuando se ha completado la instalación, aparece la siguiente página con un mensaje confirmando que la instalación se ha realizado correctamente.

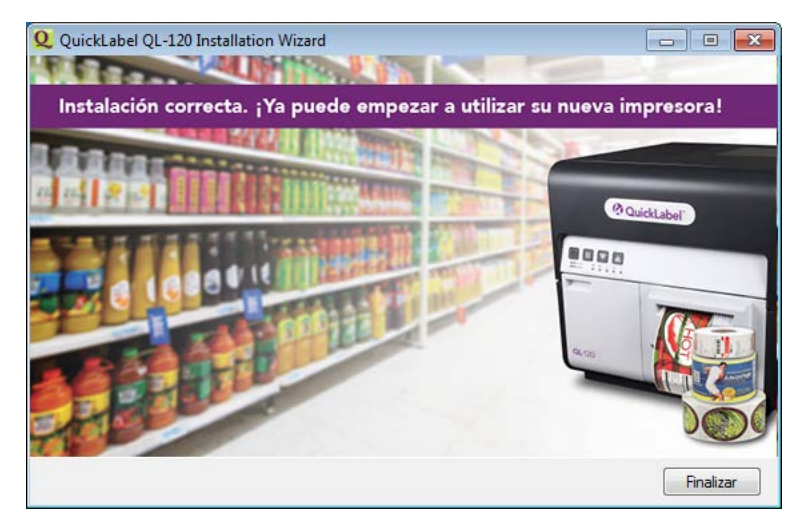

Seleccione el botón Finalizar.

# Temas avanzados de instalación

### Ver y configurar los ajustes de la dirección IP antes de la instalación en red

Sabemos que los ajustes de la dirección IP pueden ser útiles cuando se instala la impresora a través de una conexión en red.

Antes de instalar la impresora a través de una conexión en red, puede instalarla usando una conexión USB. Esto le dará acceso a la herramienta de mantenimiento de la QL-120. Puede usar la herramienta de mantenimiento de la QL-120 para ver y modificar la información de red de su impresora.

- 1. Instale el controlador de la QL-120 y conéctelo a la impresora por USB. Ver "Instalación del controlador de la impresora (USB)" en la página 39.
- 2. Inicie la herramienta de mantenimiento de la QL-120.

Desde el menú Inicio de Windows, elija Iniciar > QuickLabel QL-120 > Herramienta de mantenimiento de la QL-120. Aparecerá un mensaje relativo al idioma y a la impresora.

Seleccione un idioma y la impresora de la serie QL-120 que desee conectar. Seleccione **Aceptar**.

3. Elija la pestaña Configuración de red.

4. Para leer la configuración de red la impresora y establecer los controles según corresponda, elija Leer desde la impresora. Se mostrará la configuración de la IP.

| 😵 QuickLabel QL-120 Maintena   | nce Utility - QuickLabel QL-120 |             |                        |
|--------------------------------|---------------------------------|-------------|------------------------|
| 01-120                         | Información de la impresora Aju | stes de red | Configuración de la im |
|                                | Ajustes de red                  |             |                        |
|                                | Ectático DHCP                   |             |                        |
| 2018                           | Citatico O Drice                |             |                        |
| Todos los derechos reservados. | Dirección IP:                   | 172.16      | .3.126                 |
| Actualizar el firmware         | Máscara de subred:              | 255.25      | 5.248.0                |
| Monitor de estado              | Puerta de enlace predeterminac  | da: 172.16  | .1.253                 |
| Refrescar                      | Leer desde la impresora         | Guard       | dar en la impresora    |

5. Para configurar la impresora con una dirección estática, elija Estática.

Introduzca la dirección IP, la máscara de subred y la puerta de enlace predeterminada para la impresora.

- 6. Para configurar la impresora para Protocolo de configuración dinámica de host (DHCP), elija **DHCP**.
- 7. Para guardar los valores de red, elija **Guardar en la impresora**. Aparecerá un mensaje solicitándole que reinicie la impresora.
  - Si elige Reiniciar la impresora, se reiniciará la impresora y la configuración de la red surtirá efecto cuando se encienda la impresora.
  - Si elige Cerrar, regresará a la pestaña Configuración de red y no se reiniciará la impresora. Necesitará reiniciar la impresora más tarde para que surta efecto la configuración de la red.

#### Instalación en red avanzada

El asistente de instalación del controlador permite instalar la impresora mediante una conexión de red. Para la mayoría de los usuarios, la forma más fácil de instalar la impresora es utilizando el asistente de instalación del controlador.

Es posible que los usuarios avanzados y los administradores de sistemas prefieran instalar el controlador utilizando procesos estándar de Windows, en la ventana Dispositivos e impresoras. Si lo hace de este modo, debe configurar un puerto TCP/IP estándar para la impresora.

Como parte del proceso de configuración, tendrá que cambiar el número de puerto en la configuración avanzada.

1. Asegúrese de que la impresora esté encendida y conectada a la red por medio de un cable LAN.

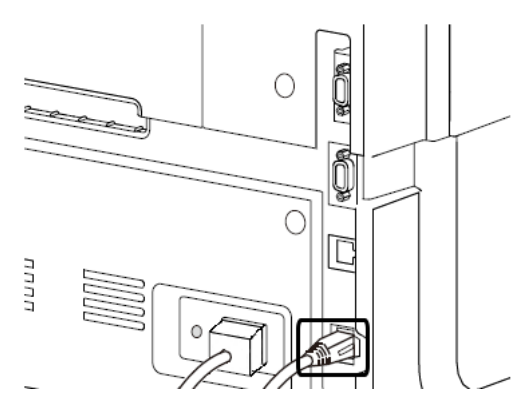

2. Descargue el controlador QL-120 de https://quicklabel.com/support/downloads/. Guarde el archivo en su equipo para mayor practicidad. Es un archivo ejecutable autoextraíble con extensión .exe.

*Importante:* Espere a que la descarga se haya completado antes de continuar con el siguiente paso.

3. Haga doble clic sobre el archivo del instalador. Se abrirá el archivo.

| 2 7-Zip self-extracting archiv | e       | <b>X</b> |
|--------------------------------|---------|----------|
| Extract to:                    |         |          |
| C:\Users\username\Desktop\     |         |          |
|                                |         |          |
|                                | Extract | Cancel   |

- 4. Seleccione el botón **Extraer**. Se creará una nueva carpeta en el escritorio. Esta carpeta tiene el mismo nombre que el archivo de instalación original que ha descargado.
- 5. Abra la ventana correspondiente a la impresora de acuerdo con su versión de Windows.
  - En Windows 8.1, acceda a la opción Buscar colocando el cursor en la esquina superior derecha de la pantalla. Busque «Panel de control» y pulse en el icono Panel de control. En la ventana Panel de control, pulse en Ver dispositivos e impresoras.
  - En Windows 10 y posteriores, seleccione el cuadro de búsqueda de la barra de tareas. Escriba "Panel de control" y, a continuación, seleccione la opción **Panel de**

control icono. En la ventana del Panel de control, haga clic en Ver dispositivos e impresoras.

6. Seleccione la opción Agregar una impresora. Se abrirá la ventana Agregar impresora.

| 🖶 Agregar impresora                                                           |                                                                                                    |
|-------------------------------------------------------------------------------|----------------------------------------------------------------------------------------------------|
| Buscar una impresora por medio de otras opciones                              |                                                                                                    |
| 🔿 Mi impresora es un poco antigua. Necesito ayuda para encontrarla.           |                                                                                                    |
| O Seleccionar una impresora compartida por nombre                             |                                                                                                    |
| Ejemplo: \\equipo\impresora o<br>http://equipo/printers/impresora/.printer    |                                                                                                    |
| O Agregar una impresora por medio de una dirección TCP/IP o un nombre de host |                                                                                                    |
| Agregar una impresora reconocible de red, inalámbrica o Bluetooth             |                                                                                                    |
| Agregar una impresora local o de red con configuración manual                 |                                                                                                    |
|                                                                               |                                                                                                    |
|                                                                               |                                                                                                    |
|                                                                               | Agregar impresora Buscar una impresora por medio de otras opciones Mi impresora es un poco antigua. Necesito ayuda para encontrarla. Seleccionar una impresora compartida por nombre Ejemplo: \\equipo\impresora o http://equipo\printers/impresora/.printer Agregar una impresora por medio de una dirección TCP/IP o un nombre de host Agregar una impresora reconocible de red, inalámbrica o Bluetooth Agregar una impresora local o de red con configuración manual |

 Seleccione la opción Agregar una impresora mediante red, conexión inalámbrica o Bluetooth. A continuación, pulse el botón Siguiente. Siga las instrucciones que aparecen en los mensajes para seleccionar la impresora de la serie QL-120.

Durante el proceso de instalación se le solicitará que introduzca más información sobre el puerto.

|   |                                                                                                    |                             | ×  |  |  |
|---|----------------------------------------------------------------------------------------------------|-----------------------------|----|--|--|
| ÷ | 🖶 Agregar impresora                                                                                                    |                             |    |  |  |
|   | Se requiere información adicional acerca de puertos                                                                                                    |                             |    |  |  |
|   | El dispositivo no se encuentra en la red. Asegúrese de que:                                                                                                    |                             |    |  |  |
|   | <ol> <li>El dispositivo esté activado.</li> <li>La red esté conectada.</li> <li>El dispositivo esté configurado correctamente.</li> <li>La dirección de la página anterior sea correcta.</li> </ol> Escriba la dirección correcta y realice otra búsqueda en la red regresando a la página anterior del asistente o seleccione el tipo de dispositivo si está seguro de que la dirección es correcta. |                             |    |  |  |
|   | Tipo de dispositivo                                                                                                    |                             |    |  |  |
|   | ◯ <u>E</u> stándar                                                                                                    | Generic Network Card $\vee$ |    |  |  |
|   | <u> Personalizado</u>                                                                                                    | Con <u>fig</u> uración      |    |  |  |
|   |                                                                                                    | Siguien <u>t</u> e Cancela  | ar |  |  |

8. Seleccione la opción **Personalizado** y, a continuación, pulse el botón **Configuración**. Se abrirá la ventana Configurar monitor de puerto TCP/IP estándar.

| Configurar monitor de puertos TCP/IP estándar X |                  |  |  |  |
|-------------------------------------------------|------------------|--|--|--|
| Configuración de puerto                         |                  |  |  |  |
| <u>N</u> ombre de puerto:                       | 172.16.2.76      |  |  |  |
| Nombre o d <u>i</u> rección IP de<br>impresora: | 172.16.2.76      |  |  |  |
| Protocolo<br>@ Raw                              | C LPR            |  |  |  |
| Configuración original                          |                  |  |  |  |
| Nú <u>m</u> ero de puerto: 5000                 | 00               |  |  |  |
| Configuración LPR                               |                  |  |  |  |
| Nombre de <u>c</u> ola:                         |                  |  |  |  |
| 🗖 Recuento de bytes LPR <u>h</u> abi            | litado           |  |  |  |
| Estado <u>S</u> NMP habilitado                  |                  |  |  |  |
| Nombre de com <u>u</u> nidad: <b>pub</b>        | lic              |  |  |  |
| Índice de <u>d</u> ispositivo <b>1</b><br>SNMP: |                  |  |  |  |
|                                                 | Aceptar Cancelar |  |  |  |

- 9. Introduzca el Nombre de puerto y el Nombre de la impresora o dirección IP.
- 10. Escriba «50000» en el campo Número de puerto. A continuación, pulse el botón Aceptar.
- 11. Pulse el botón **Siguiente** de la ventana Agregar impresora. Se le solicitará que seleccione el controlador de la impresora.

| ÷ | 🖶 Agregar impresora                                                                                                    | ×      |
|---|----------------------------------------------------------------------------------------------------|--------|
|   | Instalar el controlador de impresora                                                                                                    |        |
|   | Para elegir la impresora de la lista, haga clic en Windows Update para ver más modelos.<br>Para instalar el controlador desde un CD de instalación, haga clic en Usar disco.                                                                                                    |        |
|   | Fabricante       Impresoras         Brother       Brother Color Leg Type1 Class Driver         Canon       Brother Color Type3 Class Driver         EPSON       Brother Color Type4 Class Driver         Fuji Xerox       Brother Generic Jpeg Type1 Class Driver         Controlador firmado digitalmente.       Windows Update         Por qué es importante la firma de un controlador | ><br>D |
|   | Siguien <u>t</u> e Ca                                                                                                    | ncelar |

12. Seleccione el botón **Disco duro**. Se abrirá la ventana Instalar desde disco.

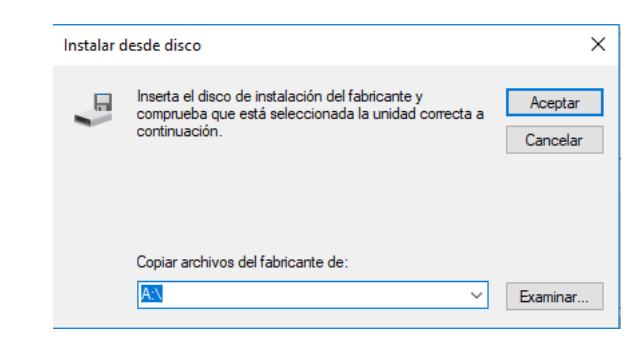

13. Pulse el botón **Examinar**. Busque la carpeta del instalador y después abra la subcarpeta *Controladores*. Seleccione el archivo *QuickLabel-QL-120.inf*.

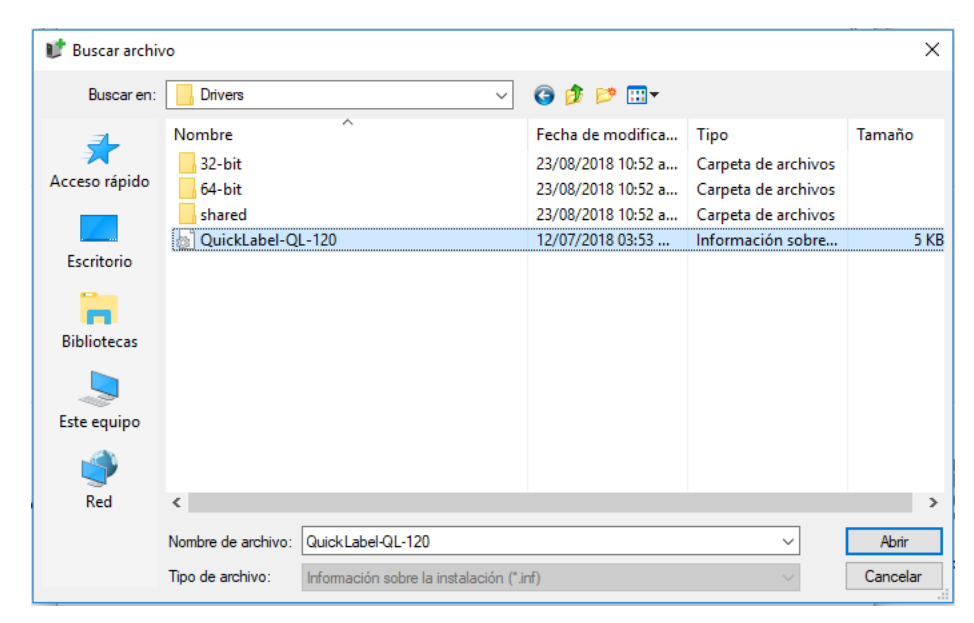

14. Pulse el botón **Abrir**. A continuación, pulse el botón **Aceptar** en la ventana Instalar desde disco. La impresora de la serie QuickLabel QL-120 aparecerá en la lista de impresoras.

|   |           |                                                                                                    | х |
|---|-----------|----------------------------------------------------------------------------------------------------|---|
| ← | 🖶 Agr     | egar impresora                                                                                                    |   |
|   | Instal    | ar el controlador de impresora<br>Para elegir la impresora de la lista, haga clic en Windows Update para ver más modelos. |   |
|   |           | Para instalar el controlador desde un CD de instalación, haga clic en Usar disco.                                         |   |
|   |           |                                                                                                    |   |
|   | Impre     | soras<br>iickLabel QL-120                                                                                                 |   |
|   |           |                                                                                                    |   |
|   | Co        | ontrolador con una firma Authenticode(tm). <u>W</u> indows Update <u>U</u> sar disco                                      |   |
|   | <u>Pc</u> | or qué es importante la firma de un controlador                                                                           |   |
|   |           | Siguien <u>t</u> e Cancelar                                                                                               |   |

15. Seleccione la impresora QuickLabel QL-120 de la lista. A continuación, pulse el botón **Siguiente** de la ventana Agregar impresora. Se le solicitará que seleccione el nombre de la impresora.

|   |                                                                   | $\times$ |
|---|-------------------------------------------------------------------|----------|
| ÷ | 🖶 Agregar impresora                                               |          |
|   | Escriba un nombre de impresora                                    |          |
|   | Nombre de la QuickLabel QL-120                                    |          |
|   | Esta impresora se instalará con el controlador QuickLabel QL-120. |          |
|   |                                                                   |          |
|   |                                                                   |          |
|   |                                                                   |          |
|   |                                                                   |          |
|   |                                                                   |          |
|   | Siguien <u>t</u> e Cancelar                                       |          |

16. Introduzca el nombre de la impresora. A continuación, pulse el botón **Siguiente** de la ventana Agregar impresora. Seguirá el proceso de instalación del controlador de la impresora. Después de un rato, se le solicitará que defina las preferencias para compartir impresora.

| 🔶 🖶 Agregar impr                      | esora                          |                                                                                                    |                                 |
|---------------------------------------|--------------------------------|----------------------------------------------------------------------------------------------------|---------------------------------|
| Compartir in                          | presora                        |                                                                                                    |                                 |
| Si desea compart<br>sugerido o escrib | ir esta impres<br>ir uno nuevo | sora, debe proporcionar un nombre de recurso compartido. Po<br>6. El nombre de recurso compartido será visible para otros usua | uede usar el<br>arios de la red |
| No compartir                          | esta impreso                   | ra                                                                                                    |                                 |
| ○ Compartir est                       | a impresora p                  | para que otros usuarios de la red puedan buscarla y usarla                                                                     |                                 |
| Recurso co                            | ompartido:                     | QuickLabel QL-120                                                                                                    |                                 |
| Ubicación                             |                                |                                                                                                    |                                 |
| Comentar                              | io:                            |                                                                                                    |                                 |
|                                       |                                |                                                                                                    |                                 |
|                                       |                                |                                                                                                    |                                 |
|                                       |                                | Siguiente                                                                                                    | Cancelar                        |

17. Defina las preferencias que desee para compartir impresora. A continuación, pulse el botón **Siguiente** de la ventana Agregar impresora. Aparecerá un mensaje informándole de que la operación se ha realizado correctamente.

| er      |                 |
|---------|-----------------|
| ancelar | 1               |
| C       | /er<br>Cancelar |

18. Elija si desea definir la impresora como impresora predeterminada. A continuación, pulse el botón **Finalizar** de la ventana Agregar impresora.

#### Compartir la Impresora en red

Una vez que se haya instalado el controlador de la impresora QL-120 en un ordenador mediante conexión de red, es posible hacer que la impresora esté disponible para otros ordenadores de la misma red.

Siga las instrucciones a continuación para preparar el ordenador para compartir la impresora en red. Una vez que finalice este proceso, podrá encontrar la impresora desde otros ordenadores de la misma red.

Nota: Este procedimiento requiere derechos de administrador en Windows.

- 1. Abra la ventana correspondiente a la impresora de acuerdo con su versión de Windows.
  - En Windows 10 y posteriores, seleccione el cuadro de búsqueda de la barra de tareas. Escriba "Panel de control" y, a continuación, seleccione la opción Panel de control icono. En la ventana del Panel de control, haga clic en Ver dispositivos e impresoras.
  - En Windows 8.1 entre a la opción de Búsqueda apuntando al borde superior derecho de la pantalla. Busque "Panel de control" y haga clic en el ícono Panel de control. En la ventana del Panel de control, haga clic en Ver dispositivos e impresoras.

Haga clic con el botón derecho en el ícono de la impresora y seleccione **Propiedades** de la impresora. Se abrirá la ventana de propiedades de QuickLabel QL-120.

|                      | Ver lo que se está imprimiendo           |
|----------------------|------------------------------------------|
|                      | Establecer como impresora predeterminada |
|                      | Preferencias de impresión                |
|                      | Propiedades de impresora                 |
| QuickLabel<br>QL-120 | Crear acceso directo                     |
|                      | 😌 Quitar dispositivo                     |
|                      | Solucionar problemas                     |
|                      | Propiedades                              |

2. Seleccione la pestaña Compartir.

|                                                                                                    | Administración del color                         |                                                                                            | Seguridad                                                                             | Dispositivo                                      |
|----------------------------------------------------------------------------------------------------|--------------------------------------------------|--------------------------------------------------------------------------------------------|---------------------------------------------------------------------------------------|--------------------------------------------------|
| General Uso compartido                                                                                                    |                                                  | Uso compartido                                                                             | Puertos                                                                               | Opciones avanzadas                               |
| Si comparte esta impresora, solo los usuarios de la red con un<br>nombre de usuario y una contraseña para este equipo pueden<br>imprimir en ella. La impresora no estará disponible cuando el equipo<br>entre en suspensión. Para cambiar esta configuración, use <u>Centro de</u><br>redes y recursos compartidos. |                                                  |                                                                                            |                                                                                       |                                                  |
| ⊡ C                                                                                                    | o <u>m</u> partir                                | esta impresora                                                                             |                                                                                       |                                                  |
| Recurso QuickLabel QL-120 compartido:                                                                                                    |                                                  |                                                                                            |                                                                                       |                                                  |
| ∑ <u>P</u> resentar trabajos de impresión en equipos cliente                                                                                                    |                                                  |                                                                                            |                                                                                       |                                                  |
| MR                                                                                                    | resentar ti                                      | rabajos de impresió                                                                        | ón en equipos clier                                                                   | nte                                              |
| Cor<br>Si ∉<br>ad                                                                                                    | ntrolador<br>comparte<br>rsiones de<br>icionales | rabajos de impresió<br>es<br>esta impresora co<br>e Windows, se reco<br>para que no tengai | ón en equipos clier<br>n otros usuarios q<br>mienda instalar co<br>n que buscar el co | ue usan otras<br>introladores<br>ntrolador de la |

- Active la opción Compartir esta impresora. Asegúrese de que la opción Presentar trabajos de impresión en equipos cliente esté activada. Después, seleccione Aceptar.
- 4. En el Panel de control de Windows seleccione > Red e Internet > Centro de redes y recursos compartidosCambiar configuración de uso compartido avanzado.

| Configuración de uso compartido avanzado                                                                                                    |                         | -         |        | × |
|----------------------------------------------------------------------------------------------------|-------------------------|-----------|--------|---|
| ← → ▼ ↑ 🔩 « Centro > Configuración de uso compartido avanzado 🗸 ♦                                                                                                    | Buscar en el Par        | nel de c  | ontrol | P |
| Cambiar opciones de uso compartido para distintos perfiles de re<br>Windows crea un perfil de red independiente para cada red que use. Puede elegir opci<br>cada perfil.<br>Privado | ed<br>iones específicas | para      |        |   |
| Invitado o público (perfil actual)<br>Detección de redes                                                                                                    |                         | -0        | )      |   |
| Cuando se activa la detección de redes, este equipo puede ver otros equipos<br>y es visible para los demás equipos en la red.                                                       | s y dispositivos en     | la red    |        |   |
| <ul> <li>Activar la detección de redes</li> <li>Desactivar la detección de redes</li> </ul>                                                                                         |                         |           |        |   |
| Compartir archivos e impresoras                                                                                                    |                         |           |        |   |
| Cuando se activa el uso compartido de archivos e impresoras, los usuarios d<br>a los archivos e impresoras compartidos en este equipo.                                              | le la red podrán ao     | cceder    |        |   |
| <ul> <li>Activar el uso compartido de archivos e impresoras</li> <li>Desactivar el uso compartido de archivos e impresoras</li> </ul>                                               |                         |           |        |   |
| Todas las redes                                                                                                    |                         | $- \odot$ | )      |   |
| 👽 Guardar ca                                                                                                    | mbios Cano              | elar      |        |   |

5. En el perfil actual, asegúrese de que las opciones Activar la detección de redes y Activar el uso compartido de archivos e impresoras estén activadas.

Si es necesario, active dichas opciones y, a continuación, seleccione Guardar cambios.

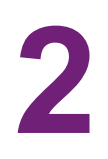

# Aspectos generales de la impresora

# Nombre de las piezas y de las funciones de la impresora

### Vista frontal

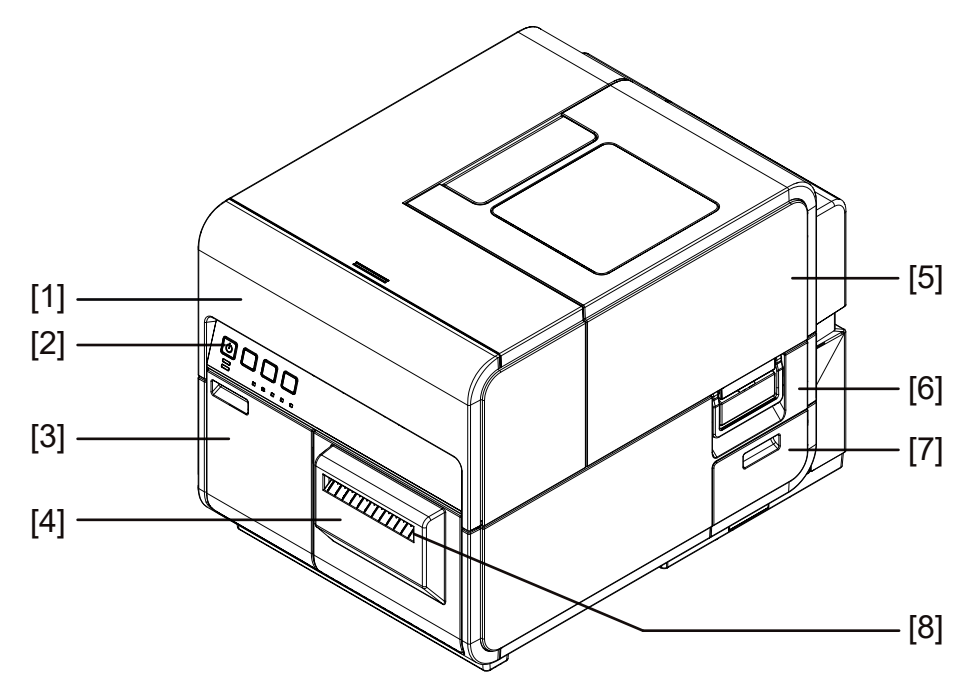

| N.º | Pieza                             | Descripción                                                                                                    |
|-----|-----------------------------------|----------------------------------------------------------------------------------------------------|
| 1   | Unidad superior                   | Abra esta unidad para colocar el material para<br>imprimir, para la eliminación de los atascos del<br>material en la ruta de alimentación o cuando esté<br>limpiando el interior de la máquina. Esta unidad<br>incluye los módulos de impresión, las placas de<br>circuitos y demás componentes internos. |
| 2   | Panel de operaciones              | En este panel están las teclas necesarias para las<br>operaciones y los LED indicadores del estado de la<br>impresora.                                                                                                    |
| 3   | Tapa de los cartuchos de<br>tinta | Abra esta tapa cuando tenga que reemplazar los cartuchos de tinta.                                                                                                    |
| 4   | Cortador                          | Use este cortador para cortar automáticamente los materiales impresos.                                                                                                    |
| 5   | Cubierta del rodillo              | Esta cubierta protege el cargador de materiales para imprimir del rodillo.                                                                                                    |

| N.º | Pieza                                | Descripción                                                                |
|-----|--------------------------------------|----------------------------------------------------------------------------|
| 6   | Manija de la cubierta del<br>rodillo | Use esta manija para abrir la cubierta del rodillo.                        |
| 7   | Tapa del cartucho de mantenimiento   | Abra esta puerta cuando tenga que reemplazar el cartucho de mantenimiento. |
| 8   | Ranura de salida del<br>material     | Los materiales salen a través de esta ranura.                              |

### Vista trasera

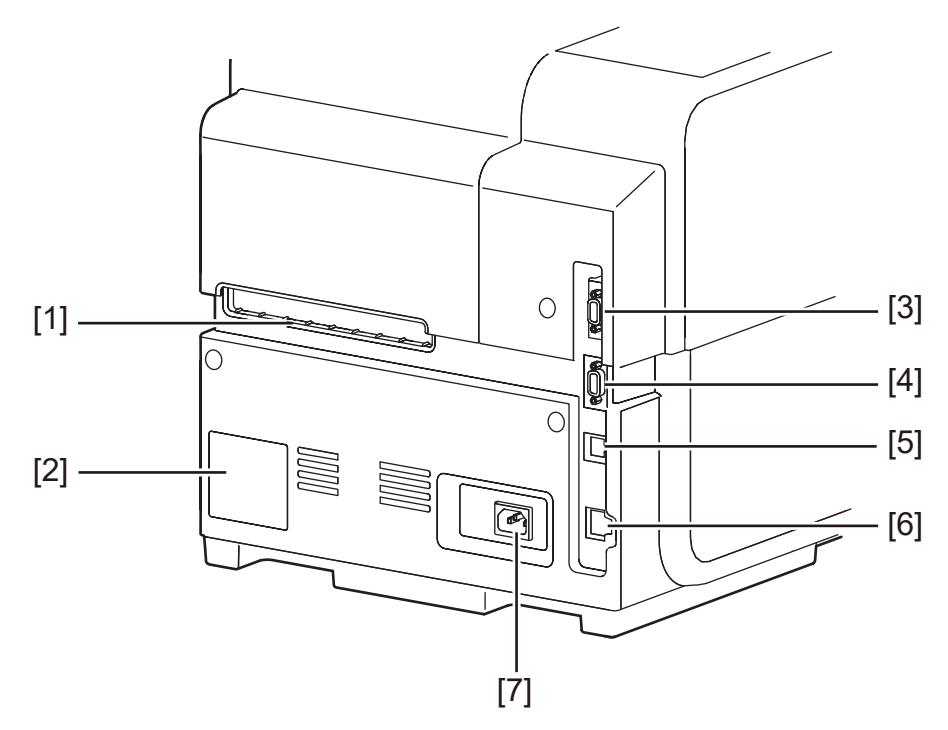

| N.º | Pieza                          | Descripción                                                                                                    |
|-----|--------------------------------|----------------------------------------------------------------------------------------------------|
| 1   | Ranura trasera del<br>cargador | Esta ranura se usa para cargar papel continuo.                                                                                                    |
| 2   | Placa con especificaciones     | En esta placa se muestra el número de serie que<br>identifica a la impresora. El número de serie es<br>necesario cuando se solicite una reparación de la<br>impresora o cuando usted se inscriba como usuario. |
| 3   | Puerto RS232C                  | Reservado.                                                                                                    |
| 4   | Puerto RS232C                  | Este puerto se usa para una interfaz de control<br>externo. Para obtener más información, consulte la<br>Guía de Interfaz de Comandos.                                                                         |

| N.º | Pieza             | Descripción                                                                 |
|-----|-------------------|-----------------------------------------------------------------------------|
| 5   | Puerto USB        | Inserte aquí un cable USB para conectar la<br>impresora con la computadora. |
| 6   | Puerto LAN        | Inserte aquí un cable LAN para conectar la impresora con la computadora.    |
| 7   | Toma de corriente | Conecte aquí el cable de alimentación.                                      |

# Interior de la impresora

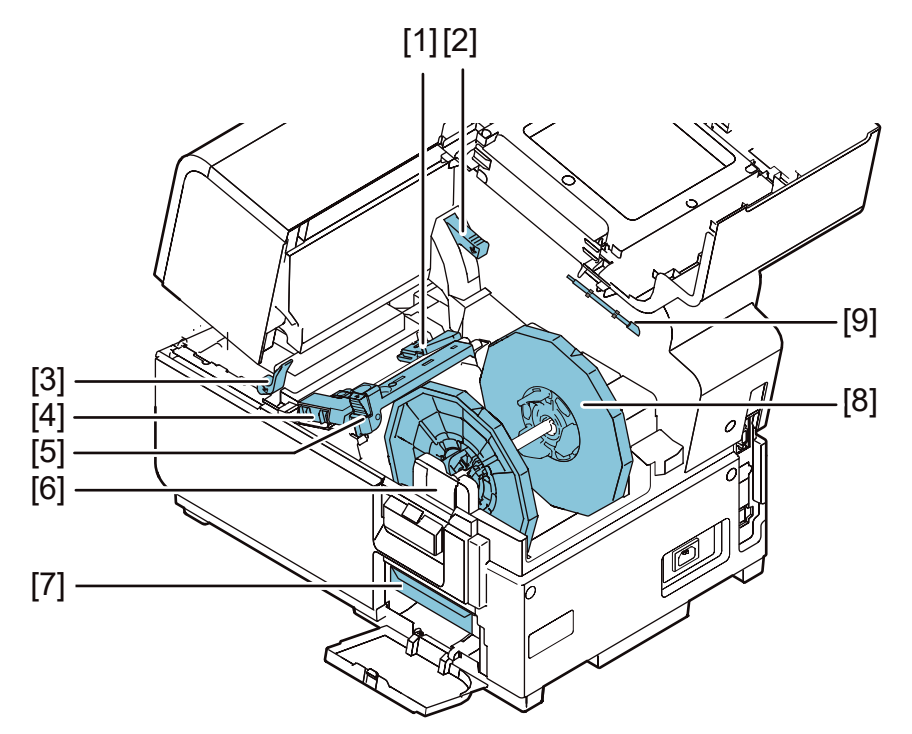

| N.º | Pieza                                           | Descripción                                                                                 |
|-----|-------------------------------------------------|---------------------------------------------------------------------------------------------|
| 1   | Guía de transporte<br>(Izquierda)               | Esta es una guía fija para que los materiales para imprimir queden derechos.                |
| 2   | Manija de liberación de la tapa superior        | Mueva esta manija hacia arriba para soltar la unidad superior.                              |
| 3   | Manija de liberación del<br>rodillo de arrastre | Baje esta manija cuando se produzca un atasco de materiales.                                |
| 4   | Guía de transporte<br>(derecha)                 | Esta guía se usa para que los materiales queden derechos y para detectar el ancho de estos. |
| 5   | Guía del material                               | Esta guía previene que los materiales floten.                                               |

| N.º | Pieza                           | Descripción                                                                     |
|-----|---------------------------------|---------------------------------------------------------------------------------|
| 6   | Abrazaderas del<br>portarrollos | Coloque aquí el portarrollos.                                                   |
| 7   | Cartucho de<br>mantenimiento    | La tinta que se usa para limpiar el cabezal de la<br>impresora se acumula aquí. |
| 8   | Portarrollos                    | Este portarollos se usa para colocar el material de rollo para imprimir.        |
| 9   | Bastoncillo de limpieza         | Use este bastoncillo de limpieza para limpiar el conjunto de transporte.        |

### Portarrollos

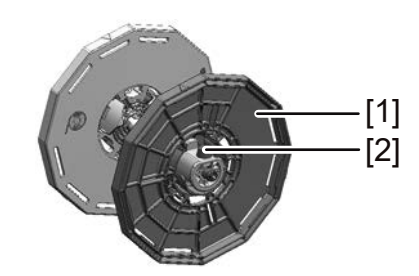

| N.º | Pieza                         | Descripción                                                                                                    |
|-----|-------------------------------|----------------------------------------------------------------------------------------------------|
| 1   | Tope del soporte              | Este tope evita que se puedan quitar los materiales.                                                                                  |
| 2   | Tornillo del tope del soporte | Este tornillo se usa para desenganchar el tope del<br>soporte. Afloje este tornillo al conectar o<br>desconectar el tope del soporte. |

### Panel de operaciones

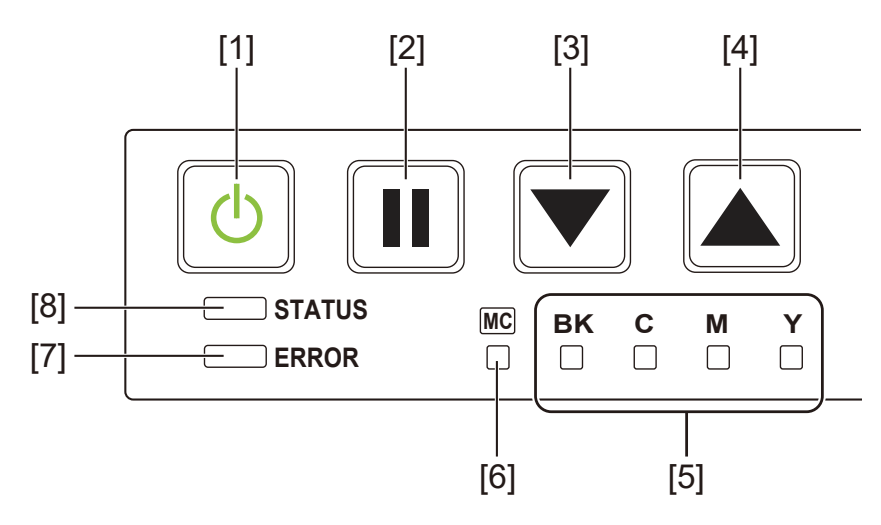

| N.º | Pieza                                                | Descripción                                                                                                    |
|-----|------------------------------------------------------|----------------------------------------------------------------------------------------------------|
| 1   | Tecla de encendido/LED                               | <ul> <li>Encendida - La impresora está encendida.</li> <li>Parpadeando - La impresora está en modo inac-<br/>tivo.</li> <li>Apagada - La impresora está apagada.</li> </ul>                                                                                                    |
| 2   | Tecla de PAUSA                                       | <ul> <li>Imprimiendo - Al presionar esta tecla se inter-<br/>rumpe la impresión.</li> <li>En pausa - Al presionar esta tecla se reinicia la<br/>impresión.</li> <li>Después de imprimir - Si se mantiene pulsada<br/>esta tecla durante 2 segundos mínimo se realiza<br/>un corte con el cortador automático.</li> </ul> |
| 3   | Tecla de CARGA                                       | Los materiales para imprimir se cargan cuando se presiona esta tecla durante el modo de apagado.                                                                                                    |
| 4   | Tecla de CARGA EN<br>RETROCESO                       | Al presionar esta tecla se cargan los materiales para<br>imprimir una página hacia atrás. Al presionar y<br>mantener presionada esta tecla se cargan los<br>materiales para imprimir en retroceso de una<br>manera continua.                                                                                             |
| 5   | LED de advertencia de<br>tinta                       | <ul> <li>Encendido - No hay tinta o falta colocar el cartucho la tinta.</li> <li>Parpadeando - Poca tinta.</li> <li>Apagado - Suficiente tinta.</li> </ul>                                                                                                    |
| 6   | LED de advertencia para el cartucho de mantenimiento | <ul> <li>Encendido - Lleno.</li> <li>Parpadeando - Casi lleno.</li> <li>Apagado - Suficiente espacio para recolectar tinta.</li> </ul>                                                                                                    |

| N.º | Pieza         | Descripción                                                                                                    |
|-----|---------------|----------------------------------------------------------------------------------------------------|
| 7   | LED DE ERROR  | <ul> <li><i>Encendido</i> - Error de llamada del operador (puede recuperarse por operación del usuario).</li> <li><i>Parpadeando</i> - Error fatal.</li> <li><i>Apagado</i> - Normal.</li> </ul>                                     |
| 8   | LED DE ESTADO | <ul> <li>Encendido - Modo encendido.</li> <li>Parpadeando - Los datos se están recibiendo<br/>(imprimiendo, limpiando, inicializando, apagán-<br/>dose).</li> <li>Apagado - Modo apagado (durante la limpieza,<br/>etc.).</li> </ul> |

# Cómo encender y apagar la impresora

### Cómo encender la impresora

Asegúrese de que el cable de alimentación esté conectado correctamente y luego encienda la impresora.

1. Presione la tecla de encendido al menos por un segundo.

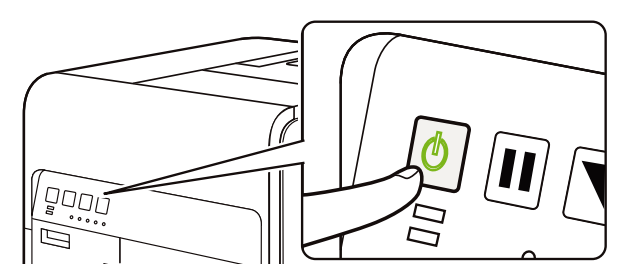

Se realiza una limpieza y la impresora estará lista para imprimir. Cuando la impresora está en el modo Encendido, la LED de ESTATUS se mantiene encendida.

**Nota:** Cuando la impresora está en modo inactivo, presiona la tecla de encendido para que la impresora regrese al modo encendido. La impresora también se activará desde el modo inactivo automáticamente tan pronto como reciba un trabajo de impresión.

#### Cómo apagar la impresora

1. Presione la tecla de encendido al menos por un segundo.

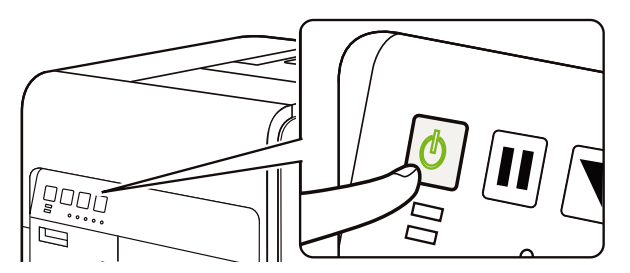

La LED de encendido parpadea a intervalos largos, y luego la impresora se apaga.

Cuando la impresora no se use por largos periodos de tiempo:

- Para prevenir que el material para imprimir se decolore, retírelo del portarrollos.
   Guarde este material en una bolsa de plástico o dentro de una caja para que no esté expuesto a temperaturas y humedad altas ni a la luz solar directa.
- Para que la impresora siga funcionando, debe encenderse para cebar/limpiar los cabezales de impresión cada 2 semanas. Si la impresora va a estar apagada durante 2 o más semanas, deberá encenderse cada 2 semanas para limpiarla o imprimir. Este programa mantendrá el cabezal de impresión hidratado y funcionando correctamente.

# Monitor de estado de la QL-120

El software de monitor de estado de la QL-120 se instala cuando usted instala el controlador de la impresora. Muestra información relacionada con el estado actual de su impresora. También proporciona información sobre el estado de sus trabajos de impresión.

| impieza Avuda                  |                                                    |
|--------------------------------|----------------------------------------------------|
| Estado de la impresora         | Niveles de tinta<br>Negro Cian Magenta Amarillo    |
|                                |                                                    |
| Estado del trabajo             | Nivel del cartucho de mantenimiento<br>Vacío Lleno |
| Total de etiquetas impresas: 0 |                                                    |
| Velocidad de impresión:        | <b>OL</b> -120                                     |

Puede entrar al monitor de estado de la QL-120 a través de Inicio > QuickLabel QL-120 > Monitor de estado de la QL-120.

Puede consultar los temas de ayuda del monitor de estado de la QL-120 en Ayuda > Temas de ayuda.

# Herramienta de mantenimiento de la QL-120

El software de herramienta de mantenimiento de la QL-120 se instala cuando usted instala el controlador de la impresora. La herramienta permite ver la información de la impresora y realizar varias funciones de mantenimiento.

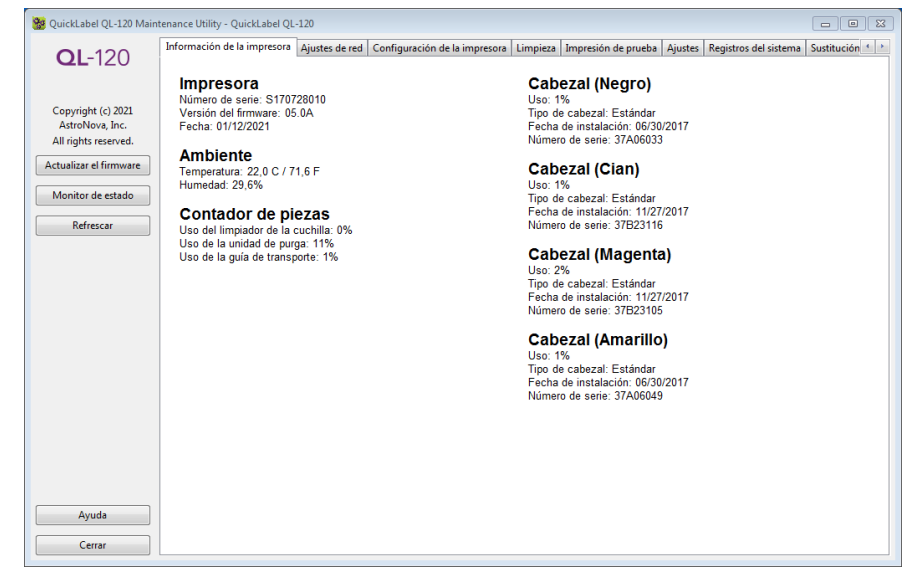

Puede entrar a la herramienta de mantenimiento de la QL-120 a través de Inicio > QuickLabel QL-120 > Herramienta de mantenimiento de la QL-120.

Puede consultar los temas de ayuda de la herramienta de mantenimiento de la QL-120 en Ayuda.

# Diseño de etiquetas

Esta sección describe varios factores a tener en cuenta antes de comenzar a diseñar etiquetas.

### Aspectos generales de los tipos de material para imprimir etiquetas

En esta sección se explican los tipos de material para imprimir etiquetas que puede usar con la impresora QL-120.

#### Material con marcas reflectivas

Los materiales con marcas reflectivas tienen marcas negras de cambio impresas en la parte posterior del papel base o soporte de la etiqueta. La impresora tiene un sensor que lee estas marcas para determinar en qué punto empieza cada etiqueta. Durante el proceso de corte de este tipo de etiqueta, es posible quitar la matriz (material «matrix out») o dejarla puesta (material «matrix in»). Las etiquetas de tipo «matrix in» permiten imprimir hasta el borde de la etiqueta.

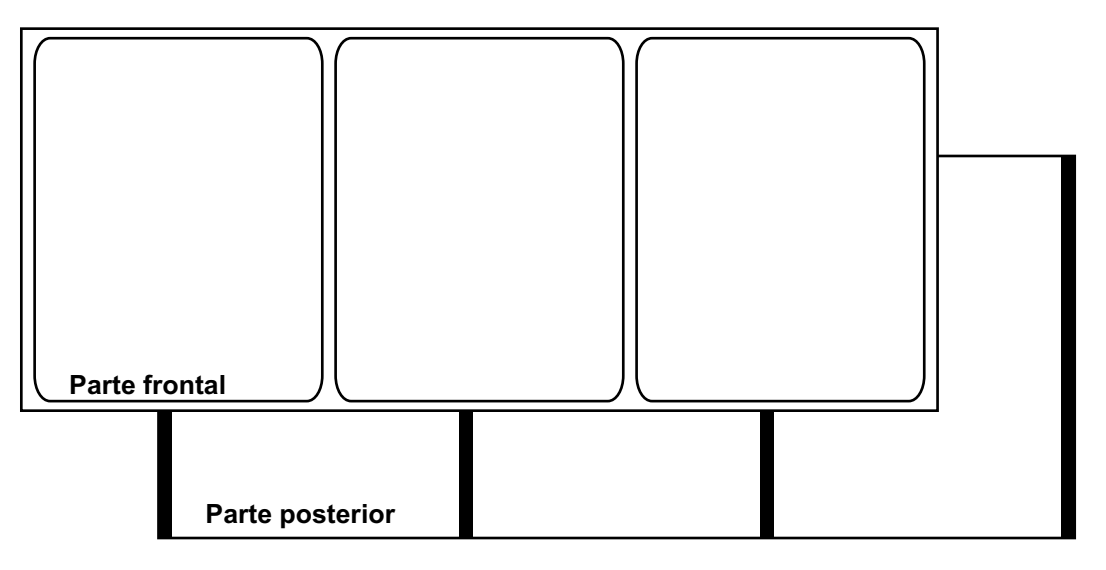

#### Material con brecha

El material con brecha tiene espacios entre unas etiquetas y otras, lo que hace que la matriz se retire durante el proceso de corte. Cuando se quita el material de la matriz y el soporte de la etiqueta queda expuesto, las etiquetas precortadas están separadas por brechas. La impresora tiene un sensor que lee estas brechas para determinar en qué punto empieza cada etiqueta.

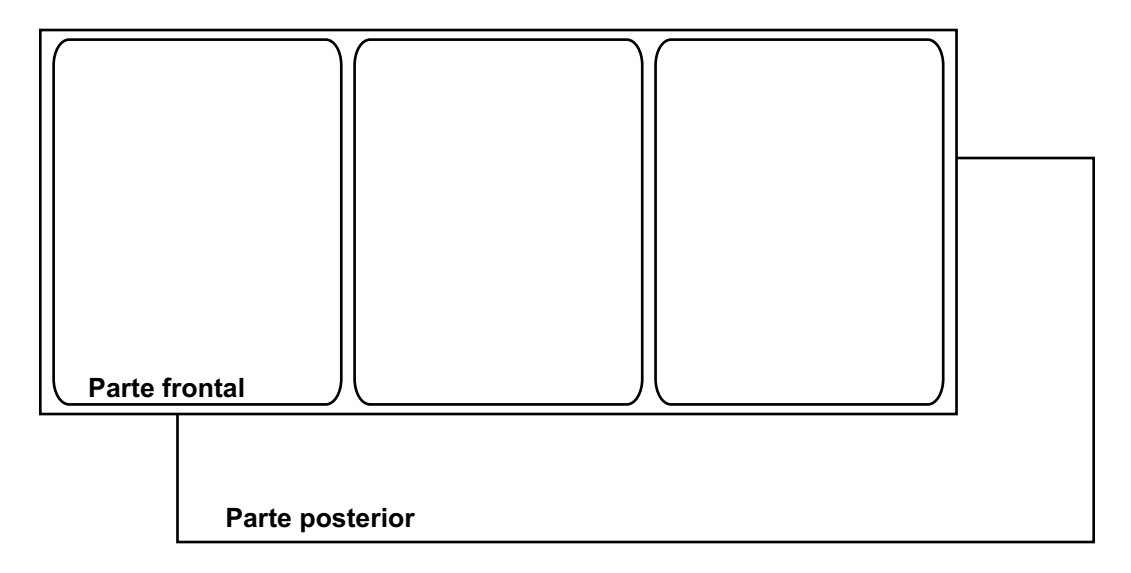

#### **Material continuo**

Los materiales continuos no tienen marcas reflectivas. Tampoco tiene cortes y, por lo tanto, no tiene brechas. Es una hoja continua de material para imprimir adherido a un soporte.

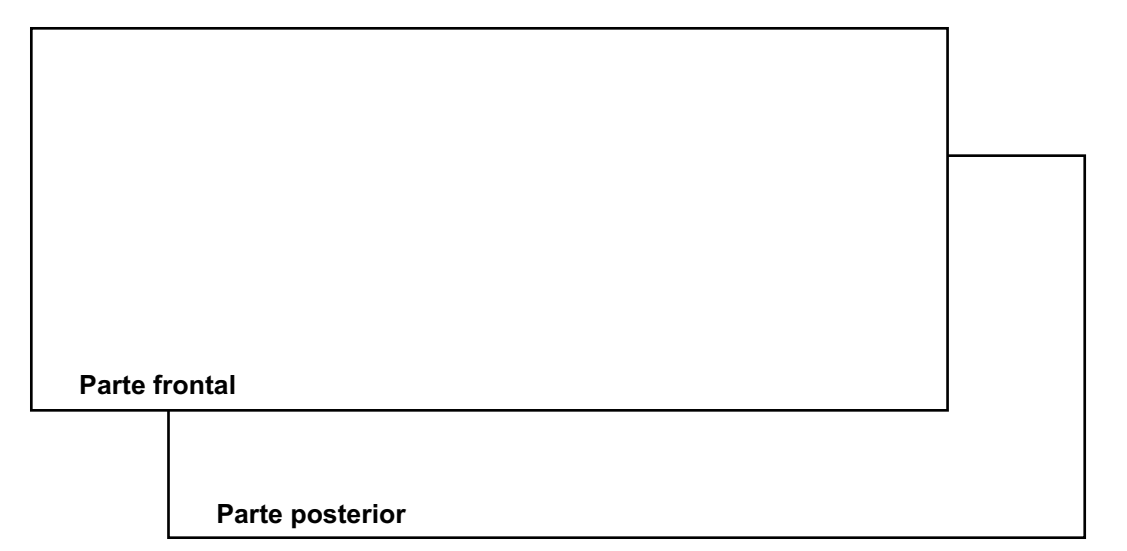

### Cómo elegir un programa de diseño

Se puede imprimir usando cualquier programa de diseño con características de impresión. Existen muchos programas de diseño gráfico y el software que escoja dependerá de los requisitos de diseño y de la dinámica de trabajo que desee.

QuickLabel y otros proveedores informáticos proporcionan programas de diseño.

- CQL Pro de QuickLabel Este producto informático, desarrollado por QuickLabel, facilita las tareas de crear códigos de barras y poner texto y gráficos en una etiqueta.
- **Aplicaciones de terceros** Existe una gran variedad de programas de diseño gráfico de otras empresas informáticas como Adobe y Corel. Adobe Photoshop, Illustrator y otros programas profesionales de edición de imágenes de similares características brindan herramientas avanzadas para poder crear su material gráfico.

Una práctica común es usar un enfoque mixto para diseñar etiquetas. Por ejemplo, quizás quiera editar un elemento fotográfico en Photoshop, crear un logotipo en Illustrator y colocar luego ambos en un archivo de CQL Pro para el diseño gráfico final y la impresión.

### Desactivar el alisado

La mayoría de los programas de diseño gráfico ofrecen funciones de suavizado de contorno para dar un aspecto suave a las transiciones de los colores. La siguiente ilustración muestra texto con el alisado desactivado (arriba) y activado (abajo). Note la suave transición del color cuando está activado el alisado.

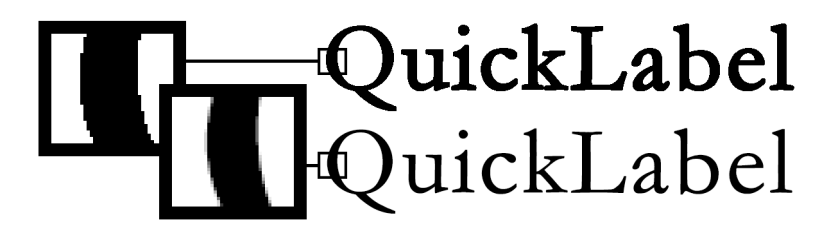

Cuando diseñe etiquetas para imprimirlas con la QL-120, no use el alisado. Esto es especialmente importante si se imprime texto o códigos de barras. Por ejemplo, un código de barras con suavizado de contorno tal vez no escanee correctamente debido a la transición de colores entre las líneas.

El proceso que hay que seguir para activar/desactivar la opción de suavizado varía en función de la aplicación de diseño gráfico que se use. Consulte la documentación de su aplicación para saber cómo se hace.

### Cómo diseñar etiquetas con y sin bordes

En las etiquetas sin bordes, el color se imprime hasta el borde de la etiqueta. En las etiquetas con bordes, el color se detiene en el margen antes del borde de la etiqueta.

Use las siguientes pautas para la preparación de un archivo de etiquetas sin bordes.

- Si usa materiales para imprimir con matriz de puntos, el largo y el ancho del archivo de la etiqueta "canvas" debe ser 0.25" (0.63 cm) mayor que el largo y el ancho del tamaño de la etiqueta. Este tamaño permitirá que se imprima a ambos lados de la etiqueta (sobre la matriz) adaptándose a la mínima fluctuación de la impresora.
- Si no usa materiales para imprimir con matriz de puntos, se puede imprimir hasta el borde del troquelado de las etiquetas, pero al hacerlo se pueden depositar pequeñas

cantidades de tinta sobre el soporte. En el caso de que se deposite un exceso de tinta en el soporte, esta no se secará y podría manchar otras superficies como las manos y otras etiquetas ya impresas. Como guía, no se debe imprimir más de 0.02" (0.5 mm) de tinta sobre el soporte.

 Los elementos de diseño que llegan hasta el borde de la etiqueta son las partes del diseño que "sangran" por el borde. El sangrado más común es el de un color sólido, un patrón o un fondo degradado que se extiende por afuera del borde de la etiqueta.

Use las siguientes guías para la preparación un archivo de etiquetas con bordes.

- El largo y el ancho del archivo de la etiqueta "canvas" deben tener la misma longitud y ancho de la etiqueta física.
- Todos los elementos de diseño se deben colocar dentro de un borde de 0.0625" (1.5 mm) en el "canvas". Esto garantizará que los elementos de este tipo de diseño nunca lleguen hasta el borde de la etiqueta y que no se extenderán por afuera de este.

#### Imprimir usando tinta negra

Existen dos maneras de imprimir usando tinta negra con las impresoras de la serie QL-120. El método de impresión variará dependiendo de los valores RGB del color negro que se esté imprimiendo.

- Negro verdadero Este método usa solo tinta negra para imprimir el color negro. Todos los valores de color RGB deben estar entre 0 y 1 para imprimir en negro verdadero. Por ejemplo, las imágenes con valores RGB de 0,0,0 / 0,1,0 / 1,1,1 se imprimirán usando solo tinta negra.
- Negro procesado Este método usa una mezcla de tintas para imprimir el color negro. Si los valores de color RGB no están entre 0 y 1, se usará el negro procesado. Por ejemplo, las imágenes con valores RGB de 2,2,2 / 1,1,2 / 0,0,30 se imprimirán usando una mezcla de tintas para llegar al negro procesado.

# Cómo configurar el programa de diseño de etiquetas

En esta sección se explica cómo configurar su programa de diseño de etiquetas para imprimir con las impresoras de la serie QL-120.

#### Configuración de etiquetas en CQL Pro

CQL Pro es un programa desarrollado por QuickLabel que ofrece acceso a funciones especiales en nuestras impresoras y permite a los clientes diseñar e imprimir etiquetas fácilmente.

Para obtener instrucciones sobre la configuración y la impresión de etiquetas, consulte la Ayuda de CQL Pro.
#### Cómo configurar etiquetas en aplicaciones de diseño de terceros

Usted puede diseñar e imprimir archivos de etiquetas usando exclusivamente una aplicación de terceros como Adobe Photoshop o Illustrator. En este caso, use las siguientes pautas para garantizar los mejores resultados.

**Nota:** También puede usar aplicaciones de terceros para diseñar los componentes de una etiqueta para su importación en CQL Pro. En este caso, guarde o exporte los archivos gráficos en formato .BMP, .PCX, .JPG sin comprimir, .TIF sin comprimir, .GIF, .PNG o .PDF.

- Seleccione una resolución de 600 píxeles por pulgada Para las aplicaciones de diseño basadas en mapas de bits como Adobe Photoshop, escoja una resolución de 600 píxeles por pulgada. Esto brindará la suficiente resolución de imagen para producir una calidad superior de 1200 píxeles por pulgada. Esta configuración no se usa en aplicaciones de diseño vectoriales como Adobe Illustrator.
- Si la aplicación es compatible con el control de colores, actívelo Las aplicaciones de diseño profesionales garantizan el control de colores. Esta opción generalmente se encuentra en la ventana de impresión de la aplicación.

Asegúrese de que el Ajuste de colores en el controlador de la impresora QL-120 esté seleccionado en "Aplicación controlada". El control de colores debe estar activado ya sea en la aplicación de diseño o en el controlador de la impresora, pero no en ambos.

## Impresión de etiquetas

- 1. Asegúrese de que se haya colocado el material para imprimir etiquetas.
- 2. Si está imprimiendo usando una aplicación de diseño de terceros, asegúrese de configurar previamente las preferencias del controlador de la impresora. Consulte la Ayuda del controlador de la QL-120 para más información.
- 3. Abra el archivo de la etiqueta utilizando el programa apropiado. Luego, elija imprimir etiquetas y seleccione la cantidad de copias que desee imprimir.

Nota: Si su programa tiene una opción de intercalar, desactívela antes de imprimir.

4. Imprima las etiquetas.

- 5. En caso de ser necesario, use el monitor de estado para ver la información de la impresora y del estado del trabajo. Existen dos maneras de abrir el monitor de estado.
  - Puede abrirlo de forma manual, según lo requiera. Elija Inicio > QuickLabel QL-120 > Monitor de estado de la QL-120.
  - Puede abrir automáticamente el monitor de estado cuando se inicie un trabajo de impresión. Consulte la Ayuda del controlador de la QL-120 para más información.

El avance del trabajo de impresión aparecerá en el monitor de estado.

| QuickLabel QL-120 Status Monitor - QuickLabel QL-120          |                                                 |
|---------------------------------------------------------------|-------------------------------------------------|
| Limpieza Ayuda                                                |                                                 |
| Estado de la impresora                                        | Niveles de tinta<br>Negro Cian Magenta Amarillo |
| Estado del trabajo<br>Total de atiguatas increaso: 0          | Nivel del cartucho de mantenimiento<br>Vacío    |
| Velocidad de impresión:<br>Cancelar trabajo/Restablecer error | <b>QL</b> -120                                  |

De ser necesario, podrá cancelar la impresión eligiendo Cancelar Trabajo/Restablecer Error en el monitor de estado.

Reciba las etiquetas impresas.

**Nota:** No jale las etiquetas impresas que van saliendo de la impresora. Esto podría provocar un atasco de los materiales para imprimir.

## Gestión de la falta de material en las impresoras de la serie QL-120

Cuando se acaba el material, la impresora imprimirá nuevamente algunas etiquetas para garantizar que se impriman todas. Esto causará que haya etiquetas duplicadas y el usuario deberá utilizar un procedimiento manual para quitar los duplicados, especialmente si las etiquetas contienen información tal como códigos de barra, números de serie, etc.

Cuando la impresora se queda sin material antes de terminar el trabajo de impresión, imprimirá todas las etiquetas restantes y la etiqueta en progreso que no se terminó de imprimir cuando se cargue en la impresora un nuevo rollo de etiquetas.

Por ejemplo, durante un trabajo de impresión de 10 etiquetas, la impresora se queda sin material mientras imprime la etiqueta número 6 y la etiqueta número 4 no ha alcanzado la posición de detención. Cuando se carga el material y se reanuda la impresión, esta comenzará con la etiqueta número 4 y proseguirá hasta la número 10 del trabajo.

Una etiqueta se considera impresa si salió de la impresora y pasó la posición de detención. Todas las etiquetas que no hayan pasado la posición de detención antes del estado de falta de material se imprimirán nuevamente.

## Cambio o reemplazo de los materiales para imprimir

#### Cómo quitar el rollo de material de impresión

Si tiene que cambiar el material antes de completarse la impresión, use materiales del mismo tamaño al que estaba estado usado en ese momento. El uso de materiales de distinto tamaño podría provocar un error.

1. Abra la cubierta del rollo.

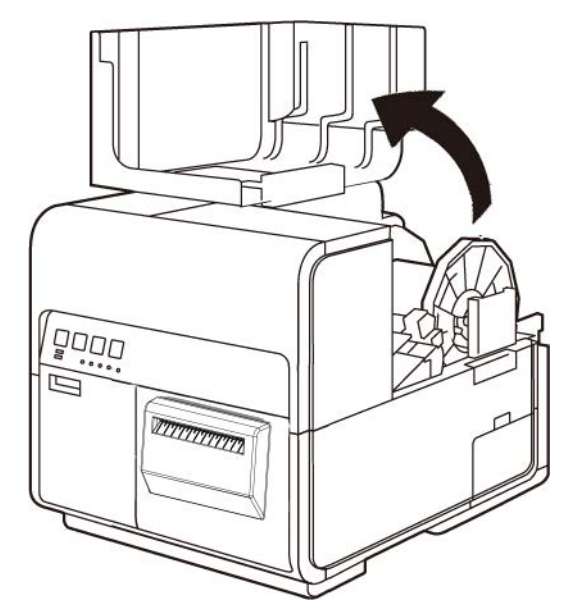

2. Empuje la palanca de la guía de papel para abrir la guía.

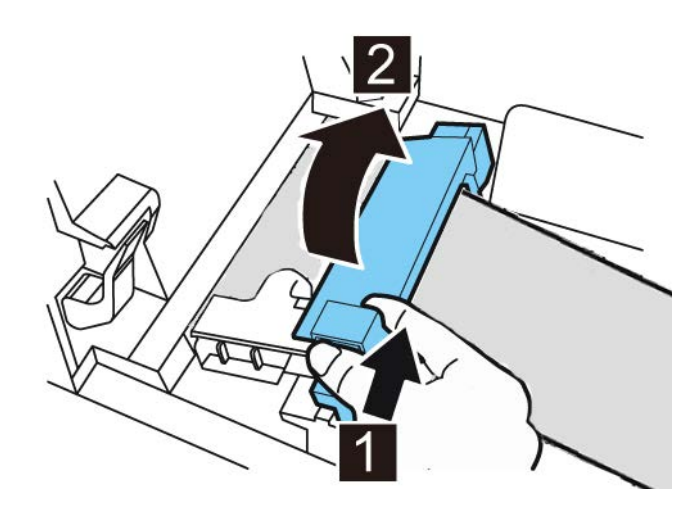

3. Abra la guía de transporte (derecha) y deslícela hacia la derecha hasta que se detenga.

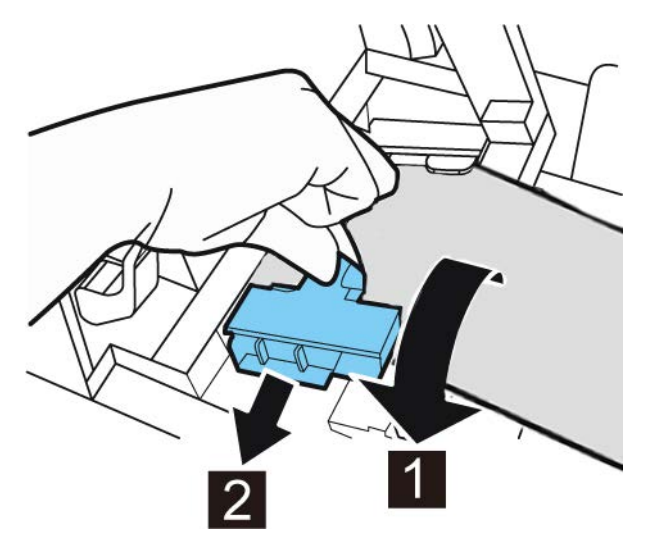

4. Saque el material de impresión mientras presiona la palanca de desenganche del rodillo.

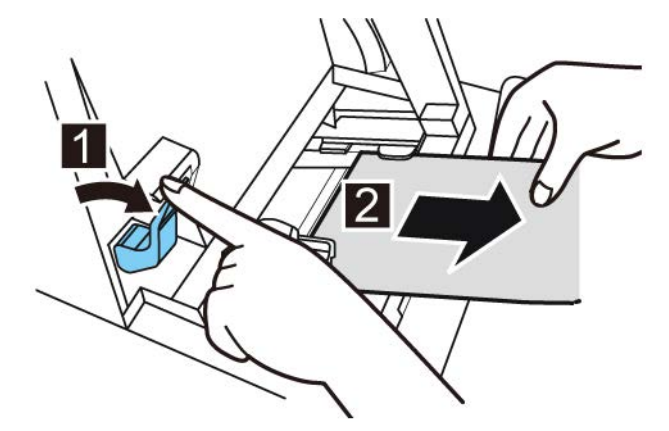

5. Quite el portarrollos.

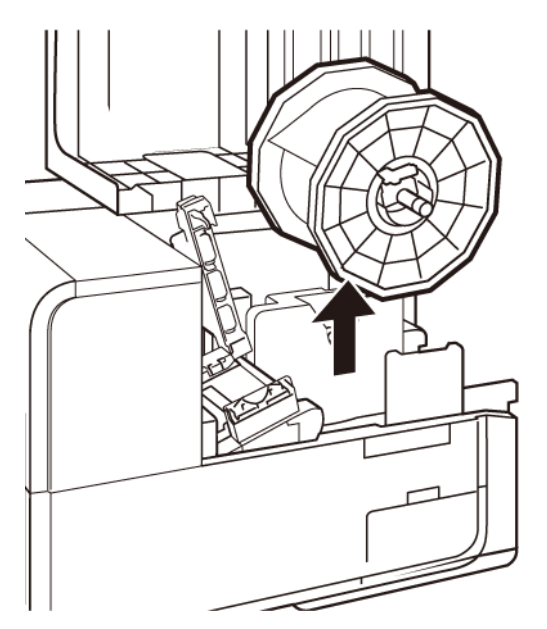

6. Desenganche el tornillo del tope del soporte y quite el tope del soporte del portarrollos.

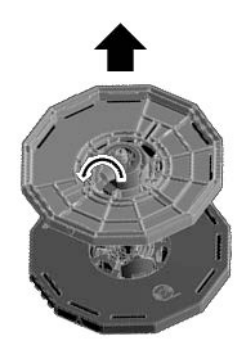

7. Quite el rollo del material del rodillo.

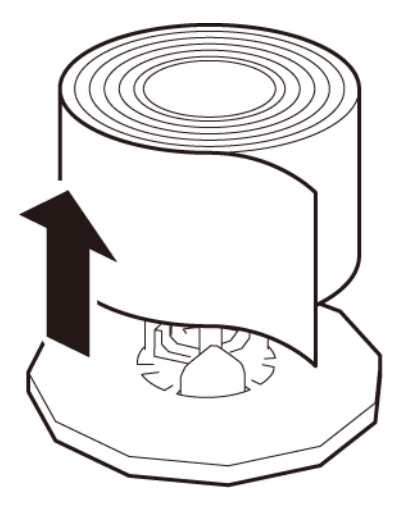

#### Cómo quitar un rollo vacío de material para imprimir

Cuando el material se ha acabado aparecerá un mensaje en el monitor de estado y la impresora se detendrá.

1. Abra la cubierta del rollo.

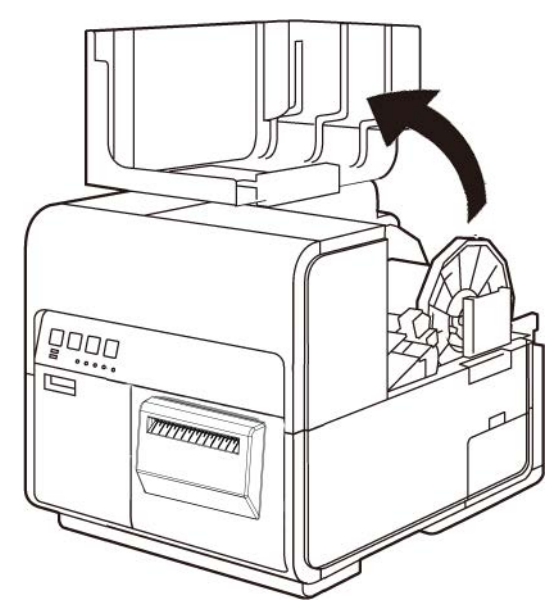

2. Localice la cinta adherida al borde final del material.

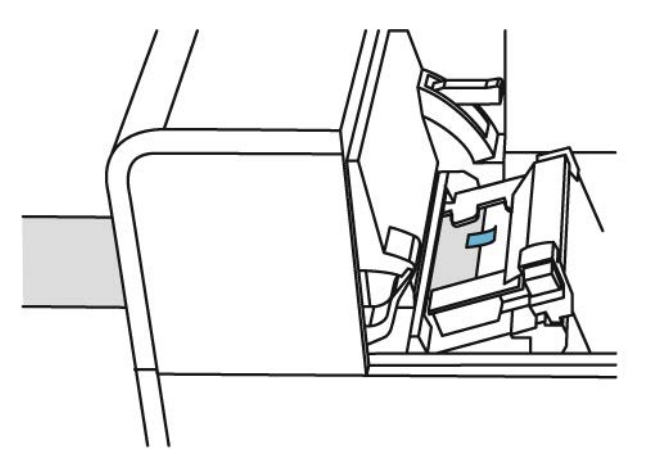

3. Empuje la palanca de la guía de papel para abrir la guía.

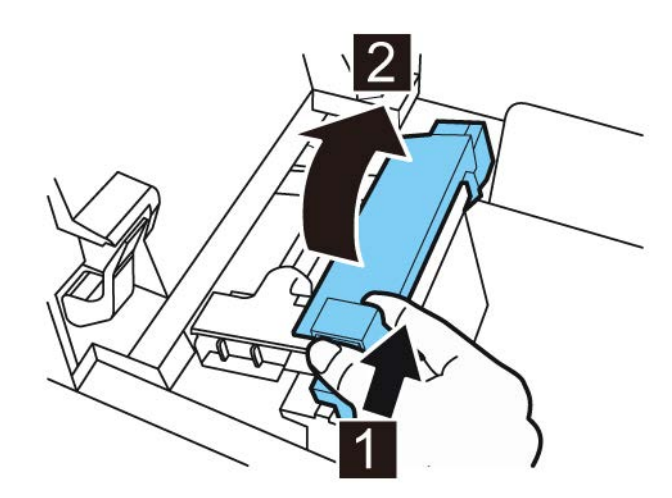

4. Quite la cinta.

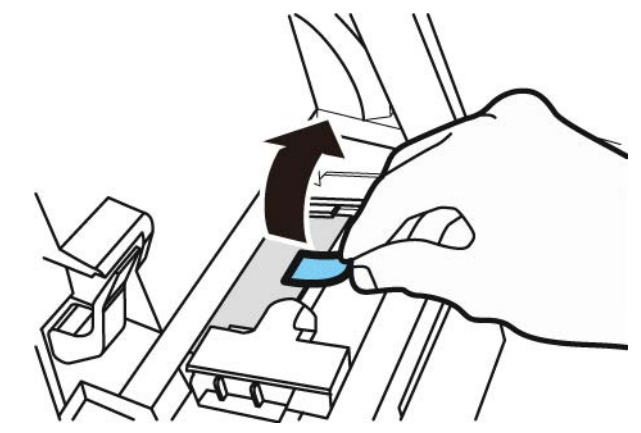

5. Mientras empuja la palanca de liberación del rodillo de arrastre, saque el material por la ranura de salida.

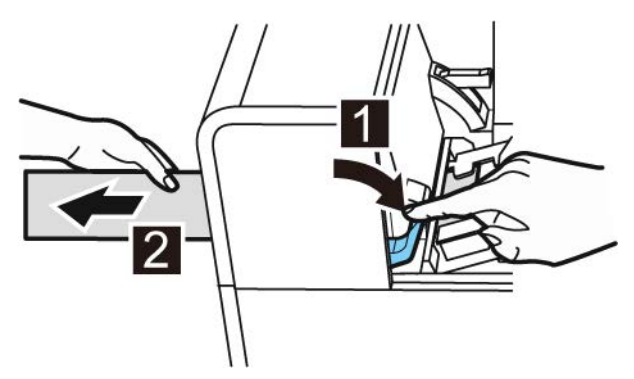

6. Quite el portarrollos vacío. Quite el tubo del rollo del portarrollos.

#### Cómo colocar los materiales para imprimir en el portarrollos

1. Desenganche el tornillo del tope del soporte y quite el tope del soporte del portarrollos.

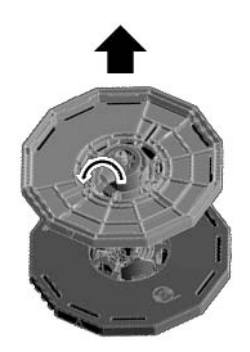

2. Coloque el rollo de material para imprimir en el portarrollos, de tal manera que la parte inferior del rollo esté en contacto con la superficie del portarrollos sin que haya ningún espacio libre.

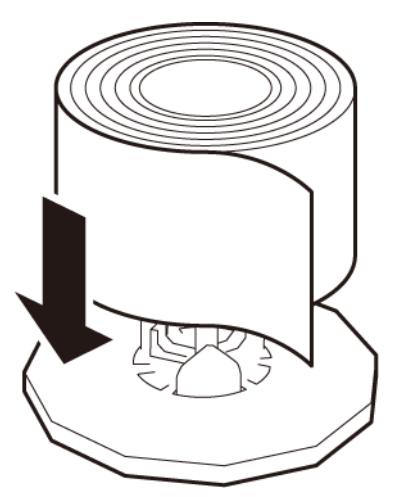

3. Inserte el tope del soporte hasta el fondo y apriete el tornillo del mismo.

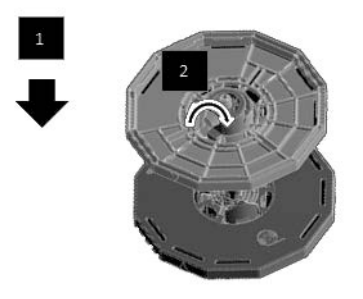

#### Cómo colocar los materiales en la impresora

- 1. Asegúrese que la LED de encendido permanezca encendida. Si la LED de encendido no permanece encendida ni está parpadeando, presione la tecla de encendido para encender la impresora.
- 2. Abra la cubierta del rollo.

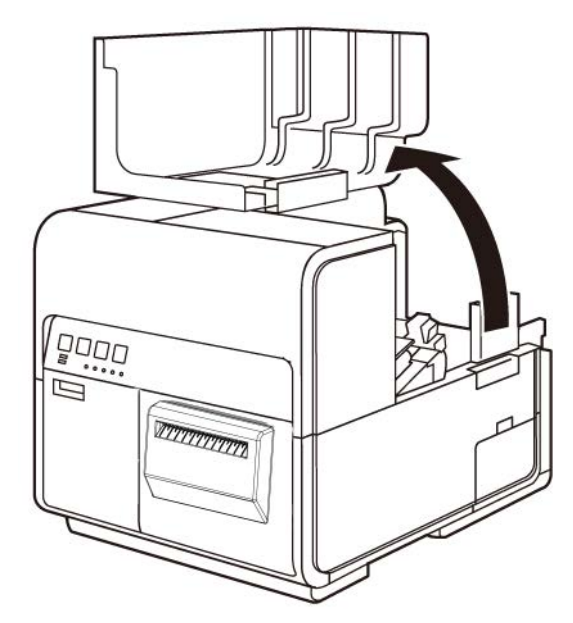

3. Empuje la palanca de la guía de papel para abrir la guía.

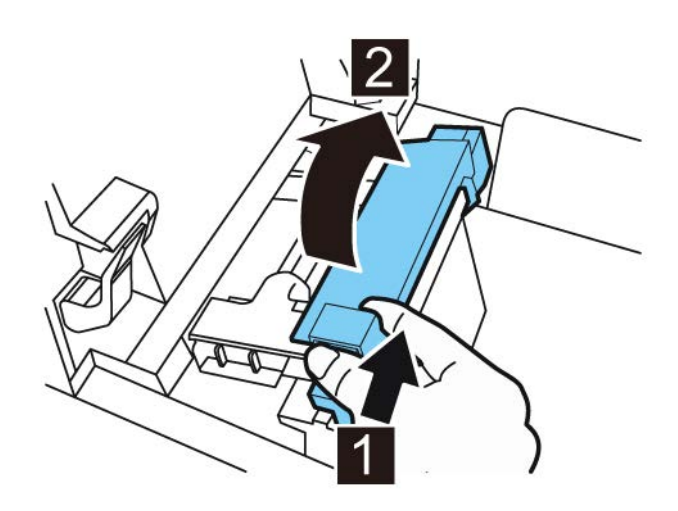

4. Abra la guía de transporte (derecha) y deslícela hacia la derecha hasta que se detenga.

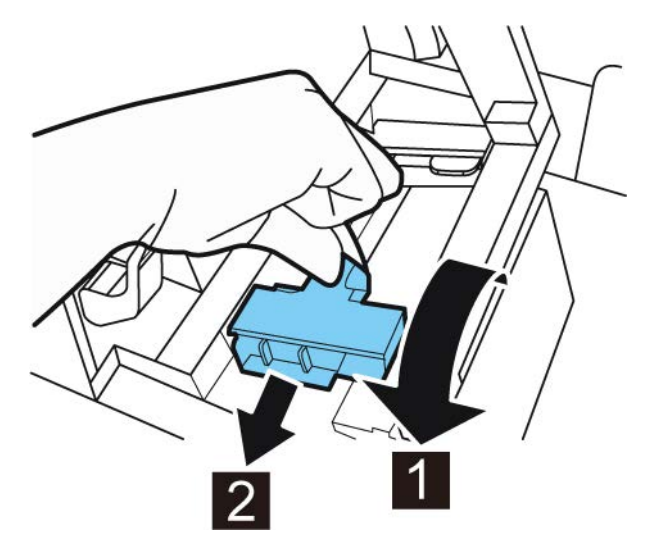

5. Coloque el portarrollos en la impresora.

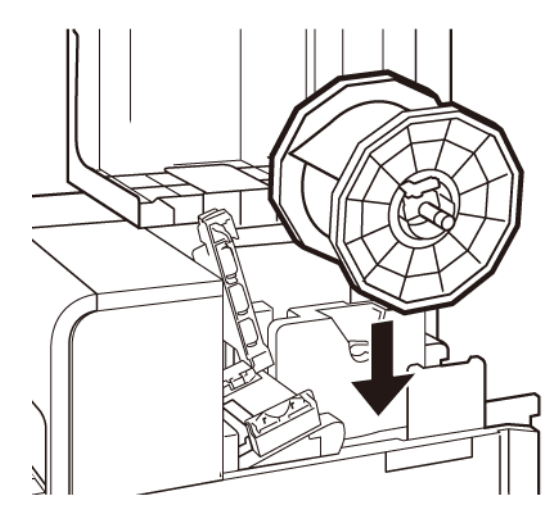

Los rebordes y los puntos de instalación correspondientes en la impresora están codificados por color. Dirija el portarrollos de tal manera que el reborde negro coincida con el punto de instalación negro y el reborde gris coincida con el punto de instalación gris.

- 6. Si está usando materiales para imprimir con brecha o con marcas reflectivas, corte el borde del material que se cargará en la impresora. Si está usando un material continuo, omita este paso.
  - Los materiales con brecha tienen espacios entre cada etiqueta debido a la eliminación de la matriz durante el proceso de troquelado.

Si está usando materiales para imprimir con brecha, corte los materiales entre las etiquetas por la línea roja punteada como se ilustra a continuación. La flecha indica la dirección en la que se carga el material en la impresora.

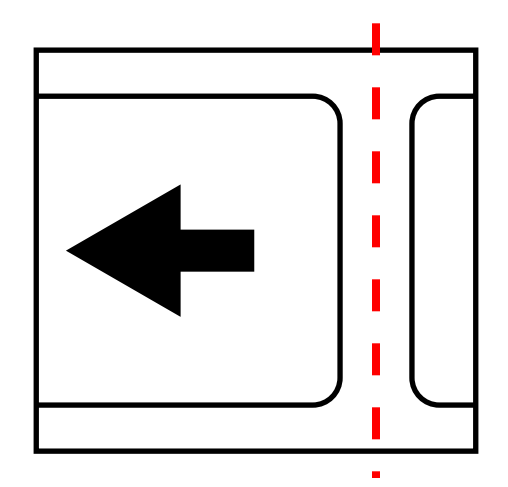

 Los medios con marca reflectiva tienen marcas negras impresas en la parte trasera del soporte de la etiqueta. Un sensor de la impresora lee estas marcas para determinar el punto de inicio de las nuevas etiquetas.

Si está usando materiales con marcas reflectivas, corte los materiales entre las etiquetas por la línea roja punteada pero antes de las marcas, como se ilustra a continuación. La flecha indica la dirección en la que se carga el material en la impresora.

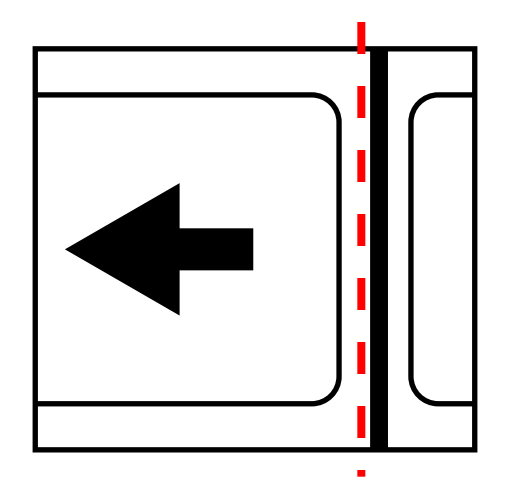

7. Inserte el material a lo largo de la guía del lado izquierdo por debajo de la guía de transporte (izquierda) hasta que se detenga en el rodillo en la ranura de carga.

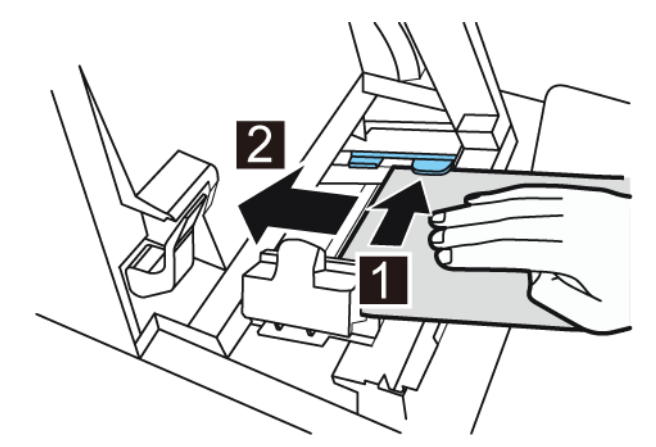

El material del rodillo en la ranura de carga se arrastrará un poco automáticamente.

8. Deslice la guía de transporte (derecha) de acuerdo con el ancho del material.

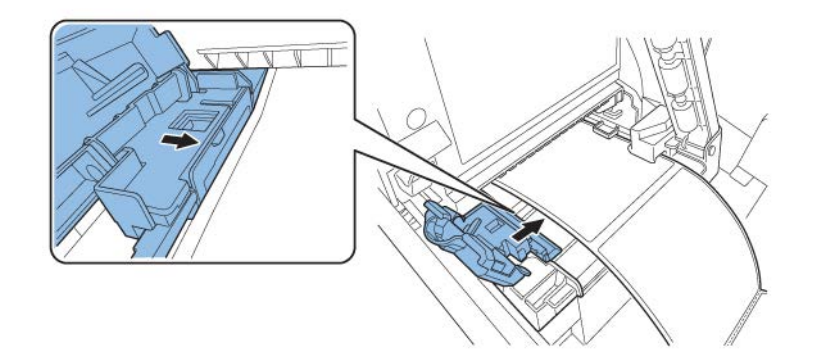

**Nota:** No presione la guía de transporte (derecha) fuertemente contra el borde del material. Puede presentarse un atasco de papel.

9. Cierre lentamente la guía de transporte (derecha) para asegurarla.

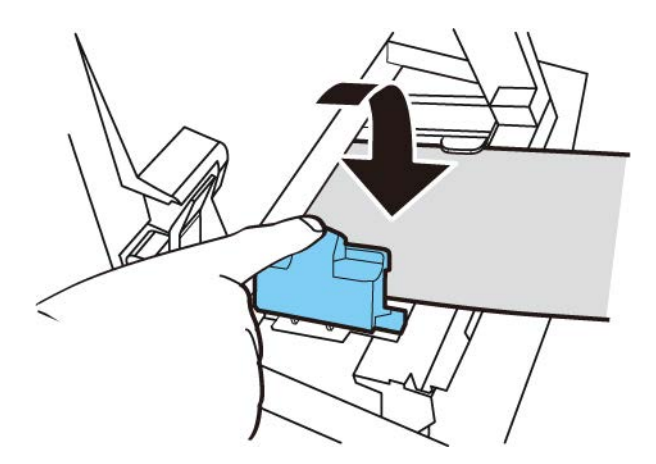

10. Empuje lentamente la guía de papel hacia abajo hasta que haga un clic (se asegure). Cuando se asegure, el material será transportado automáticamente.

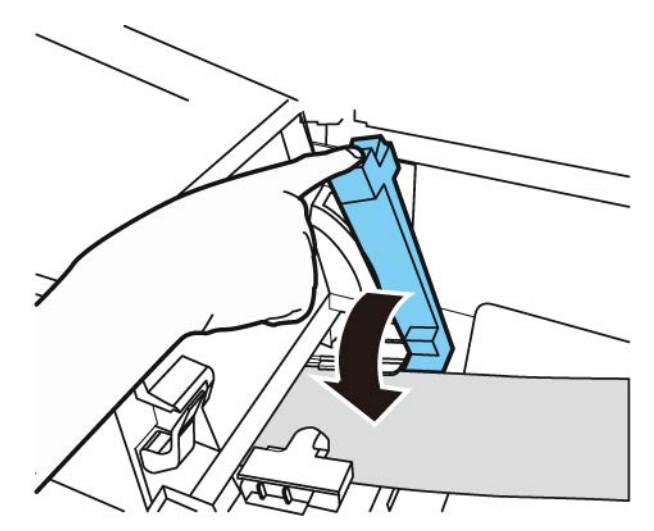

11. Cierre la cubierta del rodillo.

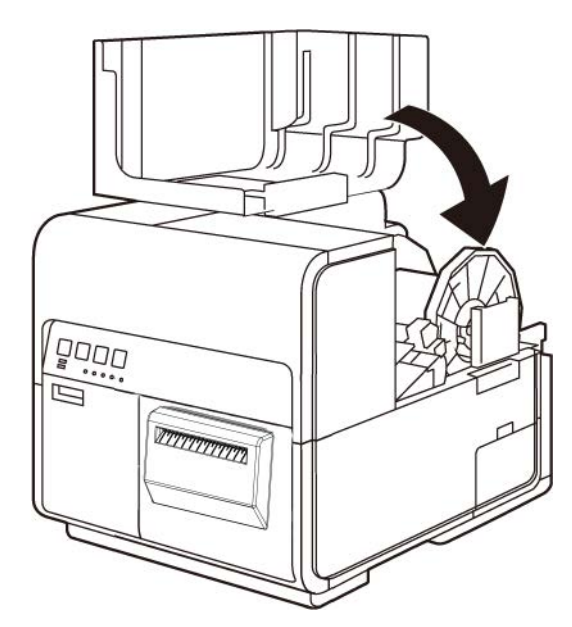

# 4

## Programa de funcionamiento y recuperación de una impresora inactiva

Utilice la impresora con regularidad para mantener la salud del cabezal de impresión. Al menos una vez por semana, imprima un trabajo o realice una rutina de limpieza con la Utilidad de mantenimiento. Seguir este programa ayudará a mantener las boquillas del cabezal de impresión hidratadas y funcionando correctamente.

Si la impresora no se utiliza durante un período de dos semanas o más, los inyectores del cabezal de impresión pueden secarse y obstruirse. Si esto ocurre, puede recuperar la impresora realizando los siguientes pasos de limpieza.

- 1. Abra la pestaña Limpieza de la Utilidad de Mantenimiento y realice la limpieza.
- 2. Limpie manualmente la cara del cabezal de impresión con bastoncillos de limpieza. Ver "Cómo limpiar la parte frontal del cabezal de impresión" en la página 90.
- 3. Limpie manualmente el borde interior del cabezal de impresión con bastoncillos de limpieza. Ver "Cómo limpiar el borde interno del cabezal de impresión" en la página 93.

La recuperación de la impresora puede requerir que repita este proceso o pasos individuales varias veces.

## Reemplazo de cartuchos de tinta

Cuando el nivel de tinta esté bajo, aparecerá un mensaje de poca tinta en el monitor de estado para notificarle que el cartucho de tinta correspondiente se quedará sin tinta pronto. Cuando un cartucho de tinta se queda vacío, aparecerá un mensaje de tinta agotada y la impresión se detendrá.

La impresora tiene cuatro cartuchos de tinta: negro (Bk), cian (C), magenta (M) y amarillo (Y). Confirme el mensaje que aparece en el monitor de estado y reemplace el cartucho de tinta que corresponda.

**Advertencia:** Para su seguridad, mantenga los cartuchos de tinta fuera del alcance de los niños. Si se ingiere la tinta por accidente, llame a un médico de inmediato.

- Para mantener la calidad del cabezal de impresión, la impresora deja de funcionar antes de que se quede completamente sin tinta. Por lo tanto, una pequeña cantidad de tinta permanece en el cartucho de tinta que se debe reemplazar.
- Para obtener buenos resultados de impresión, use por completo cada cartucho de tinta en un plazo máximo de seis meses después de haber abierto el paquete.
- No retire un cartucho de tinta salvo que lo deba reemplazar. Esto puede acortar la vida útil de los consumibles. Los cartuchos de tinta tienen solamente una garantía de hasta cinco recargas.
- Complete el procedimiento de cambio del cartucho de tinta tan rápido como sea posible. No deje la impresora sin los cartuchos de tinta.

- Un cartucho de tinta se puede deformar si se deja en lugares con altas temperaturas. Sin embargo, esto no afectará su funcionamiento. Se recomienda guardar los cartuchos de tinta donde la temperatura no aumente de una manera extrema.
- Tenga cuidado de no manchar su ropa o la zona circundante con el cartucho de tinta usado.
- 1. Abra la tapa del cartucho de tinta.

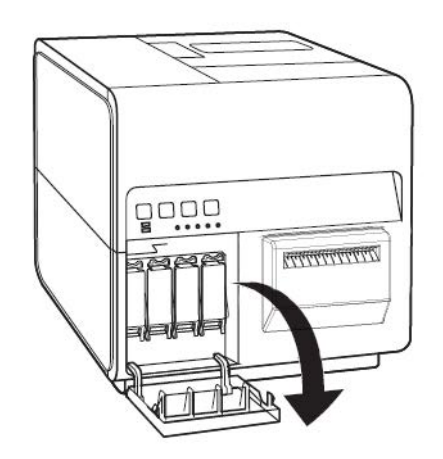

2. Abra la palanca del cartucho de tinta mientras lo empuja hacia adelante.

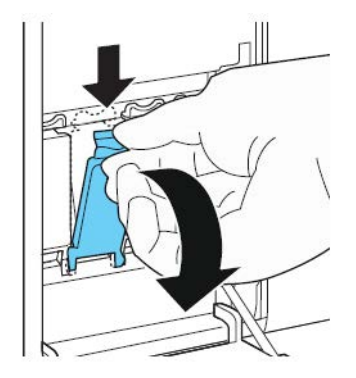

3. Retire el cartucho de tinta vacío.

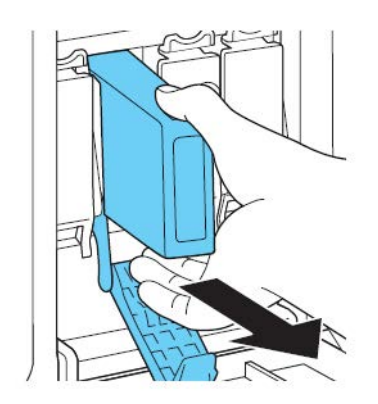

4. Saque el cartucho de tinta de su paquete. Luego, retire los materiales del embalaje.

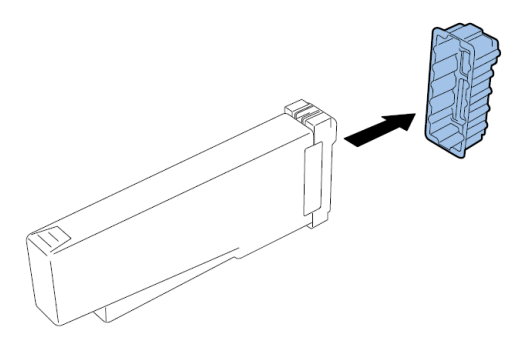

No toque la salida y la terminal de la tinta para evitar que se manche la zona de trabajo que le rodea, que se dañe el cartucho de tinta y que la impresión sea de baja calidad. Nunca deje caer o aplique una fuerza excesiva sobre el cartucho de tinta.

5. Si está usando la impresora QL-120D, gire el cartucho de tinta para revolver la tinta.

**Nota:** Este paso aplica solo para la tinta de la QL-120D. Si está usando la QL-120 o la QL-120X, omita este paso.

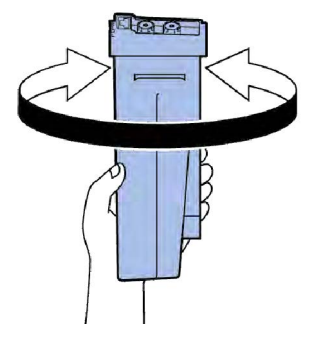

6. Inserte lentamente el cartucho de tinta hasta que no avance más y luego cierre la palanca del cartucho de tinta.

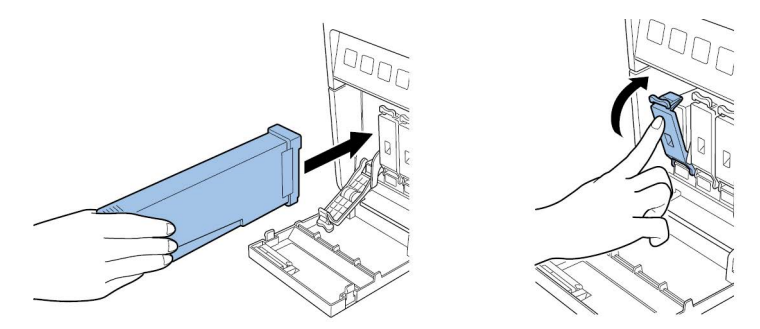

**Precaución:** En la ranura del cartucho de tinta hay fijadores filosos. Nunca ponga los dedos en este lugar.

**Nota:** La impresora está diseñada para que los cartuchos de tinta no se puedan insertar en las ranuras equivocadas de los cartuchos de tinta. No trate de insertar a la fuerza los cartuchos de tinta en las ranuras equivocadas de los cartuchos de tinta.

7. Cierre la tapa del cartucho de tinta.

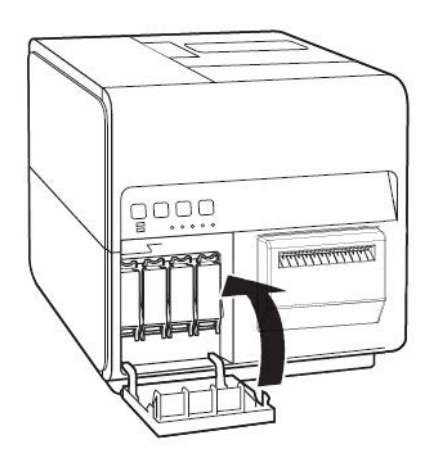

8. Coloque el cartucho usado en una bolsa de plástico y dentro de una caja, después deséchelo de acuerdo con las leyes federales, estatales y locales.

## Cómo reemplazar el cartucho de mantenimiento

Cuando el cartucho de mantenimiento se haya llenado con la tinta recolectada, el mensaje "Error: cartucho de mantenimiento lleno" aparecerá en el monitor de estado y la impresora se detendrá.

**Nota:** Para su seguridad, mantenga el cartucho de mantenimiento fuera del alcance de los niños. Si ingiere la tinta por accidente, llame a un médico de inmediato.

- Para prevenir que la tinta de un cartucho de mantenimiento usado se derrame, no deberá dejar caer el cartucho ni guardarlo en posición inclinada. De lo contrario, la tinta se podría derramar y producir manchas.
- Después de que el cartucho de mantenimiento haya sido usado, la tinta se adhiere a la parte superior de este. Tenga cuidado cuando reemplace el cartucho de mantenimiento. La tinta puede manchar la ropa.
- 1. Abra la puerta del cartucho de mantenimiento.

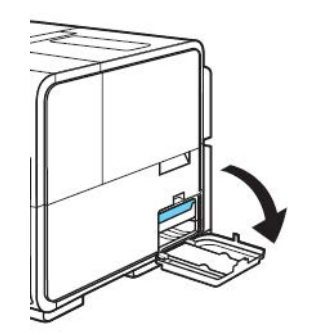

2. Extraiga lentamente el cartucho de mantenimiento.

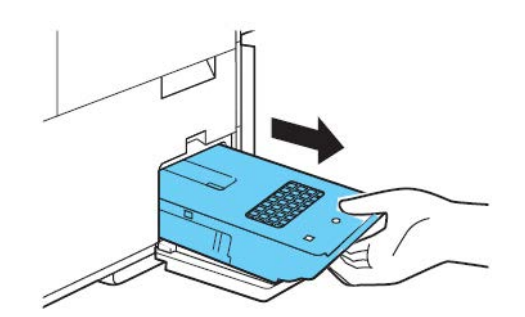

Cuando retire el cartucho de mantenimiento lleno de tinta, tenga cuidado de no inclinarlo o dejarlo caer. La tinta derramada o salpicada puede manchar el piso o la ropa.

3. Inserte un nuevo cartucho de mantenimiento.

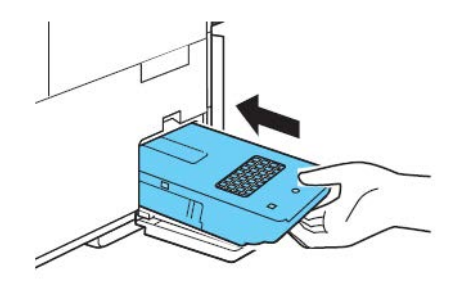

El mensaje de error en el monitor de estado desaparecerá y la impresión comenzará.

4. Coloque el cartucho de mantenimiento en una bolsa de plástico y dentro de una caja, después deséchelo de acuerdo con sus leyes federales, estatales y locales.

## Limpieza del cabezal de impresión y la unidad de purga

#### Cómo limpiar la parte frontal del cabezal de impresión

Si aparece un vacío en la etiqueta y persiste después de muchas limpiezas profundas, o si hay suciedad o adhesivo adherido a los cabezales de impresión, use el siguiente procedimiento para limpiar la parte frontal del cabezal de impresión.

Nota: Asegúrese de que la impresora permanezca encendida durante este procedimiento.

- 1. Imprima un patrón de prueba de la boquilla usando la pestaña Impresión de prueba de la Herramienta de mantenimiento de la QL-120. Determine la posición de vaciado.
- 2. Abra la cubierta del rollo. Retire las etiquetas del área de transporte (rebobine el rollo). Luego, cierre la cubierta del rollo.
- 3. Inicie la herramienta de mantenimiento de la QL-120.

Desde el menú Inicio de Windows, elija Iniciar > QuickLabel QL-120 > Herramienta de mantenimiento de la QL-120. Aparecerá un mensaje relativo al idioma y a la impresora.

Seleccione un idioma y la impresora de la serie QL-120 que desee conectar. Seleccione **Aceptar**.

4. Elija la pestaña Limpieza. Después elija el botón Exponer el cabezal de impresión.

El cabezal de impresión se moverá a la posición de impresión para limpiarlo. Este proceso lleva cinco segundos.

**Nota:** No mantenga el cabezal de impresión en la posición de impresión durante más de dos minutos.

- 5. Abra la unidad superior.
- 6. Coloque la etiqueta con el patrón de prueba de la boquilla hacia arriba en el conjunto de transporte, alineada con la varilla A de la unidad de transporte como se indica en la imagen de abajo.

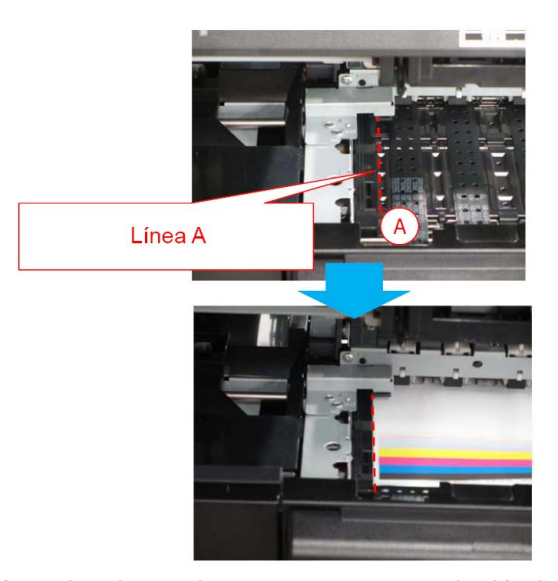

7. Encuentre el vacío en la etiqueta impresa y tome nota de dónde y qué cabezales de impresión están afectados por boquillas sin descarga.

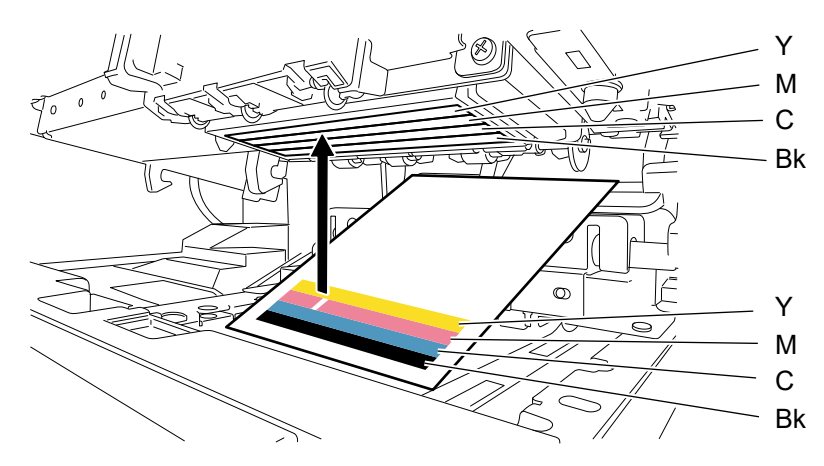

8. Toque con la punta del palillo de limpieza las boquillas que no tengan descarga y luego sostenga durante cinco segundos para absorber la tinta.

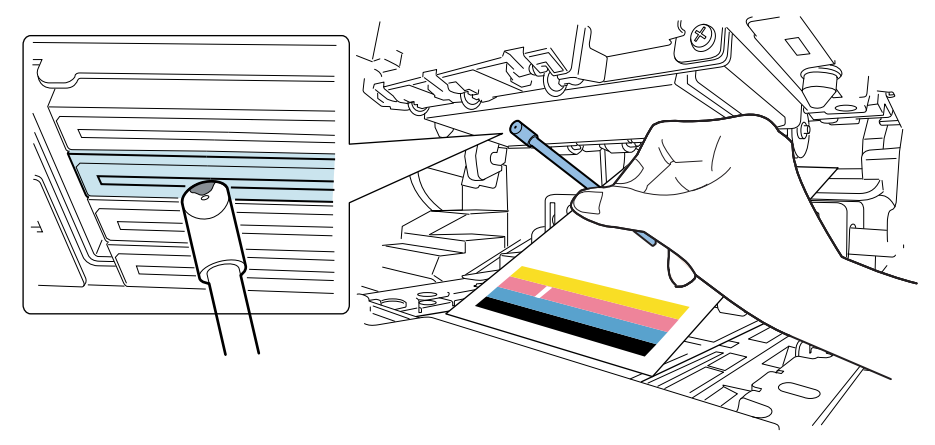

**Precaución:** No toque la sección de corte del palillo de limpieza en la parte frontal del cabezal de impresión. No toque la superficie del cabezal de impresión con la mano.

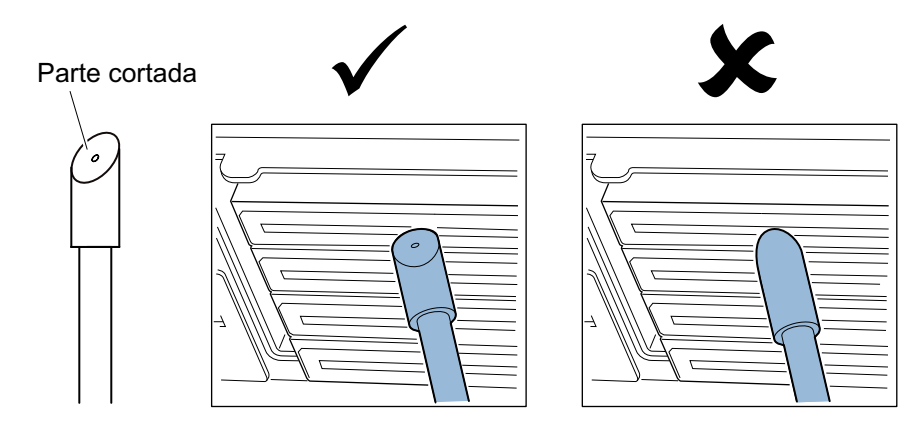

**Nota:** Es posible limpiar los cabezales de impresión de los 4 colores con 1 palillo de limpieza.

9. Confirme que la tinta se absorba en la punta del palillo de limpieza y luego limpie el cabezal de impresión desde la parte frontal hasta la parte trasera dos o tres veces. La dirección de limpieza es opuesta a la de carga de papel.

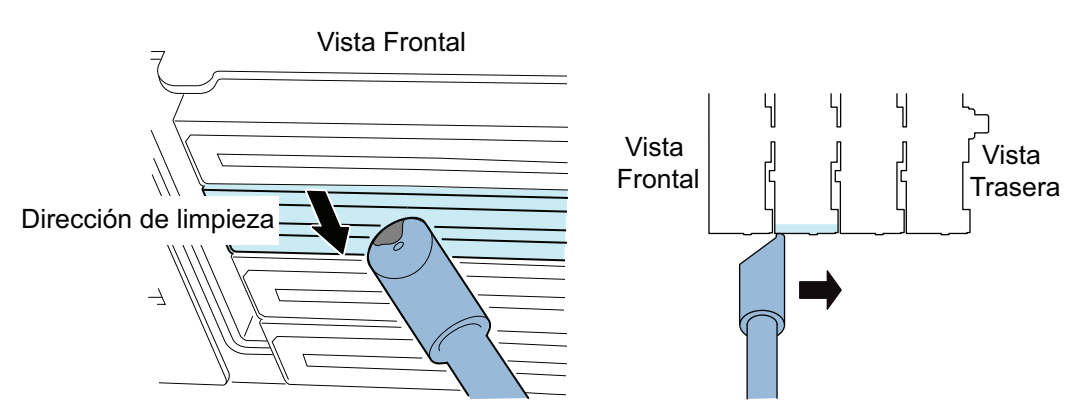

**Precaución:** Toque con el palillo de limpieza la parte frontal del cabezal de impresión para que la punta de la varilla de limpieza se doble levemente.

- 10. Retire la etiqueta impresa usada para encontrar boquillas sin descarga.
- 11. Cierre la unidad superior. Después de cerrar la unidad superior, el cabezal de impresión vuelve a la posición normal (posición tapada).
- 12. Abra la cubierta del rollo. Vuelva a instalar el rollo de etiquetas. Luego, cierre la cubierta del rollo.
- 13. Imprima el patrón de prueba de la boquilla de nuevo para confirmar si el vaciado se resolvió o no.

**Nota:** Si el cabezal de impresión está en la posición de impresión durante un periodo prolongado, la superficie del cabezal de impresión puede secarse y producir así un vacío en otras áreas. Si se produce un vacío, use el procedimiento de limpieza ligera en la pestaña Limpieza.

#### Cómo limpiar el borde interno del cabezal de impresión

Si hay adhesivo de la etiqueta adherido al borde interno (ascendente) del cabezal de impresión, pueden producirse problemas con la calidad de impresión. Use este procedimiento para limpiar el borde interno.

*Nota:* Asegúrese de que la impresora permanezca encendida durante este procedimiento.

- 1. Abra la cubierta del rollo. Retire las etiquetas del área de transporte (rebobine el rollo). Luego, cierre la cubierta del rollo.
- 2. Inicie la herramienta de mantenimiento de la QL-120.

Desde el menú Inicio de Windows, elija Iniciar > QuickLabel QL-120 > Herramienta de mantenimiento de la QL-120. Aparecerá un mensaje relativo al idioma y a la impresora.

Seleccione un idioma y la impresora de la serie QL-120 que desee conectar. Seleccione **Aceptar**.

3. Elija la pestaña Limpieza. Después elija el botón Exponer el cabezal de impresión.

El cabezal de impresión se moverá a la posición de impresión para limpiarlo. Este proceso lleva cinco segundos.

**Nota:** No mantenga el cabezal de impresión en la posición de impresión durante más de dos minutos.

4. Abra la unidad superior.

5. Use la punta del palillo de limpieza para limpiar el borde interno del cabezal de impresión según se indica. Limpie el borde solo en dirección hacia arriba. No limpie en dirección hacia abajo. No limpie en dirección hacia la izquierda o la derecha.

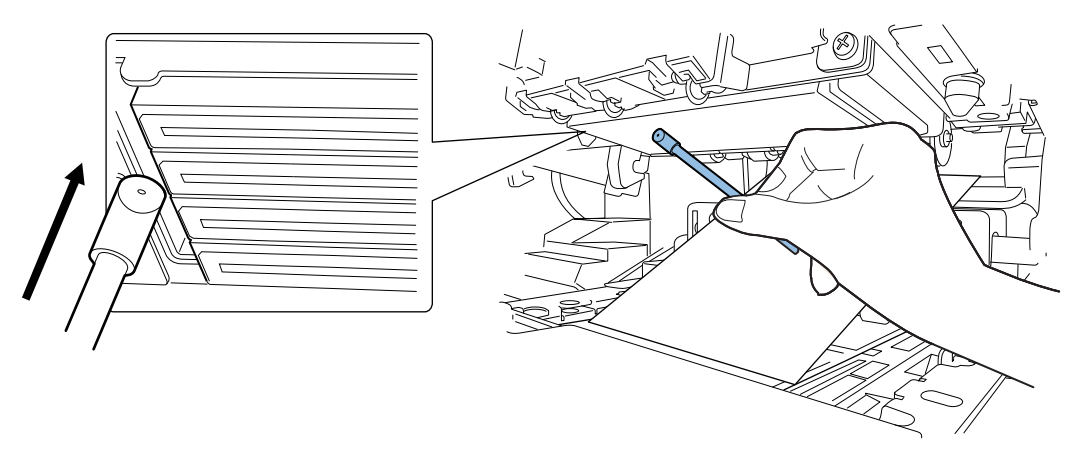

- 6. Cierre la unidad superior. Después de cerrar la unidad superior, el cabezal de impresión vuelve a la posición normal (posición tapada).
- 7. Abra la cubierta del rollo. Vuelva a instalar el rollo de etiquetas. Luego, cierre la cubierta del rollo.

#### Cómo limpiar la cuchilla de la unidad de purga

Si hay suciedad adherida a la cuchilla de la unidad de purga, pueden producirse problemas con la calidad de impresión. Use este procedimiento para limpiar la cuchilla de la unidad de purga.

**Nota:** Durante este proceso use guantes de protección para prevenir que la tinta le manche las manos.

**Nota:** Use solo un palillo de limpieza nuevo para este procedimiento. No reutilice palillos de limpieza cuando limpie la cuchilla de la unidad de purga.

1. Inicie la herramienta de mantenimiento de la QL-120.

Desde el menú Inicio de Windows, elija Iniciar > QuickLabel QL-120 > Herramienta de mantenimiento de la QL-120. Aparecerá un mensaje relativo al idioma y a la impresora.

Seleccione un idioma y la impresora de la serie QL-120 que desee conectar. Seleccione **Aceptar**.

2. Elija la pestaña Limpieza. Después elija el botón Limpiar la unidad de purga. Use el asistente de mantenimiento para retirar la unidad de purga para la limpieza manual.

3. Consulte la ilustración durante el proceso de limpieza. Use un palillo de limpieza nuevo para limpiar la superficie superior de la cuchilla (A, B, C y D) en las direcciones indicadas por las flechas.

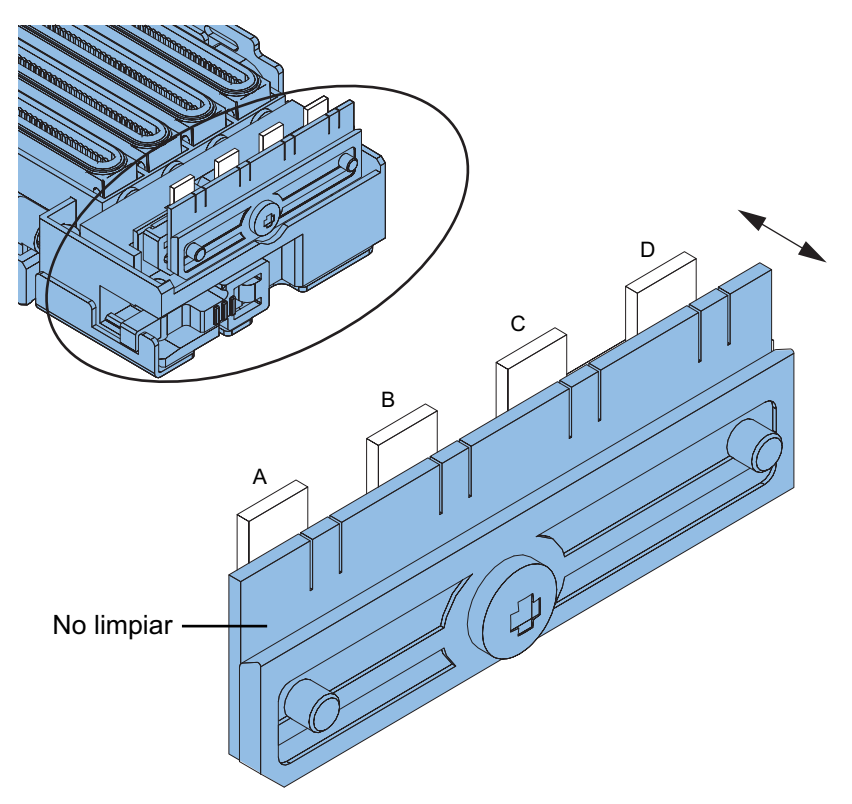

- 4. Después de limpiar la superficie superior, limpie la superficie frontal de la cuchilla (A, B, C y D). Luego limpie la superficie posterior de la cuchilla.
- 5. Vuelva a instalar la unidad de purga y complete el asistente de mantenimiento.

5

## Códigos de error

### Aspectos generales de los códigos de error

Los códigos de error se clasifican en 3 grupos.

| Tipo de código | Descripción                                                                                                    | Véase                                   |
|----------------|----------------------------------------------------------------------------------------------------|-----------------------------------------|
| Error fatal    | Si la impresora falla, la luz de<br>[ERROR] del panel de operación<br>parpadea para indicar el estado de<br>error. Además, aparece un código<br>de error que consta de 4<br>caracteres alfanuméricos en el<br>monitor de estado del controlador<br>de impresora o en la herramienta<br>de mantenimiento de la QL-120.                                                                                                    | Ver "Error fatal" en la página 97.      |
| Error          | Si se produce un error, la luz de<br>[ERROR] del panel de operación<br>se enciende y aparece un mensaje<br>en el monitor de estado del<br>controlador de impresora. Si la<br>herramienta de mantenimiento de<br>la QL-120 está activa, aparece un<br>código de error que consta de 4<br>caracteres alfanuméricos en la<br>ventana Estado de la impresora,<br>junto con una descripción de la<br>notificación al operador. | Ver "Error" en la página 116.           |
| Advertencia    | Si la impresora entra en un estado<br>de advertencia, aparece un<br>mensaje en el monitor de estado<br>del controlador de la impresora. Si<br>la herramienta de mantenimiento<br>de la QL-120 está activa, aparece<br>un código de error que consta de 4<br>caracteres alfanuméricos en la<br>ventana Estado de la impresora,<br>junto con una descripción de la<br>advertencia.                                          | Ver "Advertencias" en la página<br>127. |

### **Error fatal**

| Código y código de detalle                                                | Elemento | Descripción                                                |
|---------------------------------------------------------------------------|----------|------------------------------------------------------------|
| 01: Fallo de la placa de circuito impreso del controlador de la impresora |          |                                                            |
| 0101                                                                      | Título   | Error de memoria flash ROM                                 |
|                                                                           | Solución | Póngase en contacto con asistencia técnica.                |
| 0102                                                                      | Título   | Error de SDRAM                                             |
|                                                                           | Solución | Póngase en contacto con asistencia técnica.                |
| 0103                                                                      | Título   | Error de VRAM                                              |
|                                                                           | Solución | Póngase en contacto con asistencia técnica.                |
| 0104                                                                      | Título   | Error de A/D                                               |
|                                                                           | Solución | Póngase en contacto con asistencia técnica.                |
| 0105                                                                      | Título   | El sensor de 3,3 V no se apagó correctamente.              |
|                                                                           | Solución | Póngase en contacto con asistencia técnica.                |
| 0106                                                                      | Título   | El sensor de 5,0 V no se apagó correctamente.              |
|                                                                           | Solución | Póngase en contacto con asistencia técnica.                |
| 0107                                                                      | Título   | El motor de 24 V no se apagó correctamente                 |
|                                                                           | Solución | Póngase en contacto con asistencia técnica.                |
| 0108                                                                      | Título   | El cabezal de impresión de 5 V no se apagó correctamente.  |
|                                                                           | Solución | Póngase en contacto con asistencia técnica.                |
| 0109                                                                      | Título   | El cabezal de impresión de 24 V no se apagó correctamente. |
|                                                                           | Solución | Póngase en contacto con asistencia técnica.                |
| 010A                                                                      | Título   | VHTM del fusible está fundido.                             |
|                                                                           | Solución | Póngase en contacto con asistencia técnica.                |
| 010B                                                                      | Título   | Avería del freno del cortador                              |
|                                                                           | Solución | Póngase en contacto con asistencia técnica.                |

| Código y cód                                      | igo de detalle | Elemento                                                                                                    | Descripción                                                                                               |
|---------------------------------------------------|----------------|----------------------------------------------------------------------------------------------------|----------------------------------------------------------------------------------------------------|
| 01                                                | Observaciones  | <ul> <li>Incluso cuando la causa del error (código de detalle: 0105 a 0109) se elimina, se muestra el mismo código de error cuando se reinicia la impresora, siempre que no se haya borrado el error retenido.</li> <li>Al reemplazar piezas, asegúrese de utilizar la función de reemplazo de piezas adecuada en la herramienta de mantenimiento de la QL-120. Las funciones de reemplazo de piezas en la herramienta de mantenimiento eliminarán cualquier error que sea aplicable y prepararán la impresora para usar las piezas nuevas.</li> </ul> |                                                                                                    |
| 02: Error de alimer                               | tación         | I                                                                                                    |                                                                                                    |
| 0211                                              |                | Título                                                                                                    | La placa de circuito impreso del controlador de<br>la impresora de 3,3 V no se encendió<br>correctamente. |
|                                                   |                | Solución                                                                                                    | Póngase en contacto con asistencia técnica.                                                               |
| 0212                                              |                | Título                                                                                                    | La placa de circuito impreso del controlador de<br>la impresora de 5,0 V no se encendió<br>correctamente. |
|                                                   |                | Solución                                                                                                    | Póngase en contacto con asistencia técnica.                                                               |
| 0213                                              |                | Título                                                                                                    | El motor de 24 V no se encendió correctamente.                                                            |
|                                                   |                | Solución                                                                                                    | Póngase en contacto con asistencia técnica.                                                               |
| 0214                                              |                | Título                                                                                                    | El cabezal de impresión de 5 V no se encendió correctamente.                                              |
|                                                   |                | Solución                                                                                                    | Póngase en contacto con asistencia técnica.                                                               |
| 0215                                              |                | Título                                                                                                    | El cabezal de impresión de 24 V no se encendió correctamente.                                             |
|                                                   |                | Solución                                                                                                    | Póngase en contacto con asistencia técnica.                                                               |
| 02                                                | Observaciones  | <ul> <li>Incluso cuando la causa del error (código de detalle: 0211 a 0215) se elimina, se muestra el mismo código de error cuando se reinicia la impresora, siempre que no se haya borrado el error retenido.</li> <li>Al reemplazar piezas, asegúrese de utilizar la función de reemplazo de piezas adecuada en la herramienta de mantenimiento de la QL-120. Las funciones de reemplazo de piezas en la herramienta de mantenimiento eliminarán cualquier error que sea aplicable y prepararán la impresora para usar las piezas nuevas.</li> </ul> |                                                                                                    |
| 05: Error en la posición del cabezal de impresión |                |                                                                                                    |                                                                                                    |
| 0520                                              |                | Título                                                                                                    | Error en la posición del cabezal de impresión                                                             |
|                                                   |                | Solución                                                                                                    | Póngase en contacto con asistencia técnica.                                                               |

| Código y código de detalle   | Elemento | Descripción                                   |
|------------------------------|----------|-----------------------------------------------|
| 0521                         | Título   | Error en la posición del cabezal de impresión |
|                              | Solución | Póngase en contacto con asistencia técnica.   |
| 0522                         | Título   | Error en la posición del cabezal de impresión |
| 052A<br>052B<br>052C<br>052D | Solución | Póngase en contacto con asistencia técnica.   |
| 052E                         | Título   | Error en la posición del cabezal de impresión |
|                              | Solución | Póngase en contacto con asistencia técnica.   |
| 052F                         | Título   | Error en la posición del cabezal de impresión |
| 0530                         | Solución | Póngase en contacto con asistencia técnica.   |
| 053D                         | Título   | Error en la posición del cabezal de impresión |
|                              | Solución | Póngase en contacto con asistencia técnica.   |
| 053E                         | Título   | Error en la posición del cabezal de impresión |
|                              | Solución | Póngase en contacto con asistencia técnica.   |
| 0540                         | Título   | Error en la posición del cabezal de impresión |
|                              | Solución | Póngase en contacto con asistencia técnica.   |
| 0541                         | Título   | Error en la posición del cabezal de impresión |
|                              | Solución | Póngase en contacto con asistencia técnica.   |
| 0542                         | Título   | Error en la posición del cabezal de impresión |
|                              | Solución | Póngase en contacto con asistencia técnica.   |
| 0543                         | Título   | Error en la posición del cabezal de impresión |
|                              | Solución | Póngase en contacto con asistencia técnica.   |
| 0545                         | Título   | Error en la posición del cabezal de impresión |
|                              | Solución | Póngase en contacto con asistencia técnica.   |

| Código y código de detalle                   | Elemento | Descripción                                   |
|----------------------------------------------|----------|-----------------------------------------------|
| 0546                                         | Título   | Error en la posición del cabezal de impresión |
| 0548<br>0549<br>054A<br>054B<br>054C<br>054D | Solución | Póngase en contacto con asistencia técnica.   |
| 054E                                         | Título   | Error en la posición del cabezal de impresión |
|                                              | Solución | Póngase en contacto con asistencia técnica.   |
| 054F                                         | Título   | Error en la posición del cabezal de impresión |
|                                              | Solución | Póngase en contacto con asistencia técnica.   |
| 055E                                         | Título   | Error en la posición del cabezal de impresión |
|                                              | Solución | Póngase en contacto con asistencia técnica.   |
| 0562                                         | Título   | Error en la posición del cabezal de impresión |
|                                              | Solución | Póngase en contacto con asistencia técnica.   |
| 0563                                         | Título   | Error en la posición del cabezal de impresión |
|                                              | Solución | Póngase en contacto con asistencia técnica.   |
| 0565                                         | Título   | Error en la posición del cabezal de impresión |
|                                              | Solución | Póngase en contacto con asistencia técnica.   |
| 0566<br>0567                                 | Título   | Error en la posición del cabezal de impresión |
| 0568<br>0569<br>0570                         | Solución | Póngase en contacto con asistencia técnica.   |
| 06: Error en la posición de la unidad de     | purga    |                                               |
| 0620                                         | Título   | Error en la posición de la unidad de purga    |
|                                              | Solución | Póngase en contacto con asistencia técnica.   |
| 0621                                         | Título   | Error en la posición de la unidad de purga    |
|                                              | Solución | Póngase en contacto con asistencia técnica.   |

| Código y código de detalle           | Elemento | Descripción                                     |
|--------------------------------------|----------|-------------------------------------------------|
| 0623                                 | Título   | Error en la posición de la unidad de purga      |
|                                      | Solución | Póngase en contacto con asistencia técnica.     |
| 0624                                 | Título   | Error en la posición de la unidad de purga      |
| 0626<br>0627<br>0628<br>0629<br>062A | Solución | Póngase en contacto con asistencia técnica.     |
| 063D                                 | Título   | Error en la posición de la unidad de purga      |
|                                      | Solución | Póngase en contacto con asistencia técnica.     |
| 063E                                 | Título   | Error en la posición de la unidad de purga      |
|                                      | Solución | Póngase en contacto con asistencia técnica.     |
| 0640                                 | Título   | La unidad de purga no se instaló correctamente. |
|                                      | Solución | Póngase en contacto con asistencia técnica.     |
| 0641                                 | Título   | Error en la posición de la unidad de purga      |
|                                      | Solución | Póngase en contacto con asistencia técnica.     |
| 0643                                 | Título   | Error en la posición de la unidad de purga      |
|                                      | Solución | Póngase en contacto con asistencia técnica.     |
| 0644                                 | Título   | Error en la posición de la unidad de purga      |
| 0645<br>0646<br>0647<br>0648<br>0649 | Solución | Póngase en contacto con asistencia técnica.     |
| 065E                                 | Título   | Error en la posición de la unidad de purga      |
|                                      | Solución | Póngase en contacto con asistencia técnica.     |
| 0663                                 | Título   | Error en la posición de la unidad de purga      |
|                                      | Solución | Póngase en contacto con asistencia técnica.     |

| Código y código de detalle              | Elemento | Descripción                                 |
|-----------------------------------------|----------|---------------------------------------------|
| 0664                                    | Título   | Error en la posición de la unidad de purga  |
| 0666<br>0667<br>0668<br>0669            | Solución | Póngase en contacto con asistencia técnica. |
| 07: Error en la válvula de alimentación |          |                                             |
| 0720                                    | Título   | Error en la válvula de alimentación         |
|                                         | Solución | Póngase en contacto con asistencia técnica. |
| 0721                                    | Título   | Error en la válvula de alimentación         |
|                                         | Solución | Póngase en contacto con asistencia técnica. |
| 0722                                    | Título   | Error en la válvula de alimentación         |
|                                         | Solución | Póngase en contacto con asistencia técnica. |
| 0723                                    | Título   | Error en la válvula de alimentación         |
|                                         | Solución | Póngase en contacto con asistencia técnica. |
| 0724                                    | Título   | Error en la válvula de alimentación         |
|                                         | Solución | Póngase en contacto con asistencia técnica. |
| 0725                                    | Título   | Error en la válvula de alimentación         |
|                                         | Solución | Póngase en contacto con asistencia técnica. |
| 0726                                    | Título   | Error en la válvula de alimentación         |
|                                         | Solución | Póngase en contacto con asistencia técnica. |
| 0727                                    | Título   | Error en la válvula de alimentación         |
|                                         | Solución | Póngase en contacto con asistencia técnica. |
| 0729                                    | Título   | Error en la válvula de alimentación         |
|                                         | Solución | Póngase en contacto con asistencia técnica. |
| 0731                                    | Título   | Error en la válvula de alimentación         |
|                                         | Solución | Póngase en contacto con asistencia técnica. |

| Código y código de detalle | Elemento | Descripción                                 |
|----------------------------|----------|---------------------------------------------|
| 0732                       | Título   | Error en la válvula de alimentación         |
|                            | Solución | Póngase en contacto con asistencia técnica. |
| 0733                       | Título   | Error en la válvula de alimentación         |
|                            | Solución | Póngase en contacto con asistencia técnica. |
| 0734                       | Título   | Error en la válvula de alimentación         |
|                            | Solución | Póngase en contacto con asistencia técnica. |
| 0735                       | Título   | Error en la válvula de alimentación         |
|                            | Solución | Póngase en contacto con asistencia técnica. |
| 0736                       | Título   | Error en la válvula de alimentación         |
|                            | Solución | Póngase en contacto con asistencia técnica. |
| 0771                       | Título   | Error en la válvula de alimentación         |
|                            | Solución | Póngase en contacto con asistencia técnica. |
| 0772                       | Título   | Error en la válvula de alimentación         |
|                            | Solución | Póngase en contacto con asistencia técnica. |
| 0773                       | Título   | Error en la válvula de alimentación         |
|                            | Solución | Póngase en contacto con asistencia técnica. |
| 0774                       | Título   | Error en la válvula de alimentación         |
|                            | Solución | Póngase en contacto con asistencia técnica. |
| 0775                       | Título   | Error en la válvula de alimentación         |
|                            | Solución | Póngase en contacto con asistencia técnica. |
| 0776                       | Título   | Error en la válvula de alimentación         |
|                            | Solución | Póngase en contacto con asistencia técnica. |
| 0777                       | Título   | Error en la válvula de alimentación         |
|                            | Solución | Póngase en contacto con asistencia técnica. |
| 0779                       | Título   | Error en la válvula de alimentación         |
|                            | Solución | Póngase en contacto con asistencia técnica. |

| Código y código de detalle               | Elemento | Descripción                                   |
|------------------------------------------|----------|-----------------------------------------------|
| 08: Error en la válvula de extracción de | burbujas |                                               |
| 0820                                     | Título   | Error en la válvula de extracción de burbujas |
|                                          | Solución | Póngase en contacto con asistencia técnica.   |
| 0821                                     | Título   | Error en la válvula de extracción de burbujas |
|                                          | Solución | Póngase en contacto con asistencia técnica.   |
| 0823                                     | Título   | Error en la válvula de extracción de burbujas |
|                                          | Solución | Póngase en contacto con asistencia técnica.   |
| 0824                                     | Título   | Error en la válvula de extracción de burbujas |
|                                          | Solución | Póngase en contacto con asistencia técnica.   |
| 0825                                     | Título   | Error en la válvula de extracción de burbujas |
|                                          | Solución | Póngase en contacto con asistencia técnica.   |
| 0826                                     | Título   | Error en la válvula de extracción de burbujas |
|                                          | Solución | Póngase en contacto con asistencia técnica.   |
| 0827                                     | Título   | Error en la válvula de extracción de burbujas |
|                                          | Solución | Póngase en contacto con asistencia técnica.   |
| 0828                                     | Título   | Error en la válvula de extracción de burbujas |
|                                          | Solución | Póngase en contacto con asistencia técnica.   |
| 0831                                     | Título   | Error en la válvula de extracción de burbujas |
|                                          | Solución | Póngase en contacto con asistencia técnica.   |
| 0833                                     | Título   | Error en la válvula de extracción de burbujas |
|                                          | Solución | Póngase en contacto con asistencia técnica.   |
| 0834                                     | Título   | Error en la válvula de extracción de burbujas |
|                                          | Solución | Póngase en contacto con asistencia técnica.   |
| 0835                                     | Título   | Error en la válvula de extracción de burbujas |
|                                          | Solución | Póngase en contacto con asistencia técnica.   |

| Código y código de detalle       | Elemento | Descripción                                   |
|----------------------------------|----------|-----------------------------------------------|
| 0837                             | Título   | Error en la válvula de extracción de burbujas |
|                                  | Solución | Póngase en contacto con asistencia técnica.   |
| 0838                             | Título   | Error en la válvula de extracción de burbujas |
|                                  | Solución | Póngase en contacto con asistencia técnica.   |
| 0871                             | Título   | Error en la válvula de extracción de burbujas |
|                                  | Solución | Póngase en contacto con asistencia técnica.   |
| 0873                             | Título   | Error en la válvula de extracción de burbujas |
|                                  | Solución | Póngase en contacto con asistencia técnica.   |
| 0874                             | Título   | Error en la válvula de extracción de burbujas |
|                                  | Solución | Póngase en contacto con asistencia técnica.   |
| 0875                             | Título   | Error en la válvula de extracción de burbujas |
|                                  | Solución | Póngase en contacto con asistencia técnica.   |
| 0876                             | Título   | Error en la válvula de extracción de burbujas |
|                                  | Solución | Póngase en contacto con asistencia técnica.   |
| 0877                             | Título   | Error en la válvula de extracción de burbujas |
|                                  | Solución | Póngase en contacto con asistencia técnica.   |
| 0878                             | Título   | Error en la válvula de extracción de burbujas |
|                                  | Solución | Póngase en contacto con asistencia técnica.   |
| 09: Error en la bomba de succión |          |                                               |
| 0912                             | Título   | El sensor de nivel de tinta no detecta tinta. |
| 0914<br>0915<br>*1               | Solución | Póngase en contacto con asistencia técnica.   |
| 0916                             | Título   | El sensor de nivel de tinta no detecta aire.  |
| 0917<br>0918<br>0919<br>*2       | Solución | Póngase en contacto con asistencia técnica.   |

| Código y código de detalle                                         | Elemento | Descripción                                                                 |
|--------------------------------------------------------------------|----------|-----------------------------------------------------------------------------|
| 091A                                                               | Título   | La presión no baja.                                                         |
|                                                                    | Solución | Póngase en contacto con asistencia técnica.                                 |
| 0922                                                               | Título   | La presión no cambia.                                                       |
| 0924<br>0925<br>*1                                                 | Solución | Póngase en contacto con asistencia técnica.                                 |
| 0926                                                               | Título   | La presión no cambia.                                                       |
| 0927<br>0928<br>0929<br>*2                                         | Solución | Póngase en contacto con asistencia técnica.                                 |
| 092A                                                               | Título   | La presión no baja.                                                         |
|                                                                    | Solución | Póngase en contacto con asistencia técnica.                                 |
| 092B                                                               | Título   | La presión no aumenta.                                                      |
|                                                                    | Solución | Póngase en contacto con asistencia técnica.                                 |
| 0932                                                               | Título   | La presión baja demasiado rápido.                                           |
| 0933<br>0934<br>0935<br>*1                                         | Solución | Póngase en contacto con asistencia técnica.                                 |
| 0936                                                               | Título   | La presión se incrementa demasiado rápido.                                  |
| 0937<br>0938<br>0939<br>*2                                         | Solución | Póngase en contacto con asistencia técnica.                                 |
| 0941<br>0942<br>0043                                               | Título   | Error de estado de la válvula de suministro al accionar la bomba (arrastre) |
| 0944<br>0945<br>0946<br>0947<br>0948<br>0949<br>094A<br>094B<br>*3 | Solución | Póngase en contacto con asistencia técnica.                                 |

| Código y código de detalle                                                                                 | Elemento | Descripción                                                                                   |
|----------------------------------------------------------------------------------------------------|----------|-----------------------------------------------------------------------------------------------|
| 0951<br>0952<br>0953<br>0954<br>0955<br>0956<br>0957<br>0958<br>0959<br>0958<br>0959<br>095A<br>095B<br>*3 | Título   | Error de estado de la válvula de suministro al accionar la bomba (arrastre)                   |
|                                                                                                    | Solución | Póngase en contacto con asistencia técnica.                                                   |
| 0961<br>0962<br>0963<br>0964<br>0965<br>0966<br>0967<br>0968<br>0969<br>096A<br>096B<br>*3                 | Título   | Error de estado en la válvula de extracción de burbujas cuando se acciona la bomba (arrastre) |
|                                                                                                    | Solución | Póngase en contacto con asistencia técnica.                                                   |
| 0971<br>0972<br>0973<br>0974<br>0975<br>0976<br>0977<br>0978<br>0979<br>097A<br>097B<br>*3                 | Título   | Error de estado en la válvula de extracción de burbujas cuando se acciona la bomba (arrastre) |
|                                                                                                    | Solución | Póngase en contacto con asistencia técnica.                                                   |

| Código y cód                                                                                                    | igo de detalle | Elemento                                                                                                    | Descripción                                                                                                    |  |
|----------------------------------------------------------------------------------------------------|----------------|----------------------------------------------------------------------------------------------------|----------------------------------------------------------------------------------------------------|--|
| 09                                                                                                    | Observaciones  | <ul> <li>*1: Los 4 bits de orden inferior son 2: BK, 3: C, 4: M, 5:Y.</li> <li>*2: Los 4 bits de orden inferior son 6: BK, 7: C, 8: M, 9:Y.</li> <li>*3: Los 4 bits de orden inferior representan el tipo de accionamiento de la bomba.</li> <li>1: Accionamiento sin detección de sensor</li> <li>2: Accionamiento por la detección del sensor de nivel de tinta (Bk)</li> <li>3: Accionamiento por la detección del sensor de nivel de tinta (C)</li> <li>4: Accionamiento por la detección del sensor de nivel de tinta (M)</li> <li>5: Accionamiento por la detección del sensor de nivel de tinta (Y)</li> <li>6: Accionamiento por la detección del sensor de nivel de tinta (Bk)</li> <li>7: Accionamiento por la detección del sensor de nivel de tinta (C)</li> <li>8: Accionamiento por la detección del sensor de nivel de tinta (C)</li> <li>8: Accionamiento por la detección del sensor de nivel de tinta (C)</li> <li>8: Accionamiento por la detección del sensor de nivel de tinta (C)</li> <li>8: Accionamiento por la detección del sensor de nivel de tinta (C)</li> <li>8: Accionamiento por la detección del sensor de nivel de tinta (M)</li> <li>9: Accionamiento por la detección del sensor de nivel de tinta (M)</li> <li>9: Accionamiento por la detección del sensor de nivel de tinta (M)</li> <li>9: Accionamiento por la detección del sensor de nivel de tinta (M)</li> <li>9: Accionamiento por la detección del sensor de nivel de tinta (M)</li> <li>9: Accionamiento por la detección del sensor de nivel de tinta (M)</li> <li>9: Accionamiento por la detección del sensor de nivel de tinta (M)</li> <li>9: Accionamiento por la detección del sensor de nivel de tinta (M)</li> <li>9: Accionamiento por la detección del sensor de nivel de tinta (M)</li> <li>9: Accionamiento por la detección del sensor de nivel de tinta (M)</li> </ul> |                                                                                                    |  |
| UF: Sobrecalentamiento del cabezal de Impresion                                                                    |                |                                                                                                    |                                                                                                    |  |
| 0F01<br>0F02<br>0F03                                                                                               |                | Título                                                                                                    | Los cabezales de impresión están<br>sobrecalentados. Si continua usando el equipo,<br>los cabezales de impresión se dañarán. |  |
| 0F04<br>0F05<br>0F06<br>0F07<br>0F08<br>0F09<br>0F0A<br>0F0B<br>0F0A<br>0F0B<br>0F0C<br>0F0D<br>0F0E<br>0F0F<br>*4 |                | Solución                                                                                                    | Póngase en contacto con asistencia técnica.                                                                                  |  |
| 10: Error del sensor del cabezal de impresión                                                                      |                |                                                                                                    |                                                                                                    |  |
| Código y código de detalle                                                                                 | Elemento | Descripción                                                                                        |
|----------------------------------------------------------------------------------------------------|----------|----------------------------------------------------------------------------------------------------|
| 1001<br>1002                                                                                               | Título   | Se detectó el sensor del límite superior de tinta, pero no el sensor del límite inferior de tinta. |
| 1004<br>1005<br>1006<br>1007<br>1008<br>1009<br>100A<br>100B<br>100C<br>100D<br>100E<br>100F<br>*4         | Solución | Póngase en contacto con asistencia técnica.                                                        |
| 11: Error del subcalentador del cabezal de impresión                                                       |          |                                                                                                    |
| 1101<br>1102                                                                                               | Título   | No se alcanza la temperatura especificada aunque el subcalentador esté funcionando                 |
| 1103<br>1104<br>1105<br>1106<br>1107<br>1108<br>1109<br>110A<br>110B<br>110C<br>110D<br>110E<br>110F<br>*4 | Solución | Póngase en contacto con asistencia técnica.                                                        |
| 12: Error de conexión del cabezal de im                                                                    | presión  |                                                                                                    |

| Código y código de detalle                                                                                 | Elemento | Descripción                                                  |
|----------------------------------------------------------------------------------------------------|----------|--------------------------------------------------------------|
| 1201                                                                                                    | Título   | Error de conexión del cabezal de impresión                   |
| 1203<br>1204<br>1205<br>1206<br>1207<br>1208<br>1209<br>120A<br>120B<br>120C<br>120D<br>120E<br>120F<br>*4 | Solución | Póngase en contacto con asistencia técnica.                  |
| 13: Error de datos del cabezal de impresión                                                                |          |                                                              |
| 1301<br>1302<br>1303                                                                                       | Título   | Error de datos de la memoria EEPROM del cabezal de impresión |
| 1304<br>1305<br>1306<br>1307<br>1308<br>1309<br>130A<br>130B<br>130C<br>130D<br>130E<br>130F<br>*4         | Solución | Póngase en contacto con asistencia técnica.                  |
| 14: Error de ID del cabezal de impresión                                                                   | n        |                                                              |

| Código y código de detalle                                                                                 | Elemento | Descripción                                         |
|----------------------------------------------------------------------------------------------------|----------|-----------------------------------------------------|
| 1401<br>1402<br>1403                                                                                       | Título   | No está instalado el cabezal de impresión correcto. |
| 1403<br>1404<br>1405<br>1406<br>1407<br>1408<br>1409<br>140A<br>140B<br>140C<br>140D<br>140E<br>140F<br>*4 | Solución | Póngase en contacto con asistencia técnica.         |
| 15: Pérdida de tinta                                                                                       |          |                                                     |
| 1501                                                                                                    | Título   | Hay pérdida de tinta.                               |
|                                                                                                    | Solución | Póngase en contacto con asistencia técnica.         |
| 17: Vida útil de la unidad de purga                                                                        |          |                                                     |
| 1701                                                                                                    | Título   | Vida útil de la unidad de purga                     |
|                                                                                                    | Solución | Reemplace la unidad de purga.                       |
| 18: Vida útil del limpiador de la cuchilla                                                                 |          |                                                     |
| 1801                                                                                                    | Título   | Vida útil del limpiador de la cuchilla              |
|                                                                                                    | Solución | Reemplace el limpiador de cuchilla.                 |
| 19: Error del sensor de temperatura del cabezal de impresión                                               |          |                                                     |

| Código y código de detalle                                                                                 | Elemento | Descripción                                                                 |
|----------------------------------------------------------------------------------------------------|----------|-----------------------------------------------------------------------------|
| 1901<br>1902                                                                                               | Título   | El sensor de temperatura del cabezal de<br>impresión está dañado.           |
| 1904<br>1905<br>1906<br>1907<br>1908<br>1909<br>190A<br>190B<br>190C<br>190D<br>190E<br>190F<br>*4         | Solución | Póngase en contacto con asistencia técnica.                                 |
| 1B: Error de conexión del cable flexible del cabezal de impresión                                          |          |                                                                             |
| 1B01<br>1B02<br>1B03                                                                                       | Título   | El cable flexible del cabezal de impresión no está conectado correctamente. |
| 1B03<br>1B04<br>1B05<br>1B06<br>1B07<br>1B08<br>1B09<br>1B0A<br>1B0B<br>1B0C<br>1B0D<br>1B0E<br>180F<br>*4 | Solución | Póngase en contacto con asistencia técnica.                                 |
| 1E: Error de ID del cabezal de impresió                                                                    | n 2      |                                                                             |

| Código y código de detalle                                                                                 | Elemento       | Descripción                                                                     |  |
|----------------------------------------------------------------------------------------------------|----------------|---------------------------------------------------------------------------------|--|
| 1E01<br>1E02                                                                                               | Título         | No está instalado el cabezal de impresión correcto.                             |  |
| 1E03<br>1E04<br>1E05<br>1E06<br>1E07<br>1E08<br>1E09<br>1E0A<br>1E0B<br>1E0C<br>1E0D<br>1E0E<br>1E0F<br>*4 | Solución       | Póngase en contacto con asistencia técnica.                                     |  |
| 24: Sensor de temperatura/humedad no conectado                                                             |                |                                                                                 |  |
| 2401                                                                                                    | Título         | El sensor de temperatura no está conectado.                                     |  |
|                                                                                                    | Solución       | Póngase en contacto con asistencia técnica.                                     |  |
| 25: Error en el ventilador de succión de                                                                   | papel          |                                                                                 |  |
| 2501                                                                                                    | Título         | El ventilador de succión de papel está defectuoso o no está conectado.          |  |
|                                                                                                    | Solución       | Póngase en contacto con asistencia técnica.                                     |  |
| 26: Error en el ventilador de la fuente de                                                                 | e alimentación |                                                                                 |  |
| 2601                                                                                                    | Título         | El ventilador de la fuente de alimentación está defectuoso o no está conectado. |  |
|                                                                                                    | Solución       | Póngase en contacto con asistencia técnica.                                     |  |
| 2602                                                                                                    | Título         | El ventilador de la fuente de alimentación está defectuoso o no está conectado. |  |
|                                                                                                    | Solución       | Póngase en contacto con asistencia técnica.                                     |  |
| 28: Error de ID del cabezal de impresió                                                                    | n 3            |                                                                                 |  |

| Código y código de detalle                                                                                         | Elemento | Descripción                                                                    |  |
|----------------------------------------------------------------------------------------------------|----------|--------------------------------------------------------------------------------|--|
| 2801<br>2802<br>2803                                                                                               | Título   | El tipo de tinta (colorante/pigmento) en el cabezal de impresión es diferente. |  |
| 2804<br>2805<br>2806<br>2807<br>2808<br>2809<br>280A<br>280B<br>280A<br>280B<br>280C<br>280D<br>280E<br>280F<br>*4 | Solución | Reemplazar el cabezal de impresión.                                            |  |
| 29: Error en la válvula de limpieza                                                                                |          |                                                                                |  |
| 2920                                                                                                    | Título   | Error en la posición de la válvula de limpieza                                 |  |
|                                                                                                    | Solución | Póngase en contacto con asistencia técnica.                                    |  |
| 2921                                                                                                    | Título   | Error en la posición de la válvula de limpieza                                 |  |
|                                                                                                    | Solución | Póngase en contacto con asistencia técnica.                                    |  |
| 2922                                                                                                    | Título   | Error en la posición de la válvula de limpieza                                 |  |
|                                                                                                    | Solución | Póngase en contacto con asistencia técnica.                                    |  |
| 2923                                                                                                    | Título   | Error en la posición de la válvula de limpieza                                 |  |
|                                                                                                    | Solución | Póngase en contacto con asistencia técnica.                                    |  |
| 297F                                                                                                    | Título   | Error en la posición de la válvula de limpieza                                 |  |
|                                                                                                    | Solución | Póngase en contacto con asistencia técnica.                                    |  |
| 2A: Vida útil de la unidad de transporte                                                                           |          |                                                                                |  |
| 2A01                                                                                                    | Título   | La vida útil de la unidad de transporte ha expirado. (La impresora se detiene) |  |
|                                                                                                    | Solución | Póngase en contacto con asistencia técnica.                                    |  |
| 2C: Cabezal de impresión del fusible que se fundirá                                                                |          |                                                                                |  |

| Código y código de detalle                                                                                                    | Elemento | Descripción                                     |
|----------------------------------------------------------------------------------------------------|----------|-------------------------------------------------|
| 2C01                                                                                                    | Título   | Cabezal de impresión del fusible que se fundirá |
| 2C02<br>2C03<br>2C04<br>2C05<br>2C06<br>2C07<br>2C08<br>2C09<br>2C0A<br>2C09<br>2C0A<br>2C0B<br>2C0C<br>2C0D<br>2C0E<br>2C0F<br>*4                                           | Solución | Póngase en contacto con asistencia técnica.     |
| 2F: Cortadora:                                                                                                    |          |                                                 |
| 2F01                                                                                                    | Título   | Avería de la unidad de corte                    |
|                                                                                                    | Solución | Póngase en contacto con asistencia técnica.     |
| 2F02                                                                                                    | Título   | Avería de la unidad de corte                    |
|                                                                                                    | Solución | Póngase en contacto con asistencia técnica.     |
| F0: Error del sistema                                                                                                    |          |                                                 |
| F001<br>F002                                                                                                    | Título   | Error del sistema                               |
| F003<br>F004<br>F005<br>F006<br>F007<br>F008<br>F009<br>F008<br>F009<br>F00A<br>F008<br>F00C<br>F00D<br>F00C<br>F00D<br>F00E<br>F00F<br>F010<br>F011<br>F012<br>F013<br>F014 | Solución | Apague y luego encienda la impresora.           |

\*4: Por ejemplo, el código de error 2C03 se refiere a los cabezales de impresión negro y cian del fusible que se fundirá. Vea la siguiente lista.

01: Bk 02: C 03: Bk,C 04: M 05: Bk,M 06: C,M 07: Bk,C,M 08: Y 09: Bk,Y 0A: C,Y 0B: Bk,C,Y 0B: Bk,C,Y 0C: M,Y 0D: Bk,M,Y 0E: C,M,Y

## Error

| Código y código de detalle                       | Elemento | Descripción                                              |
|--------------------------------------------------|----------|----------------------------------------------------------|
| 01: Unidad superior abierta                      |          |                                                          |
| 0101                                             | Título   | La unidad superior está abierta.                         |
|                                                  | Solución | Cierre la tapa superior.                                 |
| 02: Puerta del cartucho de tinta abierta         |          |                                                          |
| 0201                                             | Título   | La puerta del cartucho de tinta está abierta             |
|                                                  | Solución | Cierre la puerta del cartucho de tinta.                  |
| 03: Puerta del cartucho de mantenimiento abierta |          |                                                          |
| 0301                                             | Título   | La puerta del cartucho de mantenimiento está abierta.    |
|                                                  | Solución | Cierre la puerta del cartucho de mantenimiento de tinta. |
| 05: Guías de papel abiertas                      |          |                                                          |

| Código y código de detalle            | Elemento | Descripción                                                                                                    |
|---------------------------------------|----------|----------------------------------------------------------------------------------------------------|
| 0501                                  | Título   | La guía del papel no está colocada en el papel.                                                                                                    |
|                                       | Solución | Coloque la guía del papel correctamente en el papel.                                                                                                    |
| 09: Cubierta del rollo abierta        |          |                                                                                                    |
| 0901                                  | Título   | La cubierta del rollo está abierta                                                                                                    |
|                                       | Solución | Cierre la cubierta del rollo.                                                                                                    |
| 10: Error de falta de papel           |          |                                                                                                    |
| 1001                                  | Título   | Falta papel                                                                                                    |
|                                       | Solución | 1 Cargue papel y cierre las guías del papel<br>(error eliminado).                                                                                                    |
|                                       |          | <ul> <li>2 Restablezca los datos de impresión y cancele<br/>el trabajo.</li> </ul>                                                                                                |
| 1002                                  | Título   | Papel no alimentado                                                                                                    |
|                                       | Solución | Cargue papel y cierre las guías del papel (error eliminado).                                                                                                    |
| 11: Error de tamaño vertical de papel |          |                                                                                                    |
| 1102                                  | Título   | Se ha cargado papel de un tamaño menor que<br>los datos de impresión.                                                                                                    |
|                                       | Solución | <ol> <li>Cargue papel con el tamaño correcto y cierre<br/>las guías del papel (error eliminado).</li> </ol>                                                                       |
|                                       |          | 2 Cancele el trabajo en el monitor de estado de la QL-120.                                                                                                    |
| 1103                                  | Título   | Se ha cargado papel de un tamaño menor que<br>los datos de impresión.                                                                                                    |
|                                       | Solución | <ol> <li>Cargue papel con el tamaño correcto y cierre<br/>las guías del papel (error eliminado).</li> </ol>                                                                       |
|                                       |          | 2 Cancele el trabajo en el monitor de estado de la QL-120.                                                                                                    |
| 1104                                  | Título   | Se ha cargado un tamaño de papel más corto que los datos de impresión.                                                                                                    |
|                                       | Solución | <ol> <li>Cargue papel con el tamaño correcto y cierre<br/>las guías del papel (error eliminado).</li> <li>Cancele el trabajo en el monitor de estado de<br/>la QL-120.</li> </ol> |

| Código y código de detalle   | Elemento | Descripción                                                                                                    |  |
|------------------------------|----------|----------------------------------------------------------------------------------------------------|--|
| 12: Error de ancho de papel  |          |                                                                                                    |  |
| 1201                         | Título   | No se ha cargado papel del ancho correcto.                                                                                                    |  |
|                              | Solución | <ol> <li>Cargue papel con el tamaño correcto y cierre<br/>las guías del papel (error eliminado).</li> <li>Cancele el trabajo en el monitor de estado de<br/>la QL-120.</li> </ol> |  |
| 13: Error de atasco de papel |          |                                                                                                    |  |
| 1301                         | Título   | El sensor TOF no pudo detectar la siguiente marca TOF o la brecha de la etiqueta                                                                                                  |  |
|                              | Solución | 1 Retire el papel atascado alrededor del sensor TOF.                                                                                                    |  |
|                              |          | 2 Cargue papel con el tamaño correcto.                                                                                                    |  |
|                              |          | 3 Cierre la guía del papel (error eliminado).                                                                                                    |  |
| 1302                         | Título   | El sensor TOF no pudo detectar la siguiente marca TOF o la brecha de la etiqueta.                                                                                                 |  |
|                              | Solución | 1 Retire el papel atascado alrededor del sensor TOF.                                                                                                    |  |
|                              |          | 2 Cargue papel con el tamaño correcto.                                                                                                    |  |
|                              |          | 3 Cierre la guía del papel (error eliminado).                                                                                                    |  |
| 1304                         | Título   | El sensor TOF del cortador no puede detectar el papel detectado por el sensor TOF.                                                                                                |  |
|                              | Solución | Cierre la guía del papel (error eliminado).                                                                                                    |  |
| 1305                         | Título   | El sensor TOF del cortador no pudo detectar la siguiente marca TOF o la brecha de la etiqueta.                                                                                    |  |
|                              | Solución | 1 Retire el papel atascado alrededor del sensor<br>TOF del cortador.                                                                                                    |  |
|                              |          | 2 Cargue papel con el tamaño correcto.                                                                                                    |  |
|                              |          | 3 Cierre la guía del papel (error eliminado).                                                                                                    |  |
| 1306                         | Título   | El sensor TOF del cortador no pudo detectar el borde guía de cada página.                                                                                                    |  |
|                              | Solución | 1 Retire el papel atascado alrededor del sensor<br>TOF del cortador.                                                                                                    |  |
|                              |          | 2 Cargue papel con las especificaciones correctas de brecha y longitud de marcas.                                                                                                 |  |
|                              |          | 3 Cierre la guía del papel (error eliminado).                                                                                                    |  |

| Código y código de detalle                  | Elemento | Descripción                                                                                                    |  |
|---------------------------------------------|----------|----------------------------------------------------------------------------------------------------|--|
| 1309                                        | Título   | El sensor de transporte 1 no respondió.                                                                                                    |  |
|                                             | Solución | Retire el papel atascado de la unidad de<br>transporte o la unidad de accionamiento del<br>rollo, coloque el papel y cierre la guía del papel<br>(error eliminado).                        |  |
| 130B                                        | Título   | El papel está doblado alrededor del puerto de destino.                                                                                                    |  |
|                                             | Solución | Retire el papel atascado alrededor del puerto de<br>destino, coloque el papel y cierre la guía del<br>papel (error eliminado).                                                             |  |
| 130C                                        | Título   | El papel está listo para imprimir demasiado pronto.                                                                                                    |  |
|                                             | Solución | <ol> <li>Limpiar las correas de transporte.</li> <li>Cierre las guías del papel (error eliminado).</li> </ol>                                                                              |  |
| 13E1                                        | Título   | La señal del codificador no se recibe correctamente.                                                                                                    |  |
|                                             | Solución | Retire el papel atascado del área de transporte.                                                                                                    |  |
| 13E2                                        | Título   | La señal del codificador no se recibe correctamente.                                                                                                    |  |
|                                             | Solución | Retire el papel atascado del área de transporte.                                                                                                    |  |
| 14: Error en la longitud de la brecha/marca |          |                                                                                                    |  |
| 1402                                        | Título   | Se ha cargado papel con brecha o marca<br>demasiado estrecha.                                                                                                    |  |
|                                             | Solución | <ol> <li>Cargue papel con la brecha y marca correctas<br/>y cierre las guías del papel (error eliminado).</li> <li>Cancele el trabajo en el monitor de estado de<br/>la QL-120.</li> </ol> |  |
| 1403                                        | Título   | El sensor TOF no pudo detectar el borde guía del papel.                                                                                                    |  |
|                                             | Solución | <ol> <li>Cargue papel con la longitud de brecha y<br/>marca correcta y cierre las guías del papel<br/>(error eliminado).</li> <li>Cancele el trabajo en el monitor de estado de</li> </ol> |  |
|                                             |          | la QL-120.                                                                                                    |  |
| 19: Error de carga de papel                 |          |                                                                                                    |  |

| Código y código de detalle     | Elemento | Descripción                                                                                                    |
|--------------------------------|----------|----------------------------------------------------------------------------------------------------|
| 1901                           | Título   | Papel no alimentado.                                                                                                    |
|                                | Solución | Cargue el papel correctamente y cierre la guía del papel (error eliminado).                                                                                         |
| 1902                           | Título   | El ajuste automático de TOF ha fallado.                                                                                                    |
|                                | Solución | Cargue el papel correctamente y cierre la guía del papel (error eliminado).                                                                                         |
| 1903                           | Título   | El ajuste automático del sensor TOF del cortador ha fallado.                                                                                                    |
|                                | Solución | Cargue el papel correctamente y cierre la guía del papel (error eliminado).                                                                                         |
| 1904                           | Título   | La guía del papel se abre durante la colocación del papel.                                                                                                    |
|                                | Solución | Cierre la guía del papel (error eliminado).                                                                                                    |
| 1905                           | Título   | No se puede realizar el ajuste automático del<br>sensor TOF del cortador porque el papel no<br>llega al sensor TOF del cortador.                                    |
|                                | Solución | Retire el papel atascado del área de transporte.                                                                                                    |
| 1B: Error del cortador         |          |                                                                                                    |
| 1B01                           | Título   | Condición detectada                                                                                                    |
|                                | Solución | En caso de que el papel esté atascado alrededor de la unidad de corte, retire el papel atascado.                                                                    |
| 1B02                           | Título   | Condición detectada                                                                                                    |
|                                | Solución | En caso de que el papel esté atascado alrededor de la unidad de corte, retire el papel atascado.                                                                    |
| 1D: Error de atasco de papel 2 |          |                                                                                                    |
| 1D09                           | Título   | El sensor de transporte 1 no responde.                                                                                                    |
|                                | Solución | Retire el papel atascado de la unidad de<br>transporte o la unidad de accionamiento del<br>rollo, coloque el papel y cierre la guía del papel<br>(error eliminado). |

| Código y código de detalle                           | Elemento | Descripción                                                                                                    |
|------------------------------------------------------|----------|----------------------------------------------------------------------------------------------------|
| 1D0B                                                 | Título   | El papel está doblado alrededor del puerto de destino.                                                                 |
|                                                      | Solución | Retire el papel atascado alrededor del puerto de destino.                                                              |
| 1D11                                                 | Título   | El sensor TOF no pudo detectar marcas durante la inicialización de la posición del papel.                              |
|                                                      | Solución | Retire el papel atascado.                                                                                              |
| 1D12                                                 | Título   | El sensor TOF no pudo detectar marcas durante<br>la inicialización de la posición del papel.                           |
|                                                      | Solución | Retire el papel atascado.                                                                                              |
| 1DE1                                                 | Título   | La señal del codificador no se detecta correctamente.                                                                  |
|                                                      | Solución | Retire el papel atascado del área de transporte.                                                                       |
| 1DE2                                                 | Título   | La señal del codificador no se detecta correctamente.                                                                  |
|                                                      | Solución | Retire el papel atascado del área de transporte.                                                                       |
| 20: Tinta vacía                                      |          |                                                                                                    |
| 2001<br>2002<br>2003<br>2004<br>2005<br>2006<br>2007 | Título   | el cartucho de tinta está vacío.                                                                                       |
|                                                      | Solución | <ol> <li>Reemplace con un nuevo cartucho de tinta.</li> <li>Cierre la puerta de la tinta (error eliminado).</li> </ol> |

21: Error de instalación del cartucho de tinta

2008 2009 200A 200B 200C 200D 200E 200F \*1

| Código y código de detalle                                                                                                 | Elemento           | Descripción                                                                                                    |  |
|----------------------------------------------------------------------------------------------------|--------------------|----------------------------------------------------------------------------------------------------|--|
| 2101<br>2102                                                                                                    | Título             | El cartucho de tinta no está instalado<br>correctamente.                                                                                          |  |
| 2103<br>2104<br>2105<br>2106<br>2107<br>2108<br>2109<br>210A<br>210B<br>210C<br>210D<br>210E<br>210F<br>*1                 | Solución           | <ol> <li>Instale el cartucho de tinta nuevamente o<br/>reemplácelo por uno nuevo.</li> <li>Cierre todas las puertas (error eliminado).</li> </ol> |  |
| 22: Error de datos de cartucho de tinta                                                                                    |                    |                                                                                                    |  |
| 2201<br>2202<br>2203<br>2204<br>2205<br>2206<br>2207<br>2208<br>2209<br>220A<br>220B<br>220C<br>220D<br>220E<br>220F<br>*1 | Título<br>Solución | Error de datos de cartucho de tinta<br>1 Instale un nuevo Cartucho de tinta.<br>2 Cierre todas las puertas (error eliminado).                     |  |
| 23: Cartucho de mantenimiento lleno                                                                                        | -                  |                                                                                                    |  |
| 2301                                                                                                    | Título             | El cartucho de mantenimiento está lleno.                                                                                                    |  |
|                                                                                                    | Solución           | <ol> <li>Reemplace con un nuevo Cartucho de<br/>mantenimiento.</li> <li>Cierre todas las puertas (error eliminado).</li> </ol>                    |  |
| 24: Error de instalación del cartucho de mantenimiento                                                                     |                    |                                                                                                    |  |

| Código y código de detalle                                                                                         | Elemento   | Descripción                                                                                                    |
|----------------------------------------------------------------------------------------------------|------------|----------------------------------------------------------------------------------------------------|
| 2401                                                                                                    | Título     | El cartucho de mantenimiento no está instalado correctamente.                                                         |
|                                                                                                    | Solución   | 1 Instale el cartucho de mantenimiento nueva-<br>mente o reemplácelo por uno nuevo.                                   |
|                                                                                                    |            | 2 Cierre todas las puertas (error eliminado).                                                                         |
| 25: Error de datos del cartucho de man                                                                             | tenimiento |                                                                                                    |
| 2501                                                                                                    | Título     | Error de datos del cartucho de mantenimiento                                                                          |
|                                                                                                    | Solución   | <ol> <li>Reemplace con un nuevo Cartucho de<br/>mantenimiento.</li> </ol>                                             |
|                                                                                                    |            | 2 Cierre todas las puertas (error eliminado).                                                                         |
| 26: Error de ID del cartucho de tinta                                                                              |            |                                                                                                    |
| 2601                                                                                                    | Título     | No está instalado el cartucho de tinta correcto.                                                                      |
| 2602<br>2603<br>2604<br>2605<br>2606<br>2607<br>2608<br>2609<br>260A<br>260B<br>260C<br>260D<br>260E<br>260F<br>*1 | Solución   | <ol> <li>Reemplace con el cartucho de tinta correcto.</li> <li>Cierre todas las puertas (error eliminado).</li> </ol> |
| 27: Error de tipo de cartucho de tinta                                                                             |            |                                                                                                    |

| Código y código de detalle                                                                                 | Elemento | Descripción                                                                                                    |
|----------------------------------------------------------------------------------------------------|----------|----------------------------------------------------------------------------------------------------|
| 2701                                                                                                    | Título   | No está instalado el cartucho de tinta correcto.                                                                      |
| 2703<br>2704<br>2705<br>2706<br>2707<br>2708<br>2709<br>270A<br>270B<br>270C<br>270D<br>270E<br>270F<br>*1 | Solución | <ol> <li>Reemplace con el cartucho de tinta correcto.</li> <li>Cierre todas las puertas (error eliminado).</li> </ol> |
| 2B: Cartucho de mantenimiento lleno (2                                                                     | ?)       |                                                                                                    |
| 2B01                                                                                                    | Título   | El cartucho de mantenimiento está lleno.                                                                              |
|                                                                                                    | Solución | 1 Reemplace con un nuevo Cartucho de mantenimiento.                                                                   |
|                                                                                                    |          | 2 Cierre todas las puertas (error eliminado).                                                                         |
| 2D: Error de tipo de cartucho de tinta                                                                     |          |                                                                                                    |
| 2D01<br>2D02                                                                                               | Título   | No está instalado el cartucho de tinta correcto.                                                                      |
| 2D03<br>2D04<br>2D05<br>2D06<br>2D07<br>2D08<br>2D09<br>2D0A<br>2D0B<br>2D0C<br>2D0D<br>2D0E<br>2D0F<br>*1 | Solución | <ol> <li>Reemplace con el cartucho de tinta correcto.</li> <li>Cierre todas las puertas (error eliminado).</li> </ol> |
| 2E: Error de destino de cartucho de tint                                                                   | а        |                                                                                                    |

| Código y código de detalle                                                                                                 | Elemento           | Descripción                                                                                                    |
|----------------------------------------------------------------------------------------------------|--------------------|----------------------------------------------------------------------------------------------------|
| 2E01<br>2E02<br>2E03<br>2E04<br>2E05<br>2E06<br>2E07<br>2E08<br>2E09<br>2E0A<br>2E0B<br>2E0C<br>2E0D<br>2E0E<br>2E0F<br>*1 | Título<br>Solución | No está instalado el cartucho de tinta correcto.<br>1 Reemplace con el cartucho de tinta correcto.<br>2 Cierre todas las puertas (error eliminado). |
| 2F: Error de tipo de cartucho de manter                                                                                    | nimiento           |                                                                                                    |
| 2F01                                                                                                    | Título             | No está instalado el cartucho de mantenimiento correcto.                                                                                            |
|                                                                                                    | Solución           | <ol> <li>Reemplace con un cartucho de manten-<br/>imiento correcto.</li> <li>Cierre todas las puertas (error eliminado).</li> </ol>                 |
| 30: Error de actualización                                                                                                 |                    |                                                                                                    |
| 3001                                                                                                    | Título             | Error de actualización de firmware.                                                                                                    |
|                                                                                                    | Solución           | Póngase en contacto con asistencia técnica.                                                                                                    |
| 3002                                                                                                    | Título             | Error de actualización de firmware.                                                                                                    |
|                                                                                                    | Solución           | Enviar el archivo de actualización adecuado.                                                                                                    |
| 3003                                                                                                    | Título             | El actualizador se inició al detectar el error de firmware.                                                                                         |
|                                                                                                    | Solución           | Intente actualizar el firmware otra vez.                                                                                                    |
| 3004                                                                                                    | Título             | Versión del parámetro de medios no actualizada.                                                                                                    |
|                                                                                                    | Solución           | Actualice a la última versión de la información de parámetros de medios.                                                                            |
| 31: Error de datos                                                                                                    |                    |                                                                                                    |

| Código y código de detalle                       | Elemento | Descripción                                                                                                    |
|--------------------------------------------------|----------|----------------------------------------------------------------------------------------------------|
| 3101                                             | Título   | Datos no válidos recibidos del ordenador host.                                                                     |
|                                                  | Solución | Cancele el trabajo en el monitor de estado de la QL-120.                                                           |
| 3102                                             | Título   | Datos no válidos recibidos del ordenador host.                                                                     |
|                                                  | Solución | Cancele el trabajo en el monitor de estado de la QL-120.                                                           |
|                                                  |          | <ul> <li>Asegúrese de que la configuración del punto<br/>de partida vertical y horizontal sea correcta.</li> </ul> |
|                                                  |          | Asegúrese de que la configuración del despla-<br>zamiento vertical y horizontal sea correcta.                      |
|                                                  |          | <ul> <li>Asegúrese de que la configuración de control<br/>de sangrado sea correcta.</li> </ul>                     |
| 3103                                             | Título   | Se recibieron datos de formulario que no se pueden guardar.                                                        |
|                                                  | Solución | Cancele el trabajo en el monitor de estado de la QL-120.                                                           |
| 3104                                             | Título   | Se recibieron datos distintos de la forma del<br>papel que se había configurado desde el<br>ordenador host.        |
|                                                  | Solución | Cancele el trabajo en el monitor de estado de la QL-120.                                                           |
| 32: Memoria llena                                |          |                                                                                                    |
| 3201                                             | Título   | Los datos de formulario no se han guardado.                                                                        |
|                                                  | Solución | Cancele el trabajo en el monitor de estado de la QL-120.                                                           |
| 34 Error de ID de superposición                  |          |                                                                                                    |
| 3401                                             | Título   | Se especificó un ID de formulario no válido.                                                                       |
|                                                  | Solución | Cancele el trabajo en el monitor de estado de la QL-120.                                                           |
| 37 Error de detección de nivel de tinta restante |          |                                                                                                    |

| Código y código de detalle | Elemento | Descripción                                      |
|----------------------------|----------|--------------------------------------------------|
| 3701                       | Título   | No está instalado el cartucho de tinta correcto. |
| 3703                       | Solución | 1 Coloque el cartucho de tinta adecuado.         |
| 3704<br>3705               |          | 2 Cierre todas las puertas (error eliminado).    |
| 3706                       |          |                                                  |
| 3707<br>3708               |          |                                                  |
| 3709                       |          |                                                  |
| 370A<br>370B               |          |                                                  |
| 370C                       |          |                                                  |
| 370D<br>370E               |          |                                                  |
| 370F                       |          |                                                  |
| []                         |          |                                                  |

\*1: Vea la siguiente lista. 01: Bk 02: C 03: Bk,C 04: M 05: Bk,M 06: C,M 07: Bk,C,M 08: Y 09: Bk,Y 0A: C,Y 0B: Bk,C,Y 0C: M,Y 0D: Bk,M,Y 0E: C,M,Y 0F: Bk,C,M,Y

## **Advertencias**

| Código y código de detalle        | Elemento | Descripción |
|-----------------------------------|----------|-------------|
| 01: Advertencia de tinta restante |          |             |

| Código y código de detalle                                                                                         | Elemento | Descripción                                                                                                    |
|----------------------------------------------------------------------------------------------------|----------|----------------------------------------------------------------------------------------------------|
| 0101                                                                                                    | Título   | La tinta está a punto de acabarse.                                                                                                    |
| 0102<br>0103<br>0104<br>0105<br>0106<br>0107<br>0108<br>0109<br>010A<br>010B<br>010C<br>010D<br>010E<br>010F<br>*1 | Solución | <ol> <li>Reemplace con un nuevo cartucho de tinta.</li> <li>Cierre todas las puertas (advertencia eliminada).</li> </ol>                                                   |
| 04: Advertencia del cartucho de manter                                                                             | imiento  |                                                                                                    |
| 0401                                                                                                    | Título   | Cartucho de mantenimiento casi lleno.                                                                                                    |
|                                                                                                    | Solución | <ol> <li>Reemplace con un nuevo Cartucho de<br/>mantenimiento.</li> <li>Cierre todas las puertas (advertencia elimi-<br/>nada).</li> </ol>                                 |
| 05: Reemplazar el cabezal de impresión                                                                             | n        |                                                                                                    |
| 0501<br>0502                                                                                                    | Título   | La vida útil del cabezal de impresión ha expirado.                                                                                                    |
| 0504<br>0505<br>0506<br>0507<br>0508<br>0509<br>050A<br>050B<br>050C<br>050D<br>050E<br>050F<br>*1                 | Solución | <ol> <li>Reemplazar los cabezales de impresión.</li> <li>Reinicie la impresora después de reemplazar<br/>el cabezal de impresión (advertencia elimi-<br/>nada).</li> </ol> |
| 06: Reemplazo de la unidad de purga (*Observaciones)                                                               |          |                                                                                                    |

| Código y código de detalle               | Elemento                                                             | Descripción                                                                                                    |
|------------------------------------------|----------------------------------------------------------------------|----------------------------------------------------------------------------------------------------|
| 0601                                     | Título                                                               | La vida útil de la unidad de purga ha expirado.                                                                                                    |
|                                          | Solución                                                             | <ol> <li>Reemplace la unidad de purga.</li> <li>Reinicie la impresora después de reemplazar<br/>la unidad de purga (advertencia eliminada).</li> </ol>                      |
| Observaciones                            | El reemplazo de la u<br>sea necesario reem<br>el reemplazo del lim   | inidad de purga se realiza antes, si se espera que<br>plazarla en un plazo de un mes cuando se realice<br>piador de la cuchilla.                                            |
| 07: Reemplazo del limpiador de la cuch   | illa (*Observaciones)                                                |                                                                                                    |
| 0701                                     | Título                                                               | La vida útil del limpiador de la cuchilla ha expirado.                                                                                                    |
|                                          | Solución                                                             | <ol> <li>Reemplace el limpiador de cuchilla.</li> <li>Reinicie la impresora después de reemplazar<br/>el limpiador de la cuchilla (advertencia elimi-<br/>nada).</li> </ol> |
| Observaciones                            | El reemplazo del lim<br>que sea necesario re<br>realice el reemplazo | piador de la cuchilla se realiza antes, si se espera<br>eemplazarlo en un plazo de un mes cuando se<br>de la unidad de purga.                                               |
| 0A: Velocidad de impresión actual inade  | ecuada                                                               |                                                                                                    |
| 0A01                                     | Título                                                               | El enfriamiento de la impresora se realiza en el modo de velocidad de impresión fija.                                                                                       |
|                                          | Solución                                                             | La advertencia se elimina automáticamente al final del trabajo.                                                                                                    |
| 0A02                                     | Título                                                               | Retraso en los datos de impresión en modo de velocidad de impresión fija                                                                                                    |
|                                          | Solución                                                             | La advertencia se elimina automáticamente al final del trabajo.                                                                                                    |
| 0C: Reemplazo de la unidad de transporte |                                                                      |                                                                                                    |
| 0C01                                     | Título                                                               | La vida útil de la unidad de transporte ha expirado. (La impresión puede continuar)                                                                                         |
|                                          | Solución                                                             | Póngase en contacto con asistencia técnica.                                                                                                    |
| 0D: Error de batería del RTC             |                                                                      |                                                                                                    |
| 0D01                                     | Título                                                               | La batería del RTC se ha agotado.                                                                                                    |
|                                          | Solución                                                             | Póngase en contacto con asistencia técnica.                                                                                                    |

# Cómo solucionar un atasco de papel

Si se produce un atasco de papel durante una impresión, aparecerá un mensaje de error y la impresión se suspenderá.

- 1. Apague la impresora.
- 2. Abra la cubierta del rollo.

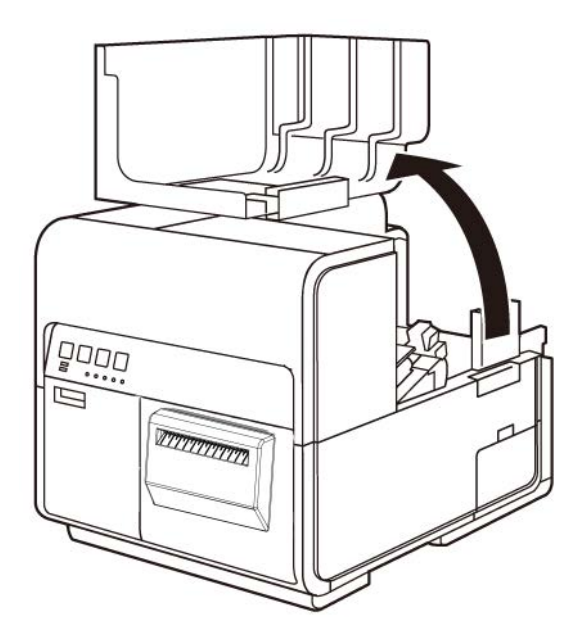

3. Para abrir la unidad superior presione hacia abajo la palanca de la unidad superior (en la parte posterior del cargador).

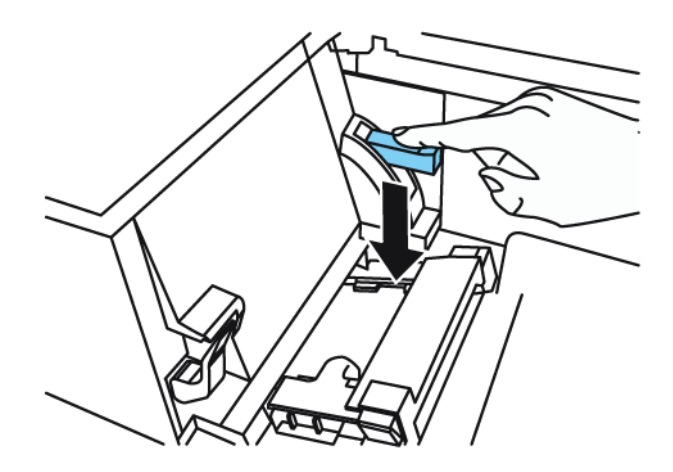

4. Mientras empuja la palanca de desenganche del rodillo de arrastre, saque el papel en dirección opuesta a la dirección del transporte.

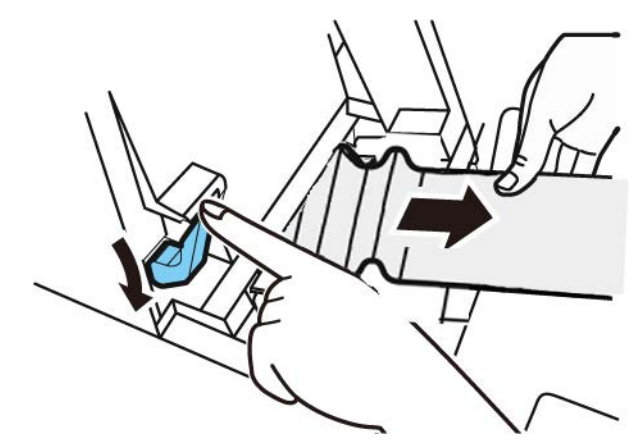

5. Cierre la unidad superior y luego cierre la cubierta del rodillo.

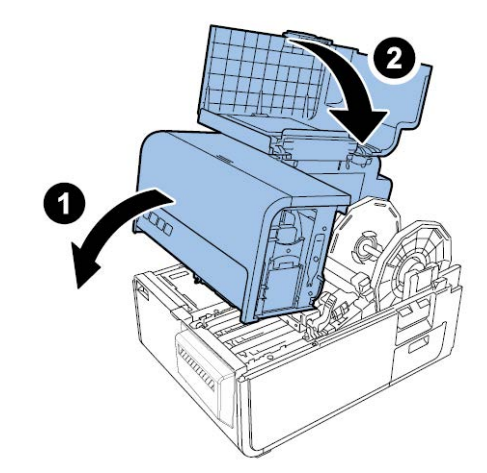

**Nota:** Al cerrar la unidad superior, tenga cuidado de no tocar la interfaz en la parte de atrás con su dedo. Su dedo se puede quedar atrapado en la interfaz y podría sufrir una lesión.

6. Vuelva a colocar el material.

# La impresora no está funcionando correctamente

## Está apagada

| Punto de comprobación                                          | Solución                                                                                                    |
|----------------------------------------------------------------|----------------------------------------------------------------------------------------------------|
| El interruptor principal está en la posición de apagado.       | Presione el interruptor principal para<br>ponerlo en la posición de encendido.                                                                                                    |
| El cable de alimentación de la impresora<br>está desenchufado. | Asegúrese de que el cable de alimentación esté bien enchufado.                                                                                                    |
| La fuente de alimentación no da energía.                       | Conecte otro dispositivo a la fuente de<br>alimentación para confirmar que el enchufe<br>esté dando energía. Si no puede restaurar<br>la impresora a su estado normal de<br>funcionamiento, póngase en contacto con la<br>asistencia técnica de QuickLabel. |

## La impresora no se inicia o se detiene durante las impresiones

| Punto de comprobación                                                                                      | Solución                                                                                                    |
|----------------------------------------------------------------------------------------------------|----------------------------------------------------------------------------------------------------|
| La tapa superior, la puerta del cartucho de<br>tinta o la del cartucho de mantenimiento<br>están abiertas. | Cierre la tapa superior, la puerta del<br>cartucho de tinta o la del cartucho de<br>mantenimiento y asegúrese de que<br>permanezcan cerrados. |
| La impresora no está conectada al<br>ordenador.                                                            | Revise el cable USB y asegúrese de que<br>esté conectado a la impresora y al<br>ordenador.                                                    |
| El cable USB es demasiado largo.                                                                           | Evite usar cables USB de más de 5 metros (16,4 pies).                                                                                         |
| El material no está colocado correctamente.                                                                | Colóquelo correctamente.                                                                                                    |
| Los cartuchos de tinta no están instalados correctamente.                                                  | Revise los cartuchos de tinta y asegúrese de que estén instalados correctamente.                                                              |
| El controlador de la impresora no está seleccionado en el ordenador.                                       | Asegúrese de que la impresora de la serie<br>QL-120 esté seleccionada antes de<br>comenzar a imprimir.                                        |
| Los datos de impresión contienen una imagen de gran capacidad.                                             | Si el led de ESTADO está parpadeando,<br>significa que se están procesando los datos.<br>Espere a que termine el procesamiento.               |

| Punto de comprobación                                                                                          | Solución                                                                                                    |
|----------------------------------------------------------------------------------------------------|----------------------------------------------------------------------------------------------------|
| La impresora ha estado imprimiendo<br>durante mucho rato.                                                      | Si la impresora está imprimiendo durante<br>mucho rato, el cabezal de impresión puede<br>recalentarse. Para proteger el cabezal, el<br>monitor de estado mostrará un mensaje de<br>recalentamiento del cabezal y detendrá la<br>impresión. Espere a que se enfríe el<br>cabezal.                                                                                                    |
| La configuración del puerto de destino de la<br>impresora es incorrecta.                                       | Abra la ventana Propiedades del<br>controlador de la impresora y asegúrese de<br>que la configuración del puerto sea la<br>correcta. Si la configuración del puerto no<br>es la correcta, cierre Windows, apague el<br>ordenador y vuelva a conectar con el puerto<br>seleccionado. Siga el procedimiento<br>siguiente para revisar la configuración del<br>puerto.<br>Abra la ventana de propiedades del<br>controlador de la impresora y pulse en la<br>pestaña Puertos. Si usa una conexión USB,<br>asegúrese de que USBnnn (nnn representa<br>números) esté seleccionado en la<br>configuración del puerto. |
| Revise si se ha impreso un patrón de<br>prueba.<br>Tenga en cuenta que se necesita una<br>etiqueta de 4" x 5". | Intente imprimir un patrón de prueba desde<br>la pestaña Impresión de prueba de la<br>herramienta de mantenimiento.<br>Si el patrón de prueba se imprime, revise la<br>configuración de la aplicación y el método<br>de operación e imprima los datos.<br>Si el patrón de prueba no se imprime,<br>póngase en contacto con la asistencia<br>técnica de QuickLabel.                                                                                                    |
| El problema ocurre en el ordenador.                                                                            | Apague el ordenador y vuélvalo a encender.<br>Luego, intente imprimir. Asegúrese de<br>cancelar los trabajos de impresión si siguen<br>pendientes después de que se haya<br>reiniciado el ordenador.                                                                                                    |

| Punto de comprobación                                                                                                    | Solución                                                                                                    |
|----------------------------------------------------------------------------------------------------|----------------------------------------------------------------------------------------------------|
| Revise si hay una opción que no sea<br>«Ninguno» seleccionada en la configuración<br>de modo en espera del sistema o en la<br>configuración de modo inactivo de Windows<br>en el ordenador. | Al imprimir datos, seleccione «Ninguno» en<br>la configuración de modo en espera del<br>sistema o en la configuración del tiempo<br>antes de entrar en modo inactivo de<br>Windows en el ordenador. Tenga en cuenta<br>que los datos que se envían desde el<br>ordenador se descartan cuando el<br>ordenador vuelve del modo en espera.<br>Para configurar el modo en espera del<br>sistema o el modo inactivo en Windows,<br>seleccione el Panel de control desde el<br>menú de Inicio. Luego, seleccione Opciones<br>de energía. |

## El papel no se carga correctamente

| Punto de comprobación                                                                        | Solución                                                                                                    |
|----------------------------------------------------------------------------------------------|----------------------------------------------------------------------------------------------------|
| Revise si se está usando un material para<br>imprimir que no sea de QuickLabel.              | Use solo los materiales para imprimir de<br>QuickLabel. De lo contrario, la impresora<br>podría fallar o atascarse.                       |
| El borde del papel está doblado o enrollado.                                                 | El papel no se cargará correctamente si el<br>borde frontal está doblado o enrollado. Esto<br>podría provocar que el material se atasque. |
| Compruebe si es probable que la etiqueta<br>se despegue debido al deterioro del<br>adhesivo. | No use nunca materiales para imprimir<br>etiquetas que se puedan despegar<br>fácilmente. Se podrían producir fallos en la<br>impresora.   |
| Revise si la guía del papel se corresponde<br>con el ancho del material.                     | Fije la guía de transporte de acuerdo con el<br>ancho del papel y luego fije la guía del papel<br>hasta que haga clic.                    |

## El monitor de estado no se inicia

| Punto de comprobación                                 | Solución                                                                                                    |
|-------------------------------------------------------|----------------------------------------------------------------------------------------------------|
| La configuración del monitor de estado es incorrecta. | Con algunas configuraciones del monitor de<br>estado, los errores de impresión no se<br>mostrarán y el monitor de estado no se<br>iniciará. Abra la pestaña Estado del<br>controlador de la impresora y pulse en<br>Iniciar monitor. Determine los detalles<br>después que se inicie el monitor de estado. |

| Punto de comprobación                                                                      | Solución                                                                                                    |
|--------------------------------------------------------------------------------------------|----------------------------------------------------------------------------------------------------|
| Revise si la impresora y el ordenador se<br>pueden comunicar de una manera<br>interactiva. | Si la impresora y el ordenador no se pueden<br>comunicar de una manera interactiva, el<br>monitor de estado no se iniciará incluso si<br>se empieza a imprimir.<br>Abra la ventana Propiedades del<br>controlador de la impresora y pulse en la<br>pestaña Puertos. Revise que la casilla<br>Activar soporte bidireccional esté marcada.<br>Si el problema persiste después de realizar<br>los pasos anteriores, desinstale el<br>controlador de la impresora y vuelva a<br>instalarlo. |

# Los resultados de la impresión son insatisfactorios

## Se imprimen caracteres al azar

| Punto de comprobación                                                                                          | Solución                                                                                                    |
|----------------------------------------------------------------------------------------------------|----------------------------------------------------------------------------------------------------|
| Un cable de la interfaz está desconectado.                                                                     | Revise el cable de la interfaz y asegúrese<br>de que esté conectado a la impresora y a la<br>computadora.                                                                                                    |
| El controlador de la impresora no está seleccionado en el ordenador.                                           | Asegúrese de que la impresora de la serie<br>QL-120 esté seleccionada antes de<br>comenzar a imprimir.                                                                                                    |
| Revise si se ha impreso un patrón de<br>prueba.<br>Tenga en cuenta que se necesita una<br>etiqueta de 4" x 5". | Intente imprimir un patrón de prueba desde<br>la pestaña Impresión de prueba de la<br>herramienta de mantenimiento.<br>Si el patrón de prueba se imprime, revise la<br>configuración de la aplicación y el método<br>de operación e imprima los datos.<br>Si el patrón de prueba no se imprime,<br>póngase en contacto con la asistencia<br>técnica de QuickLabel. |

## Impresión lenta

| Punto de comprobación                                                  | Solución                                                                                                    |
|------------------------------------------------------------------------|----------------------------------------------------------------------------------------------------|
| Revise si la cantidad de copias está<br>especificada en la aplicación. | Si la cantidad de copias está especificada<br>en la aplicación, los nuevos datos de<br>impresión se envían cada vez que se<br>termina de imprimir una copia, lo que<br>requiere mucho tiempo para terminar de<br>imprimir la cantidad específica de copias.<br>En este caso, especifique la cantidad de<br>copias en el controlador de la impresora. |
| La velocidad de impresión está configurada<br>a una menor velocidad.   | Configure la velocidad de impresión en la<br>pestaña Diseño del controlador de la<br>impresora o CQL Pro. Se recomienda usar<br>la velocidad automática de impresión.                                                                                                    |

## La calidad de la impresión es mediocre

| Punto de comprobación                         | Solución                                                                                                    |
|-----------------------------------------------|----------------------------------------------------------------------------------------------------|
| Puntos blancos por falta de colores.          | Abra la pestaña Limpieza de la Herramienta<br>de Mantenimiento y haga una limpieza.<br>Si el problema continúa después de realizar<br>la limpieza, comuníquese con el soporte de<br>QuickLabel. |
| La impresión es borrosa.                      | Abra la pestaña Limpieza de la Herramienta<br>de Mantenimiento y haga una limpieza.<br>Si el problema continúa después de realizar<br>la limpieza, comuníquese con el soporte de<br>QuickLabel. |
| Los colores están desalineados.               | Abra la pestaña de ajustes de la impresora<br>y realice una inscripción.                                                                                                    |
| La calidad de impresión promedio es mediocre. | Use solo los materiales para imprimir de<br>QuickLabel. De lo contrario, la impresora<br>podría fallar o atascarse.                                                                             |

| Punto de comprobación                                     | Solución                                                                                                    |
|-----------------------------------------------------------|----------------------------------------------------------------------------------------------------|
| Se imprimen los colores incorrectos.                      | Revise la imagen en su aplicación de<br>diseño. En caso de ser necesario, haga los<br>ajustes en la ventana de Configuración<br>avanzada de colores.<br>Abra el Panel de Control de su<br>computadora y revise si las configuraciones<br>en las Propiedades del Monitor y en las<br>Propiedades de Pantalla son correctas.<br>Cuando la configuración para el tipo de<br>pantalla o los coeficientes de gama son<br>incorrectos, no se muestran en la pantalla<br>los colores apropiados. |
| La calidad de impresión promedio es mediocre.             | Use solo los materiales para imprimir de<br>QuickLabel. De lo contrario, la impresora<br>podría fallar o atascarse.                                                                                                    |
| La imagen es demasiado brillante o demasiado oscura.      | Revise la imagen en su aplicación de<br>diseño. En caso de ser necesario, haga los<br>ajustes en la ventana de Configuración<br>avanzada de colores.                                                                                                    |
| El contraste de la imagen es demasiado<br>fuerte o débil. | Revise la imagen en su aplicación de<br>diseño. En caso de ser necesario, haga los<br>ajustes en la ventana de Configuración<br>avanzada de colores.                                                                                                    |
| La imagen es borrosa.                                     | Revise la imagen en su aplicación de<br>diseño. En caso de ser necesario, haga los<br>ajustes en la ventana de Configuración<br>avanzada de colores.                                                                                                    |

## Los colores impresos no parecen ser los correctos

## Se imprime solamente en un color

| Punto de comprobación                                                     | Solución                                                                                                    |
|---------------------------------------------------------------------------|----------------------------------------------------------------------------------------------------|
| La aplicación está configurada para imprimir<br>utilizando un solo color. | Algunas aplicaciones pueden permitirle<br>imprimir en solo un color. Revise la<br>configuración de la impresora en la<br>aplicación de la computadora. |

# Muestras de impresiones y soluciones

## Marca del engranaje recto

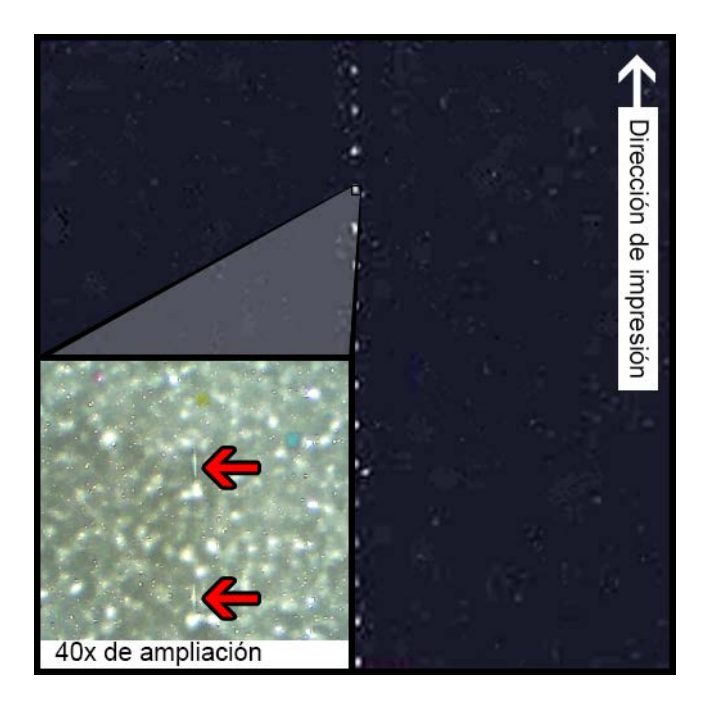

## Descripción

Los engranajes rectos se ubican en varios lugares por todo el conjunto de transporte. Ayudan a mantener los materiales planos para evitar atascos durante la impresión y aseguran que el material reciba la tinta correctamente.

#### Causas

A medida que el material pasa por el conjunto de transporte, estos engranajes se ponen en contacto con la superficie de las etiquetas.

## **Soluciones posibles**

Limpie los engranajes rectos con un paño sin pelusa un poco húmedo y déjelo secar antes de usarlo.

## Patrón de fondo

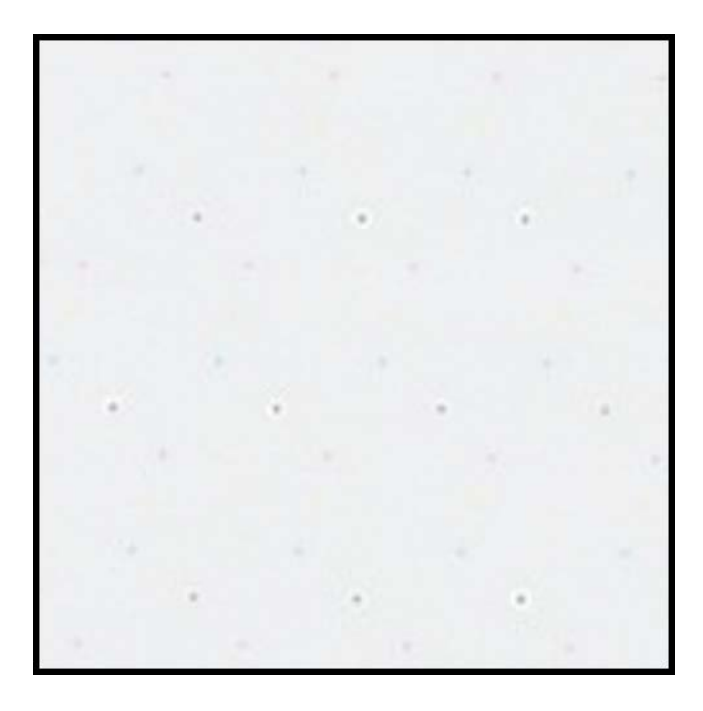

## Descripción

A menudo llamada "Puntos Vibrantes", esta tinta se rocía en el fondo para prevenir que las boquillas se tapen cuando no están en uso constante.

#### Causa

A medida que el material pasa por el conjunto de transporte, las boquillas que no se activan de acuerdo con su posición y el contenido de la etiqueta que se imprime dispararán la menor cantidad de tinta posible de acuerdo con el algoritmo integrado.

#### **Soluciones posibles**

No corresponde una solución porque el patrón es normal.

# Dirección de impresión

## El cabezal de impresión no está en la posición correcta

## Descripción

La impresión no se asemeja al contenido especificado en la etiqueta sino a patrones abstractos con dispersión variada de tinta.

#### Causa

El módulo de impresión está obstruido y no bajó por completo a la posición de impresión. La distancia entre el material y los cabezales de impresión producen una impresión abstracta.

## **Soluciones posibles**

Comuníquese con el Soporte Técnico.

## Los materiales están en contacto con los cabezales de impresión

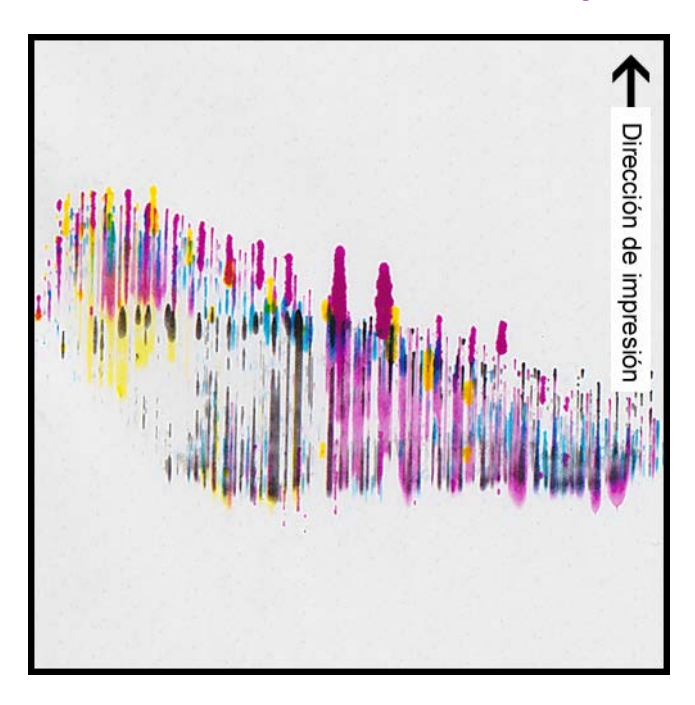

#### **Descripción**

Aparecen rayas de CMYK hacia abajo, sangrando en varios puntos, lo que indica una mancha.

#### Causa

El material está haciendo contacto físico con las superficies del cabezal de impresión cuando pasa por el conjunto de transporte.

#### **Soluciones posibles**

Vuelva a colocar el material, asegurándose de que esté perfectamente centrado y no produzcan pliegues las guías del material.

Mire si el rodillo del material está defectuoso.

## Poca calidad de impresión

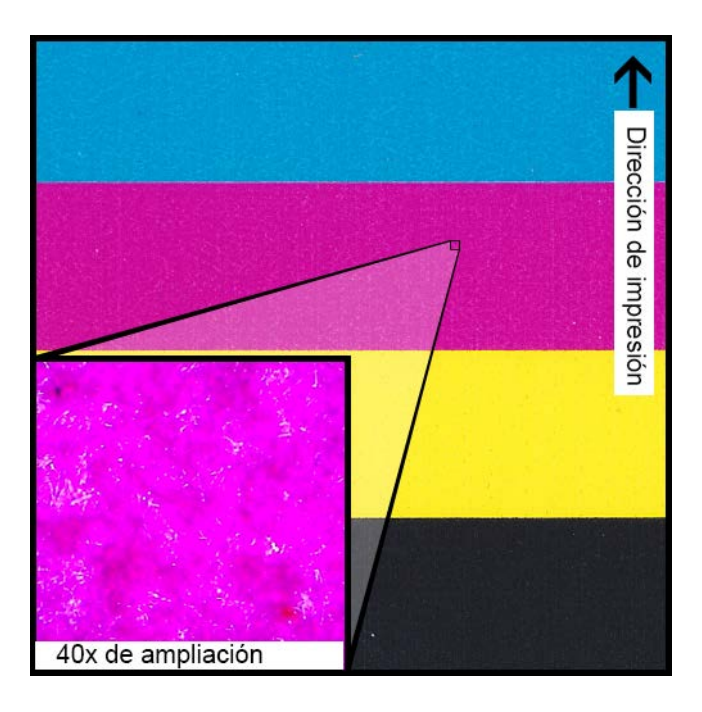

## Descripción

Aspecto muy manchado por toda la impresión. La tinta no se puede absorber más. La tinta puede aparecer agrietada por toda la superficie superior del material.

#### Causa

Uso de materiales incorrectos o perfiles de materiales indebidos.

#### **Soluciones posibles**

Use los materiales correctos o perfiles de materiales apropiados.

## Contaminación de la superficie del material

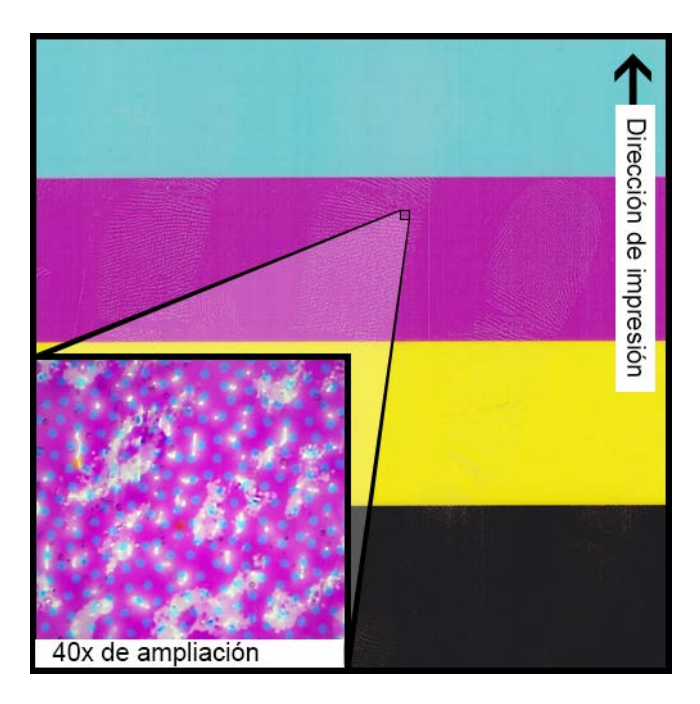

## Descripción

Huellas digitales u otras marcas relacionadas con la manipulación del material antes de imprimir son visibles después de haber impreso la etiqueta.

#### Causa

Contaminantes en la superficie de la etiqueta pueden causar defectos indeseados o anormalidades porque interfieren con la absorción de tinta en el material.

## **Soluciones posibles**

Manipule el material con cuidado.

## Ralladuras en la superficie del material

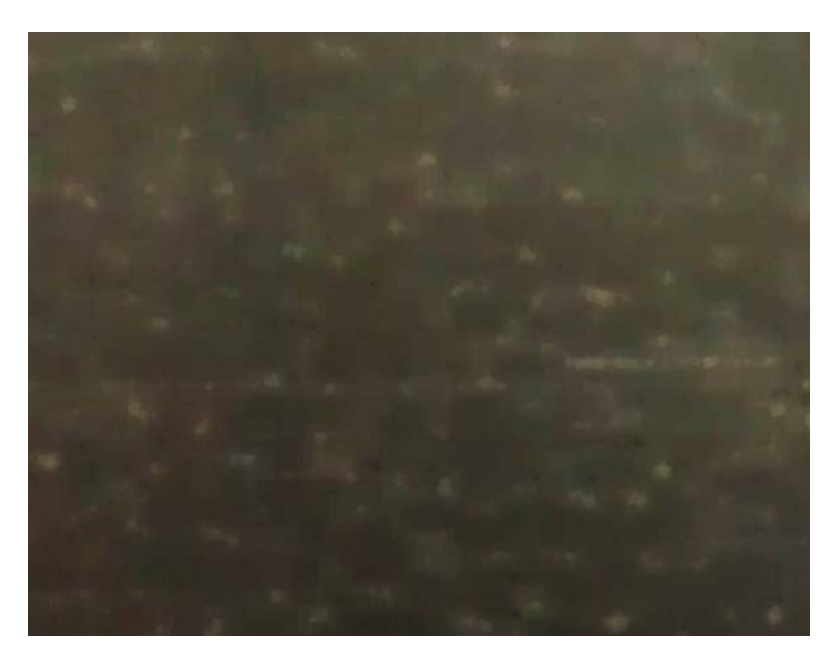

## **Descripción**

La luz que se refleja en la superficie de las etiquetas impresas resalta varias marcas de ralladuras, grietas, zonas opacas o manchadas en el material de la etiqueta.

#### Causa

Fallas inherentes a la superficie del material pueden volverse más visibles después de imprimir con rellenos de colores sólidos.

## **Soluciones posibles**

Trate de usar una rebobinadora con un brazo oscilante ya que esto ayuda a garantizar que el material sea lo más plano posible y que la rebobinadora se mueva lo más suavemente posible.
### No funciona la boquilla

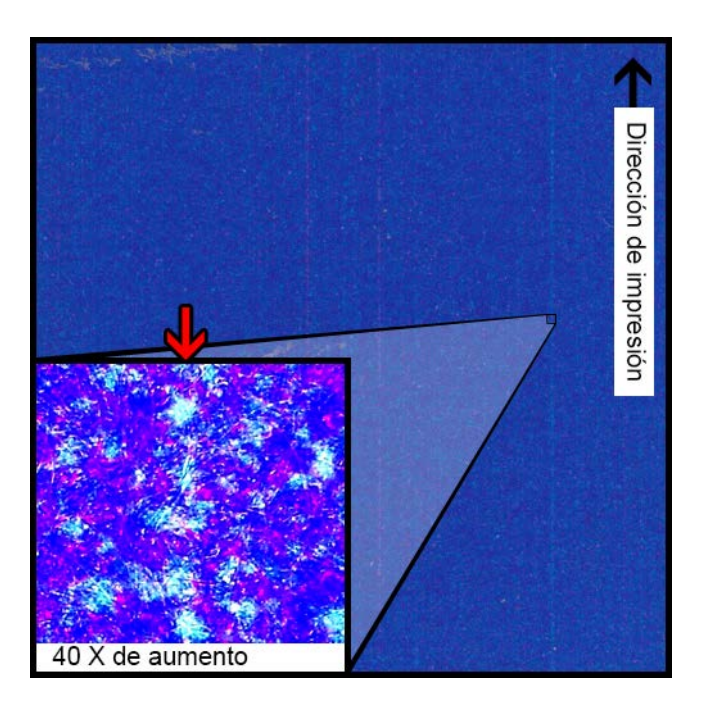

### **Descripción**

Aparece una línea vertical muy delgada en el material en la dirección de la impresión, pero solo es un poco más clara que el resto, sin la ausencia completa de color.

### Causa

Una boquilla no está funcionando en el cabezal de impresión. Esto es diferente a una boquilla que podría funcionar pero que no lo hace. Esto normalmente ocurre cuando siguen usando los cabezales de impresión después de finalizar su vida útil.

### **Soluciones posibles**

Hacer una limpieza del cabezal de impresión a partir de la herramienta de mantenimiento tratará de resolver la obstrucción, si esa es la posible causa.

Hacer un ajuste de la boquilla ausente a partir de la herramienta de mantenimiento y ajustar de acuerdo con el número que tiene las líneas punteadas a su alrededor ayudará a compensar disparando más tinta de las boquillas adyacentes.

### **Boquilla tapada**

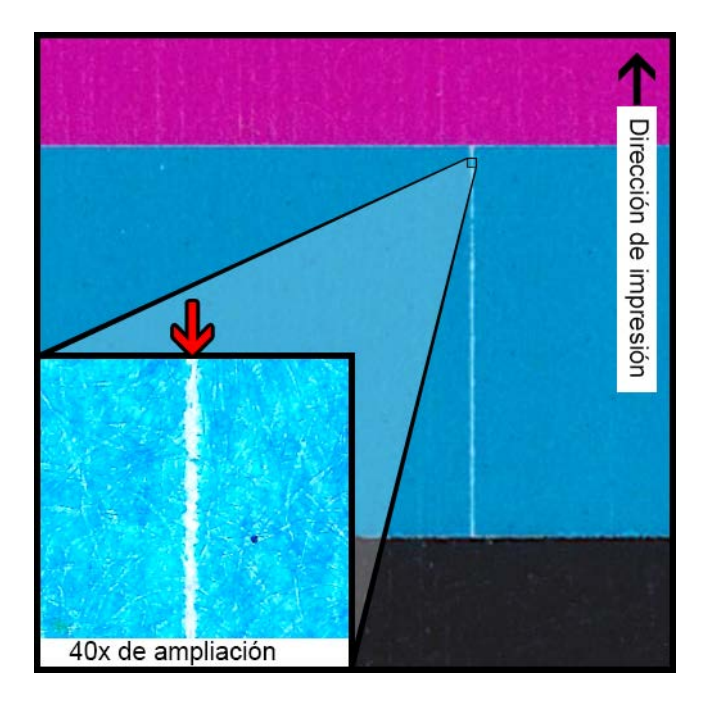

### **Descripción**

Aparece una línea vertical delgada en la dirección de la impresión como una ausencia total de color.

### Causa

Una boquilla del cabezal de impresión está tapada con restos, tinta seca o una burbuja de aire.

### **Soluciones posibles**

Hacer una rutina de preparación del cabezal de impresión desde la herramienta de mantenimiento tratará de resolver la obstrucción.

Ejecutar una rutina de preparación del cabezal de impresión desde la herramienta de mantenimiento vaciará y volverá a cargar los cabezales de impresión con tinta.

Si el problema persiste, comuníquese con el Soporte Técnico.

### Restos en el cabezal de impresión

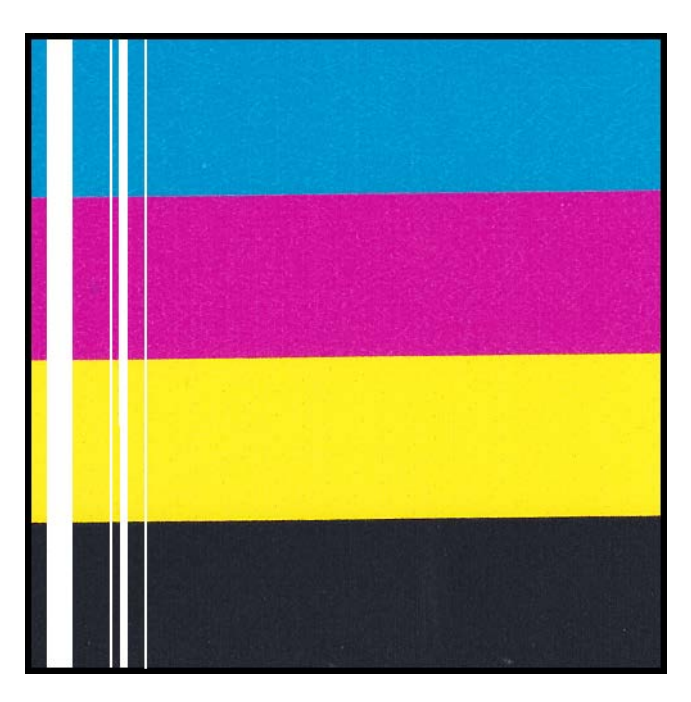

### **Descripción**

Aparece una línea vertical más gruesa en el material en la dirección de la impresión como una completa ausencia de color.

### Causa

Varias boquillas contiguas del cabezal de impresión están tapadas debido a un residuo de tinta.

### **Soluciones posibles**

Hacer una limpieza profunda del cabezal de impresión a partir de la herramienta de mantenimiento tratará de resolver la obstrucción.

Ejecutar una rutina de preparación del cabezal de impresión desde la herramienta de mantenimiento vaciará y volverá a cargar los cabezales de impresión con tinta.

Si el problema persiste, comuníquese con el Soporte Técnico.

### Anchos blancos en la impresión

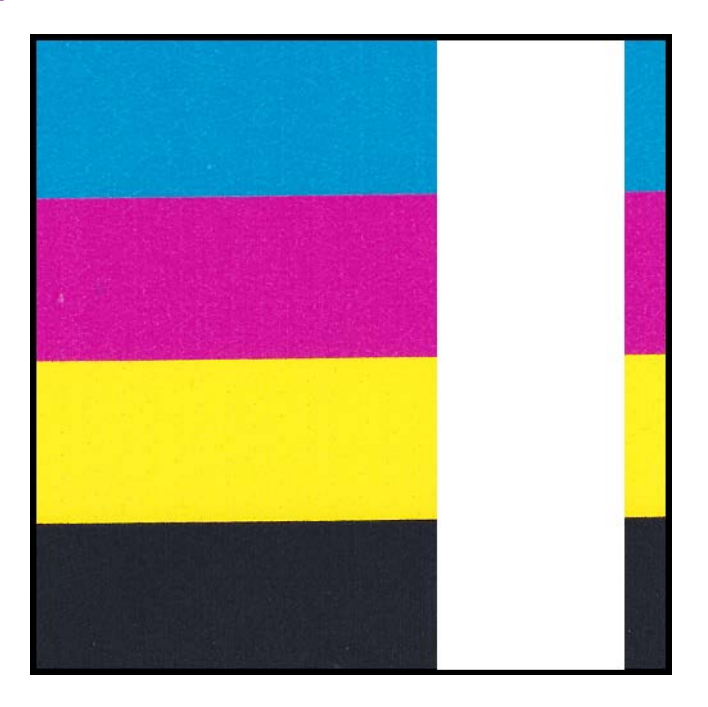

### Descripción

Áreas anchas en uno o más cabezales de impresión no imprimen.

### Causa

Los cabezales de impresión no descansan correctamente sobre el módulo de impresión y por ese motivo los datos se pierden.

### **Soluciones posibles**

Comuníquese con el Soporte Técnico.

### Cambios en la densidad debido al torque

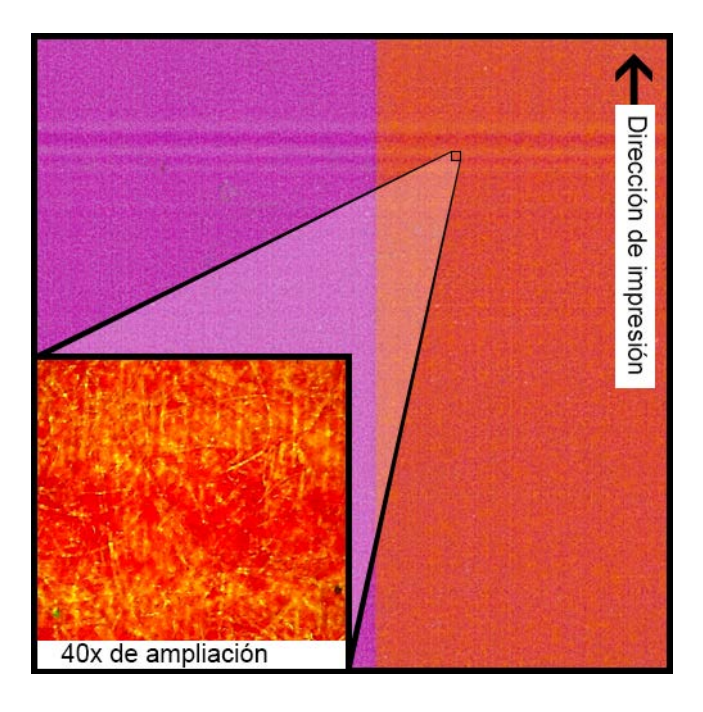

### **Descripción**

Unas líneas horizontales de densidad cambian por todo el material.

### Causa

Demasiado torque está provocando que el rollo de la etiqueta sea tironeado durante la impresión.

### **Soluciones posibles**

Baje el torque de la rebobinadora.

Mueva la rebobinadora más cerca o lejos de la salida de la etiqueta.

Asegúrese de que la rebobinadora se encuentre a la altura adecuada.

Asegúrese de que la rebobinadora se encuentre debidamente centrada con respecto al material.

### Manchas de tinta húmeda

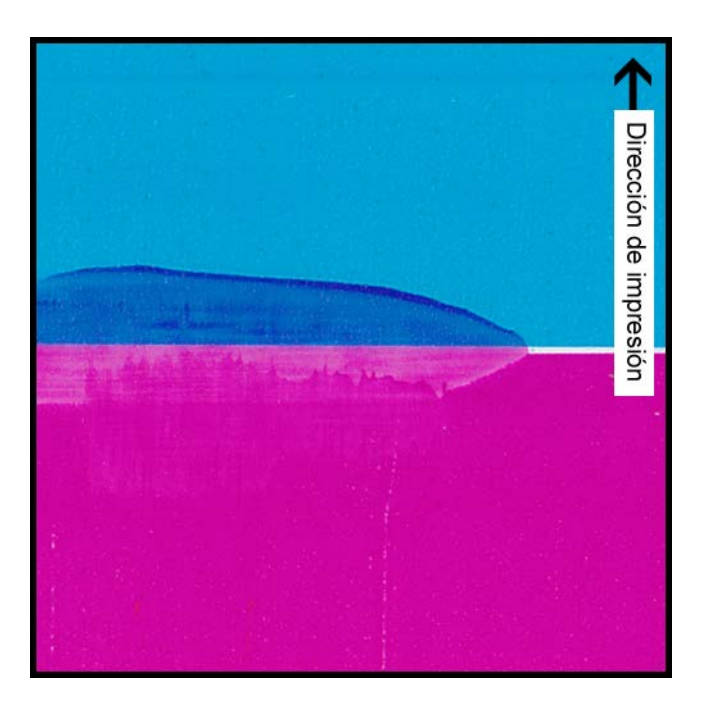

### **Descripción**

Marcas de manchas sobre la superficie del material después de imprimir.

### Causa

El material está en contacto con superficies antes de que la tinta se seque.

### **Soluciones posibles**

Manipule con cuidado el material después de imprimir.

Asegúrese de que el material esté plano y colocado correctamente mientras pasa por el conjunto de transporte.

### Las etiquetas impresas se tironean cuando salen de la impresora

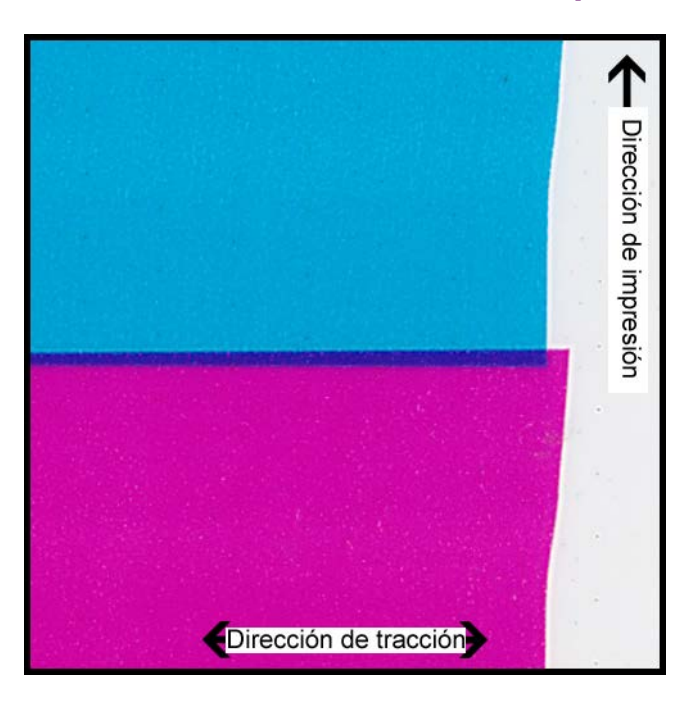

### **Descripción**

Las etiquetas están superpuestas o se desplazan.

### Causa

A medida que la tinta se rocía en la impresora, el material se mueve más rápido o lento que lo que debería y se producen defectos de impresión.

### **Soluciones posibles**

Si está usando una rebobinadora, asegúrese de que la rebobinadora esté perfectamente centrada con el material que sale.

Asegúrese de que la salida de la etiqueta no esté obstruida.

Baje el torque de la rebobinadora.

### Contaminación del cabezal de impresión

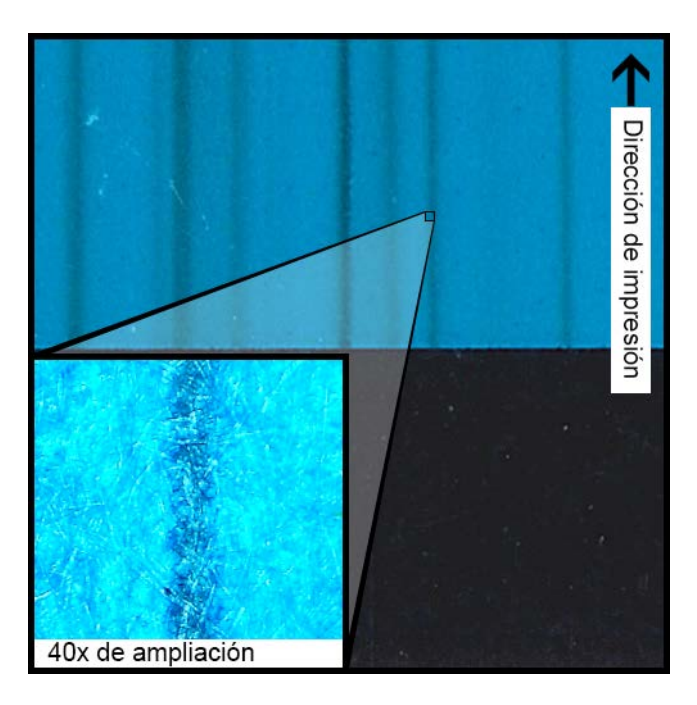

### Descripción

Se producen manchas de color incluso en una impresión pura de CMYK después de hacer una limpieza física.

### Causa

La introducción de tinta desde un cabezal de impresión a un cabezal de impresión diferente, con el uso de un palillo de limpieza, ha contaminado el cabezal de impresión en cuestión.

### **Soluciones posibles**

Haga una preparación del cabezal de impresión y luego, inmediatamente realice una o más limpiezas profundas a través de la herramienta de mantenimiento para eliminar la tinta.

### Cómo desinstalar el controlador de la impresora

Puede utilizar el asistente de instalación para desinstalar el controlador de la impresora. Sin embargo, en algunas situaciones, es posible que el asistente no elimine todos los componentes del controlador. Como alternativa, utilice las siguientes instrucciones para desinstalar el controlador de la impresora manualmente.

Nota: Este procedimiento requiere derechos de administrador en Windows.

- 1. Si la impresora está conectada al equipo a través de un cable USB, desconecte el cable USB del equipo.
- 2. Abra la ventana correspondiente a la impresora de acuerdo con su versión de Windows.
  - En Windows 8.1, acceda a la opción Buscar colocando el cursor en la esquina superior derecha de la pantalla. Busque «Panel de control» y pulse en el icono

Panel de control. En la ventana Panel de control, pulse en Ver dispositivos e impresoras.

- En Windows 10 y posteriores, seleccione el cuadro de búsqueda de la barra de tareas. Escriba "Panel de control" y, a continuación, seleccione la opción **Panel de control** icono. En la ventana del Panel de control, haga clic en **Ver dispositivos e impresoras**.
- 3. Haga clic con el botón derecho en la impresora QL-120 que desea quitar y luego seleccione **Quitar dispositivo**. Repita este paso para todas las impresoras QL-120 que utilicen el controlador.
- Seleccione todas las impresoras restantes. La opción Propiedades del servidor de impresión aparecerá en la barra de herramientas. Elija la opción Propiedades del servidor de impresión. La ventana de Propiedades del servidor de impresión se abrirá.

Seleccione la pestaña **Controladores** en la ventana de Propiedades del servidor de impresión.

| 🖶 Propiedades de Servidor de           | impresión          |                                  | × |  |
|----------------------------------------|--------------------|----------------------------------|---|--|
| Formularios Puertos Controlad          | Opciones avanzadas |                                  |   |  |
| DESKTOP-T9PNM                          | DESKTOP-T9PNMEU    |                                  |   |  |
| C <u>o</u> ntroladores de impresora    | instalados:        |                                  |   |  |
| Nombre                                 | Procesador         | Тіро                             |   |  |
| Microsoft Print To PDF                 | х64                | Tipo 4: modo usuario             |   |  |
| Microsoft XPS Documen                  | хб4                | Tipo 4: modo usuario             |   |  |
| QuickLabel Kiaro                       | х64                | Tipo 3: modo usuario             |   |  |
| QuickLabel Kiaro D                     | х64                | Tipo 3: modo usuario             |   |  |
| QuickLabel QL-120                      | х64                | Tipo 3: modo usuario             |   |  |
|                                        |                    |                                  |   |  |
| Agr <u>eg</u> ar                       | <u>Q</u> uitar     | P <u>r</u> opiedades             |   |  |
| Cambiar configuración de controladores |                    |                                  |   |  |
|                                        | 1                  | Aceptar Cancelar Apli <u>c</u> a | r |  |

5. Elija **Cambiar configuración del controlador**. Los controladores estarán disponibles para quitarse.

| 🖶 Propiedades de Servidor de impresión X |                 |                      |                  |  |
|------------------------------------------|-----------------|----------------------|------------------|--|
| Formularios Puertos Controlad            | ores Seguridad  | Opciones avanzadas   |                  |  |
| DESKTOP-T9PNM                            | DESKTOP-T9PNMEU |                      |                  |  |
| Controladores de impresora               | instalados:     |                      |                  |  |
| Nombre                                   | Procesador      | Про                  |                  |  |
| Microsoft Print To PDF                   | х64             | Tipo 4: modo usuario |                  |  |
| Microsoft XPS Documen                    | х64             | Tipo 4: modo usuario |                  |  |
| QuickLabel Kiaro                         | х64             | Tipo 3: modo usuario |                  |  |
| QuickLabel Kiaro D                       | х64             | Tipo 3: modo usuario |                  |  |
| QuickLabel QL-120                        | х64             | Tipo 3: modo usuario |                  |  |
|                                          |                 |                      |                  |  |
|                                          |                 |                      |                  |  |
|                                          |                 |                      |                  |  |
|                                          |                 |                      |                  |  |
|                                          |                 |                      |                  |  |
|                                          |                 |                      |                  |  |
| Agregar                                  | Quitar          | Propiedade           | s                |  |
| 5 - 5                                    |                 |                      |                  |  |
|                                          |                 |                      |                  |  |
|                                          | 1               | Aceptar Cancelar     | Apli <u>c</u> ar |  |

6. Seleccione un controlador de la QL-120. Luego elija Quitar. Se le solicitará que seleccione el método de eliminación.

| Quitar el controlador y el paquete                                                                                         |          |  |
|----------------------------------------------------------------------------------------------------|----------|--|
| ¿Desea quitar solo los controladores o quitar los<br>controladores junto con los paquetes de<br>controladores del sistema? |          |  |
| ○ Quitar solo el controlador                                                                                               |          |  |
| Quitar el controlador y el paquete de<br>controladores                                                                     |          |  |
| Aceptar                                                                                                    | Cancelar |  |

Seleccione Quitar controlador y paquete de controladores. Luego, seleccione Aceptar.

Aparecerá un mensaje de confirmación. Elija **S**í para continuar. La ventana Quitar paquete de controladores se abrirá.

| Quitar paquete de controladores                               |
|---------------------------------------------------------------|
| Se recopiló la información sobre el paquete de controladores. |
|                                                               |
|                                                               |
|                                                               |
|                                                               |
|                                                               |
|                                                               |
|                                                               |
|                                                               |
|                                                               |
| Eliminar Cancelar                                             |

- 7. Elija Eliminar.
- 8. Elimine todos los demás controladores de la QL-120 que se muestran en la pestaña **Controladores**.
- Seleccione Inicio > Accesorios. Haga clic derecho en la opción Símbolo del sistema y después elija Ejecutar como administrador. Se abrirá la ventana de Símbolo del sistema.

10. Escriba regedit en el símbolo.

| 🔤 Administrador: Símbolo del sistema                           | _ | Х |
|----------------------------------------------------------------|---|---|
| Microsoft Windows [Versión 10.0.17134.1]                       |   | ^ |
| (c) 2018 Microsoft Corporation. Todos los derechos reservados. |   |   |
| C:\WINDOWS\system32>regedit                                    |   |   |
|                                                                |   |   |
|                                                                |   |   |
|                                                                |   |   |
|                                                                |   |   |
|                                                                |   |   |
|                                                                |   |   |
|                                                                |   |   |
|                                                                |   |   |
|                                                                |   |   |
|                                                                |   |   |
|                                                                |   |   |
|                                                                |   | ~ |
|                                                                |   |   |

Pulse Intro. Se abrirá la ventana del Editor del registro.

| 📰 Editor del Registro —             |        |      |       |  | - |  | × |
|-------------------------------------|--------|------|-------|--|---|--|---|
| Archivo Edición Ver Favoritos Ayuda |        |      |       |  |   |  |   |
| Equipo                              | Nombre | Тіро | Datos |  |   |  |   |

11. En la ventana del Editor del registro busque la siguiente ubicación: *HKEY\_LOCAL\_MACHINE\SYSTEM\CurrentControlSet\Control\Print\Monitors\*  12. Haga clic derecho en la llave Monitor de lenguaje de QuickLabel QL-120 y después elija Eliminar.

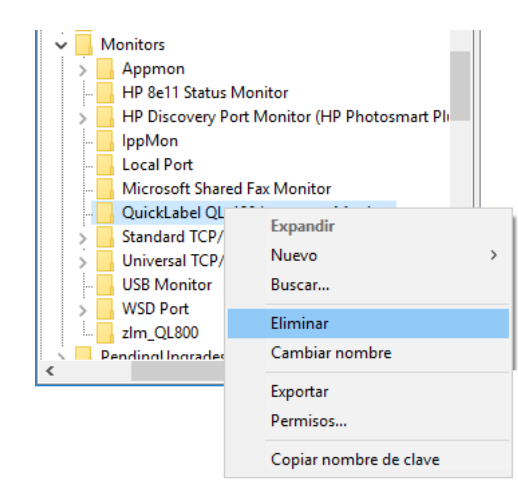

Aparecerá un mensaje de confirmación. Elija Sí para continuar. Se eliminará la llave de registro seleccionada.

13. Regrese a la pantalla del símbolo del sistema. Escriba net stop spooler en el símbolo.

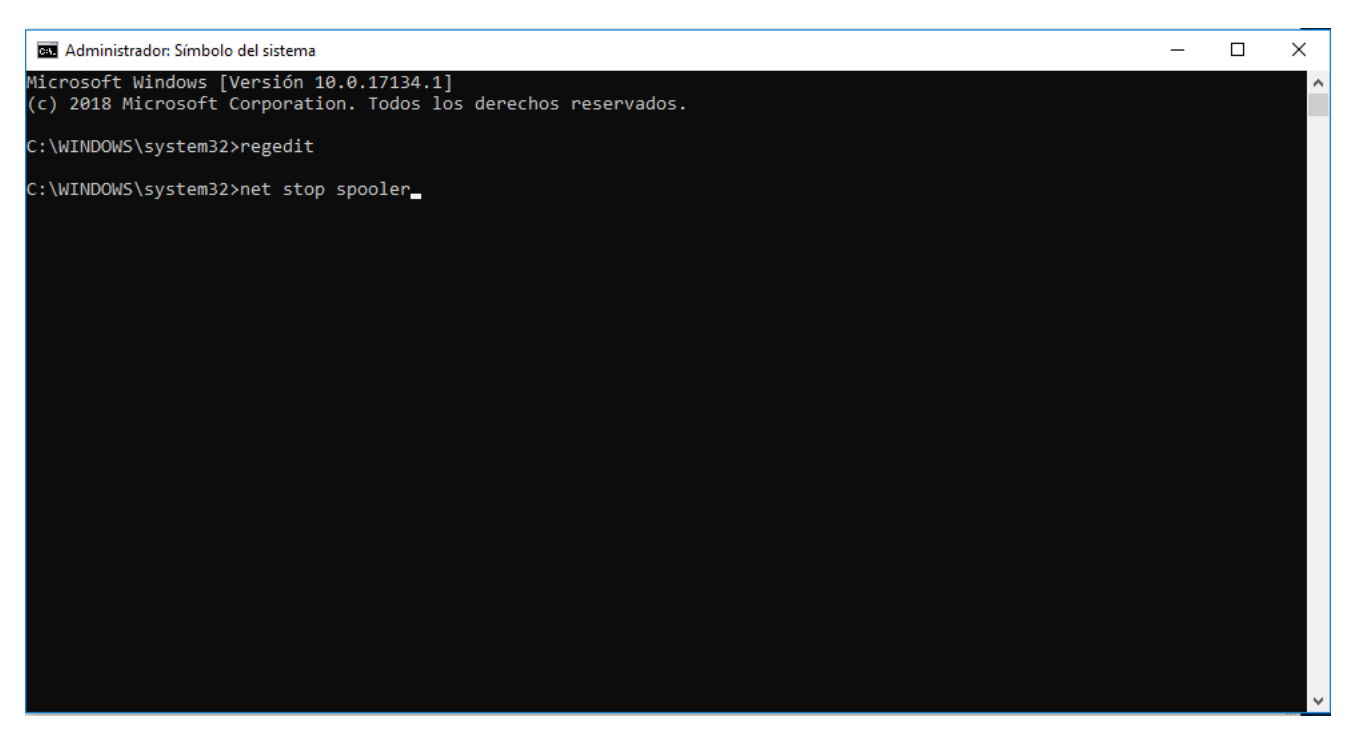

Pulse Intro. El servicio del administrador de trabajos de impresión se detendrá.

Abra el Explorador de Windows y busque la siguiente carpeta:
 *C:\Windows\System32\* Elimine el archivo *ql-120mon.dll*.

15. Regrese a la pantalla del símbolo del sistema. Escriba net start spooler en el símbolo.

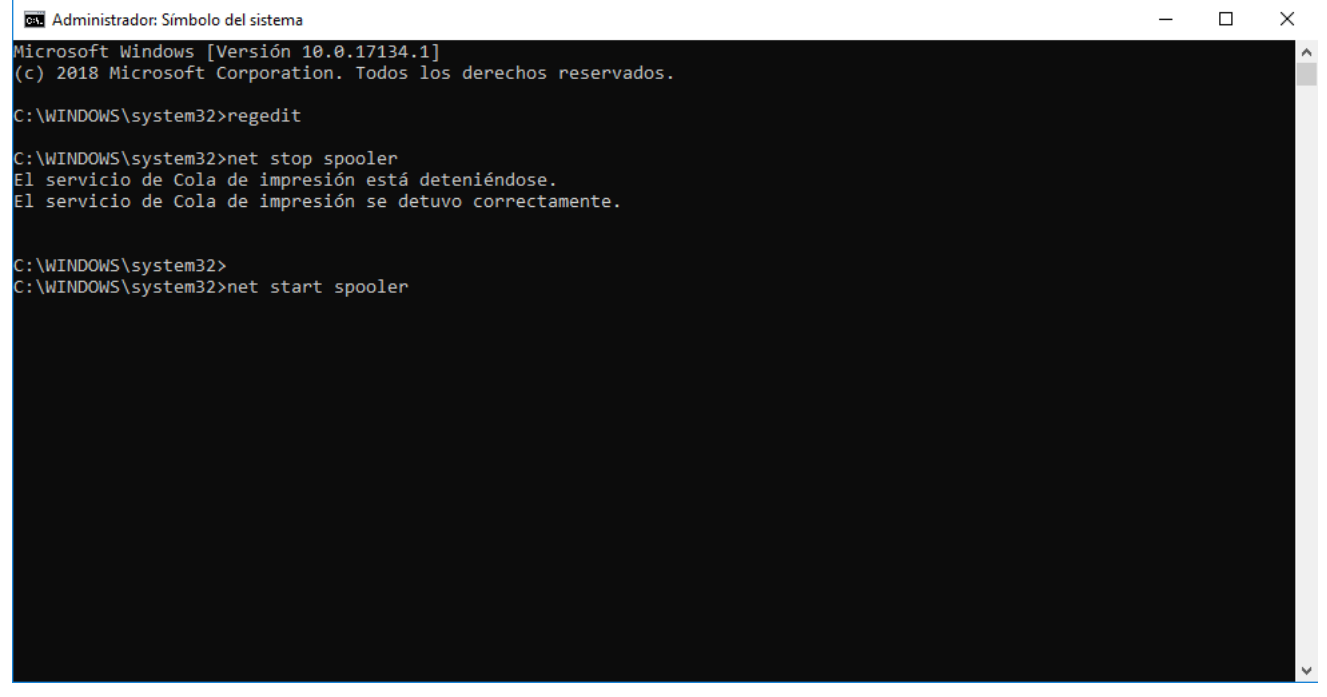

Pulse Intro. El servicio del administrador de trabajos de impresión se iniciará.

16. Reinicie el equipo.

## Cómo resolver los problemas de instalación del USB

Cuando instale el controlador de la impresora por USB, primero deberá ejecutar el asistente de instalación y luego debe conectar su PC a través del cable USB.

Si usted conectó el cable USB antes de ejecutar el asistente de instalación, Windows no reconocerán correctamente la impresora. En este caso la QL-120 aparecerá como un Elemento No Especificado en la ventana de Dispositivos e Impresoras.

Realice el siguiente procedimiento para corregir este problema. Este procedimiento supone que usted ya instaló el controlador de la impresora.

Nota: Este procedimiento requiere un nivel de acceso de administrador en Windows.

- Control Panel + Hardware and Sound + Devices and Printers
   Add a device
   Add a printer
   Add a device
   Add a printer
   Add a device
   Add a printer
   Windows can display enhanced device icons and information from the Internet. Click to change..
   X
   Generic Non-PnP
   Whare Virtual
   VMare, VMare,
   Whare, VMare,
   Whare, VMare,
   Whare,
   Whate,
   VMare,
   Whate,
   VMare,
   Whate,
   VMare,
   Whate,
   VMare,
   VMare,
   VMare,
   VMare,
   VMare,
   VMare,
   VMare,
   VMare,
   VMare,
   VMare,
   VMare,
   VMare,
   VMare,
   VMare,
   VMare,
   VMare,
   VMare,
   VMare,
   VMare,
   VMare,
   VMare,
   VMare,
   VMare,
   VMare,
   VMare,
   VMare,
   VMare,
   VMare,
   VMare,
   VMare,
   VMare,
   VMare,
   VMare,
   VMare,
   VMare,
   VMare,
   VMare,
   VMare,
   VMare,
   VMare,
   VMare,
   VMare,
   VMare,
   VMare,
   VMare,
   VMare,
   VMare,
   VMare,
   VMare,
   VMare,
   VMare,
   VMare,
   VMare,
   VMare,
   VMare,
   VMare,
   VMare,
   VMare,
   VMare,
   VMare,
   VMare,
   VMare,
   VMare,
   VMare,
   VMare,
   VMare,
   VMare,
   VMare,
   VMare,
   VMare,
   VMare,
   VMare,
   VMare,
   VMare,
   VMare,
   VMare,
   VMare,
   VMare,
   VMare,
   VMare,
   VMare,
   VMare,
   VMare,
   VMare,
   VMare,
   VMare,
   VMare,
   VMare,
   VMare,
   VMare,
   VMare,
   VMare,
   VMare,
   VMare,
   VMare,
   VMare,
   VMare,
   VMare,
   VMare,
   VMare,
   VMare,
   VMare,
   VMare,
   VMare,
   VMare,
   VMare,
   VMare,
   VMare,
   VMare,
   VMare,
   VMare,
   VMare,
   VMare,
   VMare,
   VMare,
   VMare,
   VMare,
   VMare,
   VMare,
   VMare,
   VMare,
   VMare,
   VMare,
   VMare,
   VMare,
   VMare,
   VMare,
   VMare,
   VMare,
   VMare,
   VMare,
   VMare,
   VMare,
   VMare,
   VMare,
   VMare,
   VMare,
   VMare,
   VMare,
   VMare,
   VMare,
   VMare,
   VMare,
   VMare,
   VMare
- 1. Abra la ventana de Dispositivos e Impresoras.

 Haga clic con el botón derecho en QuickLabel QL-120 en la lista de No Especificados. Elija Propiedades. Se abrirá la ventana de propiedades de QuickLabel QL-120. Elija la pestaña Hardware.

| AstroNova Inc QuickLabel QL-120 Properties      |            |  |
|-------------------------------------------------|------------|--|
| General Hardware                                |            |  |
| QuickLabel QL-120                               |            |  |
| Device Functions:                               |            |  |
| Name                                            | Туре       |  |
| USB Printing Support Universal Se               |            |  |
| Device Function Summary                         |            |  |
| Manufacturer: Unknown                           |            |  |
| Location: on USB Printing Support               |            |  |
| Device status: This device is working properly. | Properties |  |
| OK Cancel Apply                                 |            |  |

3. Seleccione AstroNova Inc. QuickLabel QL-120 y elija **Propiedades**. La ventana de propiedades se abrirá. Escoja la pestaña **General**.

| AstroNova Inc QuickLabel QL-120 Properties        |                                |                         |        |  |
|---------------------------------------------------|--------------------------------|-------------------------|--------|--|
| General                                           | General Driver Details         |                         |        |  |
| 1                                                 | AstroNova IncQuickLabel QL-120 |                         |        |  |
|                                                   | Device type:                   | Other devices           |        |  |
|                                                   | Manufacturer:                  | Unknown                 |        |  |
|                                                   | Location:                      | on USB Printing Support |        |  |
| Device status<br>This device is working property. |                                |                         |        |  |
|                                                   |                                |                         | Ŧ      |  |
|                                                   | Change settings                | ]                       |        |  |
|                                                   |                                | ок                      | Cancel |  |

4. Elija Cambiar configuración. Luego, elija la pestaña Controlador.

| AstroNova Inc QuickLabel QL-120 Properties |                                                                                                 |  |  |  |
|--------------------------------------------|-------------------------------------------------------------------------------------------------|--|--|--|
| General Driver Details                     |                                                                                                 |  |  |  |
| AstroNova IncQ                             | uickLabel QL-120                                                                                |  |  |  |
| Driver Provider:                           | Unknown                                                                                         |  |  |  |
| Driver Date:                               | Not available                                                                                   |  |  |  |
| Driver Version:                            | Not available                                                                                   |  |  |  |
| Digital Signer:                            | Not digitally signed                                                                            |  |  |  |
| Driver Details                             | To view details about the driver files.                                                         |  |  |  |
| Update Driver                              | To update the driver software for this device.                                                  |  |  |  |
| Roll Back Driver                           | If the device fails after updating the driver, roll<br>back to the previously installed driver. |  |  |  |
| Disable                                    | Disables the selected device.                                                                   |  |  |  |
| <u>U</u> ninstall                          | To uninstall the driver (Advanced).                                                             |  |  |  |
|                                            | OK Cancel                                                                                       |  |  |  |

5. Elija Actualizar controlador. Cuando se lo pida, seleccione la opción Buscar automáticamente el controlador actualizado. Windows localizará el controlador en su sistema y creará un elemento para la impresora.

# **Rebobinadora RW-5.1**

# Antes de instalar la rebobinadora

Antes de instalar la rebobinadora tenga en cuenta las siguientes precauciones.

- Las patas de la rebobinadora no deben quedar flotando en el aire. La rebobinadora se debe mantener constantemente al mismo nivel.
- La rebobinadora se debe instalar en el mismo plano que la impresora.
- Cuando se coloque la rebobinadora encima de un escritorio, una mesa o una superficie similar, deberá ser lo suficientemente resistente y estable para soportar el peso de la impresora y la rebobinadora.
- No gire a mano el mandril de la rebobinadora cuando rebobine los materiales. Si gira el mandril manualmente se puede dañar la rebobinadora.

# Espacio para la instalación del rebobinador y el desbobinador

Se utiliza un sistema de soporte para posicionar la impresora en relación con el rebobinador y el desbobinador. Este sistema asegura un correcto espaciado entre los componentes. Verifique que la superficie de instalación se ajuste a los componentes requeridos.

Las siguientes ilustraciones muestran las dimensiones de la impresora con el rebobinador y el desbobinador instalados. Utilice estas ilustraciones para determinar el espacio de instalación necesario para la configuración de su lugar de trabajo.

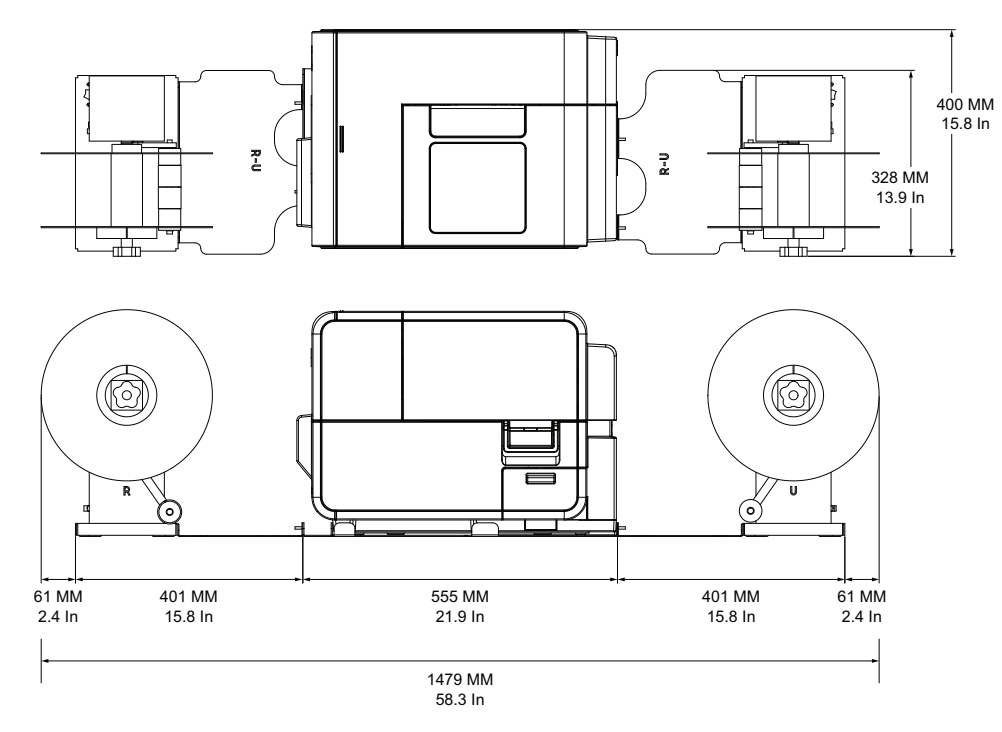

# Instalación del rebobinador

- 1. Asegúrese de que el interruptor del rebobinador esté en la posición de apagado.
- 2. Coloque el rebobinador y los soportes como se ilustra a continuación. Consulte esta ilustración mientras instala el desbobinador.

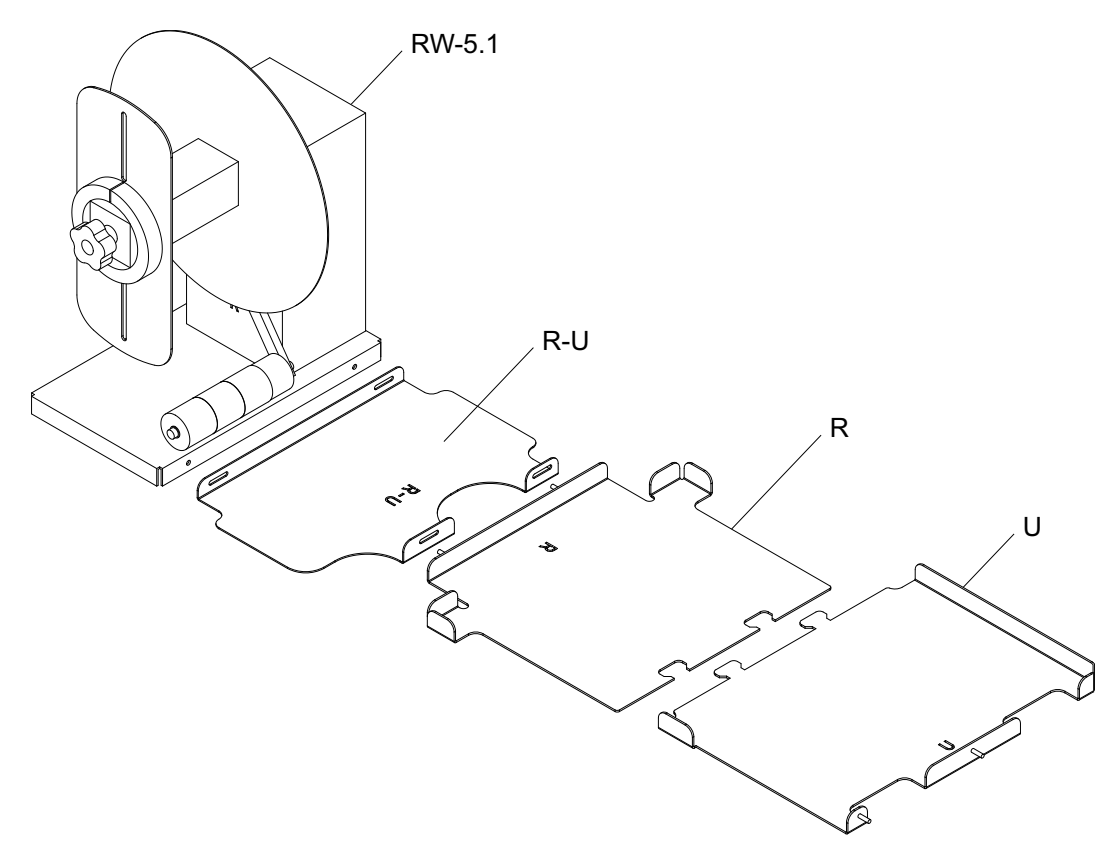

- 3. Inserte las pestañas del soporte U en las ranuras del soporte R. Estos dos soportes se utilizarán posteriormente para colocar la impresora.
- 4. Fije el soporte R-U al soporte R usando las tuercas de mariposa provistas. Asegúrese de que la clavija roscada esté centrada en la ranura de ajuste.

**Nota:** Es posible que estas tuercas de mariposa tengan que aflojarse después, al alinear las etiquetas durante el rebobinado.

5. Fije el rebobinador RW-5.1 al soporte R-U usando los tornillos de mariposa provistos.

**Nota:** Es posible que estos tornillos de mariposa tengan que aflojarse después, al alinear las etiquetas durante el rebobinado.

6. Inicie la herramienta de mantenimiento de la QL-120.

Desde el menú Inicio de Windows, elija Iniciar > QuickLabel QL-120 > Herramienta de mantenimiento de la QL-120. Aparecerá un mensaje relativo al idioma y a la impresora.

Seleccione un idioma y la impresora de la serie QL-120 que desee conectar. Seleccione **Aceptar**.

7. Seleccione la pestaña Limpieza. Después elija el botón Mover. Esta herramienta preparará la impresora para levantarla y colocarla en los soportes.

8. Agarrando las asas de la parte inferior de la impresora, levante la impresora y colóquela sobre los soportes conectados R y U. Levántela desde los puntos que se muestran. No sostenga la impresora por su parte frontal. Asegúrese de que la impresora permanezca nivelada mientras la esté moviendo.

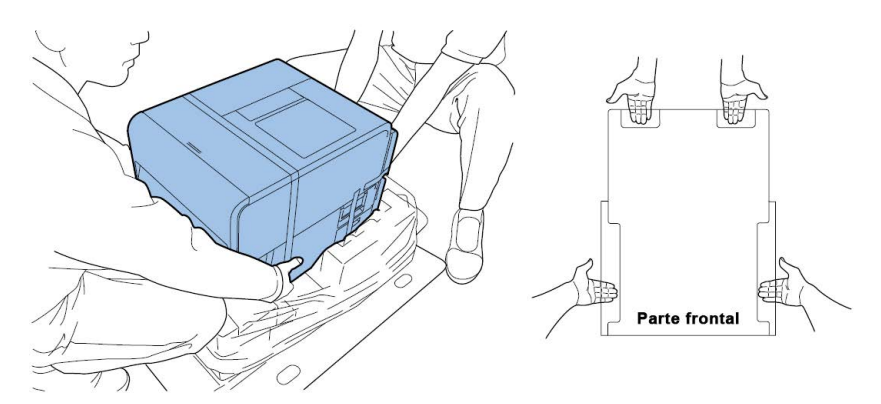

**Nota:** La impresora pesa 24 kilogramos (53 libras) aproximadamente. Se necesitan dos personas para levantar la impresora. Dos personas de pie, una enfrente y la otra por detrás de la impresora, deben levantar la impresora sosteniéndola con las manos por debajo de las asas inferiores (hay dos en la parte frontal, una a la izquierda y otra a la derecha). Tratar de levantar la impresora de forma incorrecta puede hacer que se caiga o provocar una lesión.

9. Asegúrese de que la impresora se mantenga nivelada sobre los soportes de alineación tal como se muestra abajo.

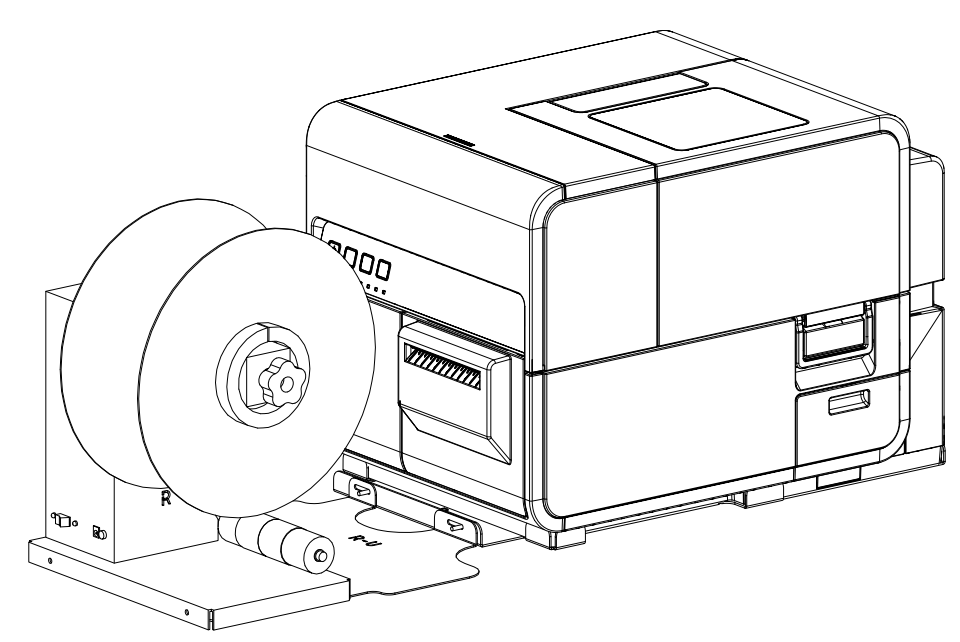

10. Enchufe la toma de corriente en la ranura de alimentación del rebobinador. Inserte el enchufe de alimentación en una toma de corriente alterna.

## Cómo rebobinar las etiquetas

El rebobinador rebobina automáticamente en rollos los materiales impresos que salen de la impresora. El proceso de configuración para rebobinar las etiquetas necesita de un rollo de etiquetas vacío y de una cinta.

**Nota:** No gire a mano el mandril de la rebobinadora cuando rebobine los materiales. Si gira el mandril manualmente se puede dañar la rebobinadora.

1. Asegúrese de que el interruptor [3] de la rebobinadora esté apagado.

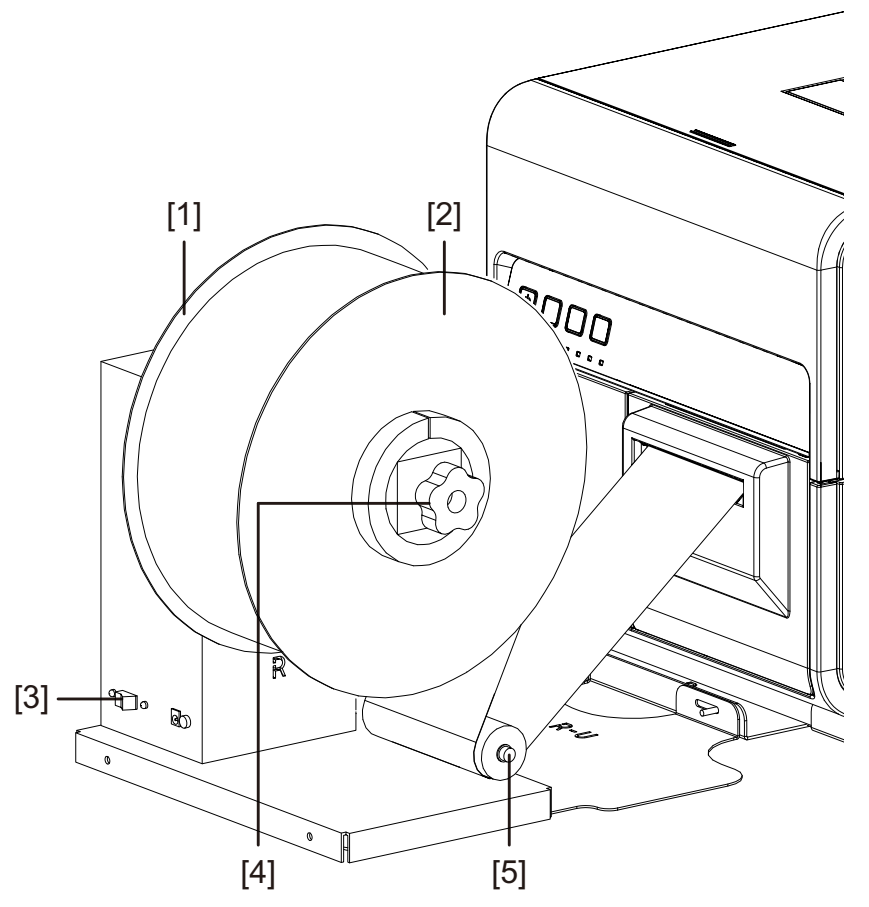

- 2. Gire la perilla de ajuste del mandril de la rebobinadora [4] hacia la izquierda para aflojar el mandril.
- 3. Quite el reborde externo [2] del mandril.
- 4. Coloque un centro de etiquetas vacío en el mandril.

Use un rollo de etiquetas vacío de la misma anchura que el material para imprimir etiquetas que vaya a usar. Instale el tubo del rollo en la rebobinadora, deslizándola hasta que haga contacto con el reborde interno [1]. El reborde externo [2] se instalará después de que usted haya ajustado el material para imprimir etiquetas en el tubo del rollo.

5. Comience un trabajo de impresión. Interrumpa el trabajo cuando el material de impresión pase apenas la rebobinadora.

6. Coloque el material para imprimir por debajo del brazo oscilante de la rebobinadora [5] y por encima y alrededor del rollo de etiquetas vacío. El borde interno del material se debe alinear en ángulo recto con el reborde interno [1].

Si el material no está alineado en ángulo recto con el reborde interno, ajuste la posición de la rebobinadora como sea necesario.

- Afloje los tornillos de mariposa que fijan el rebobinador RW-5.1 al soporte R-U. Deslice la rebobinadora de izquierda a derecha según lo permitan las ranuras de ajuste hasta que el material quede alineado en ángulo recto con el reborde interno. Luego, ajuste los tornillos.
- Si es necesario un mayor rango de ajuste, afloje las tuercas que ajustan el soporte R-U al soporte R. Deslice la rebobinadora de izquierda a derecha según lo permitan las ranuras de ajuste hasta que el material quede alineado en ángulo recto con el reborde interno. Luego, ajuste las tuercas.
- 7. Ajuste el extremo del material al tubo del rollo con una cinta. Asegúrese de que la parte frontal de la impresión se oriente hacia afuera.
- 8. Ajuste el collarín de resorte al brazo oscilante. Deslice el collarín justo antes de que haga contacto con el material. El material para imprimir etiquetas se debe poder mover levemente sin que el collarín se lo impida.
- 9. Reinstale el reborde externo [2] y luego gire la perilla de ajuste del mandril del desenrollador [4] hacia la derecha para ajustar el mandril.
- 10. Coloque el interruptor [3] de la rebobinadora en la posición de encendido.

Cuando el brazo oscilante está en posición baja, el mandril de la rebobinadora rebobinará el material según sea necesario. No gire manualmente el mandril para rebobinar el material. La trayectoria de rebobinado del material se ilustra a continuación.

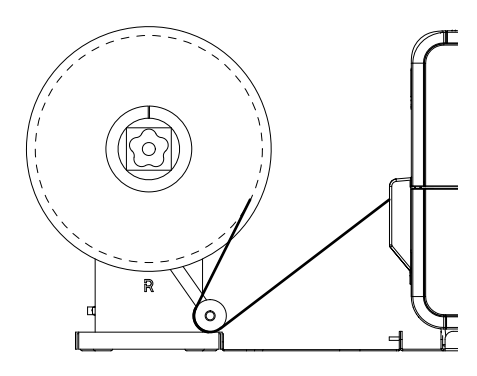

11. Reinicie el trabajo de impresión con la impresora. La rebobinadora rebobinará automáticamente el material según sea necesario. La rebobinadora se detendrá cuando la impresora deje de avanzar el material o cuando se quede sin material.

# **Desbobinadora UW-5.1**

# Antes de instalar la desbobinadora

Antes de instalar la desbobinadora tenga en cuenta las siguientes precauciones.

- Las patas de la desbobinadora no deben quedar flotando en el aire. La desbobinadora se debe mantener constantemente al mismo nivel.
- La desbobinadora se debe instalar en el mismo plano que la impresora.
- Cuando se coloque la desbobinadora encima de un escritorio, una mesa o una superficie similar, deberá ser lo suficientemente resistente y estable para soportar el peso de la impresora y la desbobinadora.
- No gire con la mano el mandril de la desbobinadora para desenrollar el material para imprimir. Si lo hace, se puede dañar la desbobinadora.

# Espacio para la instalación del rebobinador y el desbobinador

Se utiliza un sistema de soporte para posicionar la impresora en relación con el rebobinador y el desbobinador. Este sistema asegura un correcto espaciado entre los componentes. Verifique que la superficie de instalación se ajuste a los componentes requeridos.

Las siguientes ilustraciones muestran las dimensiones de la impresora con el rebobinador y el desbobinador instalados. Utilice estas ilustraciones para determinar el espacio de instalación necesario para la configuración de su lugar de trabajo.

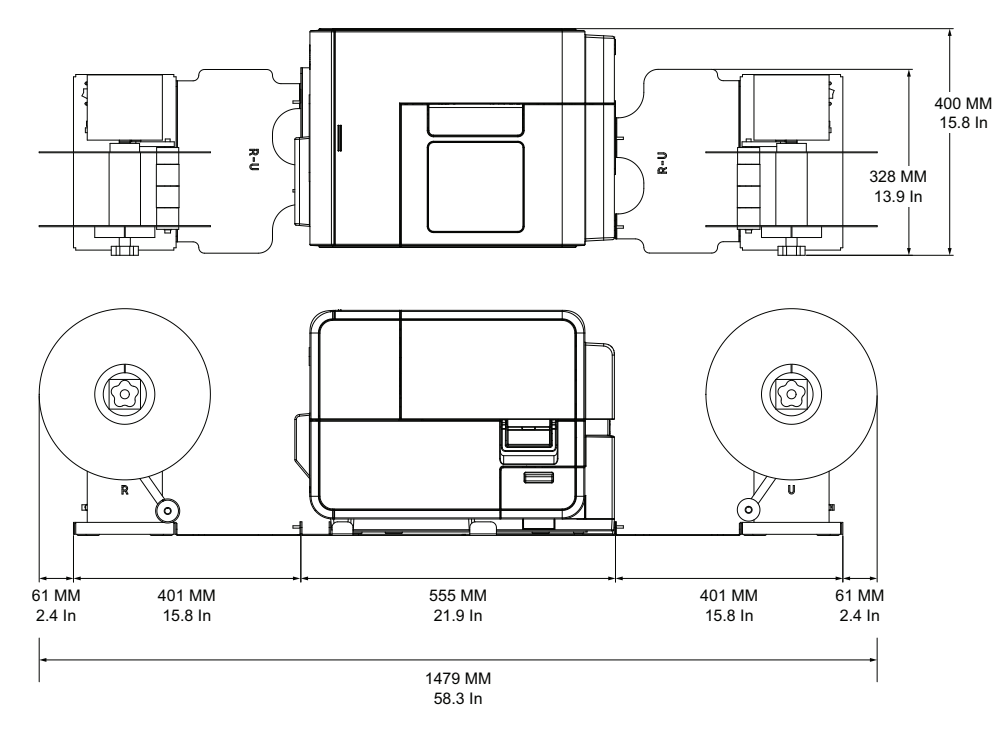

# Instalación del desbobinador

- 1. Asegúrese de que el interruptor del desbobinador esté en la posición de apagado.
- 2. Coloque el desbobinador y los soportes como se ilustra a continuación. Consulte esta ilustración mientras instala el desbobinador.

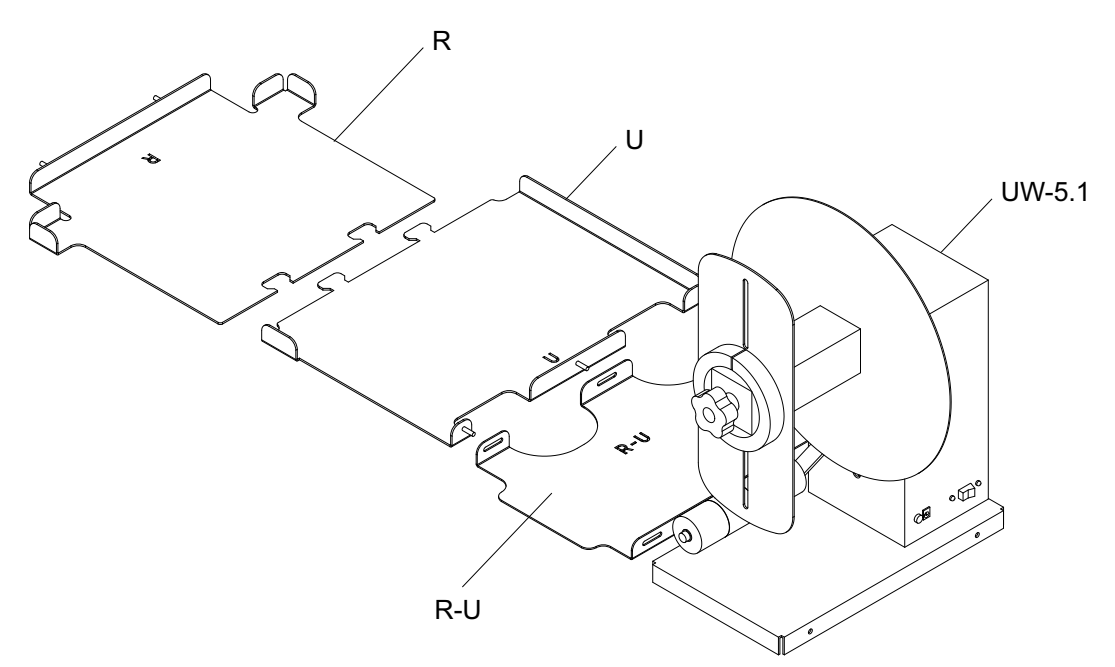

- 3. Inserte las pestañas del soporte U en las ranuras del soporte R. Estos dos soportes se utilizarán posteriormente para colocar la impresora.
- 4. Fije el soporte R-U al soporte U usando las tuercas de mariposa provistas. Asegúrese de que la clavija roscada esté centrada en la ranura de ajuste.

**Nota:** Estas tuercas de mariposa deberán aflojarse después, cuando se tengan que alinear las etiquetas durante el desbobinado.

5. Fije el desbobinador UW-5.1 al soporte R-U usando los tornillos de mariposa provistos.

**Nota:** Estos tornillos de mariposa deberán aflojarse después, cuando se tengan que alinear las etiquetas durante el desbobinado.

6. Inicie la herramienta de mantenimiento de la QL-120.

Desde el menú Inicio de Windows, elija Iniciar > QuickLabel QL-120 > Herramienta de mantenimiento de la QL-120. Aparecerá un mensaje relativo al idioma y a la impresora.

Seleccione un idioma y la impresora de la serie QL-120 que desee conectar. Seleccione **Aceptar**.

7. Seleccione la pestaña Limpieza. Después elija el botón Mover. Esta herramienta preparará la impresora para levantarla y colocarla en los soportes.

8. Agarrando las asas de la parte inferior de la impresora, levante la impresora y colóquela sobre los soportes conectados R y U. Levántela desde los puntos que se muestran. No sostenga la impresora por su parte frontal. Asegúrese de que la impresora permanezca nivelada mientras la esté moviendo.

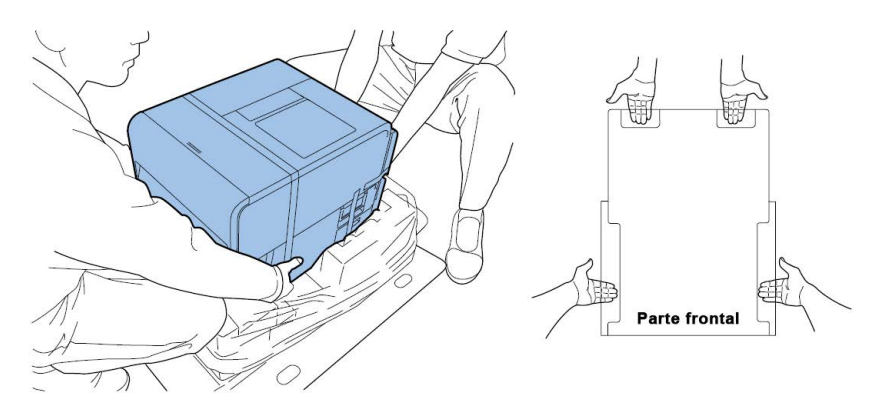

**Nota:** La impresora pesa 24 kilogramos (53 libras) aproximadamente. Se necesitan dos personas para levantar la impresora. Dos personas de pie, una enfrente y la otra por detrás de la impresora, deben levantar la impresora sosteniéndola con las manos por debajo de las asas inferiores (hay dos en la parte frontal, una a la izquierda y otra a la derecha). Tratar de levantar la impresora de forma incorrecta puede hacer que se caiga o provocar una lesión.

9. Asegúrese de que la impresora se mantenga nivelada sobre los soportes de alineación tal como se muestra abajo.

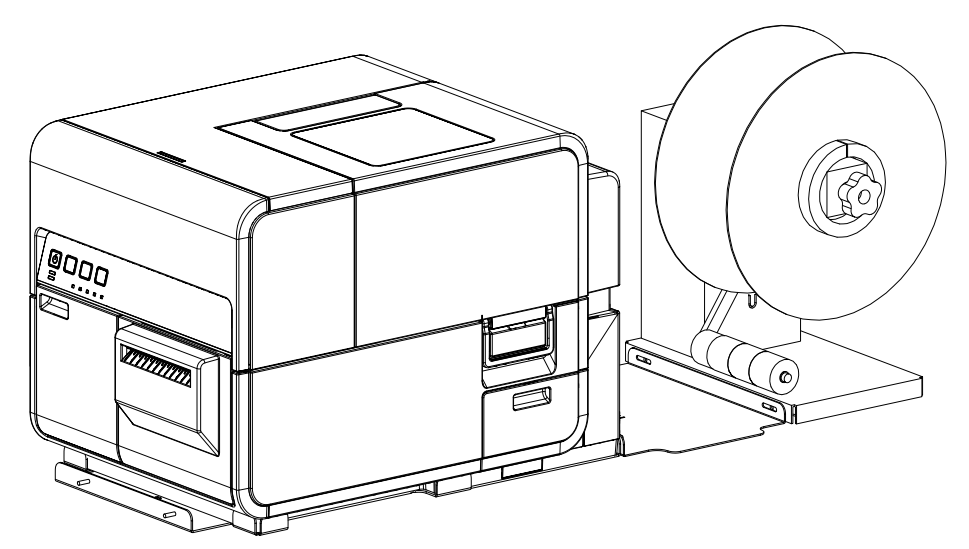

10. Enchufe la toma de corriente en la ranura de alimentación del desbobinador. Inserte el enchufe de alimentación en una toma de corriente alterna.

## Cómo desenrollar etiquetas

El desbobinador desenrolla automáticamente los materiales que hay dentro de la impresora para su impresión. Esto permite el uso de rollos de mayor diámetro como alternativa a los portarrollos estándar.

**Nota:** No gire con la mano el mandril de la desbobinadora para desenrollar el material para imprimir. Si lo hace, se puede dañar la desbobinadora.

1. Asegúrese de que el interruptor [3] de la desbobinadora esté en la posición de apagado.

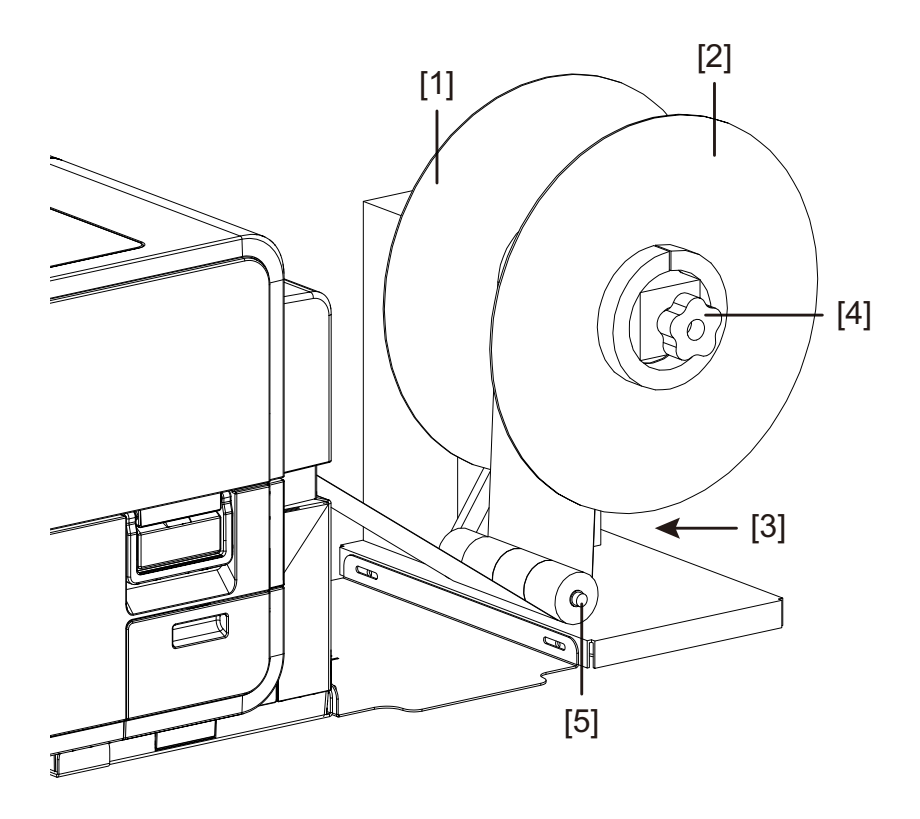

- 2. Gire la perilla de ajuste del mandril de la desbobinadora [4] hacia la izquierda para aflojar el mandril.
- 3. Quite el reborde externo [2] del mandril.
- 4. Oriente un rollo de etiquetas y asiéntelo sobre el mandril. El material para imprimir se debe desenrollar sobre la parte superior del rodillo hacia la impresora. Asegúrese de que el lado del rodillo haga contacto con el reborde interno [1].
- 5. Reinstale el reborde externo [2] y luego gire la perilla de ajuste del mandril del desenrollador [4] hacia la derecha para ajustar el mandril.

6. Abra la cubierta del rollo.

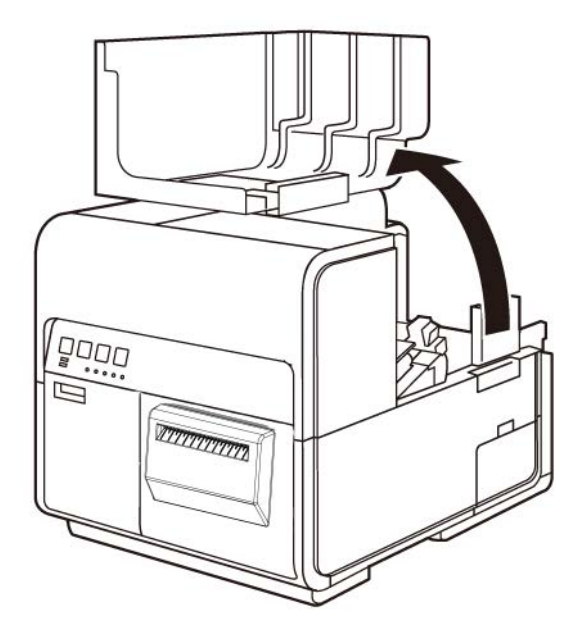

- 7. Quite el portarrollos de la impresora. El portarrollos no es necesario cuando se usa la desbobinadora.
- 8. Empuje la palanca de la guía de papel para abrir la guía.

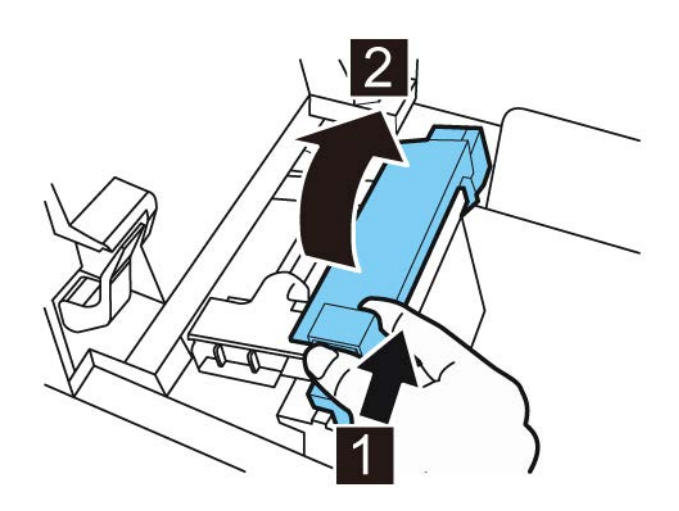

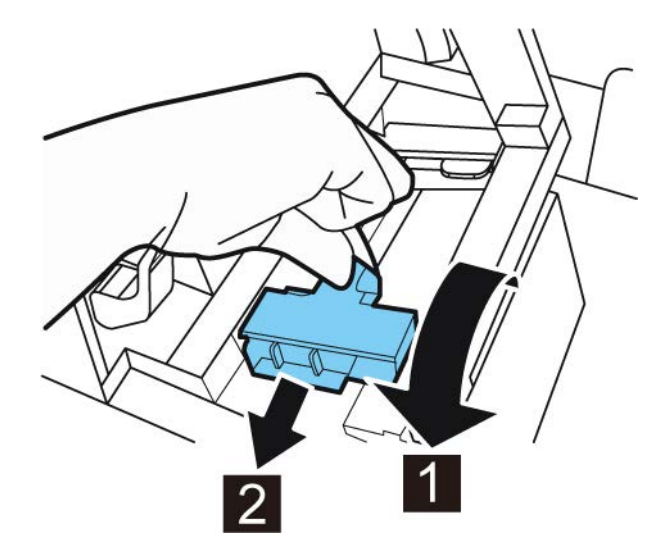

9. Abra la guía de transporte (derecha) y deslícela hacia la derecha hasta que se detenga.

- 10. Si está usando material para imprimir con brecha o con marcas reflectivas, corte el borde del material que se va a cargar en la impresora. Si está usando un material continuo, omita este paso.
  - Si está usando material para imprimir con brecha, corte el material entre las etiquetas por la línea roja punteada como se ilustra a continuación. La flecha indica la dirección en la que se carga el material en la impresora.

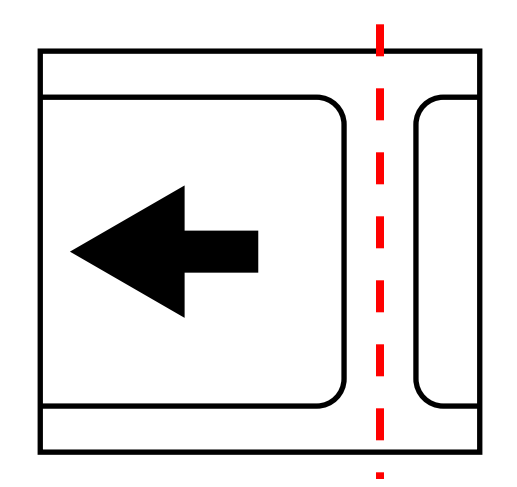

• Si está usando material con marcas reflectivas, corte el material entre las etiquetas por la línea roja punteada, pero antes de las marcas, como se ilustra a continuación. La flecha indica la dirección en la que se carga el material en la impresora.

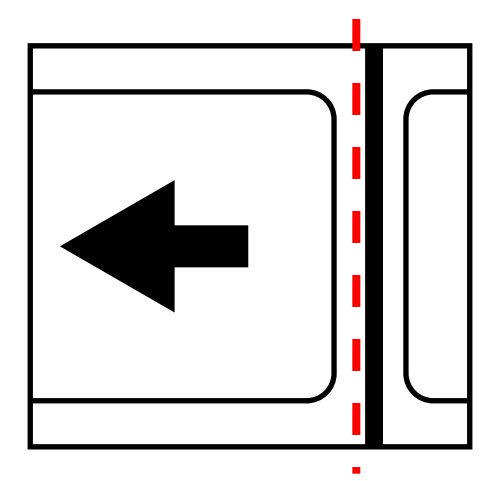

11. Coloque el interruptor [3] de la desbobinadora en la posición de encendido.

12. Coloque el material por debajo del brazo oscilante y sobre la ranura de entrada en la parte posterior de la impresora. La trayectoria del material se ilustra a continuación.

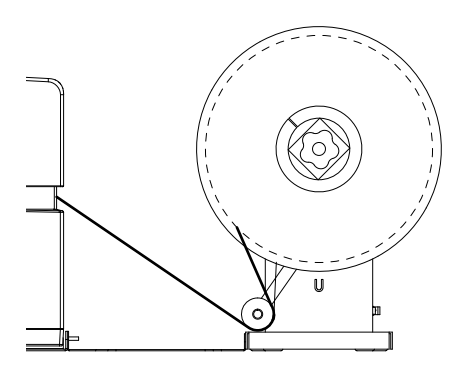

A medida que el brazo oscilante se levanta, el mandril desenrollará y cargará el material necesario. No gire a mano el mandril de la desbobinadora para avanzar el material. Si necesita avanzar el material, levante un poco el brazo oscilante.

13. Inserte el material a lo largo de la guía del lado izquierdo por debajo de la guía de transporte (izquierda) hasta que se detenga en el rodillo de la ranura de carga.

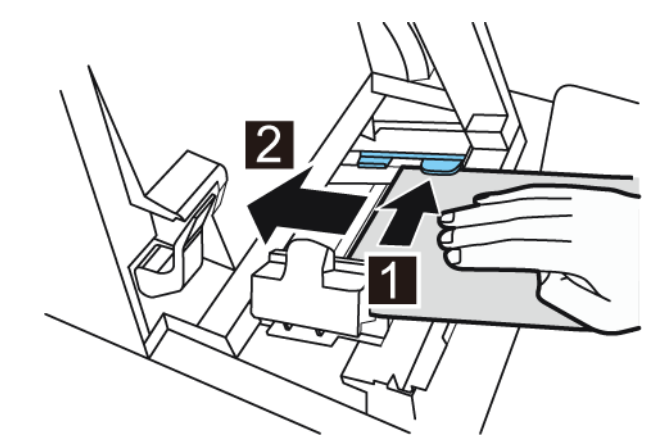

El material del rodillo de la ranura de carga se arrastrará ligeramente de forma automática.

- 14. Si el material no está alineado en ángulo recto con la ranura de carga, ajuste la posición de la desbobinadora como sea necesario.
  - Afloje los tornillos de mariposa que fijan el desbobinador UW-5.1 al soporte R-U. Deslice la desbobinadora de izquierda a derecha según lo permitan las ranuras de ajuste hasta que el material quede alineado en ángulo recto en la ranura de carga. Luego, ajuste los tornillos.
  - Si es necesario un mayor rango de ajuste, afloje las tuercas que ajustan el soporte R-U al soporte U. Deslice la desbobinadora de izquierda a derecha según lo permitan las ranuras de ajuste hasta que el material quede alineado en ángulo recto en la ranura de carga. Luego, ajuste las tuercas.

15. Deslice la guía de transporte (derecha) de acuerdo con el ancho del material.

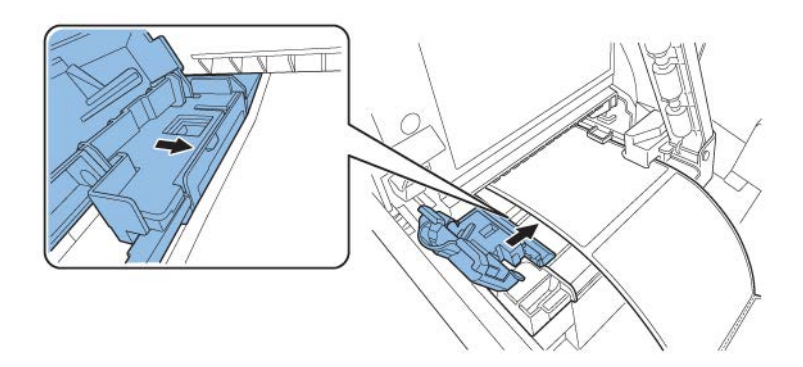

**Nota:** No presione con fuerza la guía de transporte (derecha) contra el borde del material. De hacerlo, se podría atascar el papel.

16. Cierre lentamente la guía de transporte (derecha) para trabarla.

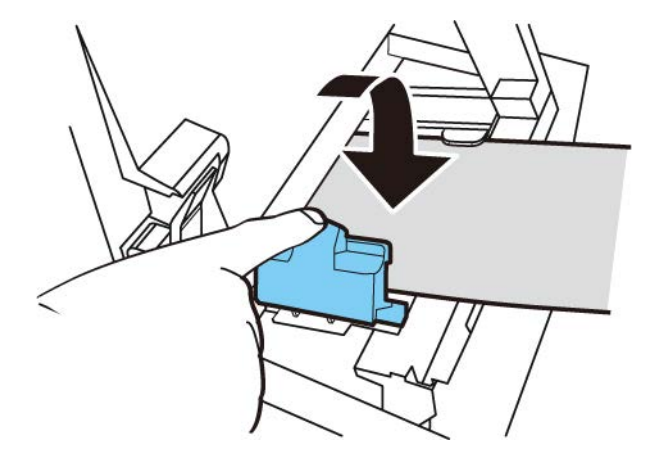

17. Empuje lentamente la guía de papel hacia abajo hasta que haga un clic (se trabe). En el momento en que quede trabada, el material será transportado automáticamente.

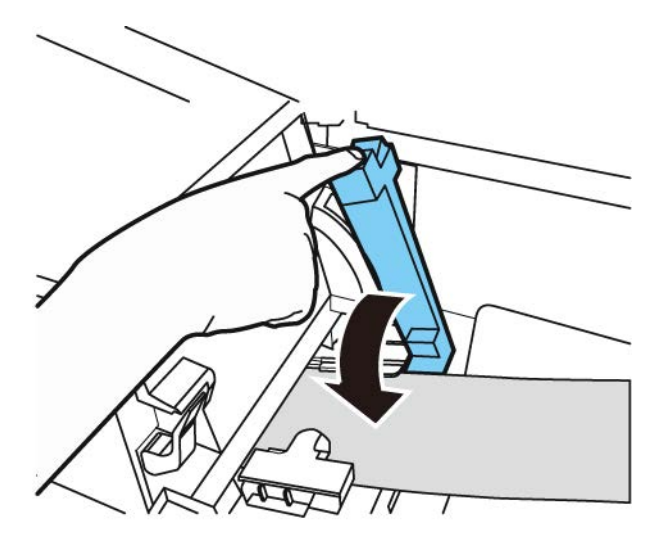

18. Cierre la cubierta del rollo.

# Advertencias de seguridad y precauciones

Antes de usar esta impresora, lea detenidamente esta sección. En esta parte se describen las advertencias de cuidado y los temas importantes para evitar daños al usuario y a otras personas.

No trate de operar esta impresora de ninguna otra manera a la mencionada en la Guía de Usuario.

### Ubicación

Asegúrese de que haya suficiente espacio libre alrededor de la impresora.

### Advertencia

- Nunca coloque artículos sobre la impresora como floreros, macetas, cosméticos, envases que contienen líquidos u objetos con fijaciones metálicas. Si tales artículos cayeran sobre la impresora, podrían provocar un incendio, un cortocircuito severo o dañar la impresora.
- Los contactos eléctricos dentro de la impresora se calientan demasiado durante el funcionamiento normal. Para evitar un incendio, nunca guarde sustancias inflamables como alcohol, disolvente de pintura, etc. cerca de la impresora.

### Precaución

Evite usar la impresora en los siguientes lugares.

- Al aire libre o en lugares con humedad alta. Esto podría provocar un incendio, un cortocircuito grave o daños a la impresora. Además, si la impresora se coloca en un lugar templado en un día con bajas temperaturas, se podría producir condensación dentro de la impresora. Si esto sucede, deje reposar la impresora por lo menos una hora para que se adapte a la temperatura y humedad ambiental.
- Nunca coloque la impresora sobre un soporte o mesa inclinada o inestable. Si la impresora se cae o se desliza podría causar lesiones personales. Además, nunca coloque un artículo pesado encima de la impresora. Si tal artículo se cae, podría ocasionar daños.
- Nunca exponga la impresora al aire libre o al polvo. Esto podría provocar un incendio, un cortocircuito severo o daños a la impresora. Además, nunca coloque la impresora cerca de una llave de agua o en cualquier otro lugar donde haya agua. Esto podría provocar un cortocircuito grave.
- Nunca coloque la impresora en un lugar con humedad alta, con mucho polvo o donde esté expuesta a la luz solar directa, a altas temperaturas o a llamas abiertas. Esto podría provocar un incendio o un cortocircuito severo.
- Use la impresora en un entorno donde la temperatura y la humedad se encuentren dentro de los 59 °F y los 86 °F (15 °C a 30 °C) y de 10 a 80% de humedad ambiente (sin condensación).
- Para garantizar el funcionamiento normal de la impresora y evitar posibles daños, nunca instale la impresora cerca de equipos grandes de oficina o de cualquier otro tipo de dispositivo eléctrico que emita fuertes campos magnéticos.
- Nunca bloquee los puertos de ventilación de la impresora. Un puerto de ventilación bloqueado podría provocar el aumento de la temperatura interna de la impresora y

ocasionar un incendio. Además, coloque la impresora en una zona donde se pueda desconectar inmediatamente el cable de alimentación; mantenga la zona alrededor del cable de alimentación libre de obstáculos. Esto le permitirá desenchufar el cable de alimentación rápidamente durante una emergencia.

### Fuente de alimentación y cable de alimentación

### Advertencia

- Para evitar un incendio o un cortocircuito grave, utilice siempre el cable de alimentación provisto con esta impresora. Para evitar un incendio o un cortocircuito grave, no use una extensión o alargue.
- Para evitar un incendio o un cortocircuito grave, conecte el cable de alimentación de la impresora a una fuente de alimentación que no esté siendo usada por otros equipos o dispositivos.
- Para evitar un incendio o un cortocircuito grave, asegúrese de que el enchufe se haya insertado completamente y de manera segura en la fuente de alimentación.
- No corte, dañe ni altere de ninguna manera el cable de alimentación. Para evitar el
  peligro de incendios y cortocircuitos, nunca coloque un objeto pesado sobre el cable de
  alimentación, nunca lo exponga al calor y nunca tire del cable para desconectarlo. Si el
  cable de alimentación se daña de alguna manera (hay condensación sobre cables
  descubiertos, cables rotos, etc.) comuníquese con el proveedor donde adquirió la impresora o con el centro de atención más cercano para obtener un reemplazo.
- Para evitar lesiones personales a causa de un cortocircuito, nunca toque o enchufe el cable con las manos mojadas.
- Para evitar un incendio o un cortocircuito grave, nunca anude ni enrolle el cable de alimentación.
- Desconecte el cable de alimentación de la impresora durante tormentas eléctricas severas. Los rayos podrían provocar un incendio, un cortocircuito grave o daños a la impresora.
- Para evitar el riesgo de incendios, desconecte ocasionalmente el cable de alimentación de la impresora y la fuente de alimentación y use un paño suave y seco para limpiar las conexiones del cable y los puntos de conexión. Si se deja el cable enchufado y sucio por mucho tiempo, especialmente en una zona expuesta al polvo, aceites y humedad alta, se podrían deteriorar los materiales aislantes.

### Precaución

- Asegúrese de apagar la impresora antes de desconectar el enchufe de la pared.
- Revise el enchufe y el cable de alimentación para detectar problemas (calor anormal, óxido, pliegues, grietas, raspones, etc.) como mínimo una vez por mes.
- Si detecta algún problema en el enchufe o en el cable de alimentación, reemplácelo. Si no lo reemplaza y continúa usando la impresora puede provocarse un incendio o un cortocircuito grave.
- Para evitar dañar el enchufe de alimentación, lo que podría provocar un incendio y un cortocircuito grave, nunca tire del cable de alimentación para desenchufarlo de la fuente de alimentación. Siempre sujete el enchufe para retirarlo de la fuente de alimentación.
- Para su seguridad, desconecte el cable de corriente de la fuente de alimentación si no va a usar la impresora por un periodo largo de tiempo.

- Siempre mantenga la zona que rodea al enchufe libre de obstáculos para poder desenchufarlo fácilmente. Esto le permitirá desenchufar el cable de alimentación rápidamente durante una emergencia.
- Nunca use ninguna otra fuente de alimentación que no sea la apropiada para la impresora. Esta impresora fue diseñada para su uso en la región donde se adquirió. Además, asegúrese de que la fuente de alimentación pueda suministrar energía suficiente a la impresora. De no ser así, se podría provocar un incendio, un cortocircuito severo o daños a la impresora.

Alimentación eléctrica: CA de 220 - 240 V o CA de 100 - 120 V, 50/60 Hz

Consumo de energía: 440 W (máx.), modo inactivo 10 W

 La impresora debe estar conectada a una toma de corriente con conexión a tierra mediante el cable de alimentación suministrado.

### Seguridad general

### Advertencia

- Si encuentra una fuga grande de tinta, apague la impresora inmediatamente, desconecte el enchufe de la fuente de alimentación y llame al servicio de mantenimiento. Si sigue usando la impresora, podría provocar un incendio o un cortocircuito grave.
- Nunca limpie la impresora con agua o líquidos inflamables (alcohol, benceno, disolvente de pintura, etc.) ya sea aplicados directamente o con un paño. Si accidentalmente derrama líquido sobre la impresora, apáguela de inmediato, desconecte el enchufe de la fuente de alimentación y llame al servicio de mantenimiento. Si sigue usando la impresora, podría provocar un incendio o un cortocircuito grave.
- Si la impresora emite humo, olores inusuales o hace ruido, no la deje así ya que se podría causar un incendio, un cortocircuito grave o daños a la impresora. Apague la impresora inmediatamente, desconecte el enchufe de la fuente de alimentación, asegúrese de que la impresora haya dejado de funcionar y llame al servicio de mantenimiento. No trate de reparar la impresora usted mismo. Esto podría provocar un incendio o un cortocircuito grave.
- Use solamente un paño ligeramente húmedo, bien escurrido, para limpiar la superficie de la impresora. Nunca use alcohol, disolvente de pintura ni cualquier otro líquido inflamable. Si alguno de estos materiales entra en contacto con los componentes eléctricos que se encuentran dentro de la impresora, se podría provocar un incendio o un cortocircuito grave.

### Precaución

- Dentro de la impresora, hay puntos de alto voltaje. Para evitar un incendio o un cortocircuito grave, no trate nunca de desarmar o reparar la impresora.
- Nunca inserte o coloque ningún objeto de metal dentro de la impresora cuando esté abierta. Esto podría provocar un incendio, un cortocircuito grave o daños a la impresora. Si por casualidad algo se cae dentro de la impresora, apáguela inmediatamente, desconecte el enchufe de la fuente de alimentación y llame al servicio de mantenimiento. Si sigue usando la impresora, podría provocar un incendio o un cortocircuito grave.
- Si la impresora se cae o se daña, apáguela inmediatamente, desconecte el enchufe de la fuente de alimentación y llame al servicio de mantenimiento. Si sigue usando la impresora, podría provocar un incendio o un cortocircuito grave.

- Para evitar un incendio o un cortocircuito grave, nunca use aerosoles inflamables alrededor de la impresora.
- Nunca quite la tapa de la impresora. Esto podría provocar un cortocircuito grave.
- Es peligroso introducir los dedos dentro de las cajas donde se insertan los cartuchos de tinta. Hay partes muy filosas que lo podrían lastimar y por otro lado, provocarían daños que podrían hacer que la impresora deje de funcionar.
- Evite que los niños toquen el cable de alimentación, las partes internas de la impresora cuando esté abierta y las partes móviles del interior de la impresora (engranajes, correas, rodillos y componentes eléctricos). Esto podría provocar lesiones personales o dañar la impresora.
- Las etiquetas impresas con esta impresora no se deben aplicar directamente sobre alimentos como frutas y verduras. Se deben aplicar sobre el plástico que envuelve el alimento.

### Importante

- Para prevenir las fallas mecánicas, no abra la tapa del depósito de tinta o la tapa de intercambio del cartucho de mantenimiento, no apague la impresora y no desconecte el enchufe mientras la impresora esté imprimiendo. Si lo hace, la función de protección del cabezal de impresión no funcionará correctamente, lo cual hará fallar la máquina o producirá una fuga de tinta que puede manchar la ropa y el área alrededor de la impresora.
- No aplique una fuerza excesiva ni sacuda fuertemente la tapa superior. Al hacerlo, la impresora podría dejar de funcionar o la calidad de la impresora podría disminuir. Asegúrese de abrir y cerrar la tapa superior lentamente.
- No coloque la impresora cerca de un televisor, receptores de radio o bocinas/altavoces, etc. El campo magnético producido puede provocar el mal funcionamiento de la impresora o esta puede interferir con la recepción del televisor o de la radio.
- Las etiquetas impresas y la tinta pueden decolorarse debido a los rayos ultravioletas y al ozono.

### Traslado de la impresora

### Advertencia

 Llame a su proveedor para asesorarse antes de enviar la impresora a larga distancia o antes de trasladar la impresora en auto o camión donde puede estar sujeta a sacudidas y vibraciones. Mover la impresora sin la preparación correcta puede exponerla a sacudidas y vibraciones que podrían dañar la impresora y provocar un incendio.

### Precaución

- Antes de mover la impresora, use los procedimientos adecuados para drenar la tinta del cabezal de impresión o del sistema completo de impresión (consulte las funciones de traslado o envío en la Herramienta de mantenimiento de la QL-120).
- Antes de mover la impresora a otro lugar dentro del mismo edificio, desconecte el cable de alimentación y asegúrese de que todos los otros cables estén desconectados.
- La impresora pesa 24 kilogramos (53 libras) aproximadamente. Se necesitan dos personas para levantar la impresora. Dos personas de pie, una enfrente y la otra por detrás de la impresora, deben levantar la impresora sosteniéndola con las manos por debajo de las asas inferiores (hay dos en la parte frontal, una a la izquierda y otra a la

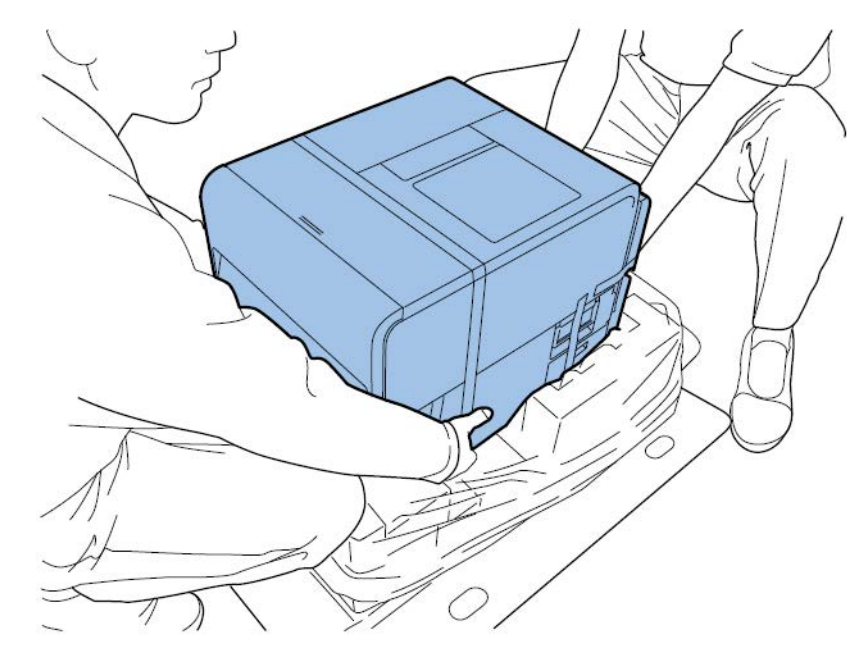

derecha). Tratar de levantar la impresora de forma incorrecta puede hacer que se caiga o provocar una lesión.

 Mantenga la impresora siempre nivelada y transpórtela lentamente. Si se derrama tinta dentro de la impresora cuando la está transportando, podría provocar un incendio, un cortocircuito grave o producir daños a la impresora.

#### Importante

 Para prevenir fallos mecánicos, no reubique o traslade esta impresora con la tapa superior abierta.

### Cartucho de tinta y cartucho de mantenimiento

### Precaución

- Siempre guarde estos artículos fuera del alcance de los niños. Esto evitará que ocurran accidentes. Si un niño accidentalmente ingiere tinta, consulte a un médico de inmediato.
- Si la tinta entra en contacto con los ojos, enjuáguese inmediatamente con agua corriente. Si la irritación persiste, consulte a un médico.
- Si la tinta toca su piel, enjuáguese inmediatamente con agua corriente. Si la irritación persiste, consulte a un médico.
- Nunca deje caer ni aplique fuerza excesiva al cartucho de tinta o al cartucho de mantenimiento. La tinta puede manchar la ropa y la zona de trabajo.
- Nunca trate de desarmar o modificar los cartuchos de tinta. Estos cartuchos contienen tinta que puede gotear y manchar la ropa u objetos a su alrededor.

#### Importante

 No instale ni quite el cartucho de tinta o el cartucho de mantenimiento salvo que necesite reemplazarlo. Al hacerlo, puede acelerar el desgaste de los componentes de la impresora.
#### Símbolos de seguridad

| Símbolo    | Descripción                                                                          |
|------------|--------------------------------------------------------------------------------------|
|            | Interruptor de encendido: Posición «ON»                                              |
| 0          | Interruptor de encendido: Posición «OFF»                                             |
| Ċ          | Interruptor de encendido: Posición de «STANDBY»                                      |
| $\bigcirc$ | Interruptor pulsador «ON» / «OFF»                                                    |
| ŧ          | Terminal de tierra de protección                                                     |
| A          | Tensión peligrosa en el interior. No abra las tapas de forma distinta a la indicada. |
|            | PRECAUCIÓN: Superficie caliente. No tocar.                                           |
|            | Equipo de clase II                                                                   |
|            | Partes móviles: Mantenga el cuerpo alejado de las partes móviles                     |

*Nota:* Es posible que algunos de los símbolos mostrados anteriormente no estén disponibles, ya que pueden variar según el producto.

# **Especificaciones**

| Impresora                |                                                                                                    |  |  |  |  |
|--------------------------|----------------------------------------------------------------------------------------------------|--|--|--|--|
| Método de impresión      | Inyección de tinta                                                                                            |  |  |  |  |
| Colores de impresión     | A todo color                                                                                                  |  |  |  |  |
| Resolución de impresión  | 1200 x 1200 ppp<br>1200 x 600 ppp<br>600 x 600 ppp                                                            |  |  |  |  |
| Velocidad de impresión   | 300/200/160/120/100/90/80/70/60/50 mm/s<br>Auto                                                               |  |  |  |  |
| Área máxima de impresión | Ancho: 19 mm a 105.9 mm<br>Largo: 6 mm a 762 mm                                                               |  |  |  |  |
| Margen mínimo            | Superior/inferior: 1.5 mm<br>Izquierda/Derecha: 2.7 mm (incluyendo<br>soporte)                                |  |  |  |  |
| Cabezal de impresión     | 5,124 boquillas (cantidad de boquillas efectivas)                                                             |  |  |  |  |
| Materiales               | Papel brillante, papel mate, sintéticos<br>sensibles a la presión y papel para etiquetas<br>en forma continua |  |  |  |  |
| Tamaños del material     | Ancho: 25.4 - 115.0 mm<br>Largo: 6 mm a 762 mm                                                                |  |  |  |  |
| Grosor del material      | 145 ~ 255 μm                                                                                                  |  |  |  |  |
| Capacidad del material   | Máx. 200 mm / Tubo de cartón de 76.2 mm                                                                       |  |  |  |  |
| Tinta                    | Tinta acuosa a base de pigmentos<br>Amarillo (Y), Magenta (M), Cian (C) y Negro<br>(Bk)                       |  |  |  |  |
| Interfaz                 | USB: USB de alta velocidad<br>Ethernet:<br>1000BASE-T/100BASE-TX/10BASE-T                                     |  |  |  |  |
| Interfaz de extensión    | RS-232C X 2                                                                                                   |  |  |  |  |
| Nivel de ruido           | Alrededor de 70 dB o menos                                                                                    |  |  |  |  |

| Impresora                               |                                                                                                    |  |  |  |  |  |
|-----------------------------------------|----------------------------------------------------------------------------------------------------|--|--|--|--|--|
| Entorno de la instalación (temperatura) | De 59 °F a 86 °F<br>De 15 °C a 30 °C                                                                                                    |  |  |  |  |  |
| Entorno de la instalación (humedad)     | Humedad relativa del 10% a 80% (sin<br>condensación)                                                                                                    |  |  |  |  |  |
| Fuente de alimentación                  | CA 100-240 V 50/60 Hz                                                                                                    |  |  |  |  |  |
| Consumo máximo de energía               | 233 W (impresora) / (valor de referencia:<br>268 W con la unidad de corte)                                                                                         |  |  |  |  |  |
| Consumo promedio de energía             | Cuando la impresora está encendida: 22<br>Wh<br>Cuando la impresora está en modo inactivo:<br>8.5 Wh<br>Cuando el interruptor del software está<br>apagado: 0.4 Wh |  |  |  |  |  |
| Dimensiones                             | 15.2" (ancho) × 22.2" (largo) × 15.5" (alto)<br>386 mm (ancho) X 564 mm (largo) X 394<br>mm (alto)                                                                 |  |  |  |  |  |
| Peso                                    | Aprox. 52.9 lb<br>Aprox. 24 kg<br>Incluyendo el cartucho de mantenimiento<br>(excluyendo el cabezal de impresión y el<br>cartucho de tinta)                        |  |  |  |  |  |

| Rebobinadora RW-5.1 y desbobinadora UW-5.1 |                                                                          |  |  |  |  |  |
|--------------------------------------------|--------------------------------------------------------------------------|--|--|--|--|--|
| Diámetro máximo del rebobinado             | 11.81" (30 cm)                                                           |  |  |  |  |  |
| Ancho mínimo de la etiqueta                | 1.0" (25 mm)                                                             |  |  |  |  |  |
| Ancho máximo de la etiqueta                | 4.72" (120 mm)                                                           |  |  |  |  |  |
| Tamaño base                                | 3" de diámetro interno (76 mm)                                           |  |  |  |  |  |
| Dirección de rebobinado                    | Fijo con la función de carga en retroceso                                |  |  |  |  |  |
| Torsión                                    | Regulada automáticamente para la QL-120                                  |  |  |  |  |  |
| Alimentación                               | 100 - 240 V, 1.8 A, 50-60 Hz                                             |  |  |  |  |  |
| Accesorios                                 | Incluye placas de alineación ajustables para<br>la impresora y la bobina |  |  |  |  |  |
| Dimensiones                                | 15.8" (402 mm) alto x 12.6" (320 mm) ancho<br>x 11.9" (302 mm) largo     |  |  |  |  |  |
| Peso                                       | 16 lb (7 kg)                                                             |  |  |  |  |  |
| Peso de envío                              | 24 lb (14 kg)                                                            |  |  |  |  |  |

| Cortador automático     |                                                                                                    |  |  |  |  |  |  |
|-------------------------|----------------------------------------------------------------------------------------------------|--|--|--|--|--|--|
| Método                  | Guillotina                                                                                                    |  |  |  |  |  |  |
| Tipo de corte           | Corte completo                                                                                                    |  |  |  |  |  |  |
| Disponibilidad de corte | 1,500,000 cortes<br>Solamente la parte del soporte (el corte de<br>las partes adhesivas no puede<br>garantizarse) |  |  |  |  |  |  |

# Índice

#### Α

| Abrazaderas del portarrollos | 64  |
|------------------------------|-----|
| Advertencias                 | 127 |
| Aplicaciones de terceros     | 71  |
|                              |     |

#### В

| Bastoncillo de limpieza | <br>64 |
|-------------------------|--------|

# С

| Carga de materiales        |
|----------------------------|
| Cartucho de mantenimiento  |
| Reemplazo 89               |
| Códigos de error           |
| Cortador manual 61         |
| CQL Pro                    |
| Configuración de etiquetas |
| Cubierta del rodillo       |

#### D

| Desbobinador        | <br> |  | <br> |      |  | 16 | 68, | 170  |
|---------------------|------|--|------|------|--|----|-----|------|
| Desbobinadora       | <br> |  | <br> |      |  |    |     | 167  |
| Desempaque          | <br> |  | <br> |      |  |    |     | . 15 |
| Dirección IP        | <br> |  | <br> |      |  |    |     | . 51 |
| Diseño de etiquetas | <br> |  | <br> | <br> |  |    |     | . 69 |

## Ε

| Encendido y apagado  | 66 |
|----------------------|----|
| Errores              | 16 |
| Errores fatales      | 97 |
| Especificaciones1    | 82 |
| Etiquetas            |    |
| Diseño               | 69 |
| Etiquetas con bordes |    |

| Planificación                                 | 71     |
|-----------------------------------------------|--------|
| Etiquetas sin bordes                          |        |
| Planificación                                 | 71     |
| Extracción de un papel atascado               | 130    |
| Extracción del rollo de material de impresión | 75, 78 |

## F

#### G

| Guía de transporte (derecha)   | 63 |
|--------------------------------|----|
| Guía de transporte (Izquierda) | 63 |
| Guía del material              | 63 |

#### Н

| Herramienta de mantenimiento | 68 |
|------------------------------|----|
|------------------------------|----|

# I

| Impresión de etiquetas               | 73 |
|--------------------------------------|----|
| Instalación del cabezal de impresión | 20 |
| Instalación del cartucho de tinta    | 29 |
| Instalación del controlador (red)    | 44 |
| Instalación del controlador (USB)    | 39 |

# L

| LED de advertencia de tinta                     | 65     |
|-------------------------------------------------|--------|
| LED de advertencia para el cartucho de mantenin | niento |
|                                                 | 65     |
| LED DE ERROR                                    | 66     |
| LED DE ESTADO                                   | 66     |
| Llenado de tinta                                | 31     |
| Lugar de instalación                            | 12     |
|                                                 |        |

#### Μ

| Manija de la cubierta del rodillo            | 62 |
|----------------------------------------------|----|
| Manija de liberación de la tapa superior     | 63 |
| Manija de liberación del rodillo de arrastre | 63 |
| Material con brecha                          | 70 |
| Material con marcas reflectivas              | 69 |
| Material continuo                            | 70 |
| Monitor de estado                            | 67 |

#### Ρ

| Panel de operaciones                | 31 |
|-------------------------------------|----|
| Limpieza                            | 90 |
| Placa con especificaciones          | 62 |
| Portarrollos                        | 64 |
| Precauciones durante la instalación | 13 |
| Programa de diseño                  |    |
| Aplicaciones de terceros            | 71 |
| Configuración                       | 72 |
| CQL Pro                             | 71 |
| Elección                            | 71 |
| Programa de diseño de etiquetas     |    |
| Configuración                       | 72 |
| Puerto LAN                          | 63 |
| Puerto RS232C                       | 62 |
| Puerto USB                          | 63 |
|                                     |    |

#### R

| Ranura de salida del material 6   Ranura trasera del cargador 6   Rebobinador 163, 16   Rebobinadora 16   Red 6   Recomplazo do 6 | 52<br>52<br>55<br>52<br>51 |
|----------------------------------------------------------------------------------------------------|----------------------------|
| Reemplazo de<br>cartuchos de tinta                                                                                                | 36<br>14<br>35             |

# S

#### Т

| Tapa de los cartuchos de tinta     | 61 |
|------------------------------------|----|
| Tapa del cartucho de mantenimiento | 62 |
| Tecla de CARGA                     | 65 |
| Tecla de CARGA EN RETROCESO        | 65 |
| Tecla de encendido/LED 6           | 65 |
| Tecla de PAUSA                     | 65 |
| Toma de corriente                  | 63 |
| Tope del soporte                   | 64 |
| Tornillo del tope del soporte      | 64 |
|                                    |    |

#### U

| Unidad superior | 61       |
|-----------------|----------|
| UW-5.1 167,     | 168, 170 |